Oracle Fusion Middleware 11gR1: Portal, Forms,Reports and Discoverer(11.1.1.3.0) Certification with SUSE Linux Enterprise Server 11 SP2 (RC3) – x86\_64

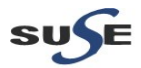

http://www.suse.com

# **Table of Contents**

| Introduction                                                            | 3  |
|-------------------------------------------------------------------------|----|
| Hardware and Software Requirements                                      | 3  |
| Hardware Requirements.                                                  | 3  |
| Software Requirements                                                   | 3  |
| Testing Machine information                                             | 4  |
| Prerequisites                                                           | 6  |
| Oracle Database 11gR2 Installation                                      | 6  |
| Schema creation using RCU (Repository Creation Utility)                 | 7  |
| Oracle Internet Directory 10.1.4.0.1 and Patchset 10.1.4.3 Installation | 13 |
| Java Installation                                                       | 15 |
| WebLogic Server Installation                                            | 16 |
| Portals, Forms, Reports and Discoverer Installation                     | 21 |
| Portals, Forms, Reports and Discoverer Post-install Tests               | 52 |

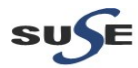

# Introduction

This documentation provides the details for validate Oracle Fusion Middleware 11gR1: Portal, Forms, Reports and Discoverer(11.1.1.3.0) on SLES 11 SP2 OS. Here, x86\_64 version of both Oracle Portal...Discoverer Server and SUSE Linux Enterprise Server is used.Similar steps applies to other platforms(x86, ia64, etc.). If you encounter any problem or have general question, please post your query to suse-oracle@listx.novell.com.

(**Note:**The oracle offical product documentation available at: <u>http://www.oracle.com/technetwork/middleware/docs/middleware-093940.html</u>)

# Hardware and Software Requirements

### **Hardware Requirements**

| Requirement                   | Minimum                       |
|-------------------------------|-------------------------------|
| RAM                           | 1024 MB                       |
| Swap space                    | Approx. twice the size of RAM |
| Disk space in /tmp            | 1024 MB                       |
| Disk space for software files | 4 GB                          |
| Disk space for database files | 1.7 GB                        |

# **Software Requirements**

# SuSE

• SUSE Linux Enterprise Server 11 Service Pack 2 RC3 (x86\_64) (<u>http://download.suse.de/install</u>)

# Oracle

• Oracle Database 11gR2(11.2.0.1.0) (x86\_64) (http://www.oracle.com/technetwork/database/enterprise-edition/downloads/index.html)

 Repository Creation Utility(11.1.1.3.3) (x86) (http://www.oracle.com/technetwork/middleware/weblogic/downloads/index.html)

• Oracle Internet Directory 10.1.4.0.1 and Patchset 10.1.4.3 (x86) (<u>http://www.oracle.com/technetwork/middleware/ias/downloads/101401-099957.html</u>) Patchset download from: (<u>https://support.oracle.com</u>)

• jdk-6u29-linux-x64 (http://www.oracle.com/technetwork/java/javase/downloads/index.html)

 WebLogic Server 10.3.3(Generic installer) (<u>http://www.oracle.com/technetwork/middleware/downloads/fmw-11-download-092893.html</u>)

• Portal, Forms, Reports, and Discoverer (11.1.1.2.0) (x86\_64) (<u>http://www.oracle.com/technetwork/middleware/downloads/fmw-11-download-092893.html</u>)

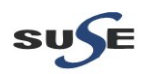

• Portal, Forms, Reports, and Discoverer (11.1.1.3.0) (x86\_64) (<u>http://www.oracle.com/technetwork/middleware/downloads/fmw-11-download-092893.html</u>)

# **Testing Machine information**

Dell Vostro 1720 Laptop CPU: Intel(R) Core(TM) 2 Duo CPU T5870@2.00GHz Memory: 4GB Hard Disk: 160GB OS: SUSE Linux Enterprise Server 11 SP2 RC3(x86\_64) Java: Oracle jdk-6u29-linux-x64 Openmotif Library: openmotif\_FUSION\_SLES11(x86\_64)

**Screenshot:** System Info from Testing Machine

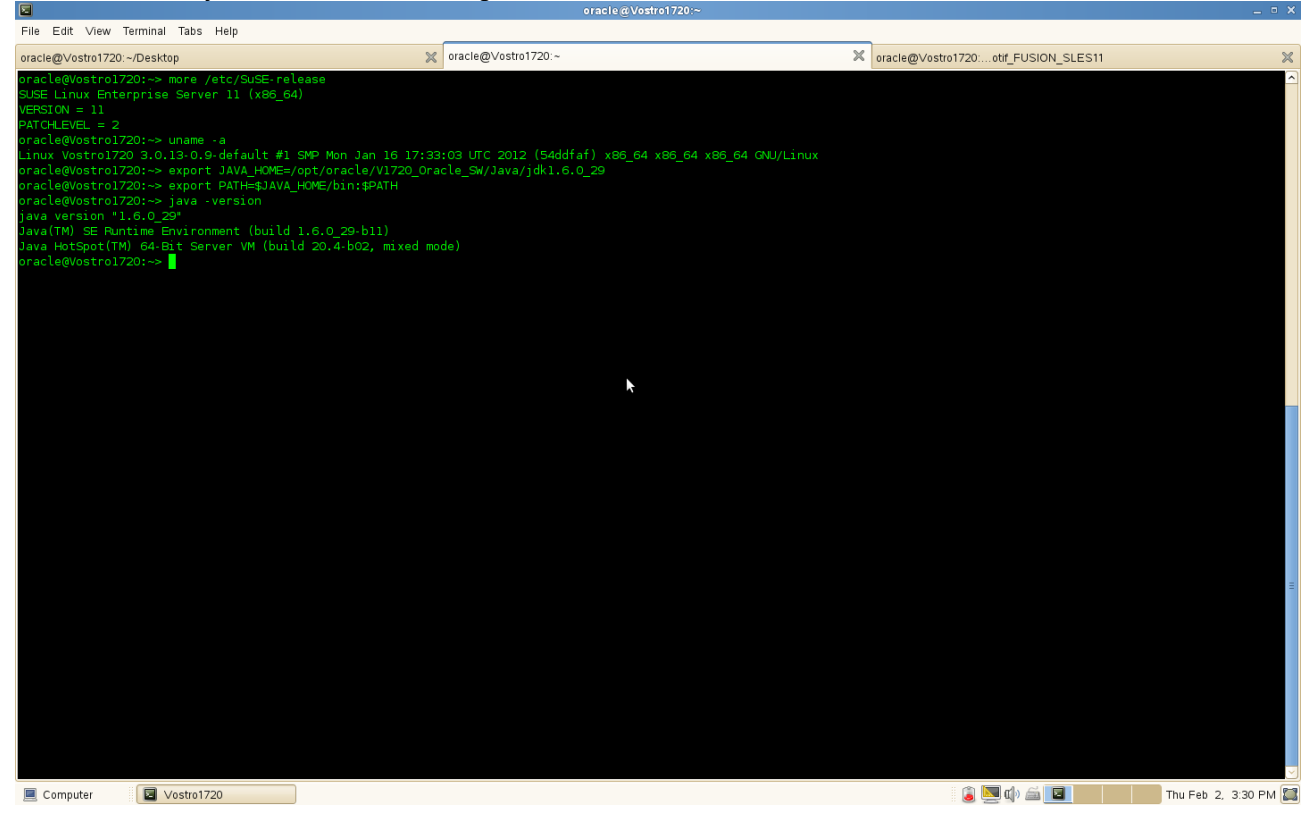

(**Note:** If "Oracle Server Base" as an additional installation with OS. Please make sure the following files not be present.

# mv /etc/profile.d/oracle.csh /etc/profile.d/oracle.csh.bak # mv /etc/profile.d/oracle.sh /etc/profile.d/oracle.sh.bak # mv /etc/profile.d/alljava.csh /etc/profile.d/alljava.csh.bak # mv /etc/profile.d/alljava.sh /etc/profile.d/alljava.sh.bak )

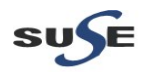

|                                                                  |                                                           | YaST2 (as superuser)                                                                      |                                         |                                        |
|------------------------------------------------------------------|-----------------------------------------------------------|-------------------------------------------------------------------------------------------|-----------------------------------------|----------------------------------------|
| <u>File P</u> ackage Configuration <u>D</u> ependencies <u>C</u> | Options Extras Help                                       |                                                                                           |                                         |                                        |
| View V Search RPM Groups Installation                            | on Summary Patterns                                       |                                                                                           |                                         |                                        |
| Pattern 🗸 🗅                                                      |                                                           |                                                                                           |                                         |                                        |
| ✓ ➡ 32-Bit Runtime Environment                                   | ✓ Package                                                 | Summary                                                                                   | Installed (Available)                   | Size                                   |
|                                                                  | aspell-ispell                                             | A Free and Open Source Spell Checker                                                      | 0.60.6-26.22                            |                                        |
| Virtualization Host (non-emb                                     | autoconf                                                  | A GNU Tool for Automatically Configuring Source Code                                      | 2.63-1.158                              | 1.9 MiB                                |
| Help and Support Document                                        | 🗹 automake                                                | A Program for Automatically Generating GNU-Style Makefile.in Files                        | 1.10.1-4.129                            | 1.4 MiB                                |
|                                                                  | 🗹 bison                                                   | The GNU Parser Generator                                                                  | 2.3-127.112                             | 1.5 MiB                                |
| Minimal System (Appliances)                                      | 🗹 cvs                                                     | Concurrent Versions System                                                                | 1.12.12-144.21                          | 899.0 KiB                              |
| Creatical Fastingar                                              | emacs                                                     | GNU Emacs Base Package                                                                    | 22.3-4.36.1                             | 48.9 MiB                               |
| Graphical Environm                                               | emacs-info                                                | Info files for GNU Emacs                                                                  | 22.3-4.36.1                             | 3.6 MiB                                |
| GNOME Desktop Environment                                        | emacs-x11                                                 | GNU Emacs: Emacs binary with X Window System Support                                      | 22.3-4.36.1                             | 17.4 MiB                               |
|                                                                  | 🗹 flex                                                    | Fast Lexical Analyzer Generator                                                           | 2.5.35-43.98                            | 705.0 KiB                              |
| KDE Desktop Environment                                          | 🗖 gcc                                                     | The system GNU C Compiler                                                                 | 4.3-62.198                              |                                        |
|                                                                  | gcc-c++                                                   | The system GNU C++ Compiler                                                               | 4.3-62.198                              |                                        |
| X Window System                                                  | 🗖 gcc-info                                                | The system GNU Compiler documentation                                                     | 4.3-62.198                              | 1.0 KiB                                |
| Primary Functions                                                | gcc-locale                                                | The system GNU Compiler locale files                                                      | 4.3-62.198                              | 1.0 KiB                                |
|                                                                  | gdbm-devel                                                | Include Files and Libraries mandatory for Development                                     | 1.8.3-371.83                            | 394.0 KiB                              |
| L - File Server                                                  | glibc-devel                                               | Include Files and Libraries Mandatory for Development                                     | 2.11.3-17.31.1                          | 31.0 MiB                               |
| Print Server                                                     | glibc-info                                                | Info Files for the GNU C Library                                                          | 2.11.3-17.31.1                          | 862.0 KiB                              |
|                                                                  | kernel-source                                             | The Linux Kernel Sources                                                                  | 3.0.13-0.9.1                            | 411.7 MiB                              |
| Anil and News Server                                             | V libaio-devel                                            | Development Files for Linux-native Asynchronous I/O Access                                | 0.3.109-0.1.46                          | 64.0 KiB                               |
|                                                                  | ✓ libstdc++-devel                                         | The system GNU C++ development files                                                      | 4.3-62.198                              | 1.0 KiB                                |
| Web and LAMP Server                                              | ncurses-devel                                             | Include Files and Libraries mandatory for Development                                     | 5.6-90.55                               | 22.5 MiB                               |
|                                                                  | 🗖 🖉 pka-confia                                            | A library management system                                                               | 0.23-1.22                               | 181.0 KiB                              |
| Infiniband (OFED)                                                | I rcs                                                     | Revision Control System                                                                   | 5.7-1005.22                             | 850.0 KiB                              |
|                                                                  |                                                           |                                                                                           |                                         |                                        |
| Internet Gateway                                                 | Description Technical Data                                | Dependencies Versions File List Change Log                                                |                                         |                                        |
|                                                                  |                                                           |                                                                                           |                                         |                                        |
|                                                                  | aspen-ispen - A Free and Op                               | en source spell Checker                                                                   |                                         |                                        |
| Directory Server (LDAP)                                          | GNU Aspell is a spell checker                             | r designed to eventually replace Ispell. It can be used as a library or as an independent | spell checker.                          |                                        |
| SAP Application Server Base                                      | Its main feature is that it does                          | a much better job of coming up with possible suggestions than just about any other sp     | ell checker available for the English I | language, including Ispell and Microso |
| Cracle Server Base                                               | vvord. It also has many other<br>process is open at once. | tecnnical ennancements over Ispell, such as using shared memory for dictionaries and      | inteiligently handling personal diction | taries when more than one Aspell       |
| KVM Virtual Machine Host                                         | Supportability: Level 3                                   |                                                                                           |                                         |                                        |
| Xen Virtual Machine Host Se                                      |                                                           |                                                                                           |                                         |                                        |
| Web-Based Enterprise Man                                         |                                                           |                                                                                           |                                         |                                        |
| <ul> <li>Development</li> </ul>                                  |                                                           |                                                                                           |                                         |                                        |
| C/C++ Compiler and Tools                                         | L                                                         |                                                                                           |                                         |                                        |
|                                                                  |                                                           |                                                                                           |                                         | <u>C</u> ancel <u>A</u> ccept          |
| Computer 🛛 🗔 [Vostro1720]                                        | YaST Control Center (                                     | 📮 YaST2 (as superuser)                                                                    | 🏮 🔜 🕼 🛋 🔲                               | Thu Feb 2, 3:31 PM                     |
|                                                                  |                                                           |                                                                                           |                                         |                                        |

| 2                                                                                                    |                             | oracle@Vostro1720:~/Desktop |                                                                                                    | _ = ×                |
|----------------------------------------------------------------------------------------------------|-----------------------------|-----------------------------|----------------------------------------------------------------------------------------------------|----------------------|
| File Edit View Terminal Tabs H                                                                                                    | elp                         |                             |                                                                                                    |                      |
| oracle@Vostro1720:~/Desktop                                                                                                    | X oracle@Vostro17           | 20:~                        | oracle@Vostro1720:otif_FUSION_SLES11                                                                                   | ×                    |
| Jackegvostni/20./opt/oracle/VI720<br>openmotif21-libs-2.1.30ML14-0<br>openmotif21-libs-2.1.30ML14-0<br>openmotif22-libs-2.2.4.199.1.<br>Vostna1720:/opt/oracle/VI720<br>Preparing<br>1:openmotif-libs-32bit 4<br>Vostna1720:/opt/oracle/VI720<br>Preparing<br>1:openmotif-libs<br>Vostna1720:/opt/oracle/VI720<br>Preparing<br>1:openmotif21-libs-32bit 4<br>Vostna1720:/opt/oracle/VI720<br>Preparing<br>1:openmotif22-libs-32bit 4<br>Vostna1720:/opt/oracle/VI720<br>Preparing<br>1:openmotif21-libs-32bit 4<br>Vostna1720:/opt/oracle/VI720<br>Preparing<br>1:openmotif21-libs-32bit 4<br>Vostna1720:/opt/oracle/VI720<br>preparing<br>1:openmotif21-libs-32bit 4<br>Vostna1720:/opt/oracle/VI720<br>openmotif2-libs-32bit 4<br>Vostna1720:/opt/oracle/VI720<br>openmotif2-libs-32bit 4<br>Vostna1720:/opt/oracle/VI720<br>openmotif2-libs-32bit 4.<br>Vostna1720:/opt/oracle/VI720<br>openmotif2-libs-32bit 4.<br>Vostna1720:/opt/oracle/VI720<br>openmotif2-libs-32bit 4.<br>Vostna1720:/opt/oracle/VI720<br>openmotif2-libs-2.1-3.1-3.<br>openmotif2-libs-2.1-3.1-3.<br>Openmotif2-libs-2.1-3.1-3.<br>Openmotif2-libs-2.1-3.1-3.<br>Openmotif2-libs-2.1-3.1-3. | <pre>A practe@vostfol</pre> | 20                          | <pre>acle@vosto1720otr_FUSION_SLES11 it-2.3.1-3.13.x86_64.rpm 64.rpm s86_64.rpm rpmforce 1.1.x86_64.rpm 6_64.rpm</pre> |                      |
| Computer Vostro1720                                                                                                    |                             |                             | (j) 🛄 🕼 🗐                                                                                                    | Thu Feb 2, 3:35 PM 🧱 |

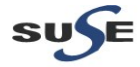

# Prerequisites

### 1. Oracle Database 11gR2 Installation

1-1. Oracle Database 11gR2 installed on a separate SLES 11 SP2 (x86-64) OS. The installation guide please refer to: (<u>http://ftp.novell.com/partners/oracle/docs/11gR2\_sles11\_sp1\_install.pdf</u>)

1-2. Access to <u>https://E5400-DB.site:1158/em</u> after the database setup completed. The EM page will be displayed as shown below.

#### Screenshot: View Oracle Database 11gR2 Enterprise Manager

| 📄 Oracle Enterprise Manager (SY 🔀 😻 Mozilla Fir                                                                                                    | efox Start Page 🛛 🗶 🕂                                |                                                                                                    |                                            |                                                                                                    | ~                                             |  |  |  |  |
|----------------------------------------------------------------------------------------------------|------------------------------------------------------|----------------------------------------------------------------------------------------------------|--------------------------------------------|----------------------------------------------------------------------------------------------------|-----------------------------------------------|--|--|--|--|
| 🔹 📄 📄 e5400-db.site https://e5400-db.site 1158/em/console/database/instance/sitemap?event=doLoad⌖=orci&type=oracie_database 💿 🖓 🖉 🚼 Google 💽 🏫                                                      |                                                      |                                                                                                    |                                            |                                                                                                    |                                               |  |  |  |  |
| ORACLE Enterprise Manager 11 g                                                                                                    |                                                      |                                                                                                    |                                            |                                                                                                    | Setup Preferences Help Logout<br>Database     |  |  |  |  |
| Database Instance: orcl                                                                                                    |                                                      |                                                                                                    |                                            |                                                                                                    | Logged in As SYS                              |  |  |  |  |
| Home Performance Availability Server                                                                                                    | Schema Data Movement Software and                    | i Support                                                                                             |                                            |                                                                                                    |                                               |  |  |  |  |
|                                                                                                    |                                                      |                                                                                                    | Page Refreshed Oc                          | ot 20, 2011 2:21:46 PM CST (Refresh) Vie                                                                                                 | ew Data Automatically (60 sec) 🗘              |  |  |  |  |
| General                                                                                                    | Host CPU                                             | Activ                                                                                                 | ve Sessions                                | SQL Response T                                                                                                    | ime                                           |  |  |  |  |
| Shutdown) Black Out<br>Status Up<br>Up Since Oct 17, 2011 5:36:39 PM CST<br>Instance Name orcl<br>Version 11.2.0.10<br>Host E5400-DB site<br>Listener LISTENER E5400-DB.site<br>View All Properties | 100%<br>75<br>50<br>25<br>0<br>Load 0.17 Paging 0.00 | 2.0<br>1.5<br>1.0<br>0.5<br>0.0                                                                       | Wat<br>User I/O<br>CPU<br>Core Count 2     | 1.0<br>0.5<br>0.0<br>SQL Resp                                                                                                    | Edit Reference Collection (seconds)           |  |  |  |  |
| Diagnostic Summary                                                                                                    | Space Summa                                          | iry                                                                                                   |                                            | High Availability                                                                                                    |                                               |  |  |  |  |
| ADDM Findings 0<br>Alert Log 0<br>Active Incidents 0 0<br>Key SQL Profiles 0<br>Database Instance Health                                                                                            | t<br>Pi<br>Segment Advisor<br>Di                     | Database Size (GB)<br>roblem Tablespaces<br>Recommendations<br>Policy Violations<br>wmp Area Used (%) | 1 <u>.454</u><br>Q<br>Q<br>0<br>1 <u>5</u> | Console<br>Oracle Restart<br>Instance Recovery Time (sec)<br>Last Backup<br>Usable Flash Recovery Area (%)<br>Flashback Database Logging | Details<br>n/a<br>Z<br>n/a<br>100<br>Disabled |  |  |  |  |
| ▼Alerts                                                                                                    |                                                      |                                                                                                    |                                            |                                                                                                    |                                               |  |  |  |  |
| Category All Co Critical 0 Warning 0                                                                                                    |                                                      |                                                                                                    |                                            |                                                                                                    |                                               |  |  |  |  |
| Severity Category                                                                                                    | Name                                                 | Impact                                                                                                | Message                                    | Alert Triggered                                                                                                    |                                               |  |  |  |  |
| (No alerts)                                                                                                    |                                                      |                                                                                                    |                                            |                                                                                                    |                                               |  |  |  |  |
| Related Alerts                                                                                                    |                                                      | \$                                                                                                    |                                            |                                                                                                    |                                               |  |  |  |  |
| Policy Violations                                                                                                    |                                                      |                                                                                                    |                                            |                                                                                                    |                                               |  |  |  |  |
| All Z Critical Rules Violated Z                                                                                                    | Critical Security Patches0, Compliance Scor          | e (%) <u>96</u>                                                                                       |                                            |                                                                                                    |                                               |  |  |  |  |
| Computer                                                                                                    | ) 01-Oracle-DB_pic - Fi 😻 Oracle Enterpris           | e Ma                                                                                                  |                                            | ۵) 🗟 🚬 🕑                                                                                                    | Thu Oct 20, 2:23 PM 🔛                         |  |  |  |  |

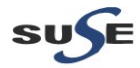

### 2. Schema creation using RCU (Repository Creation Utility)

2-1. After successful installed Oracle Database 11gR2 , download the right RCU for 32-bit OS on a 32-bit SLES 11 SP2 server. (RCU can be downloaded from the URL: <a href="http://www.oracle.com/technetwork/middleware/weblogic/downloads/index.html">http://www.oracle.com/technetwork/middleware/weblogic/downloads/index.html</a>)

2-2. Extract the downloaded RCU installer and go to the bin folder and run the rcu file as ./rcu

#### Install Flow:

1). Welcome Screen will be displayed as below, Click **Next** to continue.

|                                                           |                                                                                                    | Repository Creation Utility - Welcome                                                                                                    | _ = ×      |  |
|-----------------------------------------------------------|----------------------------------------------------------------------------------------------------|----------------------------------------------------------------------------------------------------|------------|--|
| Welcome                                                   | e                                                                                                    |                                                                                                    | ORACLE 118 |  |
| Create<br>Databa<br>Select (<br>Schem;<br>Summa<br>Comple | me<br>I Repository<br>ase Connection Details<br>Components<br>ia Passwords<br>ablespaces<br>ary<br>letion Summary | Welcome to Repository Creation Utility for Oracle Fusion Middleware.<br>The Repository Creation Utility enables you to create and drop component schemas that are part of<br>Oracle Fusion Middleware. |            |  |
|                                                           |                                                                                                    | Skig this Page Next Time<br>Messages:                                                                                                    |            |  |
| •                                                         |                                                                                                    |                                                                                                    |            |  |

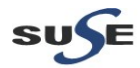

\_ • ×

2). Create Repository -- Select **Create** and click **Next** to continue.

| File Edit Vie | w Terminal Help |                                                                                                    |                                                                                                    |                       |                           |                      |
|---------------|-----------------|----------------------------------------------------------------------------------------------------|----------------------------------------------------------------------------------------------------|-----------------------|---------------------------|----------------------|
| oracle@Latit  | ude-RCU:~/Lati  | tude_Oracle_SW/Repository                                                                                                    | _Creation_Utility/rcu_11.1.1.3.3/rcuHome/bin> ./rcu                                                               |                       |                           | <u>^</u>             |
|               |                 | <u>&amp;</u>                                                                                                    | Repository Creation Utility - Step 1 of 7 : Create Repository                                                     |                       | _ = ×                     |                      |
|               |                 | Create Repository                                                                                                    |                                                                                                    | FUSIO                 | DN MIDDLEWARE <b>11</b> 8 |                      |
|               |                 | Velcome<br>Create Repository<br>Database Connection Data<br>Select Components<br>Schema Passwords<br>Map Tablespaces<br>Summary<br>Completion Summary | Create<br>Create and load component schemas into a database.<br>Drop<br>Remove component schemas from a database. |                       |                           |                      |
|               |                 |                                                                                                    | Messages:                                                                                                    | 6                     |                           | =                    |
|               |                 | Help                                                                                                    |                                                                                                    | < <u>B</u> ack Next > | Einish Cancel             |                      |
| Computer      | 🖬 Latitud       | -RCU Sepository                                                                                                    | Creation U                                                                                                    |                       |                           | Thu Feb 2, 3:49 PM 🔛 |

3). For Database Connection Details, provide the following details like, Oracle DB Host Name, Port Number, Service Name, User Name, & Password, and click **Next**. The installer will run auto check progress, after the installer verifies the RCU Prerequisites, click **OK**.

| titude-RCU:~/Latitude_Oracle_SW/Repository_Cr                                                                                                    | reation_Utility/rc                                                                        | u_11.1.1.3.3/rcuHome/bin> ./rcu                                                                                                    |                                                                                 |                 |  |
|----------------------------------------------------------------------------------------------------|-------------------------------------------------------------------------------------------|----------------------------------------------------------------------------------------------------|---------------------------------------------------------------------------------|-----------------|--|
| ۲                                                                                                    | Repository Cre                                                                            | eation Utility - Step 2 of 7 : Database Connec                                                                                                    | tion Details                                                                    | _ = ×           |  |
| Database Connection Deta                                                                                                    | ails                                                                                      |                                                                                                    |                                                                                 | ORACLE' 118     |  |
| Weicome<br>Create Repository<br>Database Connection Deta<br>Select Components<br>Schema Passwords<br>Map Tablespaces<br>Summary<br>Completion Summary | Database Type: Or<br>Host Name: ES<br>For<br>Port: IS<br>Service Name: Or<br>Username: Us | racle Database<br>400-DB site<br>FAC database, specify VIP name or one of the I<br>21<br>cl<br>cl<br>s<br>er with DBA or SYSDBA privileges. Example:sys                                           | Node name as Host name.                                                         | •<br>•          |  |
|                                                                                                    | Role: SY<br>Checking Globa<br>Initializing r                                              | SDBA<br>e or more components may require SISDBA role<br>Repository Creation Utility - Checking Prere<br>Il Prerequisites<br>repository configuration metadata<br>perifes of the socified database | ror the operation to succeed.<br>equisites ×<br>00:02.729(sec)<br>00:00.101(ms) | \$              |  |
|                                                                                                    | Check requ                                                                                | urement for specified database<br>e create operations<br>Dieted. Click OK to continue to next page.                                                                                               | 00:00.514(ms)<br>00:00.118(ms)                                                  |                 |  |
|                                                                                                    | Messages:                                                                                 |                                                                                                    |                                                                                 |                 |  |
| Help                                                                                                    | L                                                                                         |                                                                                                    | < <u>B</u> ack Next                                                             | > Einish Cancel |  |
|                                                                                                    |                                                                                           |                                                                                                    |                                                                                 |                 |  |

\_ • ×

4). For Select Components, create a new Prefix and select the required components like 'Portlet Producers' under 'Webcenter Suite', 'Portal' and 'Discoverer' under 'Portal and BI', and click Next. Checking Prerequisites will automatically completed. Click OK to continue.

| File Edit View Terminal Help                                                                                                    |                                                                |                            |
|----------------------------------------------------------------------------------------------------|----------------------------------------------------------------|----------------------------|
| oracle@Latitude-RCU:~/Latitude_Oracle_SW/Repository_C                                                                                                    | reation_Utility/rcu_11.1.1.3.3/rcuHome/bin> ./rcu              | ~                          |
| <u>گ</u>                                                                                                    | Repository Creation Utility - Step 3 of 7 : Select Components  | _ 🗆 X                      |
|                                                                                                    |                                                                |                            |
| Select Components                                                                                                    |                                                                |                            |
|                                                                                                    | 5                                                              |                            |
| O. Welcome                                                                                                    | A Prefix groups the components associated with one deployment. |                            |
| C Grante Reposition /                                                                                                    | O Select an existing Prefix                                    |                            |
| T Create Repository                                                                                                    |                                                                |                            |
|                                                                                                    |                                                                |                            |
| Select Components                                                                                                    | Prefix can contain only alpha-numeric characters. Pre          | fix should not             |
| Schema Passwords                                                                                                    | start with a number and should not contain any specia          | ai characters.             |
| Ý Map Tablespaces                                                                                                    | Component                                                      | Schema Owner               |
| y Summary                                                                                                    | BID AS Common Schemas                                          |                            |
| Completion Summary                                                                                                    | ■ dentity Management                                           |                            |
|                                                                                                    | Enterprise Content Management                                  |                            |
|                                                                                                    | ■□ Oracle Data Integrator                                      |                            |
|                                                                                                    |                                                                |                            |
|                                                                                                    | WebLogic Communication Services                                |                            |
|                                                                                                    | BIJSOA and Brini Initiastructure                               |                            |
|                                                                                                    | WebCenter Spaces                                               | WEBCENTER                  |
|                                                                                                    | Portlet Producers                                              | DEV_PORTLET                |
|                                                                                                    | □ Oracle Content Server 10g                                    | OCSERVER                   |
|                                                                                                    | Discussions                                                    | DISCUSSIONS                |
|                                                                                                    | Discussions Crawler                                            | DISCUSSIONS_CRAWLER        |
|                                                                                                    | Wiki and Blogs                                                 | WIKI                       |
|                                                                                                    |                                                                | DEV PORTAL                 |
|                                                                                                    | Discoverer                                                     | DEV. DISCOVERER            |
|                                                                                                    | ■□ Enterprise Performance Management                           |                            |
|                                                                                                    |                                                                |                            |
|                                                                                                    | Repository creation utility - checking Prerequisites X         |                            |
| Checkin                                                                                                    | g Component Prerequisites                                      |                            |
| V Por                                                                                                    | tlet Producers 00:00.100(ms)                                   |                            |
| Sector Port                                                                                                    | tal 00:00.806(ms)                                              | =                          |
| Sector Discovery Discovery | coverer 00:00.101(ms)                                          |                            |
|                                                                                                    |                                                                |                            |
|                                                                                                    |                                                                |                            |
| Operati                                                                                                    | on completed. Click OK to continue to next page.               |                            |
| Help                                                                                                    |                                                                | ack Next > Einish Cancel   |
|                                                                                                    |                                                                |                            |
|                                                                                                    |                                                                |                            |
|                                                                                                    |                                                                |                            |
| 📃 Computer 🛛 🔄 Latitude-RCU                                                                                                    | reation U                                                      | 🕼 🛄 🚞 Thu Feb 2, 3:50 PM 📜 |
|                                                                                                    |                                                                |                            |

(Note: If an error message displayed as shown below:

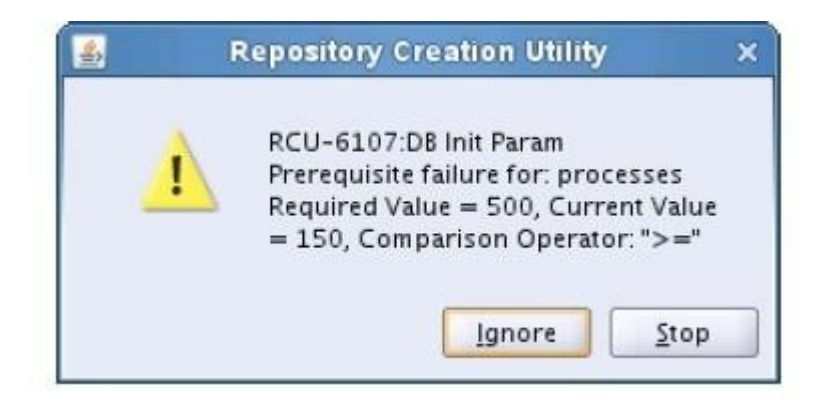

Please login to DB server as **root user** and execute the SQL command:

"alter system set processes=500 scope=spfile;" and "alter system set open\_cursors=500 scope=spfile;" bounce the Database, and click Ignore.

)

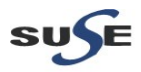

5). For Schema Passwords, provide the password and confirm the same and click **Next** to continue.

| File Ed | lit ∨iew | Terminal He | elp     |                         |                                                                                                    |                                                                                               |                                                                                                    |                                                                                                    |                                         |                      |
|---------|----------|-------------|---------|-------------------------|----------------------------------------------------------------------------------------------------|-----------------------------------------------------------------------------------------------|----------------------------------------------------------------------------------------------------|----------------------------------------------------------------------------------------------------|-----------------------------------------|----------------------|
| oracle@ | Latitud  | de-RCU:~/La | titude_ | _Oracle_SW/Repository_C | reation_Utility/r                                                                                                   | cu_11.1.1.                                                                                    | 3.3/rcuHome/bin> ./rcu                                                                                        | l de la companya de la companya de la companya de la companya de la companya de la companya de la companya de l |                                         | ^                    |
|         |          |             |         |                         | Reposito                                                                                                    | ory Creation                                                                                  | Utility - Step 4 of 7 : Schema                                                                                | Passwords                                                                                                    | _ = ×                                   |                      |
|         |          |             | Sc      | hema Passwords          |                                                                                                    |                                                                                               |                                                                                                    |                                                                                                    |                                         |                      |
|         |          |             |         |                         | Please enter the passy<br>following special chara<br>① Use same password<br>Confirm Password<br>① Use main schema p | words for the j<br>acters: \$, # , _<br>rds for all sche<br>••••••<br>••••••<br>passwords for | main and additional (auxiliary)<br>.Password should not start wit<br>mas<br>auxiliary schemas                 | schema users. Password can con<br>th a number or a special characte                                             | italn alphabets, numbers and the<br>rr. |                      |
|         |          |             | J       |                         | ○ Specify different pa                                                                                              | asswords for a                                                                                | II schemas                                                                                                    |                                                                                                    |                                         |                      |
|         |          |             |         |                         | Component<br>Portiet Froducers<br>Portal<br>Auxiliary/Schema<br>Auxiliary/Schema<br>Discoverer<br>Auxiliary/Schema  | 0<br>00<br>00<br>00<br>00<br>00<br>00<br>00<br>00                                             | V_PORTLET<br>V_PORTAL<br>V_PORTAL_<br>V_PORTAL_PUBLIC<br>V_PORTAL_PAPROVAL<br>V_DISCOVERER<br>V_DISCOVERER_PS |                                                                                                    |                                         |                      |
|         |          |             |         |                         | <u>M</u> essages:                                                                                                   |                                                                                               |                                                                                                    |                                                                                                    |                                         | ≡                    |
|         |          |             |         | <u>H</u> elp            |                                                                                                    |                                                                                               |                                                                                                    | < <u>B</u> ack                                                                                                  | ext > Einish Cancel                     |                      |
|         |          |             |         |                         |                                                                                                    |                                                                                               |                                                                                                    |                                                                                                    |                                         |                      |
| E Com   | nputer   | 🖬 Latitu    | ude-RCU | 🛃 Repository C          | reation U                                                                                                    |                                                                                               |                                                                                                    |                                                                                                    | d) 🗖 🖻 🔲                                | Thu Feb 2, 3:51 PM 🔛 |

6). Map Tablespaces -- An alert message will be displayed as "Any Tablespaces that do not already exist in the selected schemas will be created." Click **OK**.

| File | Edit  | View  | Terminal  | Help    |                               |                                                       |                                                               |                                                      |                                                  |                              |                      |
|------|-------|-------|-----------|---------|-------------------------------|-------------------------------------------------------|---------------------------------------------------------------|------------------------------------------------------|--------------------------------------------------|------------------------------|----------------------|
| orac | le@La | titud | e-RCU:~/L | atit    | ude_Oracle_SW/Repository_C    | reation_Utility/rcu                                   | _11.1.1.3.3/rcuHome/b                                         | in> ./rcu                                            |                                                  |                              |                      |
|      |       |       |           |         | 4                             | Repositor                                             | v Creation Utility - Step 5 o                                 | f 7 : Map Tablespaces                                |                                                  | _ T X                        |                      |
|      |       |       |           |         |                               |                                                       | ,                                                             |                                                      |                                                  |                              |                      |
|      |       |       |           |         | Map Tablespaces               |                                                       |                                                               |                                                      | 50                                               |                              |                      |
|      |       |       |           |         | Q Welcome                     | Choose tablespaces for th<br>To create new tablespace | he selected components. The<br>es or modify existing tablespa | default and temporary t<br>ices click the 'Manage Ta | tablespaces are specified<br>ablespaces' button. | in the table below.          |                      |
|      |       |       |           |         | Create Repository             | Component                                             |                                                               | Schema Owner                                         | Default Tablespace                               | Temp Tablespace              |                      |
|      |       |       |           |         | 🔶 Database Connection Details | Portlet Producers                                     |                                                               | DEV_PORTLET                                          | *DEV_IAS_PORTLET                                 | DEV_IAS_TEMP                 |                      |
|      |       |       |           |         | Select Components             | Portal                                                |                                                               | DEV_PORTAL                                           | *DEV_PORTAL                                      | DEV_IAS_TEMP                 |                      |
|      |       |       |           |         | Schema Passwords              | Discoverer                                            |                                                               | DEV_DISCOVERER                                       | "DEV_DISCO_PIM5_M.                               | DEV_IAS_TEMP                 |                      |
|      |       |       |           |         | Man Tablesnaces               |                                                       |                                                               |                                                      |                                                  |                              |                      |
|      |       |       |           |         | Map Tablespaces               |                                                       |                                                               |                                                      |                                                  |                              |                      |
|      |       |       |           |         | • <u>Summarv</u>              |                                                       |                                                               |                                                      |                                                  |                              |                      |
|      |       |       |           |         | O Completion Summary          |                                                       |                                                               |                                                      |                                                  |                              |                      |
|      |       |       |           |         |                               |                                                       |                                                               | on Utility 🛛 🗙                                       |                                                  |                              |                      |
|      |       |       |           |         |                               |                                                       |                                                               |                                                      |                                                  |                              |                      |
|      |       |       |           |         |                               |                                                       | Any tablespaces 1                                             | hat do not already                                   |                                                  |                              |                      |
|      |       |       |           |         |                               |                                                       | exist in the select                                           | ed schemas will be                                   |                                                  |                              |                      |
|      |       |       |           |         |                               |                                                       | createu.                                                      |                                                      |                                                  |                              |                      |
|      |       |       |           |         |                               |                                                       | Click OK to create                                            | tablespaces.                                         |                                                  |                              |                      |
|      |       |       |           |         |                               |                                                       | Click Cancel to re                                            | turn to the wizard.                                  |                                                  |                              |                      |
|      |       |       |           |         |                               |                                                       | _                                                             |                                                      |                                                  |                              |                      |
|      |       |       |           |         |                               |                                                       |                                                               | <u>OK</u> <u>C</u> ancel                             |                                                  |                              |                      |
|      |       |       |           |         |                               |                                                       |                                                               |                                                      |                                                  |                              |                      |
|      |       |       |           |         |                               |                                                       |                                                               |                                                      |                                                  |                              |                      |
|      |       |       |           |         |                               |                                                       |                                                               |                                                      |                                                  |                              | ·                    |
|      |       |       |           |         |                               |                                                       |                                                               |                                                      |                                                  |                              |                      |
|      |       |       |           |         |                               |                                                       |                                                               |                                                      |                                                  |                              |                      |
|      |       |       |           |         |                               | * Default tablespaces (sp                             | ecified in the configuration file                             | es) are to be created up                             | on confirmation                                  |                              |                      |
|      |       |       |           |         |                               |                                                       |                                                               |                                                      |                                                  |                              |                      |
|      |       |       |           |         |                               |                                                       |                                                               |                                                      | Additional Tablespace                            | s <u>M</u> anage Tablespaces |                      |
|      |       |       |           |         |                               |                                                       |                                                               |                                                      |                                                  |                              | =                    |
|      |       |       |           |         |                               | <u>m</u> essages:                                     |                                                               |                                                      |                                                  |                              |                      |
|      |       |       |           |         |                               |                                                       |                                                               |                                                      |                                                  |                              |                      |
|      |       |       |           |         |                               |                                                       |                                                               |                                                      |                                                  |                              |                      |
|      |       |       |           |         |                               |                                                       |                                                               |                                                      |                                                  |                              |                      |
|      |       |       |           |         | Help                          |                                                       |                                                               |                                                      | < <u>B</u> ack <u>N</u> ext >                    | Einish Cancel                |                      |
|      |       |       |           |         |                               |                                                       |                                                               |                                                      |                                                  |                              |                      |
|      |       |       |           |         |                               |                                                       |                                                               |                                                      |                                                  |                              |                      |
|      | Compu | ter   | 🗖 La      | titude- | RCU Arepository C             | eation U                                              |                                                               |                                                      |                                                  | a) 🔽 🚔 🗖                     | Thu Feb 2, 3:51 PM 🔛 |

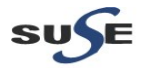

The process will auto creating Tablespaces. After the operation completed, click **OK** and **Next** to continue.

| Pile data/ Repeating: Creation Utility-Step 3 of 7: Map   Repeating: Creation Utility-Step 3 of 7: Map Tablespaces Map Tablespaces Netone Netone Neton                                                                                                    |                                                                                                    | oracle@Latitude-RCU:1.3.3/rcuHome/bin                                                                                                    | _ = ×                |
|----------------------------------------------------------------------------------------------------|----------------------------------------------------------------------------------------------------|----------------------------------------------------------------------------------------------------|----------------------|
|                                                                                                    | File Edit View Terminal Help<br>oracle@Latitude-RCU:~/Latitude_Oracle_SW/Repository_Ci                                                                   | reation_Utility/rcu_11.1.1.3.3/rcuHome/bin> ./rcu                                                                                                    | <u>^</u>             |
| Map Tablespaces       Chose Tablespaces (or the selected components. The default and temporary tablespaces are repeated and the tablespaces (or mody existing tablespaces (or mody existing tablespaces (or mody existing tablespaces (or mody existing tablespaces (or mody existing tablespaces (or mody existing tablespaces (or mody existing tablespaces (or mody existing tablespaces (or mody existing tablespaces (or mody existing tablespaces (or mody existing tablespaces))            Wey table          Create are tablespaces (or mody existing tablespaces (or mody existing tablespaces))             Schema Tablespaces           Create are tablespaces (or mody existing tablespaces)             Schema Tablespaces           Create are tablespaces (or mody existing tablespaces)             Schema Tablespaces           Create are tablespaces             Completeins           Schema Tablespace             Completeins           Completeins             Completeins           Completeins             Operation           Completein             Operation           Completein             Completein           Completein             Default tablespaces           Completein             Default tablespaces           Completein             Leta           Com                                                                                                    | <u>چ</u>                                                                                                    | Repository Creation Utility - Step 5 of 7 : Map Tablespaces 📃 🗆 🗙                                                                                                    |                      |
| Oncore tablespaces for the selected components. The default responsery tablespaces are specified in the table below.         Create Resolution         Stemmary         Stemmary         Completion Summary         Completion Summary         Default rablespaces         Default rablespaces                                                                                                    | Map Tablespaces                                                                                                    |                                                                                                    |                      |
|                                                                                                    | Velcome<br>Create Repository<br>Database Connection Details<br>Select Components<br>Schema Passwords<br>Map Tablespaces<br>Summary<br>Completion Summary | Choose tablespaces or the selected components. The default and temporary tablespaces are specified in the table below. To create new tablespaces or modify existing tablespaces click the 'Manage Tablespaces' button.          Component       Schema Downer       Default Tablespace       Temp Tablespace         Portiet Producers       DEV_PORTLET       DEV_LAS_FORTLET       DEV_LAS_TENP         Portiat       DEV_PORTLAL       *DEV_PORTAL       DEV_LAS_TENP         Discoverer       DEV_DBCOVERER       *DEV_DSCO_PTMS_M       DEV_LAS_TENP         Discoverer       DEV_DBCOVERER       *DEV_DSCO_PTMS_M       DEV_LAS_TENP         Check tablespace requirements for selected components       00:00:005(ms)       Create tablespaces       Validating and Creating Tablespaces       Validating and Creating T |                      |
| Help < Back Next > Enish Cancel<br>Computer Cancel & Cancel Thu Feb 2, 352 PM Cancel Thu Feb 2, 352 PM Cancel Thu Feb 2, 352 PM Cancel Cancel Can |                                                                                                    | * Default tablespaces (specified in the configuration files) are to be created upon confirmation.  Additional Tablespaces  Messages:                                                                                                    | ≡                    |
|                                                                                                    | E Computer                                                                                                    | < Back Next > Finish Cancel                                                                                                    | Thu Feb 2, 3:52 PM 🎑 |

7). Summary -- A summary will be displayed with respective Host Name, Port No., Service Name, Connected As, and Operation. Review the summary details and click **Create**.

| <u>\$</u>                                     | Reposito                                                                    | ry Creation Utility - Step 6 o | 7 : Summary                                 | _ = ×                                                       |   |
|-----------------------------------------------|-----------------------------------------------------------------------------|--------------------------------|---------------------------------------------|-------------------------------------------------------------|---|
| Summary                                       |                                                                             |                                |                                             | FUSION MIDDLEWARE 118                                       |   |
| φ Welcome                                     | Database details:                                                           |                                |                                             |                                                             |   |
| Create Repository<br>Database Connection Deta | Host Name: E5400-D<br>Port: 1521<br>Service Name: ORCL<br>Connected As: sys | B. site                        |                                             |                                                             |   |
| Schema Passwords     Man Tablespaces          | Operation: Create<br>Prefix for (prefixable) Schen                          | na Owners:DEV                  |                                             |                                                             |   |
| Summary                                       | Component                                                                   | Schema Owner                   | Tablespace Type                             | Tablespace Name                                             |   |
| Completion Summary                            | Portlet Producers                                                           | DEV_PORTLET                    | Default<br>Temp                             | DEV_IAS_PORTLET<br>DEV_IAS_TEMP                             |   |
|                                               | Portal                                                                      | DEV_PORTAL                     | Additional<br>Default<br>Temp<br>Additional | None<br>DEV_PORTAL<br>DEV_IAS_TEMP<br>DEV_PORTAL DOC        |   |
|                                               |                                                                             |                                |                                             | DEV_PORTAL_LOG<br>DEV_PORTAL_IDX                            |   |
|                                               | Discoverer                                                                  | DEV_DISCOVERER                 | Default<br>Temp<br>Additional               | DEV_DISCO_PTM5_META<br>DEV_IAS_TEMP<br>DEV_DISCO_PTM5_CACHE |   |
|                                               |                                                                             |                                |                                             | DEV_DISCO_PSTORE                                            |   |
|                                               |                                                                             |                                |                                             |                                                             |   |
|                                               |                                                                             |                                |                                             |                                                             |   |
|                                               |                                                                             |                                |                                             |                                                             |   |
|                                               |                                                                             |                                |                                             |                                                             |   |
| •                                             | •                                                                           |                                |                                             |                                                             |   |
| Help                                          |                                                                             |                                | < <u>B</u> ac                               | k Next > Create Cancel                                      |   |
|                                               | •                                                                           |                                | < <u>B</u> ac                               | k Next > Create Cancel                                      | 2 |

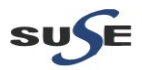

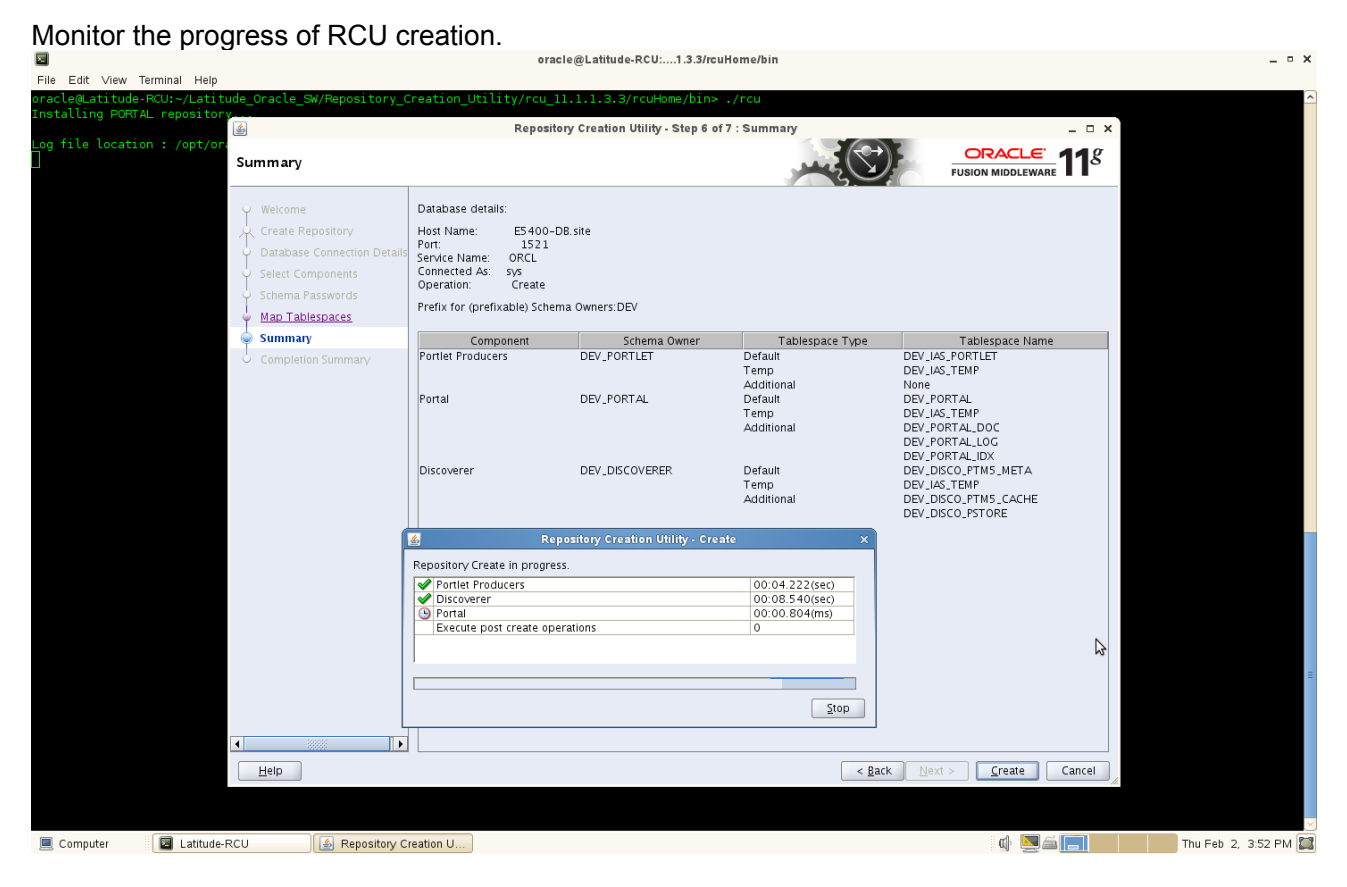

8). Completion Summary will be displayed, click Close to dismiss the screen.

|                                                             | <b>,</b>                                                                                                    | oracle@L                                                                                                    | atitude-RCU:1.3.3/rcul                                                                                                    | lome/bin                                                                      |                                                    | _ = ×                |
|-------------------------------------------------------------|----------------------------------------------------------------------------------------------------|----------------------------------------------------------------------------------------------------|----------------------------------------------------------------------------------------------------|-------------------------------------------------------------------------------|----------------------------------------------------|----------------------|
| File Edit View Terminal Help<br>oracle@Latitude-RCU:~/Latit | ude Oracle SW/Repository (                                                                                                    | Creation Utility/rcu 11.1.1                                                                                                    | L.3.3/rcuHome/bin> .                                                                                                    | /rcu                                                                          |                                                    |                      |
| Installing PORTAL repositor                                 | y <u></u>                                                                                                    | Repository Creation                                                                                                    | Utility - Step 7 of 7 : Cor                                                                                                    | npletion Summary                                                              | _ = ×                                              |                      |
| Log file location : /opt/or                                 | Completion Summary                                                                                                    |                                                                                                    |                                                                                                    |                                                                               |                                                    |                      |
|                                                             | Welcome<br>Create Repository<br>Database Connection Details<br>Select Components<br>Schema Passwords<br>Map Tablespaces<br>Summary<br>Completion Summary | Database details:<br>Host Name:<br>Port:<br>Service Name:<br>Connected As:<br>Service Name:<br>Connected As:<br>Connected As: | E5400-DB.site<br>1521<br>ORCL<br>ys<br>create<br>pt/oracle/Latitude_Oracle<br>2-02_15-48/rcu.log<br>oracle/Latitude_Oracle_SW<br>2-02_15-48<br>0 minutes 17 seconds<br>per: DEV | _SW/Repository_Creation_Utility/rcu_<br>/Repository_Creation_Utility/rcu_11.: | 11.1.1.3.3<br>1.1.3.3                              |                      |
|                                                             |                                                                                                    | Trenk for (prenkable) senema om                                                                                                    |                                                                                                    |                                                                               |                                                    |                      |
|                                                             |                                                                                                    | Portiet Producers<br>Portal<br>Discoverer                                                                                                    | Status<br>Success<br>Success<br>Success                                                                                                    | Logiie<br>portal.log<br>discoverer.log                                        | 00:04.131(sec)<br>19:24.213(min)<br>00:08.517(sec) |                      |
|                                                             | •                                                                                                    |                                                                                                    |                                                                                                    |                                                                               |                                                    |                      |
|                                                             | Help                                                                                                    |                                                                                                    |                                                                                                    | < <u>B</u> ack                                                                | Next > Create Close                                |                      |
| Computer                                                    | RCU 🛃 Repository C                                                                                                    | reation U                                                                                                    |                                                                                                    |                                                                               | d) 💆 🏛 🔲                                           | Thu Feb 2, 4:12 PM 🔛 |

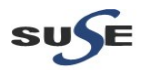

### 3. Oracle Internet Directory 10.1.4.0.1 and Patchset 10.1.4.3 Installation

3-1. Login to a separate SLES10 SP2 (32-bit) OS as a non-admin user, then download Oracle Internet Directory from <a href="http://www.oracle.com/technetwork/middleware/ias/downloads/101401-099957.html">http://www.oracle.com/technetwork/middleware/ias/downloads/101401-099957.html</a> and Patchset from <a href="https://support.oracle.com">https://support.oracle.com/technetwork/middleware/ias/downloads/101401-099957.html</a> and Patchset from <a href="https://support.oracle.com">https://support.oracle.com</a>

Download the packages as shown below:

as\_linux\_x86\_oim\_oif\_101401\_disk1.cpio as\_linux\_x86\_oim\_oif\_101401\_disk1.cpio p7215628\_101430\_LINUX.zip

3-2. Follow the installation instructions in the url: (<u>http://download.oracle.com/docs/cd/B28196\_01/install.1014/b28194/title\_linux.htm</u>) for OID installation.

Screenshot: Access to OID EM page (<u>http://optiplex960-oid.site:1156/emd/console</u>)

| <b>O</b>                                                                                                    | e unterprise manager i Pariti, oracieas.aite i mo   |                                            |                           |
|----------------------------------------------------------------------------------------------------|-----------------------------------------------------|--------------------------------------------|---------------------------|
| <u>File</u> <u>E</u> dit <u>V</u> iew Hi <u>s</u> tory <u>B</u> ookmarks <u>T</u> ools <u>H</u> elp                    |                                                     |                                            |                           |
| 问 Oracle Enterprise Manager (SY 💥 📄 Oracle Enterprise Manager - Far 🗙 🔂                                                |                                                     |                                            | ~                         |
| 🔶 🗼 🖉 http://optiplex960-oid.site:1156/emd/console/ias/clusters/farm\$farm=                                            | oracleas1.optiplex960-oid.site                      | ☆ 🗸 🥑 🚼 🗸 Google                           | ۵ 🟠                       |
| ORACLE Enterprise Manager 10g<br>Application Server Control                                                            |                                                     |                                            | Topology Preferences Help |
| Farm: oracleas.site                                                                                                    |                                                     |                                            |                           |
| Instances can be grouped and managed together by configuring standalone instances in a                                 | ommon repository. This collection of instances is k | nown as an Oracle Application Server Farm. |                           |
| Repository Type Database                                                                                               |                                                     |                                            |                           |
| Clusters                                                                                                    |                                                     |                                            |                           |
|                                                                                                    |                                                     |                                            | Create Cluster            |
| SelectName                                                                                                    |                                                     |                                            | Status Instances          |
| There are no clusters in the farm.                                                                                     |                                                     |                                            |                           |
| Standalone Instances                                                                                                   |                                                     |                                            |                           |
| These instances belong to the farm but are not part of any cluster.                                                    |                                                     |                                            |                           |
| Join Cluster                                                                                                    |                                                     |                                            |                           |
| SelectName                                                                                                    | Host                                                | Oracle Home                                |                           |
| oracleas1.optiplex960-oid.site                                                                                         | optiplex960-oid.site                                | /opt/oracle/OraHome_1                      |                           |
| Copyright © 1996, 2008, Oracle. All rights reserved.<br>About Dracle Enterprise Manager TDg Application Server Control | Topology   Preferences   Help                       |                                            |                           |
|                                                                                                    |                                                     |                                            |                           |

 $\Im$ 

🗏 Computer 🛛 🔄 Vostro1720 📄 [03-OID\_pic - File Bro... ) 🕲 Oracle Enterprise Ma...

🕼 追 💹 🕑 Thu Oct 20, 3:06 PM 🞇

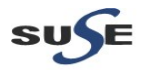

| 🕹 Oracle Enter                                                                                                    | orise Manager - Application Server: oracle           | as1.optiple×960-oid.site - Mozill         | a Firefo×                                                       | _ • *                                  |
|----------------------------------------------------------------------------------------------------|------------------------------------------------------|-------------------------------------------|-----------------------------------------------------------------|----------------------------------------|
| <u>F</u> ile <u>E</u> dit <u>V</u> iew Hi <u>s</u> tory <u>B</u> ookmarks <u>T</u> ools <u>H</u> elp                             |                                                      |                                           |                                                                 |                                        |
| 📄 Oracle Enterprise Manager (SY 💥 📄 Oracle Enterprise Manager - Ap 🕻                                                             | × +                                                  |                                           |                                                                 | ~                                      |
| ktp://optiplex960-oid.site:1156/emd/console/ias/applicationServe                                                                 | r\$farm=oracleas1.optiplex960-oid.site\$type=o       | racle*_ias\$target≕oracleas1.optiple      | x960-oid.site ☆ ✔ Ĉ 🚼 ✔ Google                                  | ۵ 🗟                                    |
| ORACLE Enterprise Manager 10g                                                                                                    |                                                      |                                           |                                                                 | Loas Topology Preferences Help         |
| Farm >                                                                                                    |                                                      |                                           |                                                                 |                                        |
| Application Server: oracleas1.optiplex960-oid.site                                                                               |                                                      |                                           |                                                                 |                                        |
| Home J2EE Applications Ports Infrastructure Backup/Recov                                                                         | /ery                                                 |                                           |                                                                 |                                        |
|                                                                                                    |                                                      |                                           |                                                                 |                                        |
|                                                                                                    |                                                      |                                           | Page Refr                                                       | eshed Oct 20, 2011 3:59:56 PM          |
| General                                                                                                    | CPU Usage                                            | Memor                                     | / Usage                                                         |                                        |
| Stop All Restart A                                                                                                    | D                                                    |                                           |                                                                 |                                        |
| Status Up<br>Host <u>optiplex960-oid site</u><br>Version 10.1.4.3.0<br>Installation Type Identity Management and Metadata Reposi | tory                                                 |                                           |                                                                 |                                        |
| Farm <u>oracleas site</u>                                                                                                    | Application Server (0%)<br>Idle (0%)<br>Other (100%) | Ap<br>Fin<br>Ot                           | plication Server (30% 281MB)<br>2e (4% 35MB)<br>her (66% 628MB) |                                        |
|                                                                                                    |                                                      |                                           |                                                                 |                                        |
| System Components                                                                                                    |                                                      |                                           | Enable/Disable                                                  | Components) (Create OC4J Instance)     |
| Start (Stop) (Restart) (Delete OC4) Instance)                                                                                    |                                                      |                                           |                                                                 |                                        |
| Select Name                                                                                                    | Status Start Time                                    |                                           | N CPU Usage (%)                                                 | Memory Usage (MB)                      |
| HTTP_Server                                                                                                    |                                                      |                                           | <b>₩</b> 0.02                                                   | 76.49                                  |
|                                                                                                    | Oct 11 2011 10:09:52 PM                              |                                           | 0.04                                                            | 55.03                                  |
| oracleas1 antiplay960-aid site DAS                                                                                               | N/A                                                  |                                           | 0.04                                                            | 55.05                                  |
|                                                                                                    | ô N/A                                                |                                           | NZA                                                             | NZA                                    |
| oracleas1.optiplex960-oid.site_DIP                                                                                               | € N/A                                                |                                           | N/A                                                             | NZA                                    |
| oracleas1.optiplex960-oid.site_LDAP                                                                                              |                                                      |                                           | 0.00                                                            | 7.83                                   |
| Single Sign-On:orasso                                                                                                    | 企 N/A                                                |                                           | N/A                                                             | N/A                                    |
| Management                                                                                                    |                                                      |                                           | 0.04                                                            | 141.32                                 |
| <b>TIP</b> This table contains only the enabled components of the application served                                             | er. Only components that have the checkbox e         | enabled can be started or stopped.        |                                                                 |                                        |
| Related Links                                                                                                    |                                                      |                                           |                                                                 |                                        |
| oracle Enter<br>⊖le Edit View History Bookmarks Tools Help                                                                       | prise Manager - Application Server:oracle            | ast.optiplex960-oid.site - Mozilli        | Firefox                                                         | _ • 3                                  |
| 🗋 Oracle Enterprise Manager (SY 💥 📄 Oracle Enterprise Manager - Ap 🕻                                                             | × +                                                  |                                           |                                                                 | ~                                      |
| http://optiplex960-oid.site:1156/emd/console/ias/ias/ports?type=                                                                 | oracle ias&farm=oracleas1.optiplex960-oid.sit        | e⌖=oracleas1.optiplex960-oid              | .site 😭 🗸 🕑 🛃 🗸 Google                                          | Contraction (1998)                     |
| ORACLE Enterprise Manager 10g<br>Application Server Control                                                                      |                                                      |                                           |                                                                 | Larra Tarahara Bartarana Ital          |
|                                                                                                    |                                                      |                                           |                                                                 | Logs Monory Preferences field          |
| Farm >                                                                                                    |                                                      |                                           |                                                                 |                                        |
| Application Server:oracleas1.optiplex960-oid.site                                                                                |                                                      |                                           |                                                                 |                                        |
| Home J2EE Applications Ports Infrastructure Backup/Recov                                                                         | ery                                                  |                                           |                                                                 |                                        |
| The Date in the time is small if the and is and defined as if the same same is a                                                 | towning The Configura advise contains on i           | if                                        | F                                                               | 'age Refreshed Oct 20, 2011 4:00:28 PM |
| documentation. Regardless of how you modify the ports, you must consider any p                                                   | ort dependencies before modifying a port value       | . More information: <u>About Oracle A</u> | plication Server Port Dependencies                              | lust refer to the component            |
| Component / Type                                                                                                    |                                                      | Port in L                                 |                                                                 | ted Port Pange Configure               |
| DCM Object Cache Cache Disc                                                                                                    | overy Port                                           |                                           | Se Sugges                                                       | 7100-7199                              |
| Log Loader Managemer                                                                                                    | it .                                                 | 440                                       | 00                                                              | 44000-44099                            |
| OC4J_SECURITY RMI                                                                                                    |                                                      | 124                                       | 01                                                              | 12401-12500                            |
| OC4J SECURITY                                                                                                    |                                                      | 126                                       | 01                                                              | 12601-12700                            |
|                                                                                                    |                                                      | 120                                       | 01                                                              | 12501 12500                            |
| AP                                                                                                    | N                                                    | 125                                       |                                                                 | 12301-12000                            |
| OPMN ONS Remot<br>OPMN ONS Local                                                                                                 | ie 🖌                                                 | 62                                        | 00                                                              | 6200-6299                              |
| OPMN ONS Eduar<br>OPMN ONS Reque                                                                                                 | st                                                   | 60                                        | 03                                                              | 6003-6099                              |
| Oracle Enterprise Manager 10g Application                                                                                        | Server Control                                       | 11                                        | 56                                                              | 1156;1810-1829                         |
| Oracle Enterprise Manager 10g Oracle Man                                                                                         | agement Agent                                        | 11                                        | 57                                                              | 1157;1830-1849                         |
| Oracle Enterprise Manager TUG Application Oracle HTTP Server Diagnostic                                                          | Server Control KMI                                   | 18                                        | 00                                                              | 7200-7299                              |
| Oracle HTTP Server Listen                                                                                                    |                                                      | 77                                        | 77                                                              | 80;7777-7877                           |
| Oracle HTTP Server                                                                                                    | )                                                    |                                           |                                                                 | 443;4443-4543                          |
| Oracle Internet Directory Non SSL Pr                                                                                             | nt                                                   |                                           | 89                                                              | 13060-13129                            |
| Oracle Internet Directory SSL Port                                                                                               | ax                                                   | 6                                         | 36                                                              | 13130-13199                            |
| Home J2EE Applications Parts Infrastructure Backun/Recov                                                                         | erv                                                  |                                           |                                                                 |                                        |
|                                                                                                    |                                                      |                                           |                                                                 |                                        |
|                                                                                                    | Logs   Topology   Prefe                              | erences   Help                            |                                                                 |                                        |
| Lopyright @ 1996, 2008, Oracle. All rights reserved.<br>About Oracle Enterprise Manager 10g Application Server Control           |                                                      |                                           |                                                                 |                                        |
|                                                                                                    |                                                      |                                           |                                                                 |                                        |

http://optiplex960-oid site:1156/emd/console/ias/applicatio...le\*\_las\$target=oracleas1.optiplex960-oid site?event=doLoad
Scomputer
Computer
Computer
Computer
Computer
Computer
Computer
Computer
Computer
Computer
Computer
Computer
Computer
Computer
Computer
Computer
Computer
Computer
Computer
Computer
Computer
Computer
Computer
Computer
Computer
Computer
Computer
Computer
Computer
Computer
Computer
Computer
Computer
Computer
Computer
Computer
Computer
Computer
Computer
Computer
Computer
Computer
Computer
Computer
Computer
Computer
Computer
Computer
Computer
Computer
Computer
Computer
Computer
Computer
Computer
Computer
Computer
Computer
Computer
Computer
Computer
Computer
Computer
Computer
Computer
Computer
Computer
Computer
Computer
Computer
Computer
Computer
Computer
Computer
Computer
Computer
Computer
Computer
Computer
Computer
Computer
Computer
Computer
Computer
Computer
Computer
Computer
Computer
Computer
Computer
Computer
Computer
Computer
Computer
Computer
Computer
Computer
Computer
Computer
Computer
Computer
Computer
Computer
Computer
Computer
Computer
Computer
Computer
Computer
Computer
Computer
Computer
Computer
Computer
Computer
Computer
Computer
Computer
Computer
Computer
Computer
Computer
Computer
Computer
Computer
Computer
Computer
Computer
Computer
Computer
Computer
Computer
Computer
Computer
Computer
Computer
Computer
Computer
Computer
Computer
Computer
Computer
Computer
Computer
Computer
Computer
Computer
Computer
Computer
Computer
Computer
Computer
Computer
Computer
Computer
Computer
Computer
Computer
Computer
Computer
Computer
Computer
Computer
Computer
Computer
Computer
Computer
Computer
Computer
Computer
Computer
Computer
Computer
Computer
Computer
Computer
Computer
Computer
Computer
Computer
Computer
Computer
Computer
Computer
Computer
Computer
Computer
Computer
Computer
Computer
Computer
Computer
Computer
Computer
Computer
Computer
Computer
Computer
Computer
Computer
Computer
Computer
Computer
Computer
Computer
Computer
Computer
Computer
Computer
Computer
Computer
Computer
Computer
Compute

🕼 💰 💹 😻 Thu Oct 20, 3:07 PM 🞇

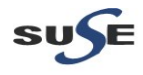

### 4. Java Installation

4-1. Login to the SLES 11 SP2 64-bit OS(Testing Machine which Portal...Discoverer would be installed.) as a non-admin user. Download the latest JDK from the URL: (<u>http://www.oracle.com/technetwork/java/javase/downloads/index.html</u>)

4-2. Chmod +x jdk-6u29-linux-x64.bin, then execute for JDK installation.

4-3. Set JAVA\_HOME and PATH variables, then check the version information.

#### Screenshot: Java installstion info

| File Edit View Te                                                                                                    | rminal Tabs Help                                                                                                    | _                                                                                            |                                            |        |                                   |                      |
|----------------------------------------------------------------------------------------------------|----------------------------------------------------------------------------------------------------|----------------------------------------------------------------------------------------------|--------------------------------------------|--------|-----------------------------------|----------------------|
| oracle@Vostro1720:~/                                                                                                    | Desktop                                                                                                    | × 0                                                                                          | racle@Vostro1720:~                         | × orac | :le@Vostro1720:/Portal/11.1.1.3.0 | ×                    |
| oracle@Vostro1720.~<br>oracle@Vostro172<br>oracle@Vostro172<br>oracle@Vostro172<br>java version "1.1<br>java(TM) SE Runt.<br>Java(TM) SE Runt.<br>Java etspot(TM)<br>oracle@Vostro172 | Deskop<br>I:-> @export JAVA_HCME=;<br>D:-> export JATH=JAVA<br>D:-> Java - version<br>D:-> Java - version<br>G4.Bit Server VM (build<br>G4.Bit Server VM (build)<br>D:-> | X <br>/opt/oracle/V1720_Oracl<br>HOME/bin:\$PATH<br>1.6.0_29-b11)<br>Id 20.4-b02, mixed mode | raclegvostn1/20:-<br>e_SW/Java/jdk1.6.0_29 | × orac | le@Vostro1720/Portal/11.1.1.3.0   |                      |
|                                                                                                    |                                                                                                    |                                                                                              |                                            |        |                                   |                      |
|                                                                                                    |                                                                                                    |                                                                                              |                                            |        |                                   |                      |
| Computer                                                                                                    | Vostro1720                                                                                                    | 2-Prerequisites_pic                                                                          |                                            |        | 🧯 🔜 🕼 🖆 🔳                         | Thu Feb 2, 3:53 PM 🔛 |

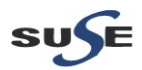

### 5. WebLogic Server Installation

5-1. Login as the same non-admin user which was used for Java installation.

5-2. Downlaod Oracle WebLogic 10.3.3 generic installer from: (http://www.oracle.com/technetwork/middleware/downloads/fmw-11-download-092893.html)

5-3. Execute the WebLogic generic installer using the command java -jar <WebLogic jar installer>.

#### Install Flow:

1). Welcome Screen will be displayed, click **Next** to continue.

|                                                                                 |                                  | oracle@Vostro172                                                 | 0:Oracle_SW/WebLogic                                                                                                    |                                    | _ = ×                                 |
|---------------------------------------------------------------------------------|----------------------------------|------------------------------------------------------------------|----------------------------------------------------------------------------------------------------|------------------------------------|---------------------------------------|
| File Edit View Terminal Tabs Help                                               | ~                                | aracla@\/actro1720; Oracla S\A                                   | MANobl pairs                                                                                                    |                                    | ~                                     |
| oracle@vostn1/20:~/UEsktop<br>oracle@vostn1/20:~/V1720_Oracle_s<br>Cfracting 0% | ≪<br>W/WebLogic≻ java -jar wlsi  | Grate@vosuor/20Oracle_sv<br>O33_generic.jar                      |                                                                                                    | oracle@vostro1/20/Pottal/11.11.3.0 | , , , , , , , , , , , , , , , , , , , |
|                                                                                 | 2                                | Oracle instal                                                    | ller - WebLogic 10.3.3.0                                                                                                    | _ × _                              |                                       |
|                                                                                 | Welcom<br>This insta<br>WebLogic | <b>1e</b><br>Iler will guide you through the install<br>10.3.3.0 | lation of                                                                                                    | ILE.                               |                                       |
|                                                                                 |                                  | DRACLE.                                                          | tructions<br>It the Next button to proceed to the next screen. If y<br>hange entries in periodus screen, click the Previou<br>ton. You may guit the installer at any time by clicking<br>button. | /ou want<br>s<br>g the             |                                       |
|                                                                                 | E <u>x</u> it                    |                                                                  | Previous                                                                                                    | Next                               |                                       |
|                                                                                 |                                  |                                                                  |                                                                                                    |                                    | =                                     |
| Computer Vostro1720                                                             | 2-Prerequisites pic -            | Oracle Installer - Web                                           |                                                                                                    | 🍙 🔽 🕼 🚔 🥅                          | Thu Feb 2 4:05 PM                     |

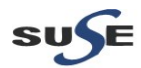

2). Select "Create a new Middleware Home" and give the path of the Middleware Home Directory (path will be displayed by default).

| Eile Edit View Terminal Tabe Heln                         | oracle@Vostro1720:Oracle_SW/WebLogi                                                                                               | c                   | ×                            |
|-----------------------------------------------------------|----------------------------------------------------------------------------------------------------|---------------------|------------------------------|
| oracle@\/ostro1720:~/Deskton                              | oracle@Vostro1720 Oracle_SW/WebLogic                                                                                              | aracle@\/ostro1720; | /Portal/11.1.1.3.0           |
| oracle@voir2ocskop<br>oracle@voir2ocskop<br>Extracting 0% | Logic> java -jar wls1033_generic.jar                                                                                              |                     | n (Marini, 1.3.00 Pro        |
|                                                           | oracle Installer - WebLogic 10.3.3.0                                                                                              | _ ×                 |                              |
|                                                           | Choose Middleware Home Directory<br>Specify the Middleware Home where you wish to install<br>WebLogic 10.33.0.                    | ORACLE'             |                              |
|                                                           | Middleware Home Type O Use an existing Middleware Home O Create a new Middleware Home Middleware Home - Middleware Home Directory |                     |                              |
|                                                           | /opt/oracle/Oracle/Middleware                                                                                                    |                     |                              |
|                                                           | Browse Reset                                                                                                    |                     |                              |
|                                                           | Egit                                                                                                    | Previous Next       | ĸ                            |
|                                                           |                                                                                                    |                     |                              |
| Computer Vostro1720                                       | 2-Prerequisites_pic ) 🤕 Oracle Installer - Web                                                                                    |                     | 👤 🕼 🛄 👘 Thu Feb 2, 4:05 PM 🕻 |

# 3). Register your email ID for security updates (optional).

|                                  | ,,                       |                                                   | racle@Vostro1720:Oracle_SW/WebLogic                                                               |                         |                            | _ • ×             |
|----------------------------------|--------------------------|---------------------------------------------------|---------------------------------------------------------------------------------------------------|-------------------------|----------------------------|-------------------|
| File Edit √iew                   | Terminal Tabs Help       |                                                   |                                                                                                   |                         |                            |                   |
| oracle@∨ostro1720                | l:∼/Desktop              | oracle@Vostro                                     | 1720:Oracle_SW/WebLogic                                                                           | × oracle@∨ost           | tro1720:/Portal/11.1.1.3.0 | ×                 |
| oracle@VostrolJ<br>Extracting 0% | 720:~/V1720_Oracle_SW/We | bLogic> java -jar wls1033_generic                 |                                                                                                   |                         |                            |                   |
|                                  |                          |                                                   | Oracle Installer - WebLogic 10.3.3.0                                                              | _ ×                     |                            |                   |
|                                  |                          | Register for Securit<br>Provide your email addres | y Updates<br>s to be informed of security issues, install the product,<br>manager, callising hand | ORACLE                  |                            |                   |
|                                  |                          | E                                                 | imail:<br>Easier for you if you use your My Oracle Support                                        | email address/username. |                            |                   |
|                                  |                          | ☑ I wish to receive sr<br>My Oracle Support Passu | curity updates via My Oracle Support                                                              |                         |                            |                   |
|                                  |                          |                                                   |                                                                                                   | \$                      |                            |                   |
|                                  |                          | E <u>x</u> it                                     |                                                                                                   | Previous Next           |                            |                   |
|                                  |                          |                                                   |                                                                                                   |                         |                            |                   |
| Computer                         | Vostro1720               |                                                   | nstaller - Web                                                                                    |                         | i 😩 🔽 🕼 🚔 🥅                | Thu Feb 2 4:05 PM |

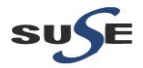

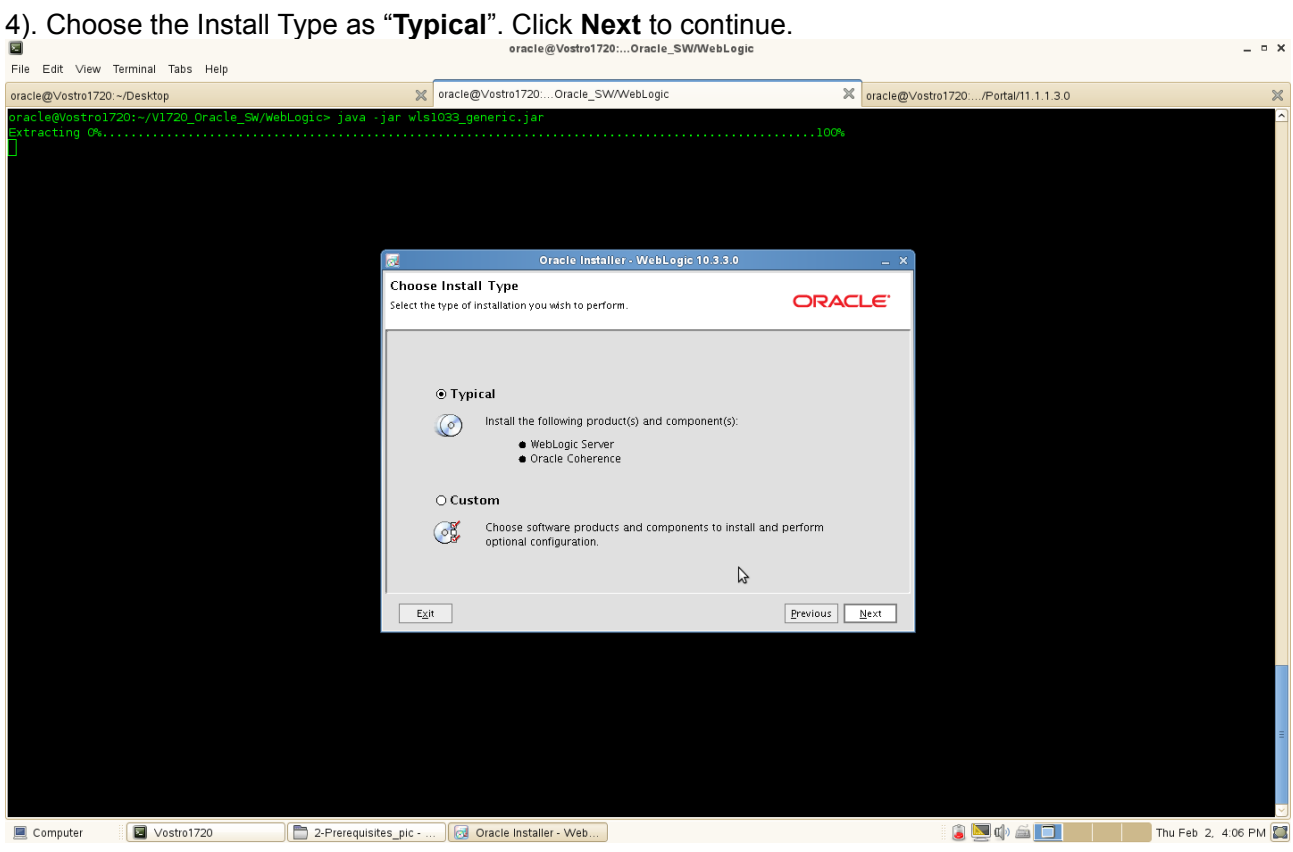

5). JDK location will be selected, click **Next** to continue.

| File         | Edit \ | /iew         | Termin | al Tab | s I  | Help |         |       |      |         |       |                  |                                  |                                      |          |                              |                                  |                               |                             |                           |                                                               |                                                        | J                                                             |                                                                    |                                    |               |                        |        |       |          |             |          |  |     |       |      |      |
|--------------|--------|--------------|--------|--------|------|------|---------|-------|------|---------|-------|------------------|----------------------------------|--------------------------------------|----------|------------------------------|----------------------------------|-------------------------------|-----------------------------|---------------------------|---------------------------------------------------------------|--------------------------------------------------------|---------------------------------------------------------------|--------------------------------------------------------------------|------------------------------------|---------------|------------------------|--------|-------|----------|-------------|----------|--|-----|-------|------|------|
| oracle       | @∨osti | ro1720       | :~/Des | ktop   |      |      |         |       |      |         |       |                  | ×                                | oracle@∨o                            | ostro17  | 720:C                        | Dracle_                          | swv                           | WebLo                       | ogic                      |                                                               |                                                        |                                                               |                                                                    |                                    | ×             | racle@                 | )Vostr | 01720 | /Poi     | rtal/11     | .1.1.3.0 |  |     |       |      | ×    |
| orac<br>Extr | e@Vos  | trolî<br>Ø%. | 720:~  | /V1720 | )_0r | acl  | .e_SW/1 | webLc | ogic | ⊳ j<br> | ava   | .jar             | wls10                            | 033_gene                             | eric.j   | jar                          |                                  |                               |                             |                           |                                                               |                                                        |                                                               |                                                                    | 100                                | P6            |                        |        |       |          |             |          |  |     |       |      | ^    |
|              |        |              |        |        |      |      |         |       |      |         |       | JD<br>JDK<br>def | K Sele<br>(s) cho:<br>aults if i | ection<br>sen for use<br>not deselec | with th  | Ora<br>nis prod<br>II be use | cle ins<br>luct ins<br>ed in sci | stalle<br>tallatio<br>ript st | r - Wo<br>on will<br>ring-s | bLog<br>be ins<br>ubstitu | ic 10.<br>talled. :<br>ition.                                 | 3.3.0<br>Suppo                                         | orted                                                         | c                                                                  | DR/                                |               | . <u>.</u> ,           | -      |       |          |             |          |  |     |       |      |      |
|              |        |              |        |        |      |      |         |       |      |         |       | Bu               | ndled J                          | DK:                                  |          |                              |                                  |                               |                             | A<br>H<br>A<br>T<br>1     | pproxi<br>ighligh<br>Il selec<br>otal of<br>nstalle<br>oproxi | imate<br>ited it<br>ited b<br>falls<br>rrequ<br>mately | installe<br>em:<br>undled<br>elected<br>uires fre<br>y 2× thi | ا گ<br>d size:<br>JDK's:<br>l <b>item</b> :<br>ee disk<br>is total | Disgaro<br>*<br>s:<br>k space<br>J | I Chang<br>72 | es<br>0.0 KB<br>7.6 MB |        |       |          |             |          |  |     |       |      |      |
|              |        |              |        |        |      |      |         |       |      |         |       |                  | cal JDK<br>Sun SD                | :<br>K 1.6.0_29                      | (/opt/d  | oracle/                      | V1720_                           | _Oraci                        | e_SW/J                      | ava/jc                    | lk1.6.0,                                                      | _29)                                                   |                                                               |                                                                    |                                    |               |                        |        |       |          |             |          |  |     |       |      |      |
|              |        |              |        |        |      |      |         |       |      |         |       |                  | E <u>x</u> it                    |                                      |          |                              |                                  |                               |                             |                           |                                                               |                                                        |                                                               | Pr                                                                 | evious                             | ] <u>N</u>    | ext                    |        |       |          |             |          |  |     |       |      |      |
|              |        |              |        |        |      |      |         |       |      |         |       |                  |                                  |                                      |          |                              |                                  |                               |                             |                           |                                                               |                                                        |                                                               |                                                                    |                                    |               |                        |        |       |          |             |          |  |     |       |      | Ξ    |
| 📃 C          | ompute | r            |        | Vostr  | 0172 | 0    |         |       | 2    | -Prei   | equis | ites_p           | c                                | 🛃 Ora                                | acle Ins | staller -                    | Web.                             |                               |                             |                           |                                                               |                                                        |                                                               |                                                                    |                                    |               |                        |        | ١     | <u>s</u> | )) <i>(</i> |          |  | Thu | Feb 2 | 4:06 | РМ 🞑 |

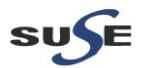

\_ n ×

6). Provide the directories where you wish to install the product.

| File Edit √iew                   | Terminal Tabs | Help    |                     |                                                                                                    |                               |                            |                      |
|----------------------------------|---------------|---------|---------------------|----------------------------------------------------------------------------------------------------|-------------------------------|----------------------------|----------------------|
| oracle@Vostro1720                | 0:~/Desktop   |         |                     | oracle@Vostro1720:Oracle_SW/WebLogic                                                                                                    | × oracle@∨os                  | tro1720:/Portal/11.1.1.3.0 | ×                    |
| oracle@Vostrol<br>Extracting 0%. | 720:~/V1720_  | Oracle_ | SW/WebLogic≻ java - | ar wls1033_generic.jar<br>Oracio Instalier- WebLogic 10.3.3                                                                                                    | • • • ×                       |                            |                      |
|                                  |               |         |                     | Choose Product Installation Directories<br>Provide the directories where you wish to install<br>WebLogic 10.3.3.0.                                                | ORACLE <sup>.</sup>           |                            |                      |
|                                  |               |         |                     |                                                                                                    | 💍 Dis <u>c</u> ard Changes    |                            |                      |
|                                  |               |         |                     | Middleware Home Directory /opt/oracle/Oracle/Middleware                                                                                                    |                               |                            |                      |
|                                  |               |         |                     | Product Installation Directories                                                                                                    |                               |                            |                      |
|                                  |               |         |                     | The Product Home might contain shared utilities and any products o<br>directories are not set.<br>WebLogic Server:<br>/opt/oracle/Oracle/Middleware/wiserver_10.3 | r components for which unique |                            |                      |
|                                  |               |         |                     | Oracle Coherence:<br>/opt/oracle/Oracle/Middleware/coherence_3.5                                                                                                  | Browse                        |                            |                      |
|                                  |               |         |                     | E <u>x</u> it                                                                                                    | Previous Next                 |                            |                      |
|                                  |               |         |                     |                                                                                                    |                               |                            |                      |
|                                  |               |         |                     |                                                                                                    |                               |                            |                      |
| Computer                         | Vostro1       | 1720    | 2-Prerequisit       | es_pic 🛛 🕢 Oracle Installer - Web                                                                                                    |                               | i 🔍 🕼 🖾 🗖                  | Thu Feb 2, 4:06 PM 🔛 |
| 7). Instal                       | llation       | sum     | mary will be        | listed, click <b>Next</b> to continu                                                                                                    | e.                            |                            |                      |
|                                  |               |         |                     | oracle@Vostro1720:Oracle_SW/WebL                                                                                                    | ogic                          |                            | ×                    |

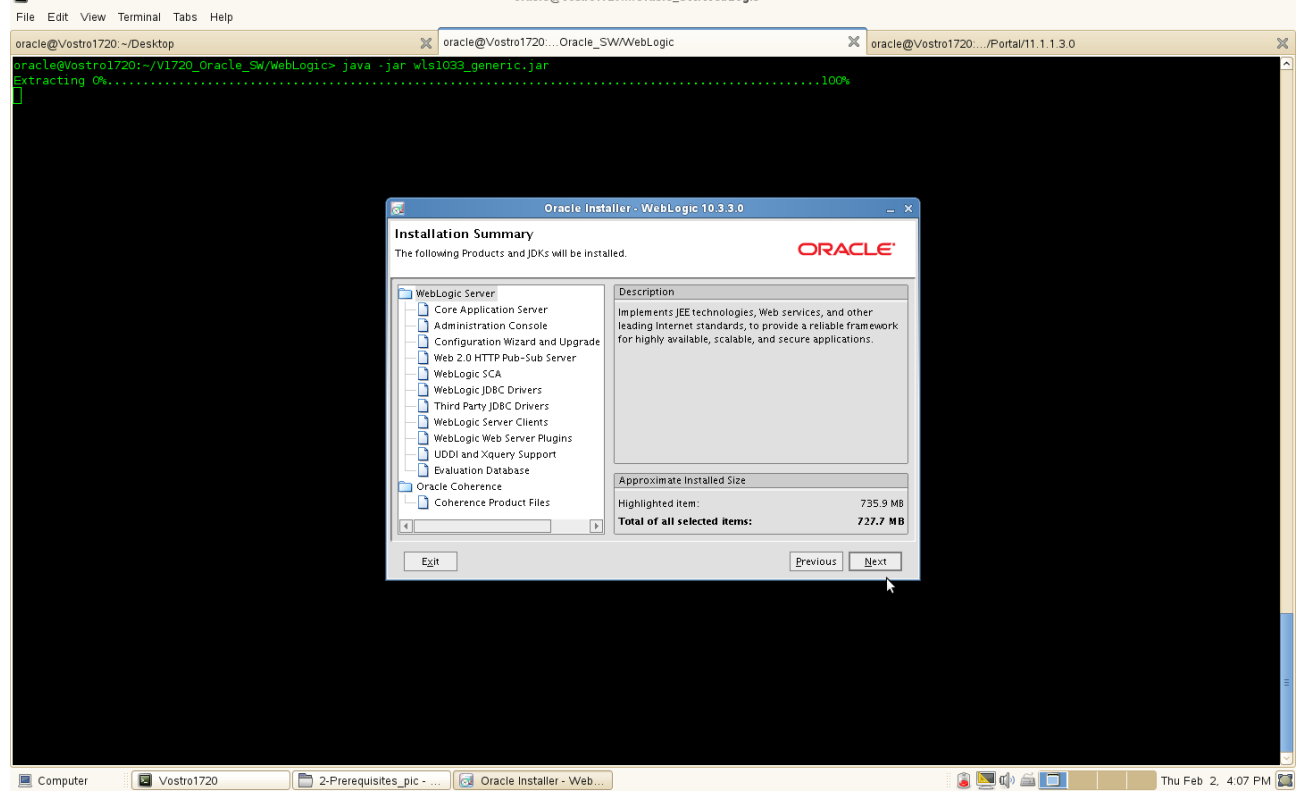

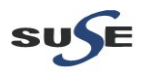

\_ = ×

8). Installation Progress will be displayed as shown below.

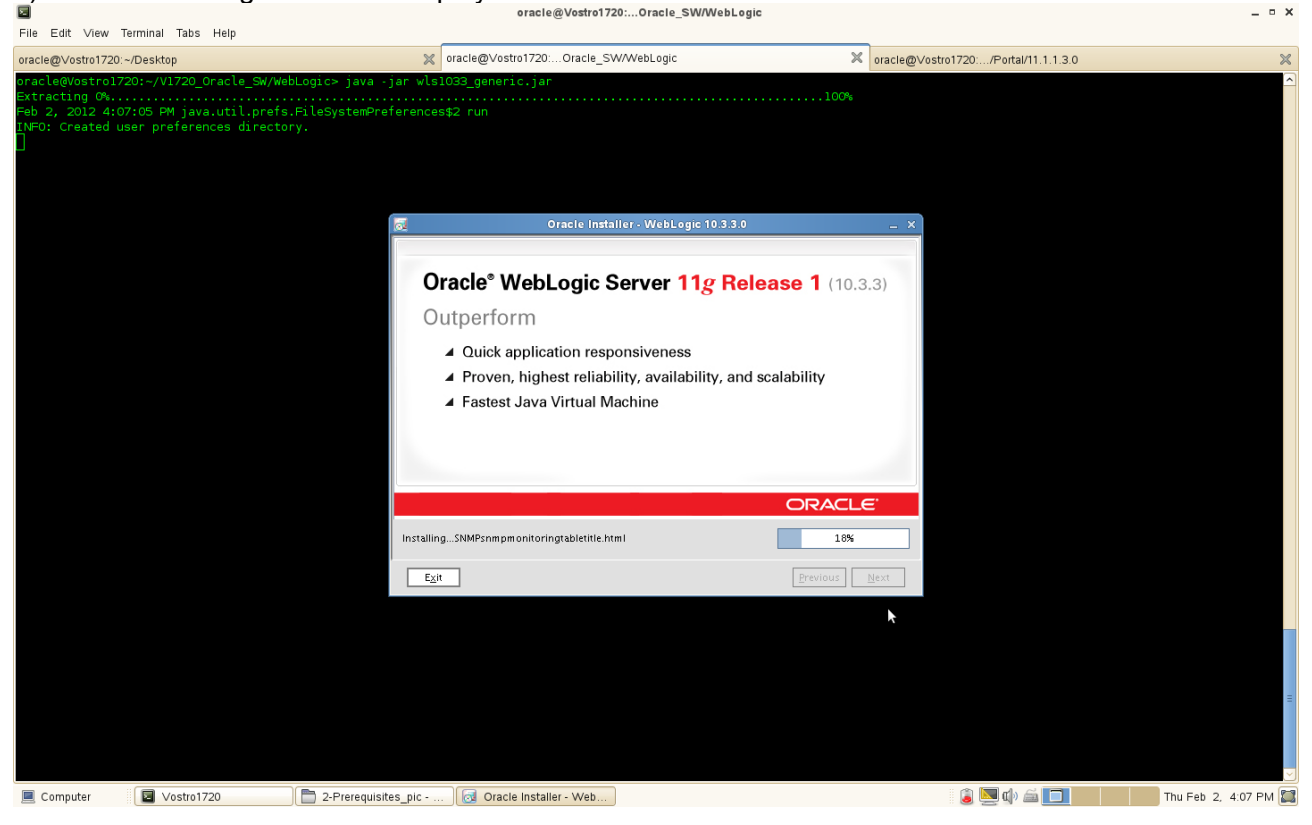

9). The "Installation Complete" message will be displayed. Click **Done** and close the installation. (Enabling"Run Quickstart" is optional).

| File Edit View Terminal T                                                                     | abs Help                                                 |                                                                   |                                               |               |                               |                    |
|-----------------------------------------------------------------------------------------------|----------------------------------------------------------|-------------------------------------------------------------------|-----------------------------------------------|---------------|-------------------------------|--------------------|
| oracle@Vostro1720:~/Desktop                                                                   |                                                          | oracle@                                                           | Vostro1720:Oracle_SW/WebLogic                 | × oracle@\    | /ostro1720:/Portal/11.1.1.3.0 | ×                  |
| oracle@vostro1720:-/V17<br>Extracting 0%<br>Feb 2, 2012 4:07:05 PM<br>INF0: Created user pref | 20_Oracle_SW/Web<br>java.util.prefs.<br>erences director | Logic> java .jar wls1033_ge<br>FileSystemPreferences\$2 rur<br>y. |                                               |               |                               |                    |
|                                                                                               |                                                          | 6                                                                 | Oracle Installer - WebLogic 10.3.3.0          | _ × _         |                               |                    |
|                                                                                               |                                                          | Installation C<br>Click the Done but                              | a <b>mplete</b><br>ion to exit the installer. | ORACLE        |                               |                    |
|                                                                                               |                                                          |                                                                   | _ Message                                     |               |                               |                    |
|                                                                                               |                                                          |                                                                   | Congratulations! Installation is              | complete.     |                               |                    |
|                                                                                               |                                                          | Ezit                                                              | *                                             | Previous Done |                               |                    |
|                                                                                               |                                                          |                                                                   |                                               |               |                               | Ŧ                  |
| Computer Vos                                                                                  | tro1720                                                  | 🖹 2-Prerequisites pic                                             | Oracle Installer - Web                        |               | i 🗊 🕼 🖾 🥅                     | Thu Feb 2, 4:10 PM |

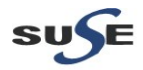

# Portals, Forms, Reports and Discoverer Installation

1. Login to the SLES 11 SP2 64-bit OS(Testing Machine which Portal would be installed.) as an admin user install the following **openmotif** packages .

openmotif-libs-32bit-2.3.1-3.13.x86\_64.rpm openmotif-libs-2.3.1-3.13.x86\_64.rpm openmotif-2.3.1-3.13.x86\_64.rpm openmotif22-libs-32bit-2.2.4-139.1.x86\_64.rpm openmotif22-libs-2.2.4-139.1.x86\_64.rpm openmotif21-libs-32bit-2.1.30MLI4-0.1.1.x86\_64.rpm

These packages can be installed from **SLED 11 SP2 ISO DVD**. Or download from the URL: (<u>ftp://ftp.novell.com/partners/oracle/sles-11/openmotif\_FUSION\_SLES11.tgz</u>) Once above packages were installed **reboot** the Testing Machine.

(Note: Using rpm with flag "- -force" to solve conflicts during openmotif packages installing. )

2. Re-login to the Test Machine(Installed SLES 11 SP2 64-bit OS) as a non-admin user and download the Portal, Forms, Reports, and Discoverer packages:

ofm\_pfrd\_linux\_11.1.1.2.0\_64\_disk1\_1of1.zip ofm\_pfrd\_linux\_11.1.1.2.0\_64\_disk2\_1of1.zip ofm\_pfrd\_linux\_11.1.1.2.0\_64\_disk3\_1of1.zip ofm\_pfrd\_linux\_11.1.1.2.0\_64\_disk4\_1of1.zip ofm\_pfrd\_linux\_11.1.1.3.0\_64\_disk1\_1of1.zip

from the URL:(<u>http://www.oracle.com/technetwork/middleware/downloads/fmw-11-download-092893.html</u>)

3. Unzip all of the (11.1.1.2.0).zip files and go to Disk1/, run the installer(./runInstaller) with the parameters -ignoreSysPrereqs.

(**Note:** Enable Oracle DB server , OID server and Portal... Discoverer server known each other by using Hostname before starting the installation.)

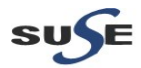

#### Install Flow:

| 1). Specify Inventory dire                                                                                                    | ectory will be prompted                                                                                                    |                                                                                                    |                                                                                    |                    |
|----------------------------------------------------------------------------------------------------|----------------------------------------------------------------------------------------------------|----------------------------------------------------------------------------------------------------|------------------------------------------------------------------------------------|--------------------|
| Die Edit Verw Terminal Taka Usia                                                                                                    | oracle@Vo                                                                                                    | stro1720:I/11.1.1.2.0/Disk1                                                                                                    |                                                                                    | _ ¤ ×              |
| oracle@\/ostro1720:~/Deskton                                                                                                    | aracle@\/ostro1720; Oracle                                                                                                    | SW/WebLogic                                                                                                    | oracle@Vostro1720:/11.1.1.2.0/Disk1                                                | ×                  |
| oracle@Vostro1720:~/V1720_Oracle_SW/Portal<br>Starting Oracle Universal Installer                                                                                                  | l/11.1.1.2.0/Disk1>/runInstaller -igno                                                                                                    | reSysPrereqs                                                                                                    |                                                                                    | <u>^</u>           |
| Checking Temp space: must be greater than<br>Checking swap space: must be greater than<br>Checking monitor: must be configured to di<br>Preparing to launch Oracle Universal Insta | 270 MB. Actual S5927 MB Passed<br>500 MB. Actual B109 MB Passed<br>isplay at least 256 colors. Actual 16<br>aller from /tmp/OraInstall2012-02-02_04-                                                                                                    | 777216 Passed<br>16-06PM. Please waitoraclo                                                                                                    | @Vostro1720:-/V1720_Oracle_SW/Portal/11.1.1                                        | .2.0/Disk1> []     |
|                                                                                                    | Specify Inventory directo                                                                                                    | ry                                                                                                    | RACLE 11 <sup>g</sup>                                                              |                    |
|                                                                                                    | You are starting your first installation on this 1<br>installer files. This is called the "inventory dire<br>up subdirectories for each product to contain<br>Enter the full path of the inventory directory.<br>You can specify an Operating System group th | nost. As part of this install, you need to speci<br>ton?". Within the inventory directory, the ins<br>inventory data and will consume typically 15<br>at has write permissions to the above directo | fy a directory for<br>taller automatically sets<br>0 Kilobytes per product.<br>ory |                    |
|                                                                                                    | Inventory <u>D</u> irectory:<br>Operating <u>S</u> ystem Group name:                                                                                                    | /opt/oracle/oralnventory<br>oinstall                                                                                                    | <u>B</u> rowse                                                                     |                    |
|                                                                                                    | Неір                                                                                                    | Qk                                                                                                    | Cancel                                                                             |                    |
| Computer                                                                                                    | 3-Portal-Install nic - E                                                                                                    |                                                                                                    | i 🔊 🔽 🕁 🚔 🥅                                                                        | Thu Feb. 2 4 16 PM |

(Note:

The above screen appears for UNIX systems only; if this is your first Oracle installation on this host, you must specify the location of the inventory directory. This inventory directory is used by the installer to keep track of all Oracle products installed on the computer.

The default inventory location is USER\_HOME/oralnventory.

In the Operating System Group name field, select the group whose members you want to grant access to the inventory directory; all members of this group will be able to install products on this machine.

Click OK to continue.

)

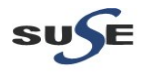

2). Inventory Location Confirmation Dialog will be displayed.

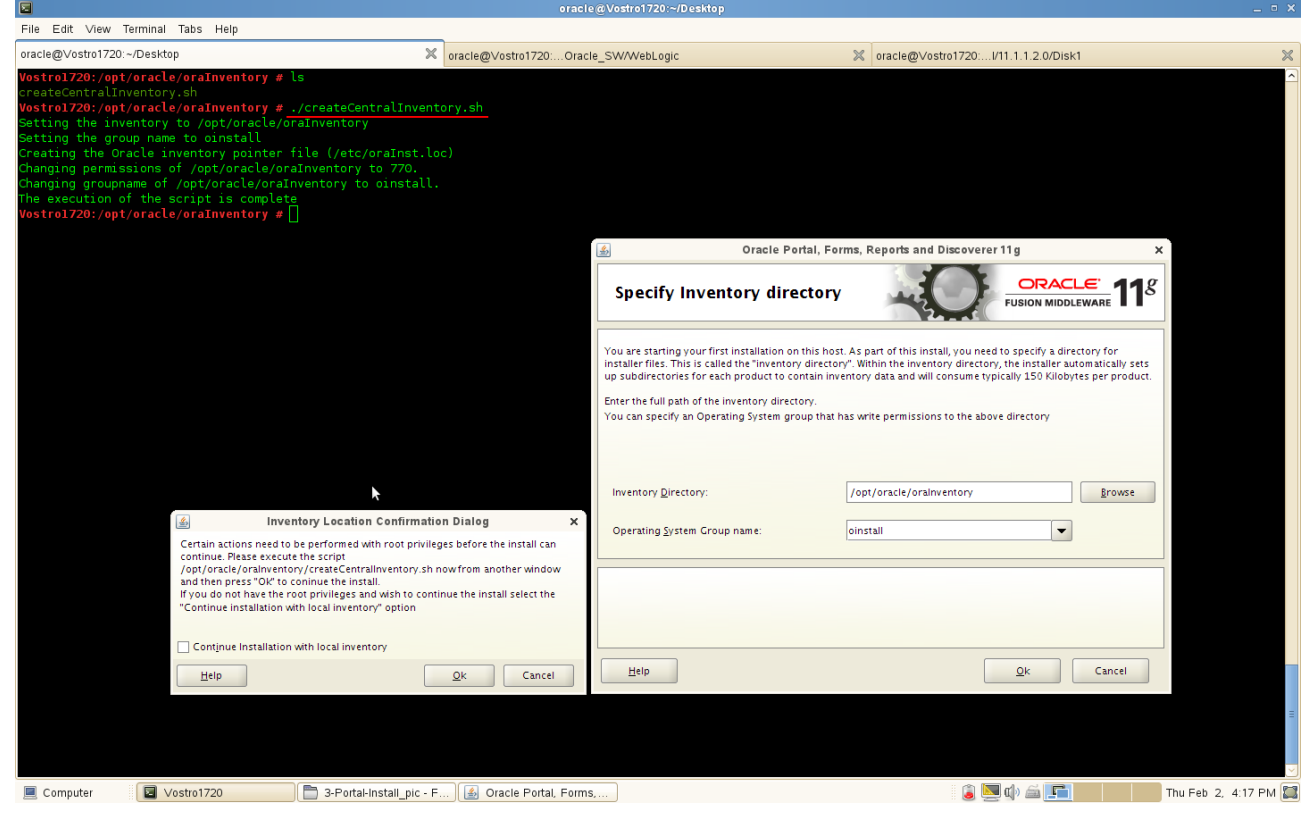

You are asked to run the **inventory\_directory/createCentralInventory.sh** script as root. If you do not have root access on this machine but wish to continue with the installation, select Continue installation with local inventory.

Click **OK** to continue.

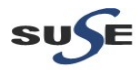

3). A Welcome message will be displayed, click **Next** to continue.

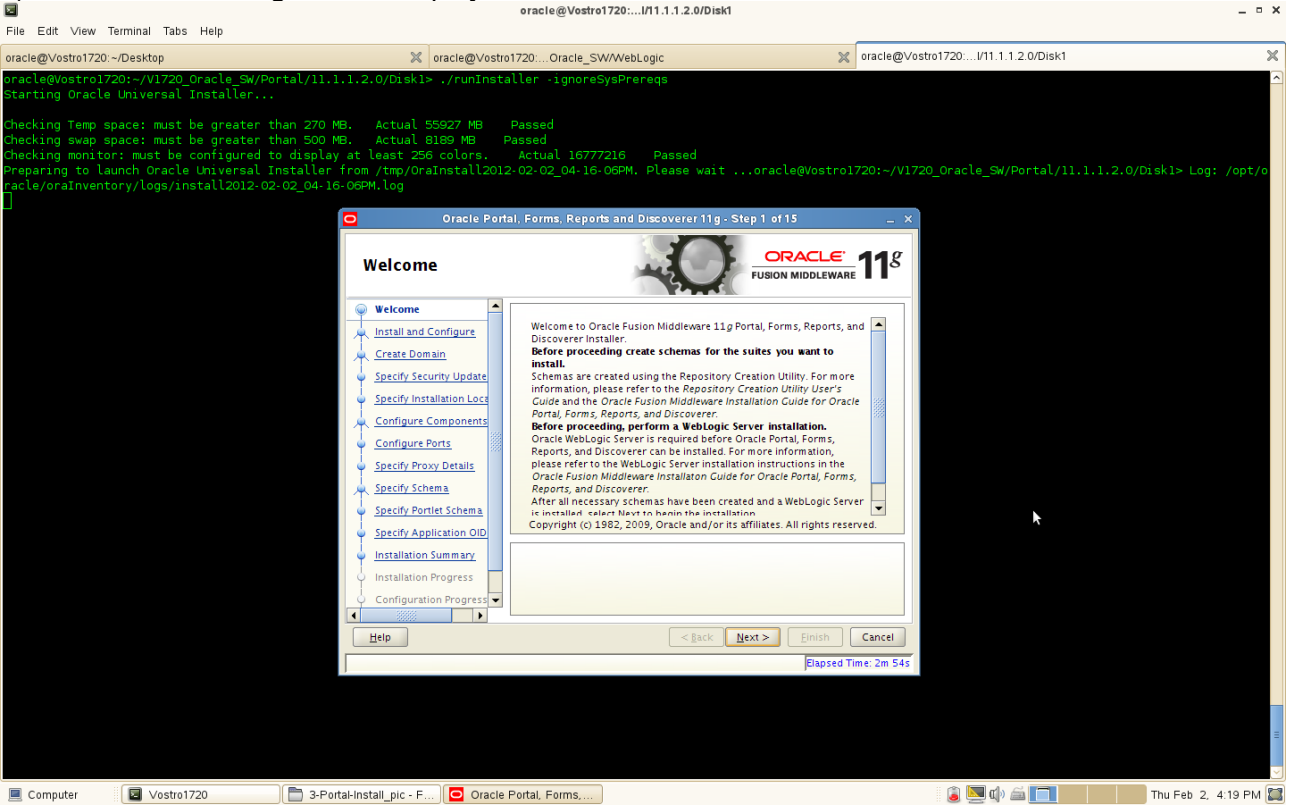

#### (Note:

Before continuing, make sure that you have created the necessary schemas for the "Portal, Forms, Reports, and Discoverer", OID 10.1.4.0.1 has been installed and upgraded to existing OID installation to 10.1.4.3, and also you have installed and configured WebLogic Server. Besides, enable Oracle DB server, OID server and Portal... Discoverer server know each other by Hostname.

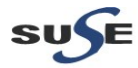

4). Selecting the Installation Type as shown below. Click **Next** to continue.

| Elle Edit View Terminal Tabs Help                                                                                                    |                                                                                                    | oracle@vostro1/20://11.1.1.2.0/Disk1                                                                                                    |                                          | - • •              |
|----------------------------------------------------------------------------------------------------|----------------------------------------------------------------------------------------------------|----------------------------------------------------------------------------------------------------|------------------------------------------|--------------------|
| oracle@Vostro1720:~/Desktop                                                                                                    | × oracle@∨ostro                                                                                                    | 720:Oracle_SW/WebLogic                                                                                                    | oracle@Vostro1720:l/11.1.1.2.0/Disk1     | ×                  |
| oracle@Vostro1720:~/V1720_Oracle_SW/Pc<br>Starting Oracle Universal Installer                                                                                                    | ortal/11.1.1.2.0/Diskl> ./runInsta                                                                                                    | ller -ignoreSysPrereqs                                                                                                    |                                          |                    |
| Checking Temp space: must be greater t<br>Checking swap space: must be greater t<br>Checking monitor: must be configured t<br>Preparing to launch Oracle Universal I<br>racle/oraInventory/logs/install2012-02 | than 270 MB. Actual 55927 MB<br>than 500 MB. Actual 8189 MB P<br>to display at least 256 colors.<br>Installer from /tmp/OraInstall2012<br>2-02_04-16-05PM.log | Passed<br>assed<br>Actual 16777216 Passed<br>-02-02_04-16-06PM. Please waitoracle@Vostrol                                                                             | 720:~/V1720_Oracle_Sw/Portal/11.1.1.2.0/ | Diskl> Log: /opt/o |
|                                                                                                    | O Oracle Porta                                                                                                    | I, Forms, Reports and Discoverer 11g - Step 2 of 15                                                                                                    | _ × _                                    |                    |
|                                                                                                    | Select Installation                                                                                                    |                                                                                                    | <b>11</b> <sup>g</sup>                   |                    |
|                                                                                                    | Welcome     Install Only     Specify Installation Locatio     Specify Security Updates     Installation Summary     Installation Progress                     | <ul> <li>Install and Configure<br/>Installs binaries in an ORACLE HOME and configures working<br/>Instance in an INSTANCE HOME.</li> </ul>                            |                                          |                    |
|                                                                                                    | Installation Complete                                                                                                    | <ul> <li>Install Software - Do Not Configure<br/>Before these installed components will work, they must be confi-<br/>by running the configuration wizard.</li> </ul> | gured                                    |                    |
|                                                                                                    |                                                                                                    | \$                                                                                                    |                                          |                    |
|                                                                                                    |                                                                                                    | Installs software only. After installation is complete, use config s<br>bin directory in ORACLE HOME to configure working instances o<br>installed components.        | h from<br>f these                        |                    |
|                                                                                                    | Leip                                                                                                    | < <u>g</u> ack <u>N</u> ext > Einish                                                                                                    | Cancel                                   |                    |
|                                                                                                    |                                                                                                    | Elapsed 1                                                                                                    | Time: 3m 9s                              |                    |
|                                                                                                    |                                                                                                    |                                                                                                    |                                          |                    |
|                                                                                                    |                                                                                                    |                                                                                                    |                                          | =                  |
| Computer Svostro1720                                                                                                    | 3-Portal-Install pic - F O Oracle F                                                                                                    | Portal, Forms                                                                                                    | 👔 💌 🕸 🚔 🥅                                | Thu Feb 2, 4:19 PM |

Select the type of installation you want to perform.

#### • Install and Configure

Select this option to have the installer create an Oracle Home directory where the software will be installed, and an Oracle Instance directory where a working instance of the software will be created.

After the installation is complete, you can modify the configured instance using Enterprise Manager or WebLogic Server Administration Console.

#### • Install Software - Do Not Configure

Select this option to have the installer create an Oracle Home directory where the software will be installed. After the installation, you must run the Configuration Tool separately to configure a working instance.

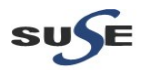

5). Specify the Installation Locations as shown below, click **Next** to continue.

|                                                                                                    | oracle@Vostro1720:                                                                                                    | /11.1.1.2.0/DISK1                                                      | _ • ×                  |
|----------------------------------------------------------------------------------------------------|----------------------------------------------------------------------------------------------------|------------------------------------------------------------------------|------------------------|
| File Edit ∨iew Terminal Tabs Help                                                                                                    |                                                                                                    |                                                                        |                        |
| oracle@Vostro1720:~/Desktop                                                                                                    | oracle@Vostro1720:Oracle_SW/WebL                                                                                                    | ogic via cracle@Vostro1/20://11.1.1.2.0/Disk1                          | *                      |
| Starting Oracle Universal Installer.                                                                                                    |                                                                                                    | eqs                                                                    |                        |
| Checking Temp space: must be greater<br>Checking swap space: must be greater<br>Checking monitor: must be configures<br>Preparing to launch Oracle Universal<br>racle/oraInventory/logs/install2012: | <ul> <li>than 270 MB. Actual 55927 MB Passed</li> <li>than 500 MB. Actual 8189 MB Passed</li> <li>to display at least 256 colors. Actual 16777216</li> <li>Installer from /tmp/orainstall2012-02-02_04-16-06PM.</li> <li>02-02_04-16-06PM.log</li> </ul> | Passad<br>Please waitoracle@Vostro1720:-/V1720_Oracle_SW/Portal/11.1.1 | 2.0/Diskl> Log: /opt/o |
|                                                                                                    | Oracle Portal, Forms, Reports and i                                                                                                    | Discoverer 11g - Step 3 of 7 ×                                         |                        |
|                                                                                                    | Specify Installation Location                                                                                                    |                                                                        |                        |
|                                                                                                    | Weicome         Install Only         Specify Installation Locati         Installation Summary         Installation Progress         Installation Complete    Oracle Middleware Home: Oracle Home Directory:                                              | Voracle/Oracle/Middleware ▼ Bgowse<br>as_1                             |                        |
|                                                                                                    | The WebLopic Serve                                                                                                    | r must already be installed in the same Middleware                     |                        |
|                                                                                                    |                                                                                                    | Elapsed Time: 3m 19s                                                   |                        |
|                                                                                                    |                                                                                                    |                                                                        | =                      |
| Computer Vostro1720                                                                                                    | 📄 3-Portal-Install_pic - F 🖸 Oracle Portal, Forms,                                                                                                    | 🔊 🖉 🖉 🕲 🕲                                                              | Thu Feb 2, 4:19 PM 🔛   |

6). Specify Security Updates, provide the details and click **Next** to continue.

| File E                                                   | lit \                                                | √iew                                               | Termir                                                 | nal Tat                                                           | sł                                                 | Help                                                                                            |                                                             |                                            |                                                                          |                                                                   |                                                        | -                                                               |                                                          |                                                                          |                                                                                                    |                                                                                                    |                   |                |           |             |          |        |           |           |     |
|----------------------------------------------------------|------------------------------------------------------|----------------------------------------------------|--------------------------------------------------------|-------------------------------------------------------------------|----------------------------------------------------|-------------------------------------------------------------------------------------------------|-------------------------------------------------------------|--------------------------------------------|--------------------------------------------------------------------------|-------------------------------------------------------------------|--------------------------------------------------------|-----------------------------------------------------------------|----------------------------------------------------------|--------------------------------------------------------------------------|----------------------------------------------------------------------------------------------------|----------------------------------------------------------------------------------------------------|-------------------|----------------|-----------|-------------|----------|--------|-----------|-----------|-----|
| oracle@                                                  | Vost                                                 | ro1720                                             | ~/De                                                   | sktop                                                             |                                                    |                                                                                                 |                                                             |                                            | no 🗶                                                                     | racle@Vost                                                        | ro1720:Oi                                              | racle_SW/                                                       | WebLogic                                                 |                                                                          |                                                                                                    |                                                                                                    | 🗙 oraci           | e@∨ostr        | o1720:l/1 | 1.1.1.2.0/D | isk1     |        |           |           | ×   |
| oracle<br>Starti<br>Checki<br>Checki<br>Prepar<br>racle/ | @Vos<br>ng C<br>ng T<br>ng m<br>ing m<br>ing<br>oraI | troli<br>nacle<br>wap s<br>wap s<br>onito<br>to la | 20:~<br>pace<br>pace<br>pace<br>pr: m<br>unch<br>tory/ | /V1720<br>versal<br>: must<br>: must<br>ust be<br>Oracl<br>logs/: | Or<br>. In<br>: be<br>: be<br>: co<br>.e U<br>.nst | acle_SW/Por<br>staller<br>greater th<br>greater th<br>nfigured to<br>hiversal In<br>all2012-02- | nan 270 Ma<br>nan 500 Ma<br>display<br>nstaller<br>02_04-16 | .1.2.<br>B.<br>B.<br>at l<br>from<br>-06PM | O/Diskl><br>Actual 559<br>Actual 810<br>east 256 «<br>/tmp/Orain<br>.log | ./runInst<br>927 MB<br>89 MB<br>colors.<br>nstall201<br>Oracle Po | Passed<br>Passed<br>Actual<br>.2-02-02_<br>rtal, Forms | .gnoreSy<br>L 167772<br>_04- 16- 0<br>s. Reports                | sPrereq<br>16 Pi<br>6PM, Pli<br>and Disc                 | s<br>assed<br>aase wait<br>overer 11g :                                  | or                                                                                                    | acle@Vosti<br>4 of 7                                                                                                   | ro1720:~          | ~/V1720<br>_ × | )_Oracle_ | _SW/Porta   | 1/11.1.1 | .2.0/0 | Diskl> Lo | og: /op   | t/o |
|                                                          |                                                      |                                                    |                                                        |                                                                   |                                                    |                                                                                                 |                                                             |                                            | elp                                                                      | ation Locatio<br>ity Updates<br>mmary<br>ogress<br>symplete       | Update                                                 | Your email<br>ate configu<br>i:<br>h to receive<br>rracle Suppo | address to to<br>ration man<br>security up<br>rt Passwor | Easier for yc<br>Easier for yc<br>Support em<br>Idates via My<br>dd<br>C | ou if you<br>additional address of the security<br>ou if you ou for the security<br>ou if you ou for the security of the security<br>ou if you ou out out out out out out out out ou | CRACLE     SION MIDDLEW     ity issues, instit     uuse your My (u     ess/username.     support     Einish     Elapse | Cance of Time: 3n | B<br>e<br>l    |           |             |          |        |           |           |     |
| Con                                                      | pute                                                 | r                                                  |                                                        | Vostr                                                             | 0172                                               | 0                                                                                               | 📄 3-Port                                                    | al-Insta                                   | all pic - F                                                              | Oracle                                                            | e Portal, Fo                                           | irms,                                                           |                                                          |                                                                          |                                                                                                    |                                                                                                    |                   |                | i 👔 💌     | a) 🚔 🔽      |          |        | Thu Feb   | 2, 4:19 F | м 🖾 |

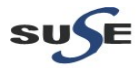

\_ = ×

#### (Note:

Enter your E-mail address if you want to receive the latest product information and security updates. If you have a My Oracle account and wish to receive updates via this mechanism, select I wish to receive security updates via My Oracle Support, then enter your account password.

If you do not wish to register for Oracle Configuration Manager, leave all the fields on this screen blank. You will be prompted to confirm your selection with the following screen:

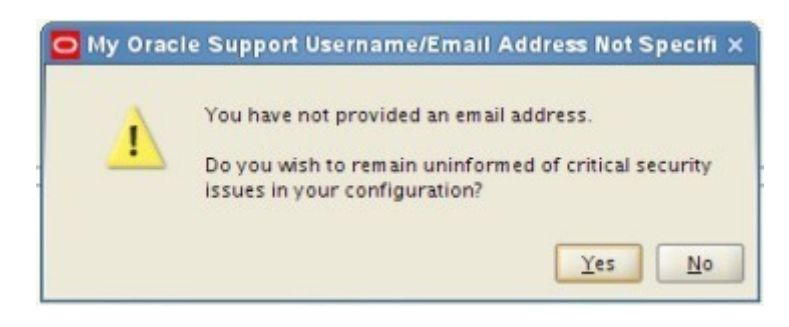

Click  $\ensuremath{\text{Yes}}$  to confirm that you do not want to register for security updates. )

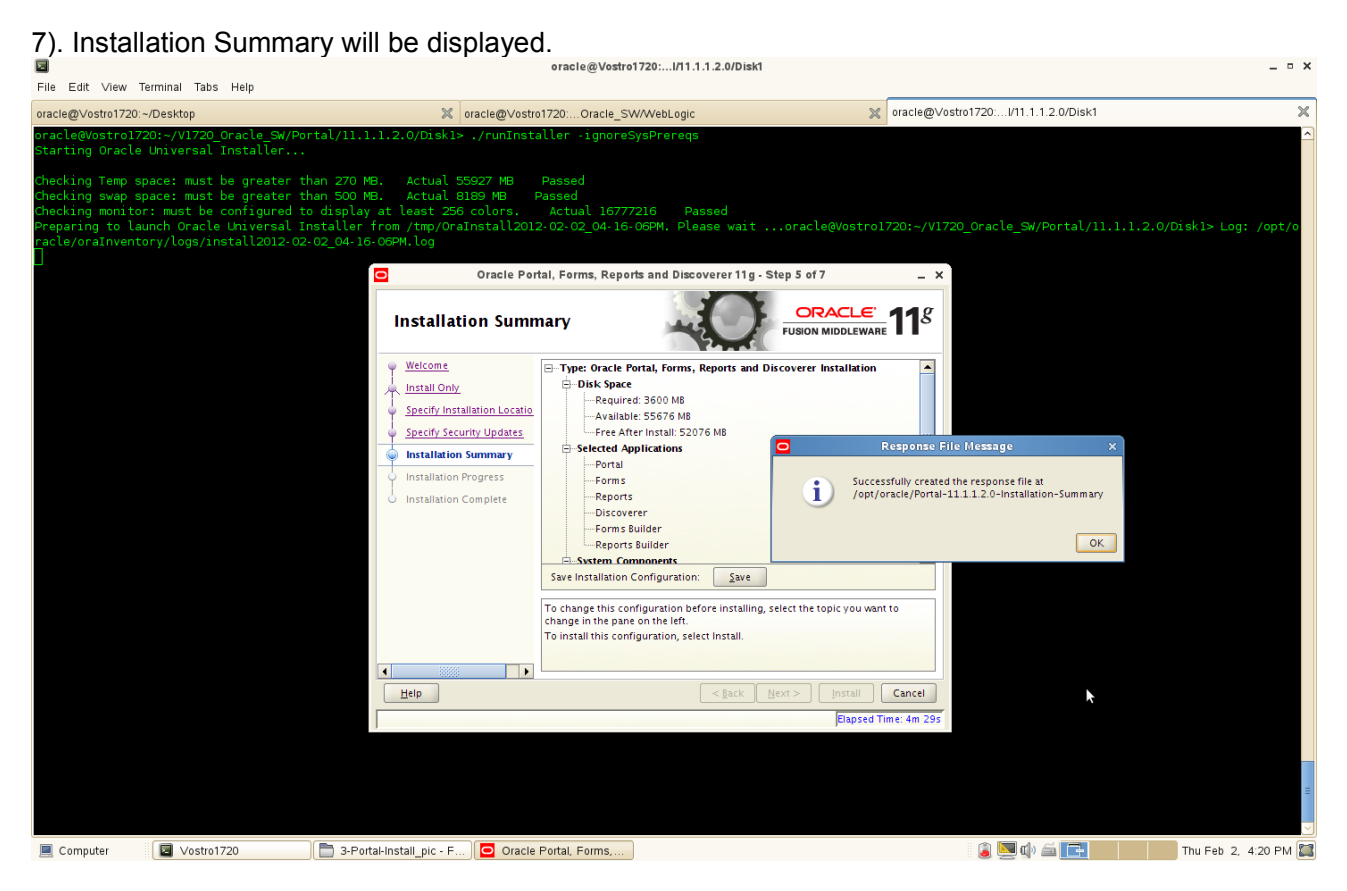

Review the information on this screen, and click **Install** to begin the installation. The operations summarized on this page will be performed when you click Install.

If you want to make any changes to the configuration before starting the installation, use the navigation pane and select the topic you want to edit.

If you want to save this configuration to a text file, click **Save**. This file can be used later if you choose to perform the same installation from the command line.

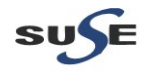

8). By clicking Install, an Installation Progress Screen will be displayed.

| <u>×</u>                                                                                              |                                                                                                    | oracle@Vostro1720:I/1                                                                                                    | 1.1.1.2.0/DISK1                                                                                                    | _ • ×                            |
|----------------------------------------------------------------------------------------------------|----------------------------------------------------------------------------------------------------|----------------------------------------------------------------------------------------------------|----------------------------------------------------------------------------------------------------|----------------------------------|
| File Edit View Ter                                                                                    | minal Tabs Help                                                                                                    |                                                                                                    |                                                                                                    |                                  |
| oracle@Vostro1720:~/                                                                                  | Desktop                                                                                                    | oracle@Vostro1720:Oracle_SW/WebLogi                                                                                                    | ic vracle@Vostro1720:I/11.1.1.2.0/                                                                                                    | Disk1 🕺                          |
| oracle@Vostro1720<br>Starting Oracle L                                                                | ):~/V1720_Oracle_SW/Por<br>Mniversal Installer                                                                                   | tal/11.1.1.2.0/Disk1> ./runInstaller -ignoreSysPrered                                                                                                    | da<br>Maria                                                                                                    |                                  |
| Checking Temp spa<br>Checking swap spa<br>Checking monitor:<br>Preparing to laur<br>racle/oraInventor | ice: must be greater th<br>ice: must be greater th<br>must be configured to<br>ich Oracle Universal Ir<br>y/logs/install2012-02- | an 270 MB. Actual 55927 MB Passed<br>an 500 MB. Actual 8109 MB Passed<br>display at least 256 colors. Actual 16777216 f<br>staller from /tmp/0raInstall2012-02-02_04-16-06PM. Pl<br>02_04-16-06PM.log                       | Passed<br>Lease waitoracle@Vostro1720:-/V1720_Oracle_SW/Port                                                                                     | al/11.1.1.2.0/Disk1> Log: /opt/o |
|                                                                                                    |                                                                                                    | Oracle Portal, Forms, Reports and Dis                                                                                                    | coverer11g-Step 6 of 7 _ ×                                                                                                    |                                  |
|                                                                                                    |                                                                                                    | Installation Progress                                                                                                    |                                                                                                    |                                  |
|                                                                                                    |                                                                                                    | Welcome Install Only Specify Installation Lore Specify Security Update Installation Summary Installation Progress Installation Complex Installing: Oracle Universal Installing: Oracle BPM Manager Oracle Fusion Middleward | 4%<br>rentory/logs/install2012-02-02_04-16-05PMlog<br>onent111.07.0<br>installer111.07.0<br>mentExtension 11.11.2.0<br>P<br>Extreme Productivity |                                  |
|                                                                                                    |                                                                                                    |                                                                                                    | CREACLE                                                                                                    |                                  |
|                                                                                                    |                                                                                                    | Help                                                                                                    | < <u>Back</u> Next > Einish Cancel                                                                                                    |                                  |
|                                                                                                    |                                                                                                    |                                                                                                    | Elapsed Time: 4m 59s                                                                                                    |                                  |
|                                                                                                    |                                                                                                    |                                                                                                    |                                                                                                    |                                  |
| Computer                                                                                              | Vostro1720                                                                                                    | 🔁 3-Portal-Install_pic - F) 🖸 Oracle Portal, Forms,                                                                                                    | 🍙 🔜 🕼 🖆                                                                                                    | Thu Feb 2, 4:21 PM               |

After the installation is complete, click **Next** to continue.

| File Edit ∨iew Terminal Tabs H                                                                                                    | Help                                                                                                    | -                                                                                                    |                                                                   |                                             |
|----------------------------------------------------------------------------------------------------|----------------------------------------------------------------------------------------------------|----------------------------------------------------------------------------------------------------|-------------------------------------------------------------------|---------------------------------------------|
| oracle@Vostro1720:~/Desktop                                                                                                    | × o                                                                                                    | acle@Vostro1720:Oracle_SW/WebLogic                                                                                                    | oracle@Vostro1720:I/11                                            | 1.1.2.0/Disk1                               |
| oracle@Vostrol720:-/V1720_Or.<br>Starting Oracle Universal In:<br>Checking Temp space: must be<br>Checking swap space: must be<br>Checking monitor: must be cor<br>Preparing to launch Oracle U<br>racle/oralnventory/logs/inst: | acle_SW/Portal/11.1.1.2.0/Diskl><br>staller<br>greater than 270 MB. Actual 55<br>greater than 500 MB. Actual 83<br>nfigured to display at least 256<br>niversal Installer from /tmp/OraI<br>all2012-02-02_04-16-06FM.log                                                                                                    | ./runInstaller -ignoreSysPrereqs<br>327 MB Passed<br>30 MB Passed<br>colors. Actual 16777216 Passed<br>nstall2012-02-02_04-16-06PM. Please wait<br>Oracle Portal, Forms, Reports and Discoverer 11g - | oracle@Vostro1720:~/V1720_Oracle_S                                | ∽<br>W/Portal/11.1.1.2.0/Disk1> Log: /opt/o |
|                                                                                                    | Installati<br>Welcome<br>Install Only<br>Specify Instal<br>Installation Si<br>Installation for<br>Installation for Installation for<br>Installation for<br>Installation for<br>Installation for Installation for<br>Installation for Installation for<br>Installation for Installation for<br>Installation for Installation for<br>Installation for Installation for<br>Installation for Installation for<br>Installation for Installation for Installatio | An Progress                                                                                                    | Proved Experience<br>Rext > Emish Cancel<br>Elapsed Time: 15m 29s |                                             |
| Computer Vostro1720                                                                                                    | ) 3-Portal-Install pic - F                                                                                                    | Oracle Portal, Forms,                                                                                                    |                                                                   | ) 🚔 🔽 Thu Feb 2, 4:31 PM 😭                  |

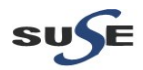

\_ = ×

- - -

| <br>File Edit View 1                                                                                                    | Terminal Tab:                         | s Help                                                                                                   |                                                                                                    |                                                                                                    |                                                                                |                                                                                                    |                                                                                                    |                                                                                                    |                                                                                |                                                                                |                                                               |              |
|----------------------------------------------------------------------------------------------------|---------------------------------------|----------------------------------------------------------------------------------------------------|----------------------------------------------------------------------------------------------------|----------------------------------------------------------------------------------------------------|--------------------------------------------------------------------------------|----------------------------------------------------------------------------------------------------|----------------------------------------------------------------------------------------------------|----------------------------------------------------------------------------------------------------|--------------------------------------------------------------------------------|--------------------------------------------------------------------------------|---------------------------------------------------------------|--------------|
| oracle@Vostro1720:                                                                                                    | ~/Desktop                             |                                                                                                    | 3                                                                                                    | ≪ oracle@∨ostro1720:                                                                                         | Oracle_SV                                                                      | W/WebLogic                                                                                                    |                                                                                                    | 🗙 oracle@Vostr                                                                                                    | o1720:l/11.1.1.2.                                                              | 0/Disk1                                                                        |                                                               | ×            |
| Vostrol720:/opt<br>admin<br>adminserver_reg<br>Apache<br>archives<br>asoneofftool<br>assistants<br>bin<br>browser<br>Vostrol720:/opt | /oracle/Or<br>istration<br>/oracle/Or | acle/Middlewa<br>ccr<br>cdata<br>cfgtoollogs<br>chgip<br>common<br>config<br>crs<br>ccs<br>acle/Middlewa | <pre #="" as_1="" ls<br="">dbs<br/>diagnostics<br/>discoverer<br/>doc<br/>dummy.ic.linux.txt<br/>dummy.ic.txt<br/>dummy.ssl.txt<br/>EMStage<br/>re/as_1 # _/oracleRo</pre> | forms<br>frcommon<br>guicommon<br>has<br>install<br>install.platform<br>instantclient<br>inventory<br>pot.sh | j2ee<br>javavm<br>jdbc<br>jdev<br>jdk<br>jlib<br>jpub<br>ldap                  | lib<br>lib32<br>mesg<br>modules<br>network<br>nls<br>ohs<br>oneoffpatches                                                                    | OPatch<br>opmn<br>oracleRoot.sh<br>orainst.loc<br>ord<br>oui<br>owm                                                                                                    | .patch_storage<br>perl<br>plsql<br>portal<br>precomp<br>procbuilder<br>racg<br>rcu                                                                               | rda<br>rdbms<br>relnotes<br>reports<br>root.sh<br>slax<br>sqldeveloper<br>sqlj | sqlplus<br>srvm<br>sysman<br>tg4ifmx<br>tg4ingr<br>tg4sybs<br>tg4tera<br>tools | upgrade<br>webcache<br>webcenter<br>webservices<br>wwg<br>xdk |              |
| Vostro1720:/opt                                                                                                    | /oracle/Or                            | acle/Middlewa                                                                                            | ire/as_1 #                                                                                                    |                                                                                                    | Insta                                                                          | llation Progre                                                                                                    | ess                                                                                                    |                                                                                                    |                                                                                | <u>e</u> .<br>vare <b>11</b> 8                                                 |                                                               |              |
|                                                                                                    |                                       |                                                                                                    |                                                                                                    | -                                                                                                    | Welcor     Install     Specify     Install     Install     Install     Install | ne Only<br>y Installation Locs<br>y Security Update<br>ation Frogress<br>ation Complete<br>C o O<br>A configuration sci<br>"/opt/oracle/Orac | Progress<br>Setting up<br>Installation Successful<br>Starting execution of post<br>Applying Oneoff Patch<br>Execution of post insta<br>racide Rood sh confirm<br>ript needs to be run as<br>is Window open, open<br>e/Middleware/as_1 for | 100%<br>e/oralnventory/logs/in:<br><br>all scripts completed<br>matton dialog<br>root before installation i<br>another window and rur<br>racleRoot.sh'' as root. | xtall2012-02-02_04                                                             | -16-06PM.log                                                                   |                                                               |              |
|                                                                                                    |                                       |                                                                                                    |                                                                                                    |                                                                                                    | Help                                                                           | J                                                                                                    |                                                                                                    | < <u>B</u> ack                                                                                                    | <u>N</u> ext > <u>E</u> inish                                                  | Cancel                                                                         |                                                               |              |
|                                                                                                    |                                       |                                                                                                    |                                                                                                    |                                                                                                    |                                                                                |                                                                                                    |                                                                                                    |                                                                                                    | Elapse                                                                         | d Time: 16m 1                                                                  | 45                                                            | =            |
| 📃 Computer                                                                                                    | 🔽 Vostro                              | 1720                                                                                                    | 3-Portal-Install_pic -                                                                                                    | F Oracle Portal, I                                                                                           | Forms,                                                                         | )                                                                                                    |                                                                                                    |                                                                                                    | i 🗐 💆 👔                                                                        |                                                                                | Thu Feb 2                                                     | 2, 4:32 PM 🞇 |

Then, a message will be displayed as oracleRoot.sh file needs to be executed with **root** user.

9). Installation Complete. You can click **Save** to save your configuration information to a file. Then, Click **Finish** to dismiss the screen.

| Elle Falle Mana Templeri, Taka Mala                                                                                                    | 01acle@v0str01720:1/11.1.2.0/Diski                                                                                                    |                                                                                                    | - • ^               |
|----------------------------------------------------------------------------------------------------|----------------------------------------------------------------------------------------------------|----------------------------------------------------------------------------------------------------|---------------------|
| oracle@Vostro1720.~/Desktop                                                                                                    | intereation of the state of the state of th | oracle@Vostro1720:/11.1.1.2.0/Disk1                                                                                                  | ×                   |
| oracle@Vostro1720:~/V1720_Oracle_SW/Por<br>Starting Oracle Universal Installer                                                                                                    | rtal/11.1.1.2.0/Diskl> ./runInstaller .ignoreSysPrereqs                                                                                                    |                                                                                                    | ^                   |
| Checking Temp space: must be greater th<br>Checking swap space: must be greater th<br>Checking monitor: must be configured to<br>Preparing to launch Oracle Universal In<br>racle/oraInventory/logs/install2012-02-<br>] | nan 270 MB. Actual 55927 MB Passed<br>nan 500 MB. Actual 8189 MB Passed<br>o display at least 256 colors. Actual 16777216 Passed<br>staller from /tmp/Oralnstall2012-02-02_04-16-06PM. Please wait<br>02_04-16-06PM.log<br>Oracle Portal, Forms, Reports and Discoverer 11g - Step                                                                                                    | oracle@Vostro1720:-/V1720_Oracle_SW/Portal/11.1.1.2.0/                                                                               | ′Diskl≻ Log: ∕opt∕o |
|                                                                                                    | Installation Complete                                                                                                    | STRACLE ISSON MIDDLEWARE TTS<br>severe Installation<br>Configuration File Message                                                    |                     |
|                                                                                                    | installation Progress<br>installation Complete<br>installed System Components<br>UNED Cache<br>EM Agent<br>Save Installation Summary: Save                                                                                                    | Successfully created the configuration file at<br>/opt/oracle/Portal-11.11.2.0-installation-Complete                                 |                     |
|                                                                                                    | Oracle 11g Portal, Forms, Reports and Discoverer Posucessfully.                                                                                                    | oduct Suite installed           > Einish         Cancel           Clapsed Time: 16m 59s         ************************************ |                     |
| Computer                                                                                                    | 3-Porta-Install ojc - E                                                                                                    |                                                                                                    | =<br>               |

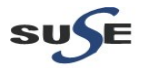

4. The Oracle Portal, Forms, Reports and Discoverer(11.1.1.2.0) installation is completed. Then upgrade to (11.1.1.3.0). Extract the Oracle Portal, Forms, Reports and Discoverer(11.1.1.3.0). zip file to a separate directory and go to Disk1/, run the installer(./runInstaller) with the parameters -ignoreSysPrereqs.

#### Install Flow:

1). A Welcome message will be displayed, click Next to continue.

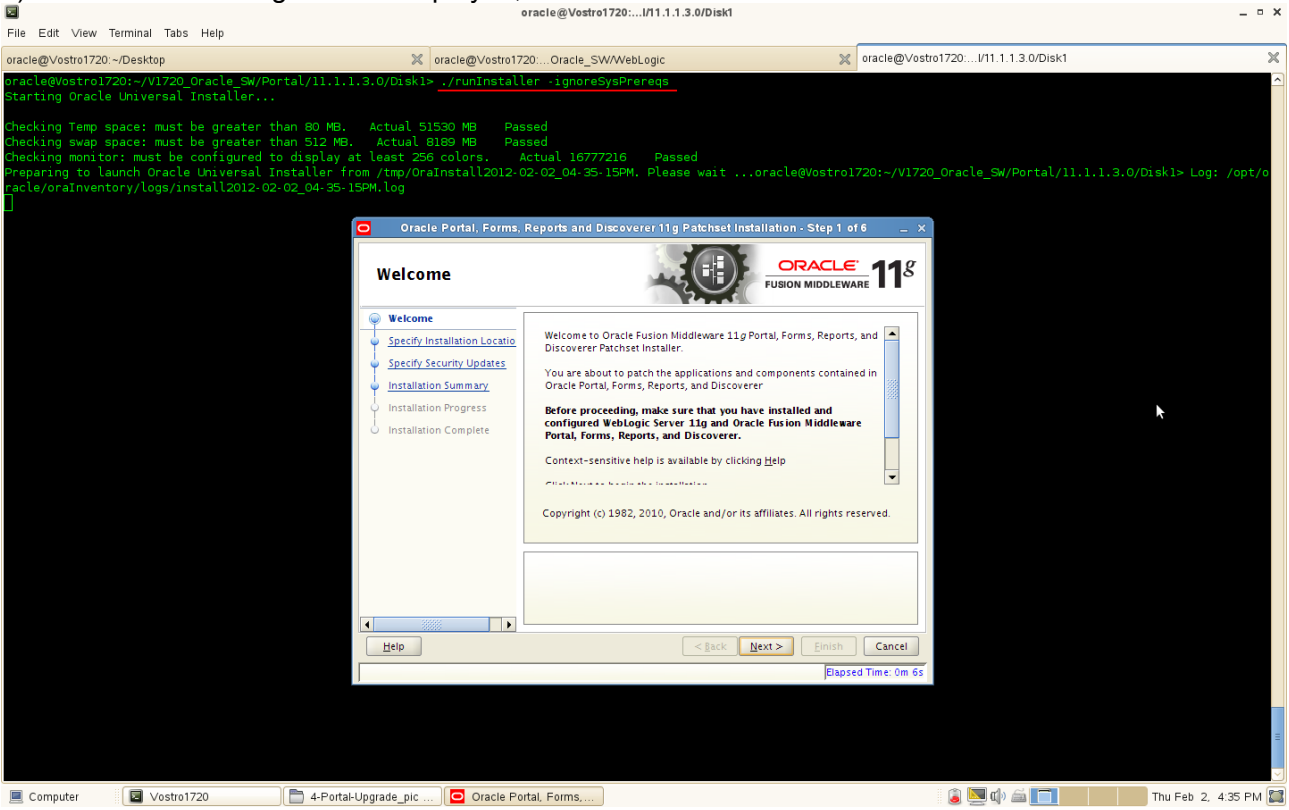

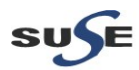

2). Specify the Installation Locations as shown below, click **Next** to continue.

| Elle Edit View Terminal Tabs Help                                                                                                    | · · · · · · · · · · · · · · · · · · ·                                                                                                    | oracle@Vostro1720:I/11.1.3.0/Disk1                                                                                                    |                                                                            | _ • ×                |
|----------------------------------------------------------------------------------------------------|----------------------------------------------------------------------------------------------------|----------------------------------------------------------------------------------------------------|----------------------------------------------------------------------------|----------------------|
| oracle@Vostro1720:~/Desktop                                                                                                    | oracle@Vostro17                                                                                                    | 20:Oracle_SW/WebLogic                                                                                                    | oracle@Vostro1720:I/11.1.1.3.0/Disk1                                       | ×                    |
| oracle@Vostro1720:~/V1720_Oracle_SW/Por<br>Starting Oracle Universal Installer                                                                                                    | tal/11.1.1.3.0/Disk1> ./runInstall                                                                                                    | ler -ignoreSysPrereqs                                                                                                    |                                                                            |                      |
| Checking Temp space: must be greater th<br>Checking swap space: must be greater th<br>Checking monitor: must be configured th<br>Preparing to launch Oracle Universal Ir<br>racle/oraInventory/logs/install2012-02-<br>] | an 80 MB. Actual 51530 MB Pas<br>an 512 MB. Actual 8189 MB Pas<br>display at least 256 colors. A<br>staller from /tmp/OraInstall2012-C<br>02_04-35-15PM.log<br>Oracle Portal, Forms,<br>Specify Installatio | ssed<br>ssed<br>Actual 16777216 Passed<br>22:02_04-35-15PM. Please waitoraclegV<br>Reports and Discoverer 11g Patchset Installation - S<br>on Location | sstro1720:-/V1720_Oracle_SW/Portal/11.1.1.3.0,<br>tep 2 of 6 _ x<br>CLE:1g | 'Diskl> Log: /opt/o  |
|                                                                                                    | Welcome     Specify Installation Locati     Specify Security Updates     Installation Summary     Installation Summary     Installation Complete                                                            | PUSION MI                                                                                                    | Browse                                                                     |                      |
|                                                                                                    | Leip                                                                                                    | Portal, Forms, Reports, and Discoverer must already                                                                                                    | Einish Cancel<br>Bapsed Time: Om 21s                                       |                      |
| Computer Vostro1720                                                                                                    | 4-Portal-Upgrade_pic 🖸 Oracle Po                                                                                                    | rtal, Forms,                                                                                                    | ا ا ا ا ا ا ا ا ا ا ا ا ا ا ا ا ا ا ا                                      | Thu Feb 2, 4:35 PM 🔛 |

(**Note:** Oracle Portal, Forms, Reports and Discoverer(11.1.1.2.0) must already be installed. Here specify Oracle Middleware Home and Oracle Home Directory same as 11.1.1.2.0.)

3). Specify Security Updates, provide the details and click **Next** to continue.

| 2                                                                                                    |                                                                                                    | oracle@Vostro1720:I/11.1.1.3.0/Disk1                                                                                                    |                                                                                                    |                           | _ = ×                |
|----------------------------------------------------------------------------------------------------|----------------------------------------------------------------------------------------------------|----------------------------------------------------------------------------------------------------|----------------------------------------------------------------------------------------------------|---------------------------|----------------------|
| File Edit ∨iew Terminal Tabs Help                                                                                                    |                                                                                                    |                                                                                                    |                                                                                                    |                           |                      |
| oracle@Vostro1720:~/Desktop                                                                                                    | × oracle@∨ostro17                                                                                                    | 20:Oracle_SW/WebLogic                                                                                                    | oracle@Vostro1720                                                                                                  | ):l/11.1.1.3.0/Disk1      | ×                    |
| oracle@Vostro1720:~/V1720_Oracle_SW/Portal/<br>Starting Oracle Universal Installer                                                                                                    | 11.1.1.3.0/Disk1> ./runInstall                                                                                                    | er -ignoreSysPrereqs                                                                                                    |                                                                                                    |                           | <u>^</u>             |
| Checking Temp space: must be greater than &<br>Checking swap space: must be greater than S<br>Checking monitor: must be configured to dis<br>Preparing to launch Oracle Universal Instal<br>racle/oraInventory/logs/install2012-02-02_C | 0 MB. Actual S1530 MB Pas<br>12 MB. Actual 8189 MB Pas<br>play at least 256 colors. A<br>Ler from /tmp/draInstall2012-C<br>4-35-15PM.log<br>Oracle Portal. Forms | sed<br>sed<br>Lotual 16777216 Passed<br>12:02_04-35-15PM, Please wait<br>Reports and Discoverer 11a Patchset Ins                                                                                                    | .oracle@Vostro1720:~/V1720_Ora                                                                                     | cle_SW/Portal/11.1.1.3.0/ | Diskl> Log: /opt/o   |
|                                                                                                    | Specify Security U                                                                                                    | pdates                                                                                                    | ORACLE 118                                                                                                    |                           |                      |
|                                                                                                    | Welcome     Specify Installation Locatio     Specify Security Updates     Installation Summary     Installation Fragress     Installation Complete               | Provide your email address to be informed of<br>and initiate configuration manager. <u>View deta</u><br>Email: Exister for you<br>Support email<br><u>) wish to receive security updates via My O</u><br>My gracle Support Password: | security issues, install the product<br>lis.<br>If you use your My Oracle<br>I address/username.<br>racle Support. |                           |                      |
|                                                                                                    | Leib                                                                                                    | < <u>B</u> ack                                                                                                    | Next > Einish Cancel<br>Elapsed Time: Om 365                                                                       |                           | =                    |
| Computer Vostro1720                                                                                                    | 4-Portal-Upgrade_pic 🖸 Oracle Po                                                                                                    | rtal, Forms,                                                                                                    |                                                                                                    | 💆 🕼 🏛 🔲                   | 🔻 Thu Feb 2, 4:35 PM |

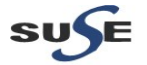

#### (Note:

Enter your E-mail address if you want to receive the latest product information and security updates. If you have a My Oracle account and wish to receive updates via this mechanism, select I wish to receive security updates via My Oracle Support, then enter your account password.

If you do not wish to register for Oracle Configuration Manager, leave all the fields on this screen blank. You will be prompted to confirm your selection with the following screen:

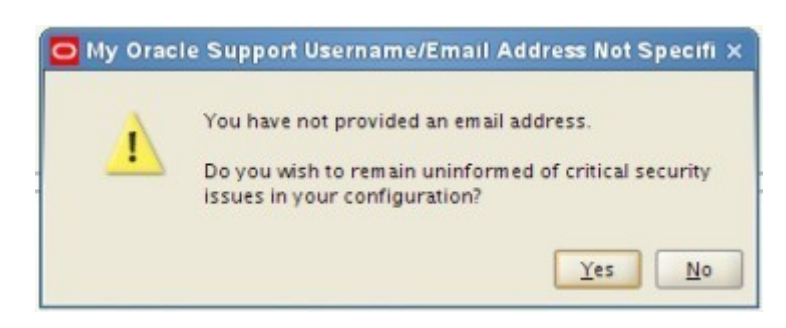

Click **Yes** to confirm that you do not want to register for security updates. )

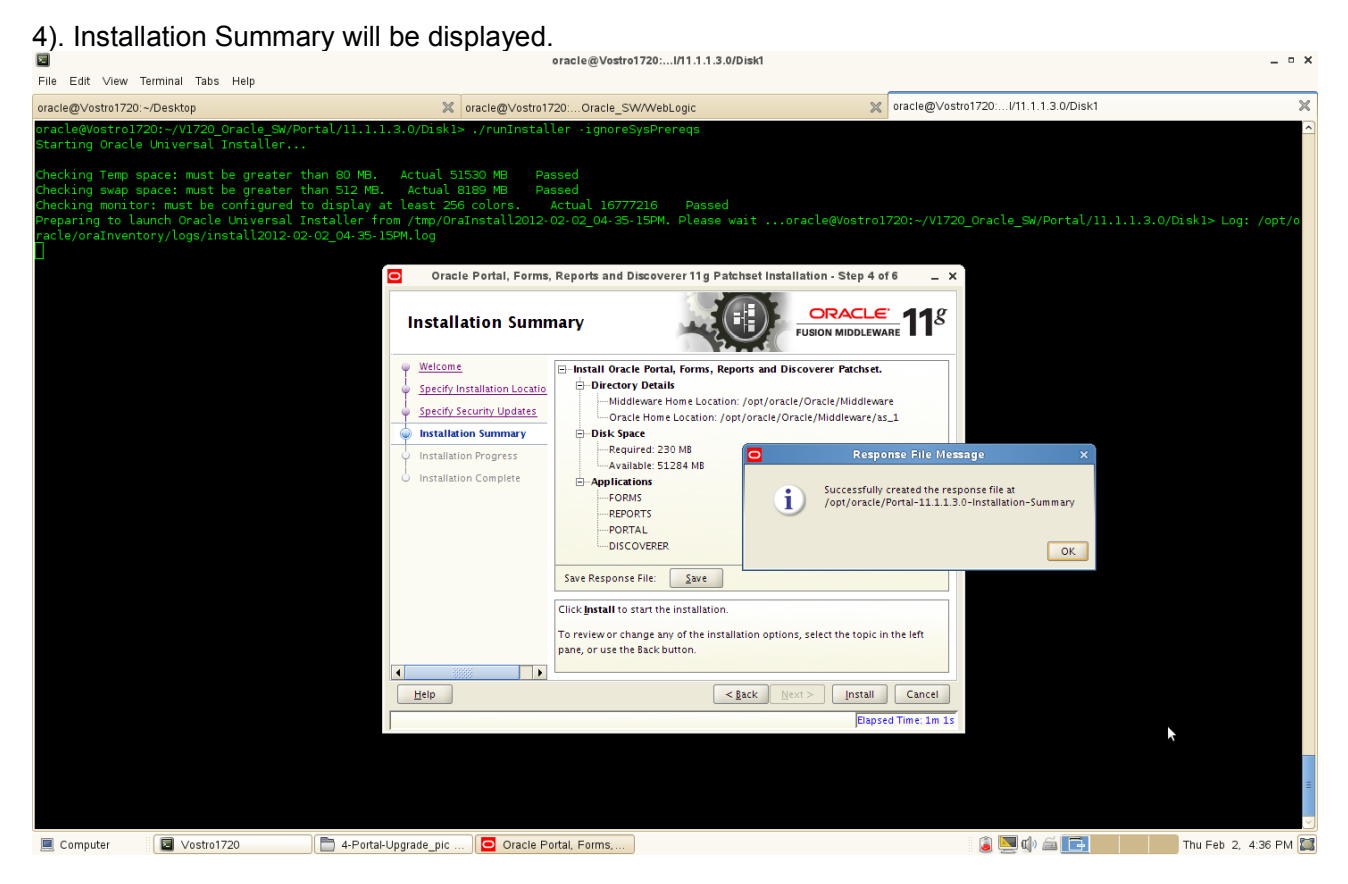

Review the information on this screen, and click **Install** to begin the installation. The operations summarized on this page will be performed when you click Install.

If you want to make any changes to the configuration before starting the installation, use the navigation pane and select the topic you want to edit.

If you want to save this configuration to a text file, click **Save**. This file can be used later if you choose to perform the same installation from the command line.

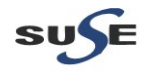

5). By clicking **Install**, an Installation Progress Screen will be displayed.

| 2                                                                                                    | oracle@Vostro1720:I/11.1.3.0/Disk1                                                                                                    |                                                                                                    | _ • ×                          |
|----------------------------------------------------------------------------------------------------|----------------------------------------------------------------------------------------------------|----------------------------------------------------------------------------------------------------|--------------------------------|
| File Edit View Terminal Tabs Help                                                                                                    |                                                                                                    |                                                                                                    |                                |
| oracle@Vostro1720:~/Desktop                                                                                                    | oracle@Vostro1720:Oracle_SW/WebLogic                                                                                                    | oracle@Vostro1720:I/11.1.1.3.0/Disk1                                                                                           | ×                              |
| oracle@Vostro1720:~/V1720_Oracle_SW/Port<br>Starting Oracle Universal Installer                                                                                                    | al/11.1.1.3.0/Disk1> ./runInstaller -ignoreSysPrereqs                                                                                                    |                                                                                                    | -                              |
| Checking Temp space: must be greater tha<br>Checking swap space: must be greater tha<br>Checking monitor: must be configured to<br>Preparing to launch Oracle Universal Ins<br>racle/oraInventory/logs/install2012-02-0 | n 80 MB. Actual 51530 MB Passed<br>n 512 MB. Actual 8189 MB Passed<br>display at least 256 colors. Actual 167777216 Passed<br>taller from /rmp/OraInstall2012-02-02_04-35-15PM. Please wait .<br>2_04-35-15PM.log<br>Oracle Portal, Forms, Reports and Discoverer 11g Patchset in<br>Installation Progress | oracle@Vostro1720:~/V1720_Oracle_SW/Portal/11.1.1.3.(<br>stallation - Step 5 of 6 _ x<br>                                      | J/Diskl≻ Log: ∕opt/o           |
|                                                                                                    | Velcome<br>Specify Installation Locato<br>Specify Security Updates<br>Installation Sum av<br>Installation Progress<br>Installation Complete<br>Oracle Fusion Middleware<br>Unable 11.10.8.<br>Installation Sum Available 11.10.8.<br>Installation Complete                                                 | Productivity.<br>Flexibility.<br>Experience.<br>Product Vity.<br>Flexibility.<br>Experience.<br>Cancel<br>Flapsed Time: 1m 31s |                                |
| Computer                                                                                                    | 4-Portal-Upgrade_pic) Oracle Portal, Forms,                                                                                                    | ۵ 💻 کا ا                                                                                                    | ≣<br>▼<br>Thu Feb 2, 4:36 PM 🎑 |
|                                                                                                    |                                                                                                    |                                                                                                    |                                |

After the installation is complete, click **Next** to continue.

| File Ed                                                        | it                                                           | √iew                                            | Te                                   | rmin                                                | al Ta                                                                                                    | abs                                                        | He                                  | Ip                                                          |                                      |                                                      |                            |                                                |                                                                                                    |                                                   |                                                |                                            | -                                                                 |                                         |                                       |                            |               |                    |                 | _                                                                                |                                                                |          |        |           |         |          |        |        |         |      |
|----------------------------------------------------------------|--------------------------------------------------------------|-------------------------------------------------|--------------------------------------|-----------------------------------------------------|----------------------------------------------------------------------------------------------------|------------------------------------------------------------|-------------------------------------|-------------------------------------------------------------|--------------------------------------|------------------------------------------------------|----------------------------|------------------------------------------------|----------------------------------------------------------------------------------------------------|---------------------------------------------------|------------------------------------------------|--------------------------------------------|-------------------------------------------------------------------|-----------------------------------------|---------------------------------------|----------------------------|---------------|--------------------|-----------------|----------------------------------------------------------------------------------|----------------------------------------------------------------|----------|--------|-----------|---------|----------|--------|--------|---------|------|
| oracle@                                                        | /ost                                                         | ro172                                           | 20:~                                 | /Des                                                | <top< td=""><td></td><td></td><td></td><td></td><td></td><td></td><td></td><td>×</td><td>oracl</td><td>e@∨ostr</td><td>01720:</td><td>Oracle_S</td><td>SW/WebL</td><td>Logic</td><td></td><td></td><td></td><td></td><td>× 01</td><td>acle@∨</td><td>ostro172</td><td>0:l/1*</td><td>1.1.1.3.0</td><td>I/Disk1</td><td></td><td></td><td></td><td></td><td>×</td></top<> |                                                            |                                     |                                                             |                                      |                                                      |                            |                                                | ×                                                                                                    | oracl                                             | e@∨ostr                                        | 01720:                                     | Oracle_S                                                          | SW/WebL                                 | Logic                                 |                            |               |                    |                 | × 01                                                                             | acle@∨                                                         | ostro172 | 0:l/1* | 1.1.1.3.0 | I/Disk1 |          |        |        |         | ×    |
| oracle(<br>Startin<br>Checkin<br>Checkin<br>Prepar:<br>racle/o | avos<br>ng (<br>ng T<br>ng s<br>ng m<br>ng m<br>ng m<br>ng m | itro<br>)rac<br>emp<br>wap<br>ioni<br>to<br>nve | 172<br>le<br>sp<br>tor<br>lau<br>nto | 0:~/<br>Univ<br>ace:<br>ace:<br>: mu<br>nch<br>ry/l | virsa<br>mus<br>mus<br>ist l<br>Orac<br>.ogs,                                                                                                    | 20_0<br>al I<br>st b<br>st b<br>st b<br>c c<br>sle<br>(ins | )ra<br>ins<br>ie<br>ie<br>Un<br>ita | cle_SW/<br>caller.<br>greater<br>igured<br>versal<br>l2012- | Port<br><br>tha<br>to<br>Ins<br>02-0 | 1/11.<br>1 80 M<br>1 512<br>ispla<br>aller<br>2_04-3 | I.I.<br>MB.<br>MB.<br>S-15 | .3.0/<br>Act<br>Act<br>: lea<br>: lea<br>: M.1 | Disk1:<br>ual 5<br>tual 5<br>st 25<br>mp/Or.<br>og<br>Orac                                                                                                    | > ./r<br>1530<br>8189<br>6 col<br>aInst<br>Ie Por | unInst.<br>MB I<br>ors.<br>all201<br>tal, Form | aller<br>Passe<br>Passe<br>2-02-<br>ns, Re | -ignore<br>d<br>ual 1677<br>02_04-35<br>ports and                 | PSysPre<br>77216<br>5-15PM.<br>Discovel | Pass<br>Pleas<br>rer 11g              | sed<br>se wait<br>Patchset | 0             | iraclei<br>Ilation | @Vost<br>- Step | ro172<br>5 of 6                                                                  | 0:~/V1<br>_                                                    | 720_0r   | acle_  | SW/Por    | tal/11. | .1.1.3.0 | )/Disk | 1> Log | 1: /op1 | ŕ/o  |
|                                                                |                                                              |                                                 |                                      |                                                     |                                                                                                    |                                                            |                                     |                                                             |                                      |                                                      |                            |                                                | stall<br>Velcom et velcom et velcom et | atio                                              | ion Locat<br>Updates<br>orgenes<br>accle F     | gres                                       | s<br>Progress<br>Completed<br>Tallaliton Sy<br>concentration of p | pt/oracle/<br>cccessful.<br>dddlew      | /orainved<br>st installa<br>u scripts | 100%                       | s<br>s<br>xti |                    | J2-02_C         | Vi<br>vi<br>vi<br>vi<br>vi<br>vi<br>vi<br>vi<br>vi<br>vi<br>vi<br>vi<br>vi<br>vi | 11 <sup>8</sup><br>.spM.log<br>ty<br>LE <sup>C</sup><br>Cancel |          |        | *         |         |          |        |        |         | 10   |
| Corr                                                           | pute                                                         | r                                               |                                      |                                                     | Vost                                                                                                    | ro17                                                       | 20                                  |                                                             |                                      |                                                      | ortal-L                    | Joora                                          | e pic                                                                                                    |                                                   | Oracle                                         | Portal                                     | Forms                                                             |                                         |                                       |                            |               |                    |                 |                                                                                  |                                                                | 1        |        | t) í      |         |          | Thu    | Feb 2  | 4:41 P  | PM 🖾 |

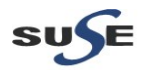

\_ = ×

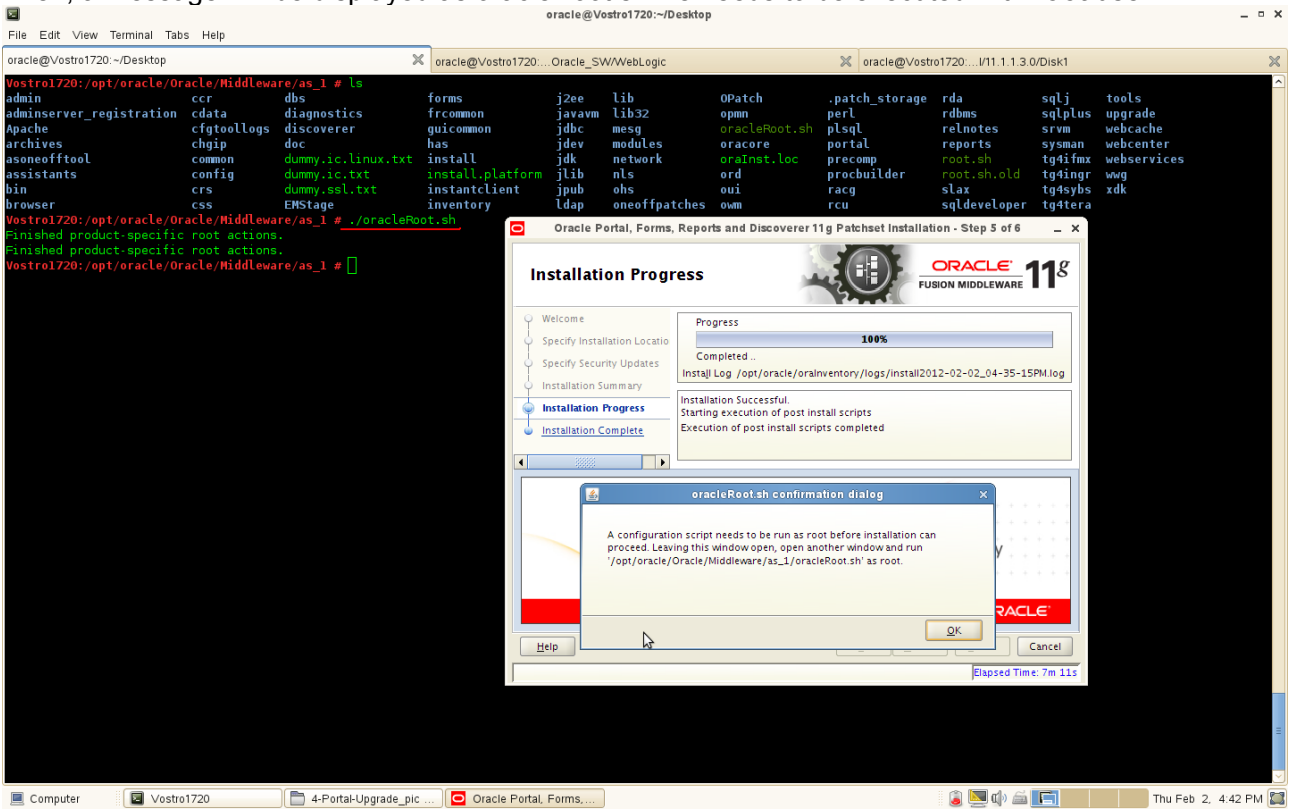

6). Installation Complete. You can click **Save** to save your configuration information to a file. Then, Click **Finish** to dismiss the screen.

|                                                                                                    | oracle@vostro1/20//11.1.1.5.0/Diski                                                                                                    |                                                                                      |                      |
|----------------------------------------------------------------------------------------------------|----------------------------------------------------------------------------------------------------|--------------------------------------------------------------------------------------|----------------------|
| File Edit View Terminal Tabs Help                                                                                                    |                                                                                                    |                                                                                      |                      |
| oracle@\/ostro1720:~/Desktop                                                                                                    | oracle@Vostro1720:Oracle_SW/WebLogic                                                                                                    | oracle@Vostro1720:I/11.1.1.3.0/Disk1                                                 | ×                    |
| oracle@Vostro1720:~/V1720_Oracle_SW/Porta<br>Starting Oracle Universal Installer                                                                                                    | ./11.1.1.3.0/Diskl> ./runInstaller -ignoreSysPrereqs                                                                                                    |                                                                                      | ~                    |
| Checking Temp space: must be greater than<br>Checking swap space: must be greater than<br>Checking monitor: must be configured to d<br>Preparing to launch Oracle Universal Inst<br>racle/oraInventory/logs/install2012-02-02 | 80 MB. Actual 51530 MB Passed<br>512 MB. Actual 8189 MB Passed<br>splay at least 256 colors. Actual 16777216 Passed<br>ller from /tmp/Oralnstall2012-02-02_04-35-15PM. Please wait<br>04-35-15PM.log<br>Oracle Portal, Forms, Reports and Discoverer 11g Patchset Insta | .oracle@Vostro1720:~/V1720_Oracle_SW/Portal/11.1.1.3.0/D<br>Hation - Step 6 of 6 _ X | Diskl> Log: /opt/o   |
|                                                                                                    | Installation Complete                                                                                                    | ORACLE<br>FUSION MIDDLEWARE 118<br>scoverer Patchset.                                |                      |
|                                                                                                    | Specify Installation Locatio                                                                                                    |                                                                                      |                      |
|                                                                                                    | Specify Security Updates     Oracle Home Location: /opt/oracle/O                                                                                                    | e/Oracle/Middleware                                                                  |                      |
|                                                                                                    | Installation Summary                                                                                                    |                                                                                      |                      |
|                                                                                                    | Installation Progress     Oracle Home Size: 3433 MB                                                                                                    | Configuration File Message ×                                                         |                      |
|                                                                                                    | Installation Complete     Applications                                                                                                    |                                                                                      |                      |
|                                                                                                    | FORMS                                                                                                    | 1 /opt/oracle/Portal=11.1.1.3.0-Installation-Complete                                |                      |
|                                                                                                    | REPORTS                                                                                                    | $\bigcirc$                                                                           |                      |
|                                                                                                    | DISCOVERER                                                                                                    | OK                                                                                   |                      |
|                                                                                                    |                                                                                                    |                                                                                      |                      |
|                                                                                                    | Save Installation Summary: Save                                                                                                    |                                                                                      |                      |
|                                                                                                    | Portal, Forms, Reports, and Discoverer patchset i                                                                                                    | nstallation completed                                                                |                      |
|                                                                                                    | successfully                                                                                                    |                                                                                      |                      |
|                                                                                                    |                                                                                                    | ▶                                                                                    |                      |
|                                                                                                    |                                                                                                    |                                                                                      |                      |
|                                                                                                    | Help < Back N                                                                                                    | xxt > Einish Cancel                                                                  |                      |
|                                                                                                    |                                                                                                    | Elapsed Time: 9m 26s                                                                 |                      |
|                                                                                                    |                                                                                                    |                                                                                      |                      |
|                                                                                                    |                                                                                                    |                                                                                      |                      |
|                                                                                                    |                                                                                                    |                                                                                      |                      |
| Computer Vostro1720                                                                                                    | 4-Portal-Upgrade pic. Oracle Portal Forms available oracle - File Browser                                                                                                    | 📄 🖾 👘 🛋 👔                                                                            | Thu Feb 2. 4:44 PM 🕅 |

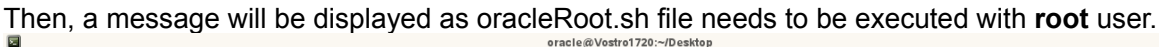

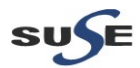

5. Oracle Portal, Forms, Reports, and Discoverer(11.1.1.3.0) installation is complete. Use **config.sh** with the parameters **-ignoreSysPrereqs** from bin directory in ORACLE\_HOME to configure working instances of these installed components.

1). A Welcome message will be displayed, click Next to continue.

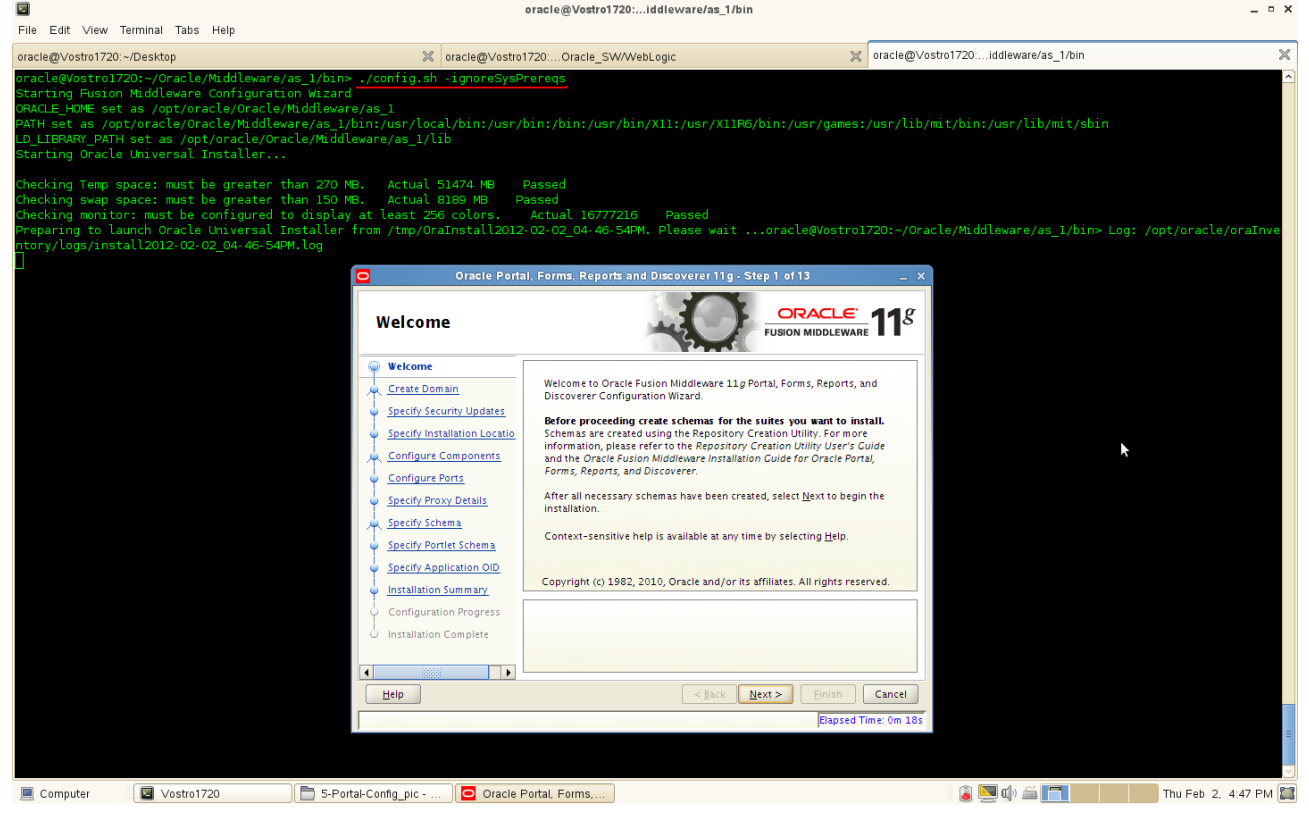

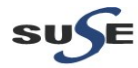

2). Selecting the domain type as shown below, input the user name, password, Domain Name, and click **Next** to continue.

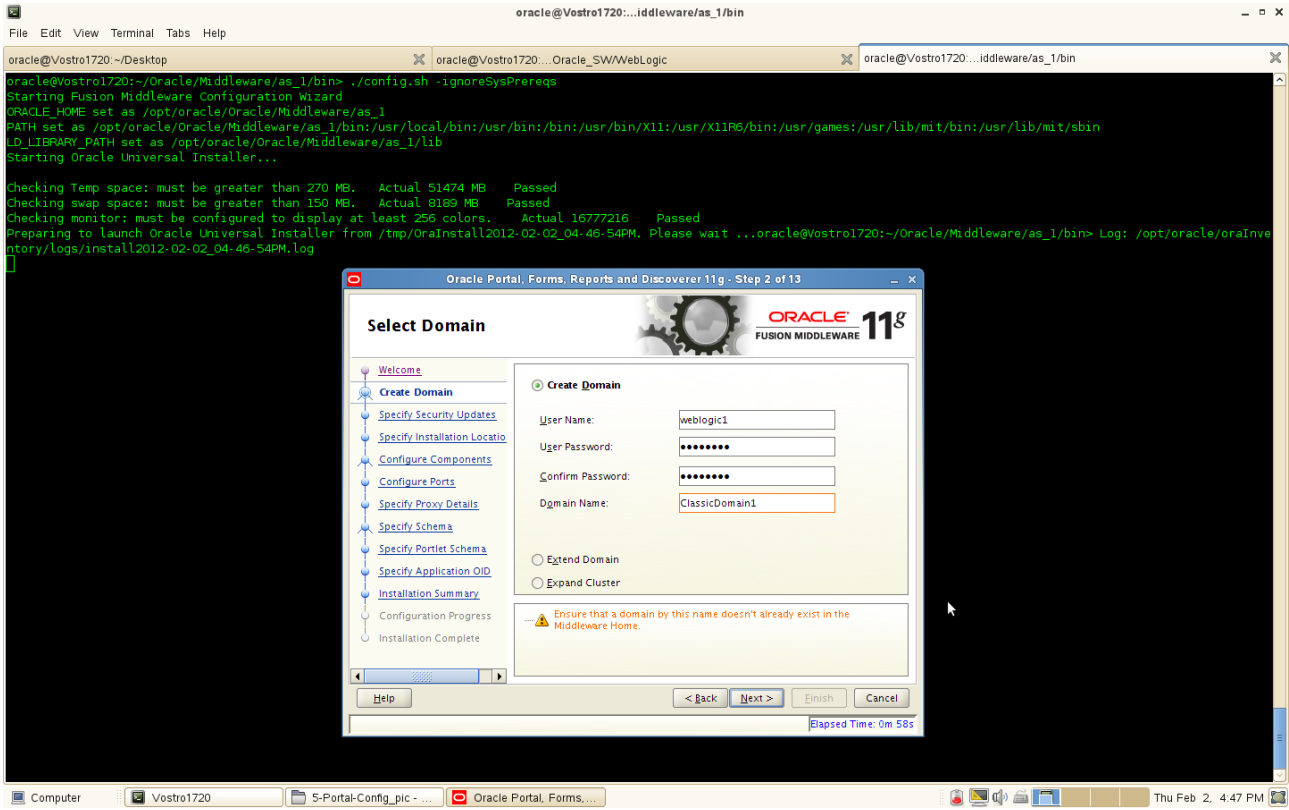

#### (Notes:

Use the above screen to create a **new WebLogic domain**, extend an existing domain, or expand a cluster.

Specify the following to create a new WebLogic domain:

• User Name

Specify the user name. The default user name is weblogic.

User Password

Specify the user password. Valid passwords are 5 to 30 characters long, must begin with an alphabetic character, use only alphanumeric, underscore (\_), dollar (\$) or pound (#) characters and include at least one number.

Confirm Password

Enter the same user password again.

Domain Name

Specify the name of the domain you want to create. Domain names may only contain alphanumeric characters, or the underscore (\_) or hyphen (-) characters.

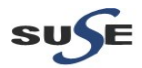
# Oracle Fusion Middleware 11gR1 Certification with SLES 11 SP2

If an **existing domain** is detected, you will have the option of extending the existing domain to add the products and services you are installing. To extend an existing domain, select Extend Domain and specify the following:

Host Name

Specify the name of the machine where the domain is located.

• Port

Specify the port number on the host where the domain can be accessed.

• User Name

Specify the user name. The default user name is weblogic.

User Password

Specify the user password. Valid passwords are 5 to 30 characters long, must begin with an alphabetic character, use only alphanumeric, underscore (\_), dollar (\$) or pound (#) characters and include at least one number.

You can also choose **Expand Cluster** to add managed servers for high availability and replication. Provide the following credentials:

Host Name

Specify the name of the machine where the cluster is located.

Port

Specify the port number on the host where the cluster can be accessed.

• User Name

Specify the user name. The default user name is weblogic.

User Password

Specify the user password. Valid passwords are 5 to 30 characters long, must begin with an alphabetic character, use only alphanumeric, underscore (\_), dollar (\$) or pound (#) characters and include at least one number.

)

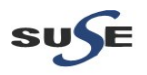

3). Specify Security Updates, provide the details and click **Next** to continue.

| File Edit View Terminal Tabs Help                                                                                                    |                                                                                                    | oracle@vostror/zolutieware/as_f/bin                                                                                                    |                                                               |                    |
|----------------------------------------------------------------------------------------------------|----------------------------------------------------------------------------------------------------|----------------------------------------------------------------------------------------------------|---------------------------------------------------------------|--------------------|
| oracle@Vostro1720:~/Desktop                                                                                                    | X oracle@Vostro                                                                                                    | 1720:Oracle_SW/WebLogic                                                                                                    | oracle@Vostro1720:iddleware/as_1/bin                          | ×                  |
| oracle@Vostro1720:-/Oracle/Middle<br>Starting Fusion Middleware Config<br>ORACLE_HOME set as /opt/oracle/Or<br>PATH set as /opt/oracle/Oracle/Mi<br>Lo_LIERGATY_PATH set as /opt/oracl<br>Starting Oracle Universal Install | ware/as_l/bin> ./config.sh -ignoreSys/<br>juration WiZard<br>acle/Hiddleware/as_l<br>ddleware/as_l/bin:/usr/<br>.e/Oracle/Middleware/as_l/lib<br>er                                                                                                    | Prereqs<br>/bin:/bin:/usr/bin/X11:/usr/X11R6/bin:/usr/games:                                                                                                    | /usr/lib/mit/bin:/usr/lib/mit/sbin                            |                    |
| Checking Temp space: must be grea<br>Checking swap space: must be grea<br>Checking monitor: must be configu<br>Preparing to launch Oracle Univer<br>ntory/logs/install2012-02-02_04-4                                       | ater than 270 MB. Actual 51474 MB<br>ater than 150 MB. Actual 8189 MB af<br>ired to display at least 256 colors.<br>"sal Installer from /tmp/OraInstall2011<br>66-54PM.log<br>Oracle Port<br>Specify Security U                                                                                                    | Passed<br>Vassed<br>Actual 16777216 Passed<br>:02:02_04-46-54PM, Please waitoracle@Vostrol<br>al;Forms, Reports and Discoverer 11g - Step 3 of 13<br>Updates                                                                        | .720:-/Oracle/Middleware/as_1/bin> Log: /opt/<br>- x<br>- 118 | 'oracle/oraInve    |
|                                                                                                    | Weicome         Create Domain         Specify Security Updates         Specify Installation Locatio         Configure Components         Configure Ports         Specify Proxy Details         Specify Portiet Schema         Specify Portiet Schema         Specify Portiet Schema         Specify Portiet Schema         Specify Portiet Schema         Specify Portiet Schema         Specify Application OID         Installation Complete         Itip | Provide your email address to be informed of security issues, install t and initiate configuration manager. View details.  Email: Easier for you if you use your My Ora Support email address/username.  My Qracle Support Password | re product<br>cie<br>Cancel                                   |                    |
| Computer Vostro1720                                                                                                    | 5-Portal-Config_pic 🖸 Oracle                                                                                                    | Portal, Forms,                                                                                                    | 🥫 🔄 🕼 🖆 🔚 Th                                                  | u Feb 2, 4:48 PM 🔛 |

# (Note:

Enter your E-mail address if you want to receive the latest product information and security updates. If you have a My Oracle account and wish to receive updates via this mechanism, select I wish to receive security updates via My Oracle Support, then enter your account password.

If you do not wish to register for Oracle Configuration Manager, leave all the fields on this screen blank. You will be prompted to confirm your selection with the following screen:

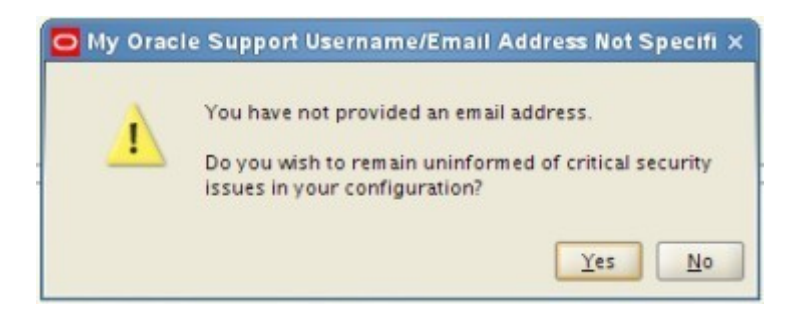

Click **Yes** to confirm that you do not want to register for security updates. )

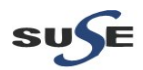

4). Specify the Installation Locations as shown below, click Next to continue.

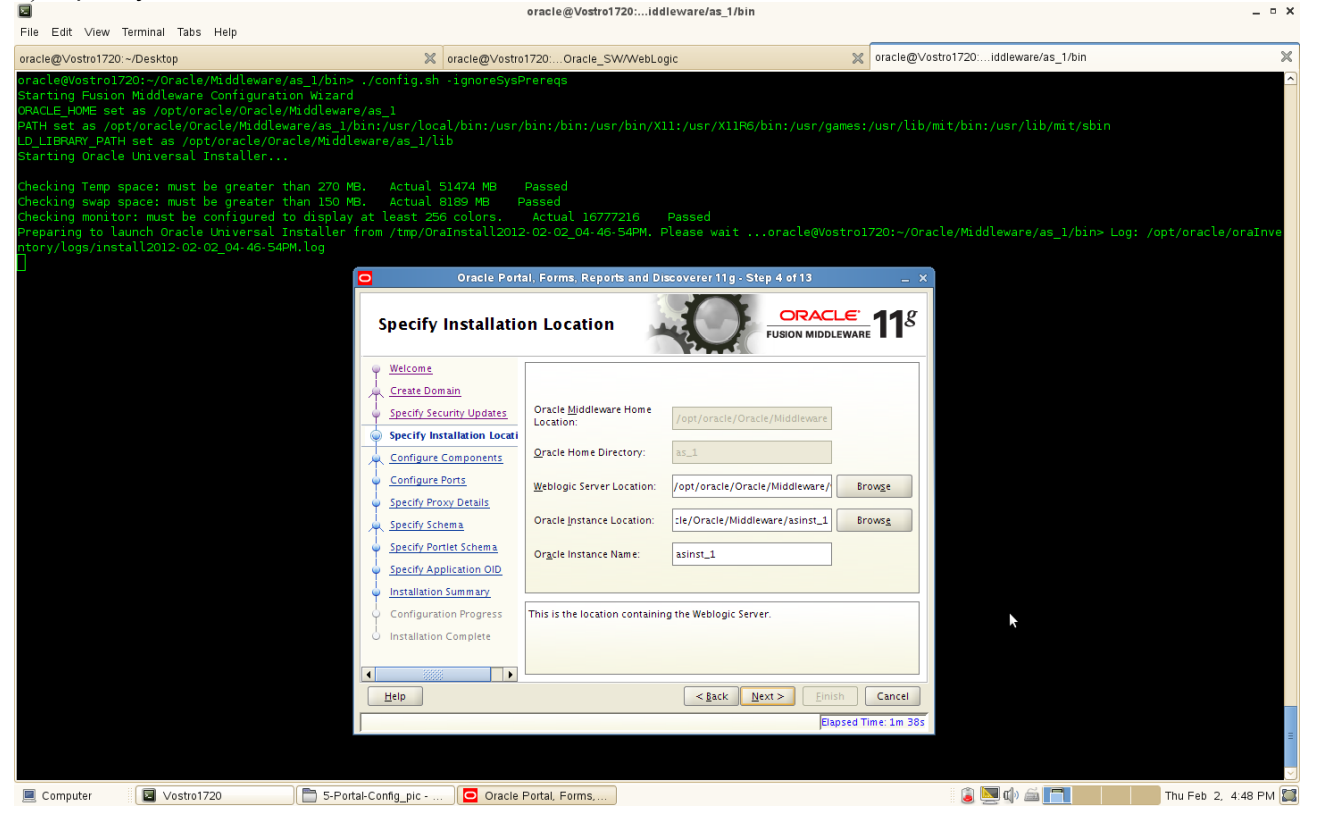

# (Notes:

The contents of this screen differ depending on how you access this screen. There are three possibilities:

#### **First possibility:** Install and Configure on the Select Installation Type Screen

If you selected the Install and Configure option on the Select Installation Type Screen, specify the following installation locations:

# Oracle Middleware Home Location

The absolute path to the directory where WebLogic Server was installed.

# Oracle Home Directory

The directory name for your Oracle Home:

- You can specify a directory that already exists; this must be an empty directory inside the Oracle Middleware Home (for example, you have created an empty directory inside the Middleware Home in advance of this installation and should specify this directory here).
- You can specify a pre-existing Oracle Home directory (for example, you are reinstalling the software into an existing Oracle Home that was created from a previous installation that was incomplete).
- You can specify the name of a new directory that will be created for you inside the Middleware Home.

Your Oracle Home directory where your products will be installed. All software binaries will reside in this directory, and no runtime process can write to this directory.

Note: This installation directory will be referred to as ORACLE\_HOME throughout the remainder

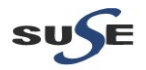

of this document.

# • WebLogic Server Location

The directory name for your WebLogic Server Home. This directory will automatically be created inside the Middleware Home. The default name for this directory is wlserver\_10.3.

# Oracle Instance Location

The absolute path to the directory where your Oracle Instance will reside. This is where application configuration files reside and where the application process runs from. Runtime components write only to this location.

# Oracle Instance Name

• Specify the unique name of your Oracle Instance. The Oracle Instance name may only contain alphanumeric and underscore (\_) characters, it must begin with an alphabetic (a-z or A-Z) character, and must be 4 to 30 characters in length.

# Second possibility: Install Only - Do Not Configure Option

If you selected the Install Software - Do Not Configure option on the Select Installation Type Screen, you specify the following installation locations:

# • Oracle Middleware Home

The absolute path to the directory where WebLogic Server was installed.

# Oracle Home Directory

The directory name for your Oracle home:

- You can specify a pre-existing Oracle Home directory (for example, you are reinstalling the software into an existing Oracle Home that was created from a previous installation that was incomplete).
- You can specify the name of a new directory that will be created for you inside the Middleware Home.

Your Oracle Home directory where your products will be installed. All software binaries will reside in this directory, and no runtime process can write to this directory.

# Third possibility: Configuration Tool Option

If you are running the Configuration Tool from the ORACLE\_HOME/bin (on UNIX operating systems) or ORACLE\_HOME\bin (on Windows operating systems) directory, specify the following installation locations:

# WebLogic Server Location

The absolute path to the directory where WebLogic Server was installed.

# Oracle Instance Location

The absolute path to the directory where your Oracle Instance will reside. This is where application configuration files reside and where the application process runs from. Runtime components write only to this location.

# Oracle Instance Name

Specify the unique name of your Oracle Instance. The Oracle Instance name may only containalphanumeric and underscore (\_) characters, it must begin with an alphabetic (a-z or A-

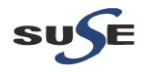

Z) character, and must be 4 to 30 characters in length.

)

5). Configuring the components as shown below. Click Next to continue.

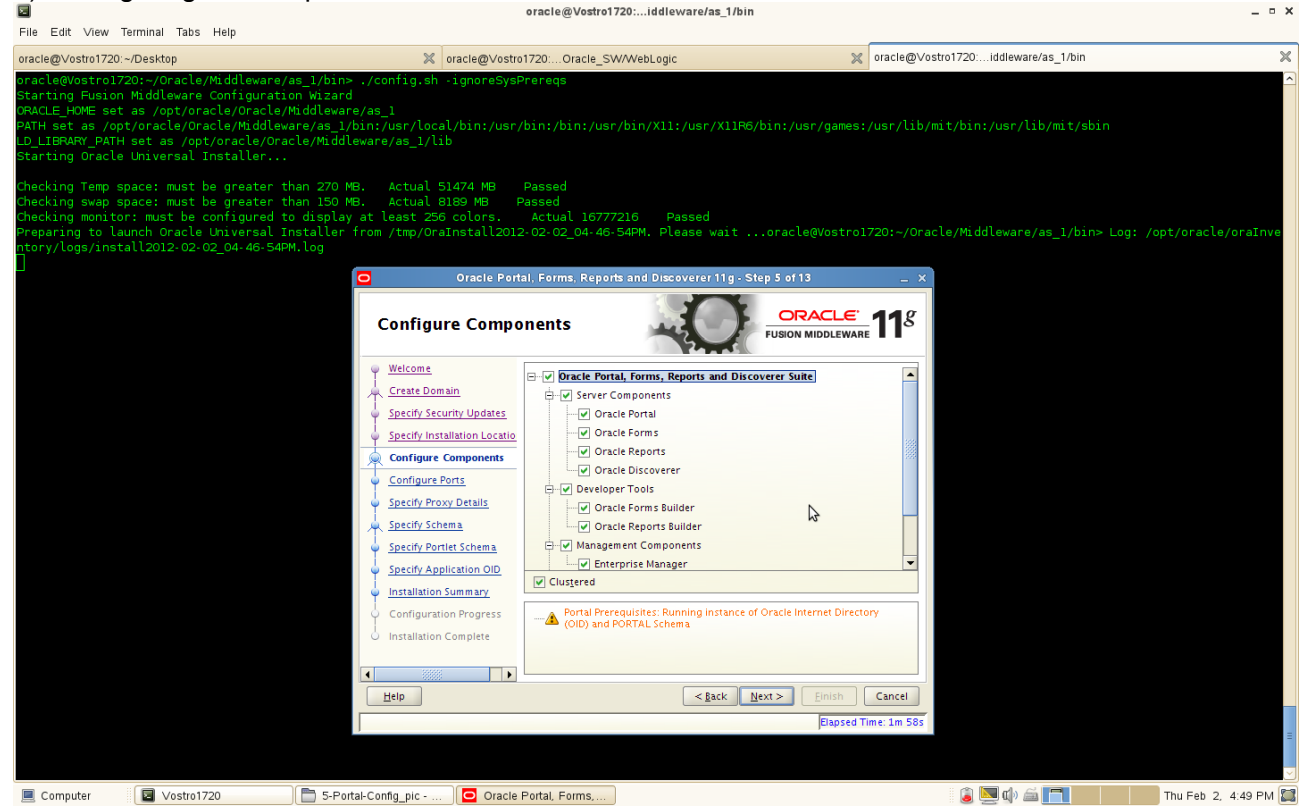

This screen shows the products and components that are available for configuration. What appears on this screen depends on what you selected on the **Select Domain Screen**:

- If you selected Create Domain on the **Select Domain Screen**, all components in the Oracle Portal, Forms, Reports, and Discoverer suite of products will appear on this screen.
- If you selected Extend Domain on the Select Domain Screen, only those components that do
  not already exist in the domain will be available on this screen, in order for you to add
  functionality and services to your existing domain.
- If you selected Expand Cluster on the Select Domain Screen, only those components that already exist in the domain will be available on this screen, in order for you to perform your replication for high availability.

Select the component(s) you want to configure. Notice in the bottom pane that there is prerequisite information depending on which component(s) you select. Be sure you read this information carefully before you continue.

Select Clustered if you want to be able to extend your domain or expand the cluster at some later point in time for the selected components. If this is a stand-alone installation on a single machine, then you can de-select this option.

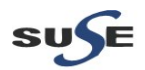

6). Configuration of Port as shown below. Click **Next** to continue.

| File Edit View Terminal Tabs Help                                                                                                    |                                                                                                    | onale@voalor.zoauevalevale.au_                                              |                         |                                    |                     |
|----------------------------------------------------------------------------------------------------|----------------------------------------------------------------------------------------------------|-----------------------------------------------------------------------------|-------------------------|------------------------------------|---------------------|
| oracle@Vostro1720:~/Desktop                                                                                                    | X oracle@Vostro1                                                                                                    | 720:Oracle_SW/WebLogic                                                      | x oracle@Vost           | ro1720:iddleware/as_1/bin          | ×                   |
| oracle@Vostro1720:-/Oracle/Middleware/as_1<br>Starting Fusion Middleware Configuration W<br>ORACLE_HOWE set as /opt/oracle/Oracle/Midd<br>PATH set as /opt/oracle/Oracle/Middleware/<br>LD_LIBRARY_PATH set as /opt/oracle/Oracle/<br>Starting Oracle Universal Installer | /bin> ./config.sh -ignoreSysP<br>nizard<br>leware/as_1<br>as_1/bin:/usr/local/bin:/usr/l<br>Middleware/as_1/lib            | ereqs<br>bin:/bin:/usr/bin/Xll:/usr/XllR6/bin                               | :/usr/games:/usr/lib/m: | it/bin:/usr/lib/mit/sbin           |                     |
| Checking Temp space: must be greater than<br>Checking swap space: must be greater than<br>Checking monitor: must be configured to di<br>Preparing to launch Oracle Universal Insta<br>ntory/logs/install2012-02-02_04-46-54PM.lc<br>]                                     | 270 MB. Actual 51474 MB H<br>150 MB. Actual 8189 MB P.<br>splay at least 256 colors.<br>ller from /tmp/OraInstall2012<br>g | Passed<br>ssed<br>Actual 16777216 Passed<br>02-02_04-46-54PM. Please waitor | acle@Vostro1720:~/Orac  | le/Middleware/as_1/bin≻ Log: /opt; | /oracle/oraInve     |
|                                                                                                    | Configure Ports                                                                                                    | I. Forms, Reports and Discoverer 11 g - Step 6                              | ORACLE: 118             |                                    |                     |
|                                                                                                    | Welcome                                                                                                    |                                                                             |                         |                                    |                     |
|                                                                                                    | Create Domain                                                                                                    |                                                                             |                         |                                    |                     |
|                                                                                                    | Specify Installation Locatio                                                                                               |                                                                             |                         |                                    |                     |
|                                                                                                    | Configure Components                                                                                                    | ○ Specify Ports using Configuration file                                    |                         |                                    |                     |
|                                                                                                    | Specify Proxy Details                                                                                                    | Eile name: /opt/oracle/staticports.ini                                      | Browse                  |                                    |                     |
|                                                                                                    | Specify Schema                                                                                                    | ∐iew/Edit File                                                              |                         |                                    |                     |
|                                                                                                    | Specify Portlet Schema     Specify Application OID                                                                         |                                                                             |                         |                                    |                     |
|                                                                                                    | Installation Summary                                                                                                    |                                                                             |                         |                                    |                     |
|                                                                                                    | Configuration Progress                                                                                                    |                                                                             |                         |                                    |                     |
|                                                                                                    | Installation Complete                                                                                                    |                                                                             |                         |                                    |                     |
|                                                                                                    |                                                                                                    |                                                                             |                         |                                    |                     |
|                                                                                                    | Help                                                                                                    | < Back Next >                                                               | Einish Cancel           |                                    |                     |
|                                                                                                    |                                                                                                    |                                                                             | Elapsed Time: 2m 8s     |                                    |                     |
|                                                                                                    |                                                                                                    |                                                                             |                         |                                    | =                   |
|                                                                                                    |                                                                                                    |                                                                             |                         |                                    |                     |
| E Computer                                                                                                    | 5-Portal-Config_pic 🖸 Oracle F                                                                                             | fortal, Forms,                                                              |                         | 🔋 🥃 🛄 🕼 🚔 🔽 👘 Th                   | iu Feb 2, 4:49 PM 🔛 |

Select **Auto Port Configuration** if you want the installer to automatically assign the default ports to the components.

Select **Specify Ports Using Configuration File** if you have already created a port configuration file that specifies the port numbers that you want to use for each component. Enter the full part and filename of this file in the **Filename** field, or click **Browse** to locate an existing file on your system.

A default file called **staticports.ini** is provided in the Disk1/stage/Response directory on the CD-ROM. You can use this file as a template to create your own custom ports file.

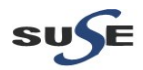

7). Specify Proxy Details as shown below. Click **Next** to continue.

| Eile Edit View Terminal Take Helt                                                                                                    | ondele@voaron.                                                                                                    | Eoiudieivaleivao_iiviii                                                                                                    |                                                     |              |
|----------------------------------------------------------------------------------------------------|----------------------------------------------------------------------------------------------------|----------------------------------------------------------------------------------------------------|-----------------------------------------------------|--------------|
| File Cult View Terminal Tabs Help                                                                                                    | arada@)/astra1720; Orada Siti                                                                                                    | (At/abl ania                                                                                                    | aracle@\/ostro1720: iddleware/as 1/bin              | ×            |
| oracle@VostB1720Desktop<br>oracle@VostB1720Qreale/Middleware/as<br>Starting Fusion Middleware Configuration<br>CRACLE_HOME set as /opt/oracle/Oracle/Middlewar<br>LD_LIERARY_PATH set as /opt/oracle/Oracle/Middlewar<br>Starting Oracle Universal Installer | _l/bin> ./config.sh -ignoreSysPrereqs<br>Wizard<br>dleware/as_l<br>e/as_l/bin:/usr/local/bin:/usr/bin:/bin:/usr/<br>e/Middleware/as_l/lib                                 | /WebLogic /                                                                                                    | urace@vosu0//20Hutewareras_room                     |              |
| Checking Temp space: must be greater tha<br>Checking swap space: must be greater tha<br>Checking monitor: must be configured to<br>Preparing to launch Oracle Universal Ins<br>ntory/logs/install2012-02-02_04-46-54PM.                                      | n 270 MB. Actual 51474 MB Passed<br>n 150 MB. Actual 8189 MB Passed<br>display at least 256 colors. Actual 167777<br>taller from /tmp/OraInstall2012-02-02_04-46-5<br>log | 216 Passed<br>54PM. Please waitoracle@Vostr<br>sandDuscoverer11a.Sten7.of13                                                     | o1720:~/Oracle/Middleware/as_1/bin> Log: /opt/oracl | .e/oraInve   |
|                                                                                                    | Specify Proxy Details                                                                                                    |                                                                                                    |                                                     |              |
|                                                                                                    | <u>Welcome</u> <u>Create Domain</u> <u>Specify Security Updates</u> ① <u>D</u> o Not Use P                                                                                | roxy Settings                                                                                                    |                                                     |              |
|                                                                                                    | Specify Installation Locatio                                                                                                    | Ho <u>s</u> t:                                                                                                    |                                                     |              |
|                                                                                                    | Configure Ports     HTTP Proxy I     Specify Proxy Details     Bypass prox                                                                                                | y for address:                                                                                                    |                                                     |              |
|                                                                                                    | Specify Portlet Schema     Specify Application OID                                                                                                    |                                                                                                    |                                                     |              |
|                                                                                                    | Configuration Progress<br>Installation Complete                                                                                                    | irovide the details of your HTTP proxy if you do u<br>proxy to gain access to any web service that is no<br>Bypass proxy list". | se one. The<br>It covered                           |              |
|                                                                                                    |                                                                                                    | a Pack Maye > Elisich                                                                                                    |                                                     |              |
|                                                                                                    | Пеф                                                                                                    | Elapser                                                                                                    | d Time: 2m 18s                                      |              |
|                                                                                                    | 1                                                                                                    | ,                                                                                                    |                                                     | ≡            |
| Computer Vostro1720                                                                                                    | 🔁 5-Portal-Config_pic 🔽 Oracle Portal, Forms,                                                                                                    |                                                                                                    | 🍙 🛄 🕼 🚔 🧖 Thu Feb 💈                                 | 2, 4:49 PM 🧱 |

# (Notes:

This screen is only visible if Oracle Reports was selected on the Configure Components Screen.

If your computer is located behind a firewall you may need to route outgoing HTTP connections through a proxy server. If you have a direct connection to the Internet or if you do not wish to configure a proxy server at this time select "**Do Not Use Proxy Settings**" and click **Next**.

If you are configuring a proxy server, you must provide the following information:

HTTP Proxy Host

Enter the host name of your proxy server.

• HTTP Proxy Port

Enter the port number of your proxy server.

Bypass proxy for address

Enter addresses for which the proxy server should be bypassed. Use commas (,) to separate multiple entries. Domains may be listed using asterisk (\*). For example: \*.us.oracle.com,\*.in.oracle.com

)

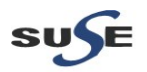

8). Specify the Portal Schema as shown below. Click Next to continue.

| File Edit View Terminal Tabs Help                                                                                                    |                                                                                                    |                                                                                     |                                                                                     |                                 |                      |
|----------------------------------------------------------------------------------------------------|----------------------------------------------------------------------------------------------------|-------------------------------------------------------------------------------------|-------------------------------------------------------------------------------------|---------------------------------|----------------------|
| oracle@Vostro1720:~/Desktop                                                                                                    | X oracle@∨ostro                                                                                                    | 1720:Oracle_SW/WebLogic                                                             | x oracle@Vo                                                                         | stro1720:iddleware/as_1/bin     | ×                    |
| oracle@Vostro1720:-/Onacle/Midleware/.<br>Starting Fusion Middleware Configuratic<br>ORACLE_HOME set as /opt/oracle/Oracle/<br>MATH set as /opt/oracle/Oracle/Middlew<br>DL_IERRAF_PATH set as /opt/oracle/Oracle/Orac<br>Starting Oracle Universal Installer | s_1/bin> ./config.sh .ignoreSysF<br>n Wizard<br>tiddleware/as_1<br>re/as_1/bin:/usr/local/bin:/usr/<br>le/Middleware/as_1/lib         | Prereqs<br>′bin:/bin:/usr/bin/Xll:/usr/Xll                                          | R6∕bin:/usr/games:/usr/lib/                                                         | mit/bin:/usr/lib/mit/sbin       |                      |
| Checking Temp space: must be greater th<br>checking way space: must be greater th<br>Checking monitor: must be configured to<br>Preparing to launch Oracle Universal Ir<br>ntory/logs/install2012-02-02_04-46-54PM                                            | an 270 MB. Actual 51474 MB<br>an 150 MB. Actual 8189 MB F<br>display at least 256 colors.<br>staller from /tmp/OraInstall2012<br>.log | Passed<br>Passed<br>Actual 16777216 Passed<br>2-02-02_04-46-54PM. Please wait       | Step 8 of 13                                                                        | cle/Middleware/as_1/bin> Log: / | opt/oracle/oraInve   |
|                                                                                                    | Specify Schema                                                                                                    |                                                                                     | CRACLE 118                                                                          |                                 |                      |
|                                                                                                    | <u>Welcome</u> <u>Create Domain</u> <u>Specify Security Updates</u>                                                                   | Connect String: E5400-DB.site<br>Format: hostni<br>For Application<br>host1iport1Ah | :1521:orcl<br>ame:port:servicename<br>n Cluster Database:<br>ost2:port2@servicename |                                 |                      |
|                                                                                                    | Specify installation Locatio     Configure Components     Configure Ports     Specify Proxy Details                                   | ₽QRTAL<br>Portal Schema:<br>Portal Schema Password:                                 | DEV_PORTAL                                                                          |                                 |                      |
|                                                                                                    | Specify Schema<br>Specify Portlet Schema<br>Specify Application OlD                                                                   | ✓ DISCOVERER.<br><u>D</u> iscoverer Schema:<br>Discoverer Schema Password:          | DEV_DISCOVERER                                                                      |                                 |                      |
|                                                                                                    | Configuration Progress<br>Installation Complete                                                                                       |                                                                                     | 3                                                                                   |                                 |                      |
|                                                                                                    |                                                                                                    | < ĝack                                                                              | Next > Einish Cancel<br>Elapsed Time: 3m 23s                                        |                                 | =                    |
| Computer Vostro1720                                                                                                    | 5-Portal-Config_pic Oracle                                                                                                    | Portal, Forms,                                                                      |                                                                                     | i 🗿 🔽 🕼 🛋 🔽                     | Thu Feb 2, 4:50 PM 🔀 |

Discoverer, whichever was selected on the Configure Components Screen. In the Connect String field, specify the connection credentials to your database in the following format: **hostname:port:servicename** 

If you are configuring Oracle Portal, supply the Portal schema name and password that was used to create the **PORTAL schema** using Repository Creation Utility (RCU):

- Portal Schema Specify the name of your Oracle Portal schema. Use the format prefix\_PORTAL.
- Portal Schema Password

Specify the password for your Oracle Portal schema.

If you are configuring Oracle Discoverer, supply the Discoverer schema name and password that was used to create the **DISCOVERER schema** using Repository Creation Utility (RCU):

Discoverer Schema

Specify the name of your Oracle Discoverer schema. Use the format prefix\_DISCOVERER.

Discoverer Schema Password

Specify the password for your Oracle Discoverer schema.

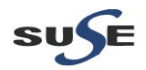

9). Specify the Portlet Schema as shown below. Click **Next** to continue.

| Eile Edit View Terminal Take Heln                                                                                                    |                                                                                                    | state@tostor.comatesta_in                                                                                              |                                          |                                     | = - //               |
|----------------------------------------------------------------------------------------------------|----------------------------------------------------------------------------------------------------|----------------------------------------------------------------------------------------------------|------------------------------------------|-------------------------------------|----------------------|
| oracle@Vostro1720:~/Desktop                                                                                                    | ⊠ oracle@Vostri                                                                                                    | o1720:Oracle_SW/WebLogic                                                                                               | x oracle@                                | ≬Vostro1720:iddleware/as_1/bin      | ×                    |
| oracle@Vostro1720:-/Oracle/Middleware/a<br>Starting Fusion Middleware Configuratio<br>ORACLE_HOME set as /opt/oracle/Middlewa<br>PATH set as /opt/oracle/Middlewa<br>D_LIBRARY_PATH set as /opt/oracle/Nac<br>Starting Oracle Universal Installer | s_1/bin> ./config.sh -ignoreSys<br>n Wizard<br>iddleware/as_1<br>re/as_1/bin:/usr/local/bin:/usr<br>le/Middleware/as_1/lib                                                                                                    | Prereqs<br>/bin:/bin:/usr/bin/X11:/usr/X11                                                                             | R6/bin:/usr/games:/usr/li                | ub/mit/bin:/usr/lib/mit/sbin        |                      |
| Checking Temp space: must be greater th<br>Checking swap space: must be greater th<br>Checking monitor: must be configured to<br>Preparing to launch Oracle Universal In:<br>ntory/logs/install2012-02-02_04-46-54PM                              | an 270 MB. Actual 51474 MB<br>an 150 MB. Actual 8189 MB<br>display at least 256 colors.<br>staller from /tmp/oraInstall201<br>.log<br>Oracle Part                                                                                                    | Passed<br>Passed<br>Actual 16777216 Passed<br>2-02-02_04-46-54PM, Please wait<br>14. Forms, Reports and Discoverer 110 | oracle@Vostro1720:~/(                    | Dracle/Middleware/as_1/bin> Log: /o | pt/oracle/oraInve    |
|                                                                                                    | Specify Portlet Sc                                                                                                    | hema                                                                                                    | URACLE: 118                              |                                     |                      |
|                                                                                                    | Weicome     Create Domain     Specify Security Updates     Specify Installation Locatio     Configure Ports     Specify Proxy Details     Specify Proxy Details     Specify Ported Schema     Specify Ported Schema     Specify Ported Schema     Configuration Progress     Installation Complete | PORTLET<br>Portet Schema:<br>Pgriet Schema Password:                                                                   |                                          |                                     |                      |
|                                                                                                    |                                                                                                    | <gack< td=""><td>Next &gt; Einish Cancel<br/>Elapsed Time: 4m</td><td>38</td><td>E</td></gack<>                        | Next > Einish Cancel<br>Elapsed Time: 4m | 38                                  | E                    |
| Computer Vostro1720                                                                                                    | 5-Portal-Config_pic Oracle                                                                                                    | Portal, Forms,                                                                                                    |                                          | 🧯 🛄 🕼 🚔 🥅                           | Thu Feb 2, 4:51 PM 🔛 |

This screen is only visible if Oracle Portal was selected on the Configure Components Screen, and your database contains 11g Release 1 (11.1.1) schemas. If your database contains schema from 10g Release 2 (10.1.2) or earlier, you will not see this screen.

Supply the Portlet schema name and password that was used to create the PORTLET schema using Repository Creation Utility (RCU):

Portlet Schema

Specify the name of your Oracle Portlet schema. Use the format prefix\_PORTLET.

• Portlet Schema Password

Specify the password for your Oracle Portlet schema

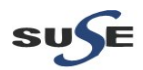

10). Specify Application OID as shown below. Click **Next** to continue.

| File Edit View Terminal Tabs Help                                                                                                    |                                                                                                    |                                                                                                    | _                                                         |     |
|----------------------------------------------------------------------------------------------------|----------------------------------------------------------------------------------------------------|----------------------------------------------------------------------------------------------------|-----------------------------------------------------------|-----|
| oracle@∨ostro1720:~/Desktop                                                                                                    | ∝ oracle@Vostro1                                                                                                    | 720:Oracle_SW/WebLogic                                                                                                    | oracle@Vostro1720:iddleware/as_1/bin                      | ×   |
| oracle@Vostro1720:-/Oracle/Middleware/as_1,<br>Starting Fusion Middleware Configuration W<br>ORACLE_HOWE set as /opt/oracle/Voracle/Middleware/<br>DATH set as /opt/oracle/Instel/Middleware/<br>LD_LIBRARY_PATH set as /opt/oracle/Middleware/<br>Starting Oracle Universal Installer | bin> ./config.sh -ignoreSysPr<br>zard<br>eware/as_1<br>sg_1/bin:/usr/local/bin:/usr/b<br>iddleware/as_1/lib                                                                                                    | ereqs<br>bin:/bin:/usr/bin/Xll:/usr/XllR6/bin:/usr/games                                                                                                    | :/usr/lib/mit/bin:/usr/lib/mit/sbin                       |     |
| Checking Temp space: must be greater than :<br>Checking swap space: must be greater than :<br>Checking monitor: must be configured to di<br>Preparing to launch Oracle Universal Insta<br>ntory/logs/install2012-02-02_04-46-54PM.lo<br>]                                              | 270 MB. Actual 51474 MB P<br>50 MB. Actual 8189 MB Pa<br>play at least 256 colors.<br>ler from /tmp/OraInstall2012-                                                                                                    | Passed<br>Issed<br>Actual 16777216 Passed<br>02-02_04-46-54PM. Please waitoracle@Vostro                                                                                                    | 1720:~/Oracle/Middleware/as_1/bin> Log: /opt/oracle/oraIn | ve  |
|                                                                                                    | Specify Applicatio                                                                                                    | n OID                                                                                                    | - ×                                                       |     |
|                                                                                                    | Welcome     Create Domain     Specify Security Updates     Specify Security Updates     Specify Installation Locatio     Configure Components     Specify Proxy Details     Specify Schema     Specify Portlet Schema     Specify Application OID     Installation Sum ary | Specify Oracle Internet Directory Information       Hostname:     optiplex960-0ID site       Bort:     636       User Name:     cn=orcladmin       Password:     ••••••••       Image: Image: |                                                           |     |
|                                                                                                    | Configuration Progress     Installation Complete                                                                                                    | \$                                                                                                    |                                                           |     |
|                                                                                                    | Help                                                                                                    | < <u>Back</u> <u>N</u> ext> <u>F</u> inish                                                                                                    | Cancel                                                    |     |
|                                                                                                    |                                                                                                    | Elapsed "                                                                                                    | ime: 5m 28s                                               | =   |
| Computer Vostro1720                                                                                                    | 5-Portal-Config_pic 🖸 Oracle P                                                                                                    | ortal, Forms,                                                                                                    | 🍃 🛄 🕼 🚔 🛄 🚺 Thu Feb 2, 4:52 Ph                            | м 🛄 |

If you selected Oracle Portal on the Configure Components Screen, you must provide credentials to connect to an Internet Directory server that is up and running. Specify the following credentials:

Hostname

Enter the host name of your LDAP server.

• Port

Enter the port number of your LDAP server. If you do not know the port number, you can run the netstat -an command from the command line to see the port numbers currently being used.

• User Name

Enter an existing LDAP user name with superuser privileges. The default user name is cn=orcladmin.

Password

Enter the LDAP user password.

If you did not select **Oracle Portal** on the Configure Components Screen, and you want to configure your component to use an existing Internet Directory server, select **Use Application Level Identity Store** and enter the credentials to connect to the server.

Select **Configure the LDAP Server in secure mode** to configure the LDAP server in secure mode. Make sure to specify the secure port number in the Port field if you select this option.

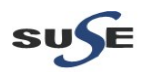

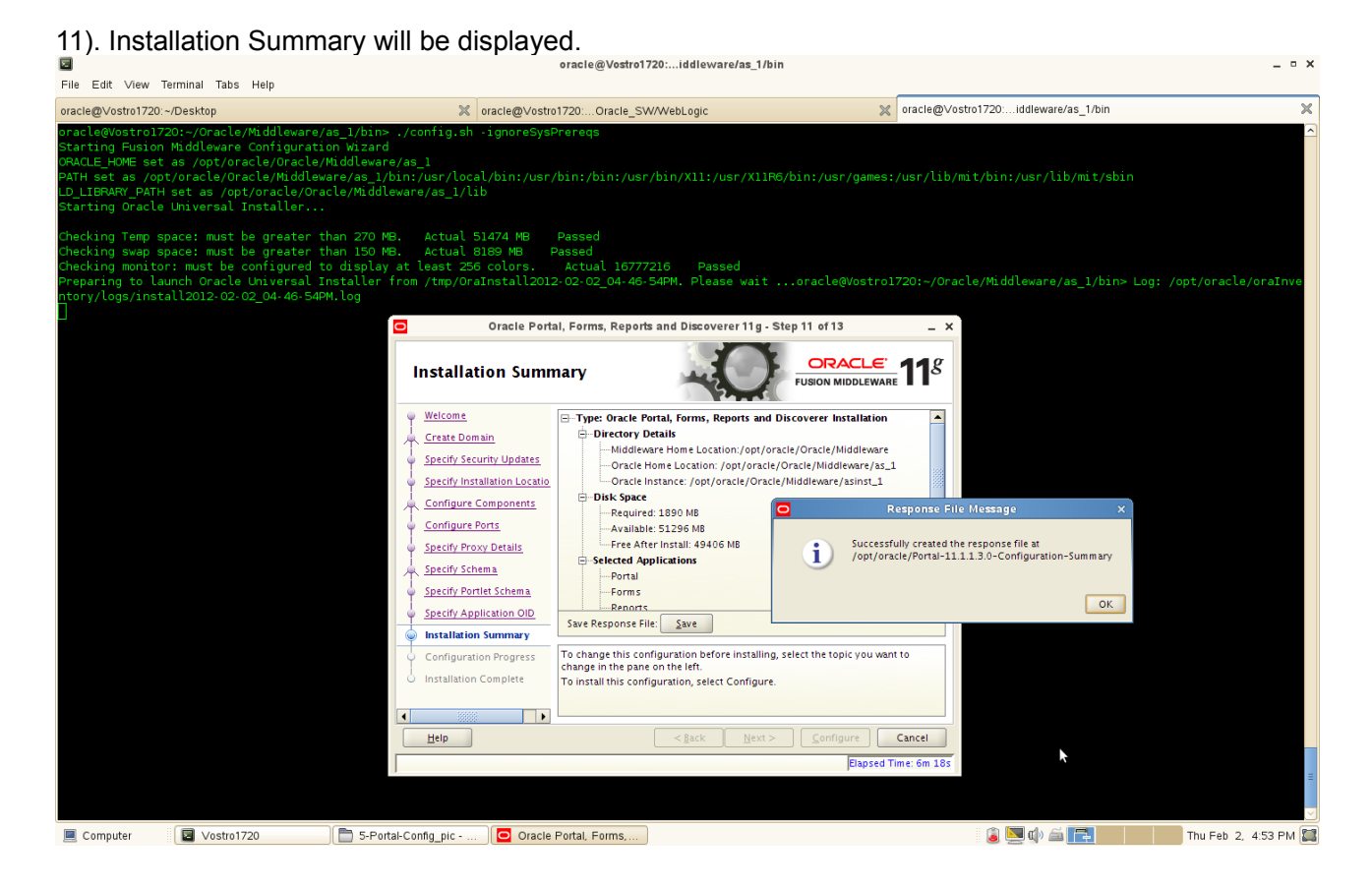

Review the information on this screen, and click **Configure** to begin the configuration. The operations summarized on this page will be performed when you click Install.

If you want to make any changes to the configuration before starting the installation, use the navigation pane and select the topic you want to edit.

If you want to save this configuration to a text file, click **Save**. This file can be used later if you choose to perform the same installation from the command line.

Click Configure to continue.

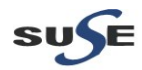

12). By clicking **Configure**, configuration Process will be displayed as shown below. The configuration process screen shows you the progress of the component configuration.

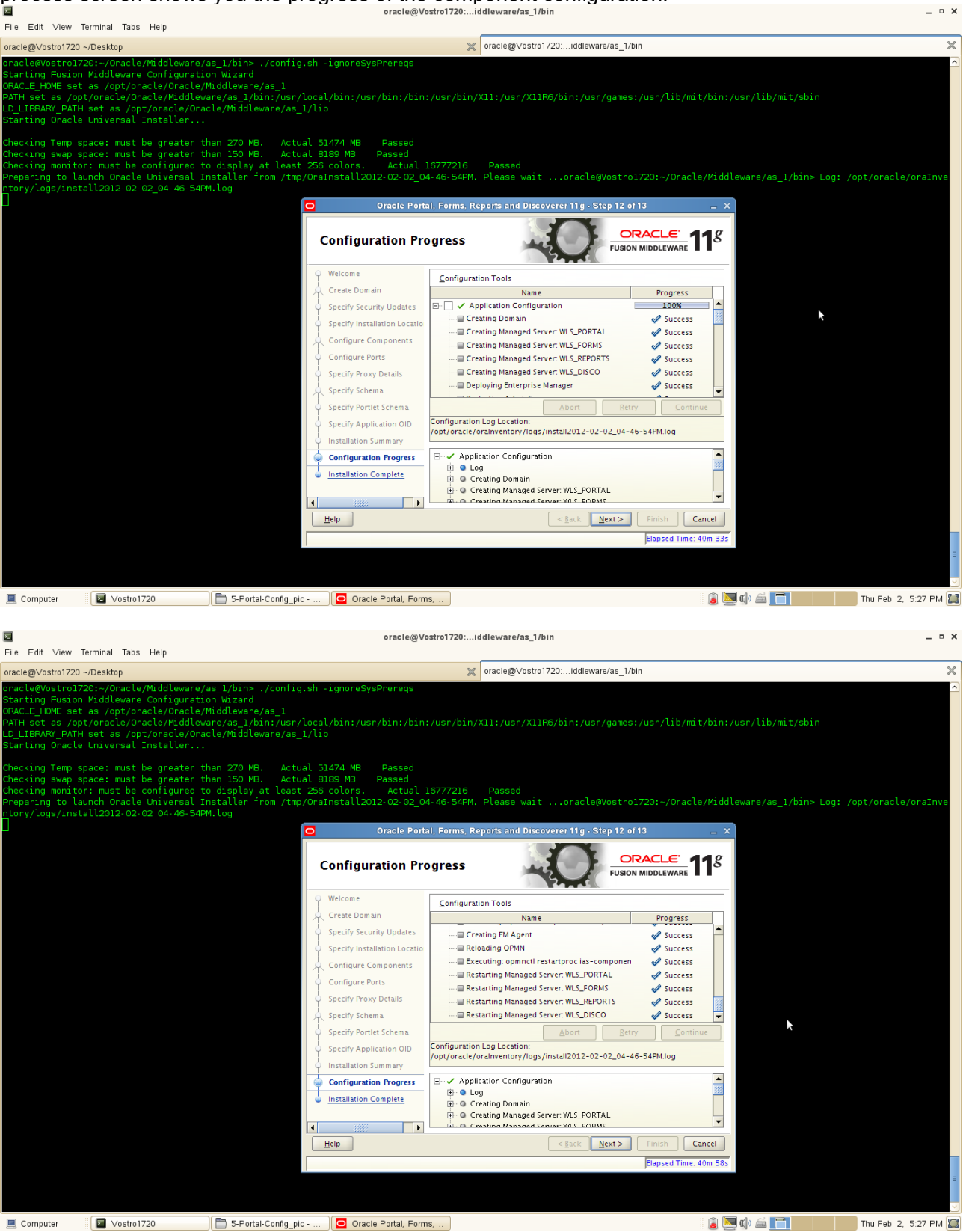

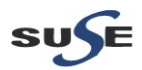

# (Notes:

If there is a problem, a short error message appears in the bottom portion of the screen. Fix the error and click **Retry** to try again.

If you want to ignore the error and warning messages and continue with the installation, click **Continue**. Click **Abort** to stop prerequisite checking for all components.

If you want to quit before the installation is completed, click **Cancel**.

Make sure all of the Configuration Progress are successful. Click Next to continue.

13). Installation Complete. Installation complete summarizes the installation that was just completed. The end of the summary information on this screen contains the various URLs to access the Administration Console as well as your installed products. You should write these URLs down so you can access your products later.

Or, you can click **Save** to save your configuration information to a file. This information includes port numbers, installation directories, disk space usage, URLs, and component names which you may need at a later time.

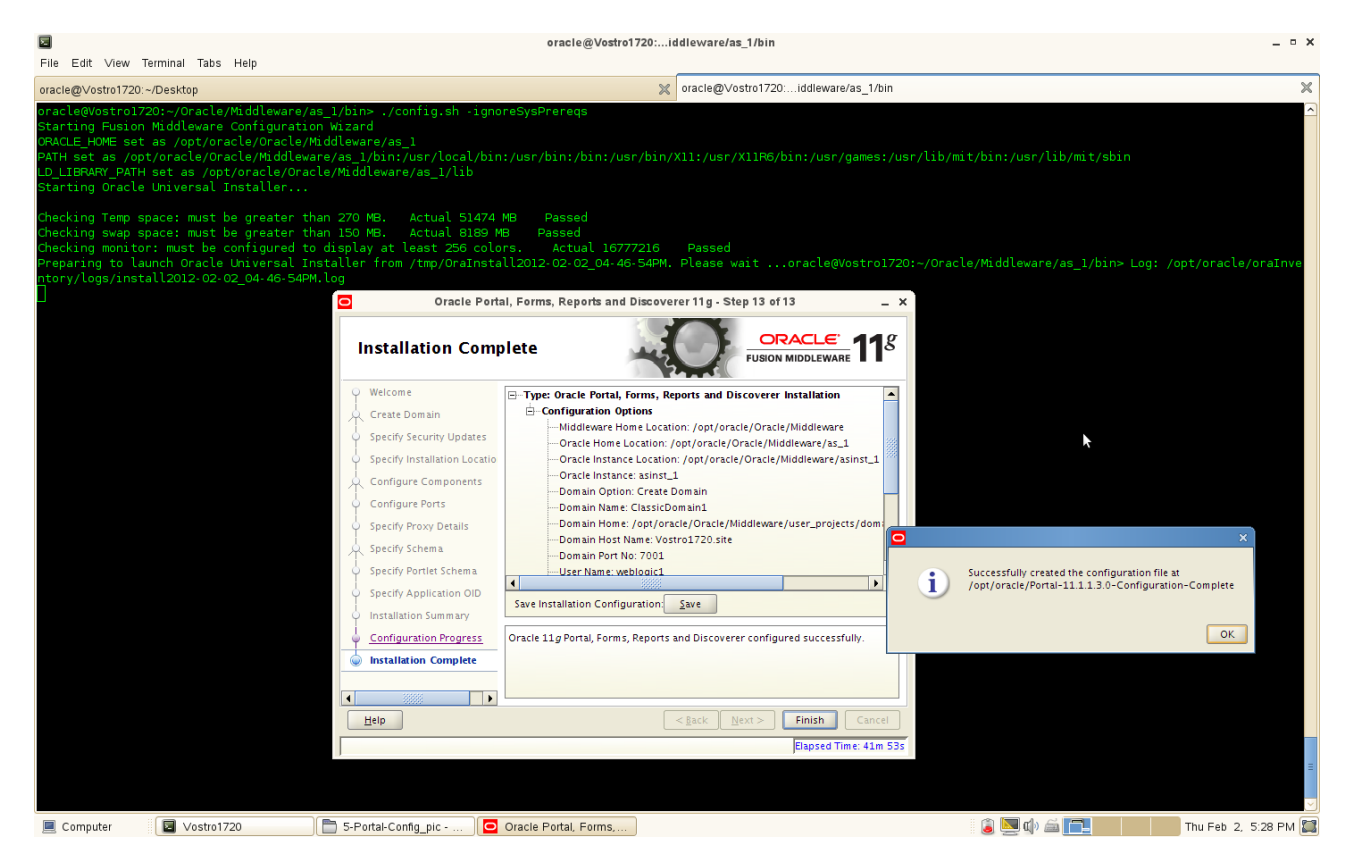

Click Ok to save the information.

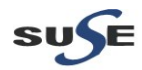

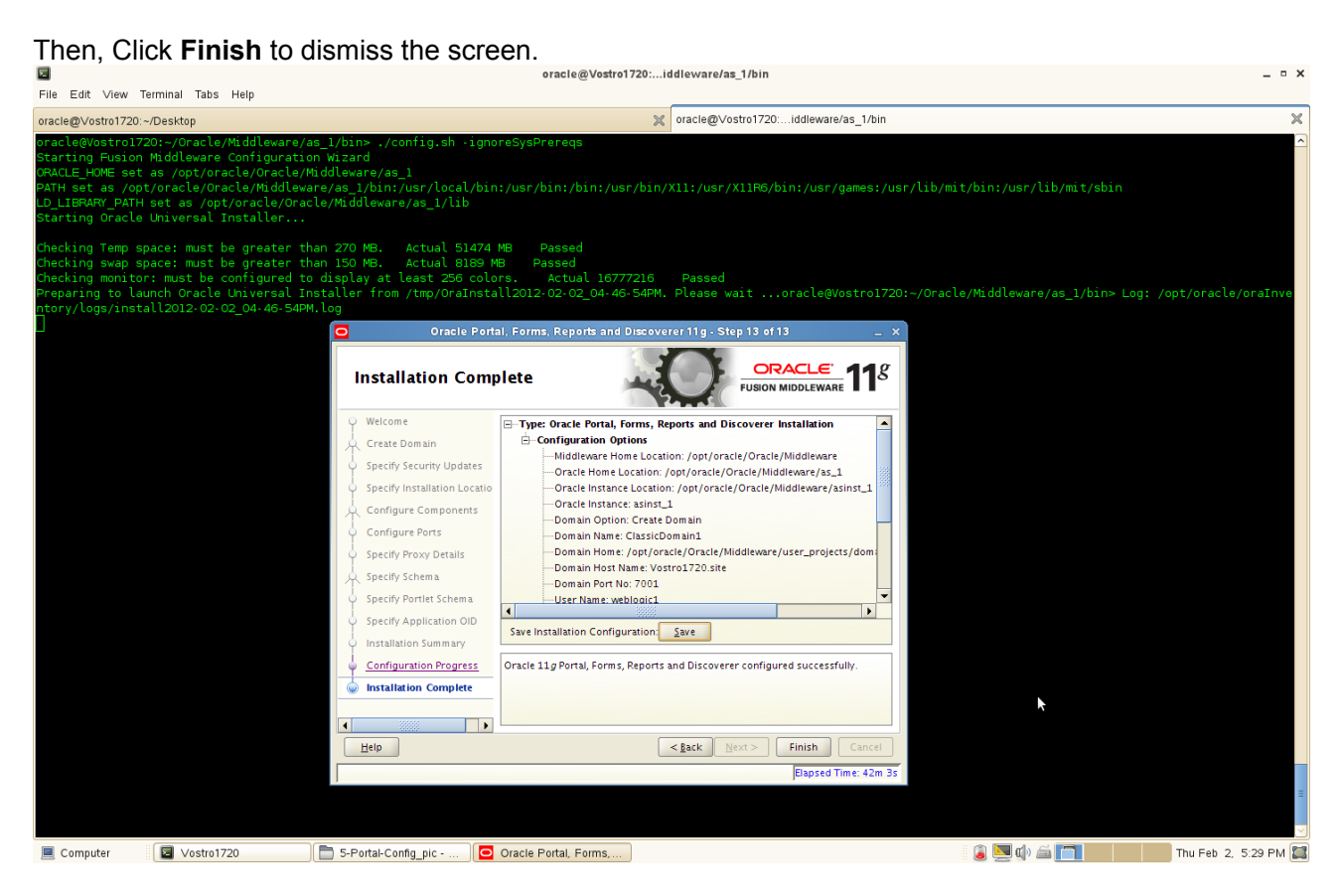

The Oracle Portal, Forms, Reports and Discoverer installation and configuration are completed, a installation configuration file as following:

Type: Oracle Portal, Forms, Reports and Discoverer Installation

**Configuration Options** Middleware Home Location: /opt/oracle/Oracle/Middleware Oracle Home Location: /opt/oracle/Oracle/Middleware/as 1 Oracle Instance Location: /opt/oracle/Oracle/Middleware/asinst 1 Oracle Instance: asinst 1 **Domain Option: Create Domain** Domain Name: ClassicDomain1 Domain Home: /opt/oracle/Oracle/Middleware/user projects/domains/ClassicDomain1 Domain Host Name: Vostro1720.site Domain Port No: 7001 User Name: weblogic1 Automatic Port Detection: true Administrator Console: http://Vostro1720.site:7001/console EM Console: http://Vostro1720.site:7001/em EMAgent URL: http://Vostro1720.site:5155/emd/main Portal URL: http://Vostro1720.site:8090/portal/pls/portal Forms URL: http://Vostro1720.site:8090/forms/frmservlet Reports URL: http://Vostro1720.site:8090/reports/rwservlet Discoverer Viewer URL: http://Vostro1720.site:8090/discoverer/viewer Discoverer Plus URL: http://Vostro1720.site:8090/discoverer/plus

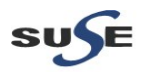

# Portals, Forms, Reports and Discoverer Post-install Tests

1. Check that all the instance processes are up.

a. Go to <INSTANCE\_HOME>/bin and run the command "./opmnctl status -l" to see the status of the processes.

| Oracle@Vostro1720evvare/asinst_1/bin       File Edit View Terminal Tabs Help       oracle@Vostro1720/Desktop       X       oracle@Vostro1720lddleware/as_1/bin       X       oracle@Vostro1720lddleware/as_1/bin                                                                                                    | _ • ×        |
|----------------------------------------------------------------------------------------------------|--------------|
| File Edit View Terminal Tabs Help         oracle@Vostro1720:-/Desktop       x         oracle@Vostro1720:-/Dracle/Middleware/asinst_1/bin>       x         oracle@Vostro1720:-/Oracle/Middleware/asinst_1/bin>       x         oracle@Vostro1720:-/Oracle/Middleware/asinst_1/bin>       x         oracle@Vostro1 | ×            |
| oracle@Vostro1720:-/Desktop X oracle@Vostro1720iddleware/as_1/bin X oracle@Vostro1720eware/asinst_1/bin oracle@Vostro1720:-/Oracle/Middleware/asinst_1/bin> ./opmnctl status .i Processes in Instance: asinst_1                                                                                                    | ×            |
| oracle@Vostro1720:-/Oracle/Middleware/asinst_1/bin> ./opmnctl status ·l Processes in Instance: asinst_1                                                                                                    |              |
| Processes in Instance: asinst_1                                                                                                    | <u> </u>     |
| ······································                                                                                                    |              |
| ias-component   process-type   pid   status   uid   memused   uptime   ports                                                                                                    |              |
| emagent_ssinst_1         EMAGENT         1256         Alive         1373807140         12748         0:16:35         N/A           ReportSsrver_Uosrol720_sins         PapertsSarverComp-         1007         Alive         1373807140         12748         0:16:35         N/A           Discovers_ssinst_1         DerivesStarverComp-         000         Alive         1373807138         B0006         0:25:11         N/A           Discovers_ssinst_1         DerivesStarverComp-         000         Alive         1373807138         12040         0:25:11         N/A           Discovers_ssinst_1         DerivesStarverComp-         000         122:38         N/A         N/A           Discovers_ssinst_1         DerivesStarverComp-         000         122:38         N/A         N/A           Discovers_ssinst_1         DerivesStarverComp-         000         12:258         N/A         N/A           Discovers_ssinst_1         DerivesStarverComp-         000         12:258         N/A         N/A           Discovers_ssinst_1         Mixe         1373807130         1400         0:25:39         http:st000,http:000           Discovers_ssinst_1         DeS         518         Nive         1373807134         207160         0:25:49         http:st000,ht                                                                            | 304,http_lis |
|                                                                                                    |              |

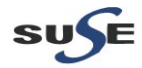

b. Access the Weblogic Admin server URL <u>http://<hostname>:<domain\_port>/console</u> and check that the domain managed server are all up.

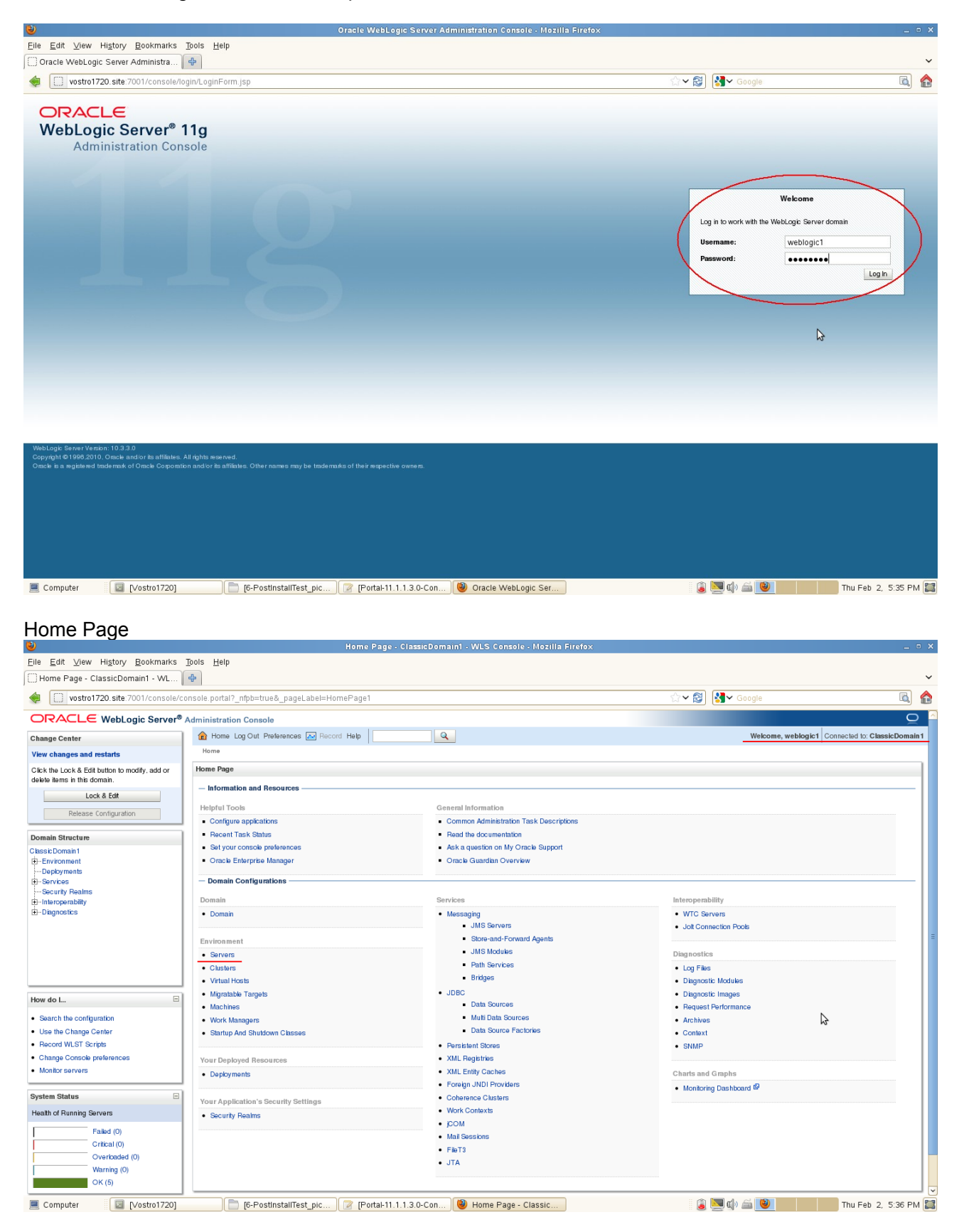

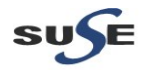

Click Server button to check Servers status.

|                                                                           | Sumn                                            | nary of Servers - ClassicDomain1 - V           | /LS Console - Mozilla Firefo× |         |                 |                            |              |
|---------------------------------------------------------------------------|-------------------------------------------------|------------------------------------------------|-------------------------------|---------|-----------------|----------------------------|--------------|
| <u>F</u> ile <u>E</u> dit <u>V</u> iew Hi <u>s</u> tory <u>B</u> ookmarks | Tools Help                                      |                                                |                               |         |                 |                            |              |
| Summary of Servers - ClassicDoma                                          | -\$-                                            |                                                |                               |         |                 |                            | ~            |
| vostro1720.site:7001/console/co                                           | :onsole.portal?_nfpb=true&_pageLabel=CoreS      | erverServerTablePage                           |                               | ☆ ✔ 🔁   | Soogle          |                            | 🔂 🏠          |
|                                                                           | Administration Console                          |                                                |                               |         |                 |                            | Q 🍳          |
| Change Center                                                             | 🔒 Home Log Out Preferences 🔤 Record H           | le lp                                          |                               |         | Welcome, v      | weblogic1 Connected to: C  | assicDomain1 |
| View changes and restarts                                                 | Home >Summary of Servers                        |                                                |                               |         |                 |                            |              |
| Click the Lock & Edit button to modify, add or                            | Summary of Servers                              |                                                |                               |         |                 |                            |              |
| delete items in this domain.                                              | Configuration Control                           |                                                |                               |         |                 |                            |              |
| Release Configuration                                                     | A server is an instance of WebLogic Server that | t runs in its own Java Virtual Machine (JVM) a | nd has its own configuration. |         |                 |                            |              |
| Domain Structure                                                          | This page summarizes each server that has be    | en configured in the current WebLogic Server   | domain.                       |         |                 |                            |              |
| Classic Domain 1                                                          |                                                 |                                                |                               |         |                 |                            |              |
| Environment     Deployments                                               | <u>c</u> 5                                      |                                                |                               |         |                 |                            |              |
| -Services                                                                 | Customize this table                            |                                                | \$                            |         |                 |                            |              |
| ☐ Interoperability                                                        | Servers (Filtered - More Columns Exist)         |                                                |                               |         |                 |                            |              |
| E⊢Diagnostics                                                             | Click the Lock & Edit button in the Change Ce   | nter to activate all the buttons on this page. |                               |         |                 |                            |              |
|                                                                           | New Phote Delete                                |                                                |                               |         |                 | Showing to 5 of 5. Previo  | us   Next    |
|                                                                           | Alone &                                         | Chuster                                        | Mashing                       | Ptate   | Hoalth          | Lister Part                |              |
|                                                                           | Admin Server (admin)                            | Clusici                                        | Vostro1720 site               | BUNNING | - Meanin        | 2001                       | $\sim$       |
|                                                                           |                                                 | cluster disco                                  | Vostro1720 site               | BUNNING | ✓ OK            | 9004                       | -N           |
| How do L                                                                  | WLS FORMS                                       | cluster forms                                  | Vostro1720.site               | RUNNING | <pre>✓ ok</pre> | 9002                       | )            |
| Create Managed Servers                                                    | WLS PORTAL                                      | cluster portal                                 | Vostro1720.site               | RUNNING | ✓ ок            | 9001                       |              |
| Clone Servers     Delate Manager Servers                                  | WLS_REPORTS                                     | cluster_reports                                | Vostro1720.site               | RUNNING | ≪ ок            | 9003                       |              |
| Delete the Administration Server                                          | New Clone Delete                                |                                                |                               |         |                 | Showing 1 to 5 of 5 Previo | us   Next    |
| Start and stop servers                                                    |                                                 |                                                |                               |         |                 |                            |              |
| Sustam Statue                                                             | J                                               |                                                |                               |         |                 |                            |              |
| Health of Bunning Servers                                                 |                                                 |                                                |                               |         |                 |                            |              |
| Failed (0)                                                                |                                                 |                                                |                               |         |                 |                            |              |
| Critical (0)                                                              |                                                 |                                                |                               |         |                 |                            |              |
| Overloaded (0)                                                            |                                                 |                                                |                               |         |                 |                            |              |
| Warning (0)                                                               |                                                 |                                                |                               |         |                 |                            |              |
| UK (5)                                                                    |                                                 |                                                |                               |         |                 |                            | ~            |
| Computer [Vostro1720]                                                     | 6-PostInstallTest_pic                           | ] [Portal-11.1.1.3.0-Con 🕑 Sumr                | nary of Servers               | ١       | 🔄 🕼 🚔 🕑 📒       | Thu Feb                    | 2, 5:36 PM 🞇 |

c. Access the Enterprise Manager URL:<u>http://<hostname>:<domain\_port>/em</u> (if this was selected and installed) and check that the instance is completely up.

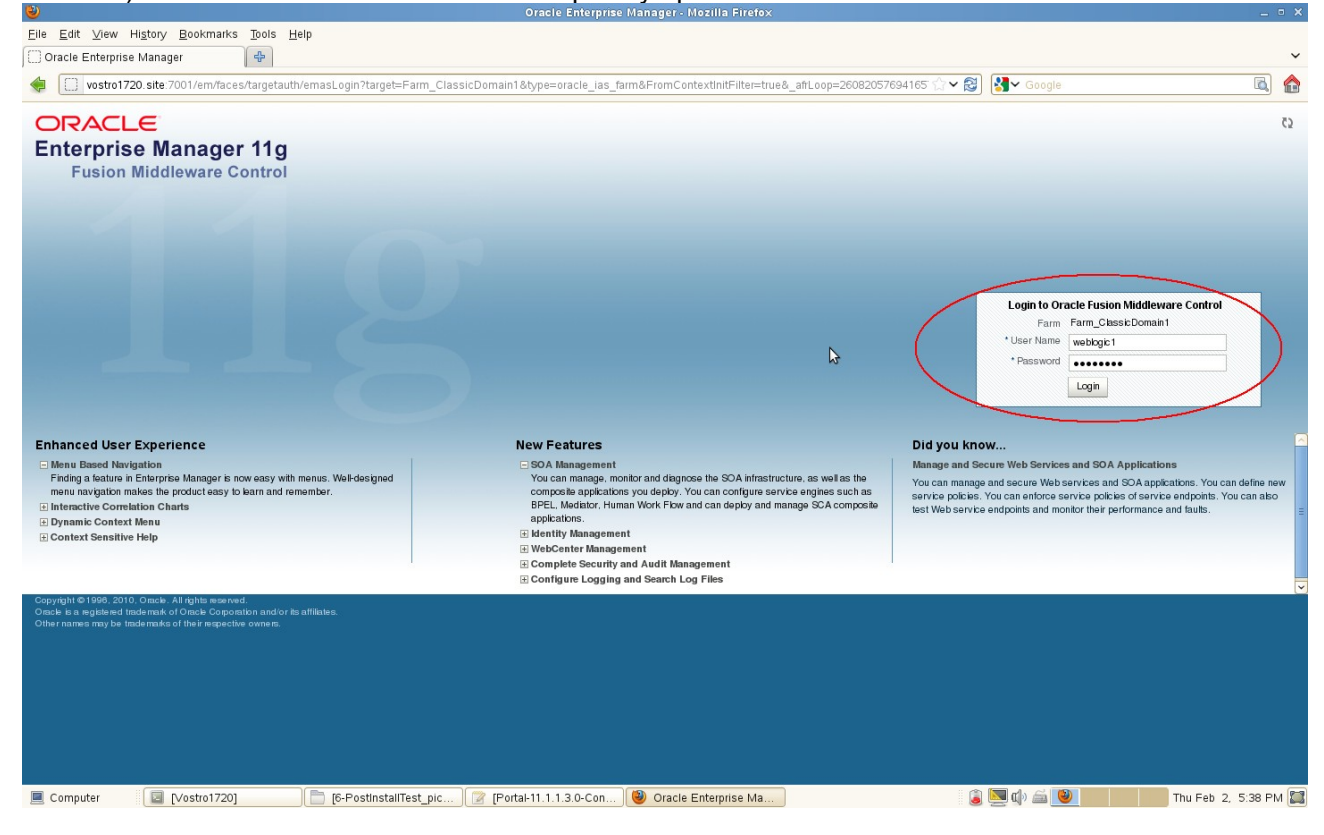

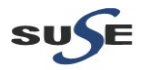

#### **EM Home Page** m\_ClassicDomain1 (Oracle Fusion Middleware Farm) - Oracle Enterprise Manager (weblogic1) - Mozilla Firefox 🗍 Farm\_ClassicDomain1 (Oracle Fusi... 🔂 ۵ 🏠 🔹 🔝 vostro1720.site.7001 /em/faces/as/vaSAv/FarmHome?target=Farm\_ClassicDomain1&type=oracle\_las\_farm&\_afiLoop=260958320648456#%40%3Ftarget%3DFarm\_C 🗇 📚 😫 oragie ORACLE Enterprise Manager Fusion Middleware Control 11g Setup + Help + Log Out 📑 Farm 🚽 🔒 Topology Logged in as weblogic1 Page Refreshed Feb 2, 2012 5:44:57 PM CST (2) Farm ClassicDomain1 $\Im$ Deployments E Fusion Middleware ٠ ( Up (19) ■Up (13) CPU Usage (%) Status Target Name Name Status Host Application Deployment WebLogic Domain Cassic Domain AdminServer discussion Internal Applications Safety formsapp(11.1.1) cluster\_forms 0000000000000 formsconfigmbeans WLS\_FORMS cluster\_forms WLS\_FORMS Vostro1720.site 24.72 WLS\_DISCO 🗆 🚞 Dis verer Vostro1720.site 2.97 Discoverer discoverer(11.1.1.2.0) Forms forms Portal portalHelp portalHelp portalHelp2 cluster portal WLS\_PORTAL cluster\_portal WLS\_PORTAL Vostro1720.site 12.00 🖃 🔜 cluster\_portal ULS\_PORTAL Vostro1720.site 22.95 PortalHelp2 portal (WLS\_PORTAL) portalTools (11.1.1.2.0) PortalTools (11.1.1.2.0) Tools cluster\_portal WLS\_PORTAL ۍ ጉ Paports reports reports ReportsServer\_Vostro1720\_asins ReportsTools WebCenter Portel Producers Portel Producers Web Ter Portel to the to Portel to the to Portel to the to Portel to the to Portel to the to Portel to the to Portel to the to Portel to the to Portel to the to Portel to the to Portel to the to Portel to the to Portel to the to Portel to the to Portel to the to Portel to Portel to Portel Portel to Portel to Por Vostro1720.site 5.37 E Discoverer cluster\_portal discoverer(11.1.1.2.0) û Vostro1720 site wsrp-tools WLS\_PORTAL E E Forms forms forms Portal fornal fortal (WLS PORTAL) Vostro1720.site $\widehat{\mathbf{A}}$ Vostro1720.site G ohs1 Farm Resource Center (i) -Before You Begin (2) Introduction to Oracle Fusion Middleware (3) Understanding Key Oracle Fusion Middleware Farm Concepts (3) Overview of Oracle Fusion Middleware Administration Tools Control of Control Laboration Table Control Control Control Control Control Control Control Ту 🔋 🛄 🕼 🚔 义 🛛 Thu Feb. 2, 5:45 PM 🞇 Computer 🛛 🔄 [Vostro1720] 📄 [6-PostInstallTest\_pic... ) 🍞 [Portal-11.1.1.3.0-Con... ) 🙆 Farm\_ClassicDomain...

### 2. Access the EM Agent http://hostname:5155/emd/main , a page as shown below.

|                                                                                             | emagent - Mozilia Firetox |     | ~ |
|---------------------------------------------------------------------------------------------|---------------------------|-----|---|
| <u>E</u> ile <u>E</u> dit <u>V</u> iew History <u>B</u> ookmarks <u>T</u> ools <u>H</u> elp |                           |     |   |
| 🗍 Farm_ClassicDomain1 (Oracle 💥 🗋 emagent 🗙 🔂                                               |                           |     | ~ |
| vostro1720. site.5155/emd/main                                                              | ☆マ 😂 🛂 Google             | م ( | ٨ |

📃 Computer 🛛 😰 [Vostro1720] 📄 (6-PostinstallTest\_pic...) 😰 Potal-11.1.1.3.0-Conf...) 🧐 emagent - Mozilla Fir...

# EMAgent10.2.0.5.0

Congratulations, EMAgent is working!

# 3.Tests for Portal

a. Access the Portals URL <u>http://hostname:< webcache\_port>/portal/pls/portal</u>, click Login to continue.

### (Note:

Make sure that you were able to ping the Portal...and Discoverer server from the Oracle DB server via console prompt, else edit the hosts file in etc directory and add the IP address with host name of the Portal server.

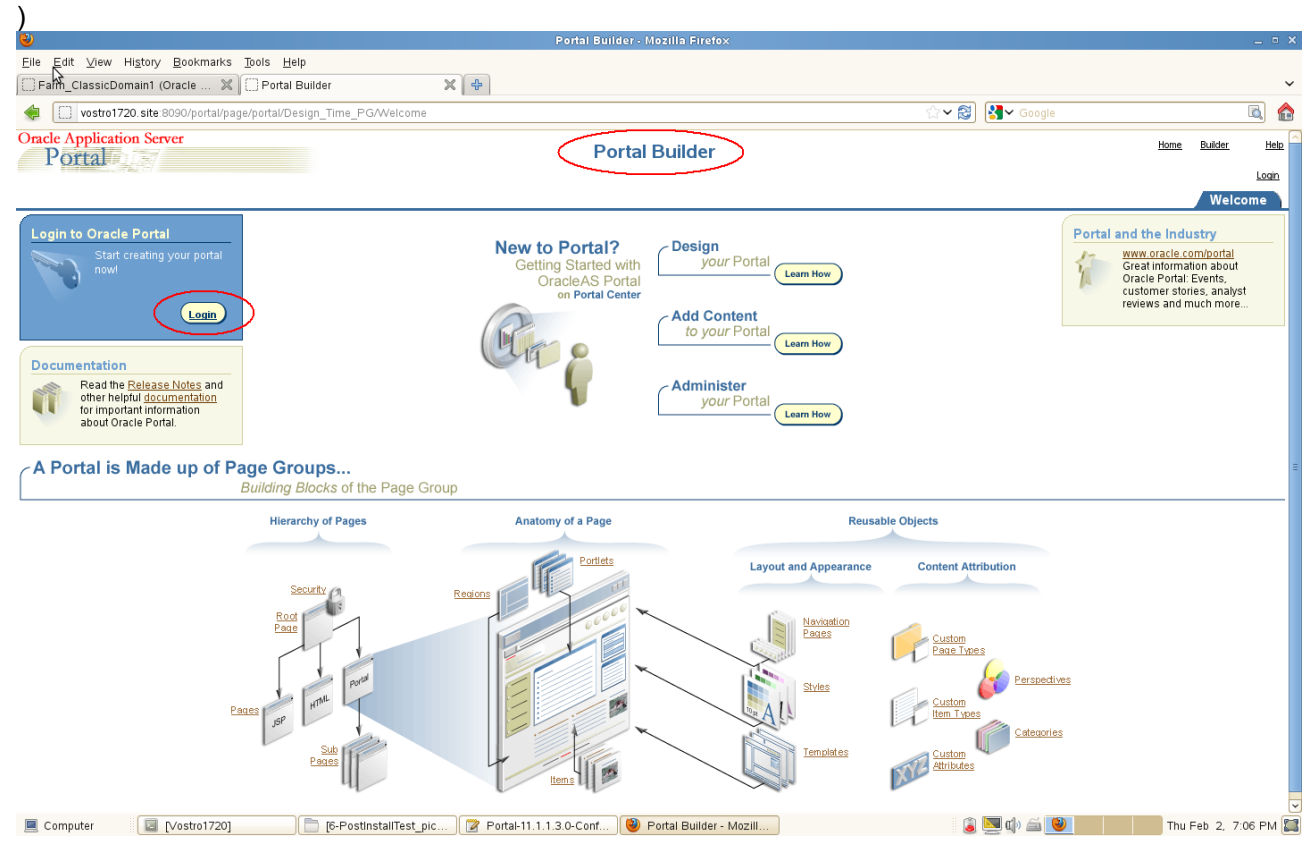

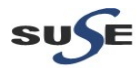

Type the SSO login details that was supplied during the installation.

| 8                                                                                                    |                                                                                                    | Sign In - Mozilla Firefo                                                                                                    | ×                                                                                                    |                                                                                                    |                                                                                                    | _ • ×  |
|----------------------------------------------------------------------------------------------------|----------------------------------------------------------------------------------------------------|----------------------------------------------------------------------------------------------------|----------------------------------------------------------------------------------------------------|----------------------------------------------------------------------------------------------------|----------------------------------------------------------------------------------------------------|--------|
| <u>F</u> ile <u>E</u> dit <u>V</u> iew Hi <u>s</u> tory <u>B</u> ookmarks <u>T</u> o                                                                                                    | ols <u>H</u> elp                                                                                                    |                                                                                                    |                                                                                                    |                                                                                                    |                                                                                                    |        |
| Farm_ClassicDomain1 (Oracle 💥 🗍                                                                                                    | ] Sign In 🛛 🗙 👔                                                                                                    | <b>₽</b>                                                                                                    |                                                                                                    |                                                                                                    |                                                                                                    | ~      |
| optiplex960-oid.site:7777/sso/page                                                                                                    | .es/login.jsp                                                                                                    |                                                                                                    |                                                                                                    | ☆ ✔ 😂 🚺 ✔ Google                                                                                                    | [                                                                                                    | ۵ 🏠    |
|                                                                                                    | ment                                                                                                    |                                                                                                    |                                                                                                    |                                                                                                    |                                                                                                    |        |
|                                                                                                    |                                                                                                    |                                                                                                    |                                                                                                    |                                                                                                    |                                                                                                    |        |
| Sign In                                                                                                    |                                                                                                    |                                                                                                    |                                                                                                    |                                                                                                    | 2                                                                                                    |        |
|                                                                                                    |                                                                                                    |                                                                                                    |                                                                                                    |                                                                                                    | OK Cancel                                                                                                    |        |
|                                                                                                    |                                                                                                    |                                                                                                    |                                                                                                    |                                                                                                    |                                                                                                    |        |
| as to                                                                                                    |                                                                                                    |                                                                                                    |                                                                                                    |                                                                                                    |                                                                                                    |        |
| Sign In                                                                                                    |                                                                                                    |                                                                                                    |                                                                                                    |                                                                                                    |                                                                                                    |        |
| Enter your Single S                                                                                                    | Sign-On user name and password to sign ir                                                                                                    | n.                                                                                                    |                                                                                                    |                                                                                                    |                                                                                                    |        |
|                                                                                                    |                                                                                                    | User Name orcladmin                                                                                                    |                                                                                                    |                                                                                                    |                                                                                                    |        |
|                                                                                                    |                                                                                                    | Password                                                                                                    |                                                                                                    |                                                                                                    |                                                                                                    |        |
|                                                                                                    |                                                                                                    |                                                                                                    |                                                                                                    |                                                                                                    |                                                                                                    |        |
|                                                                                                    |                                                                                                    |                                                                                                    |                                                                                                    |                                                                                                    |                                                                                                    |        |
|                                                                                                    |                                                                                                    |                                                                                                    |                                                                                                    |                                                                                                    | OK Calcel                                                                                                    |        |
|                                                                                                    |                                                                                                    |                                                                                                    |                                                                                                    |                                                                                                    |                                                                                                    |        |
| Unauthorized use of this site is prohibit                                                                                                    | ted and may subject you to civil and criminal proser                                                                                                    | cution                                                                                                    |                                                                                                    |                                                                                                    |                                                                                                    |        |
| Copyright © 1999, 2008 Oracle. All righ                                                                                                    | its reserved.                                                                                                    |                                                                                                    |                                                                                                    |                                                                                                    |                                                                                                    |        |
|                                                                                                    |                                                                                                    |                                                                                                    |                                                                                                    |                                                                                                    |                                                                                                    |        |
|                                                                                                    |                                                                                                    |                                                                                                    |                                                                                                    |                                                                                                    |                                                                                                    |        |
|                                                                                                    |                                                                                                    |                                                                                                    |                                                                                                    |                                                                                                    |                                                                                                    |        |
|                                                                                                    |                                                                                                    |                                                                                                    |                                                                                                    |                                                                                                    |                                                                                                    |        |
|                                                                                                    |                                                                                                    |                                                                                                    |                                                                                                    |                                                                                                    |                                                                                                    |        |
|                                                                                                    |                                                                                                    |                                                                                                    |                                                                                                    |                                                                                                    |                                                                                                    |        |
|                                                                                                    |                                                                                                    |                                                                                                    |                                                                                                    |                                                                                                    |                                                                                                    |        |
|                                                                                                    |                                                                                                    |                                                                                                    |                                                                                                    |                                                                                                    |                                                                                                    |        |
|                                                                                                    |                                                                                                    |                                                                                                    |                                                                                                    |                                                                                                    |                                                                                                    |        |
|                                                                                                    |                                                                                                    |                                                                                                    |                                                                                                    |                                                                                                    |                                                                                                    |        |
|                                                                                                    |                                                                                                    |                                                                                                    |                                                                                                    |                                                                                                    |                                                                                                    |        |
|                                                                                                    |                                                                                                    |                                                                                                    |                                                                                                    |                                                                                                    |                                                                                                    |        |
|                                                                                                    |                                                                                                    |                                                                                                    |                                                                                                    |                                                                                                    |                                                                                                    |        |
|                                                                                                    |                                                                                                    |                                                                                                    |                                                                                                    |                                                                                                    |                                                                                                    |        |
| Computer Vostro17201                                                                                                    | 6-PostinstaliTest pic                                                                                                    | 🖉 Portal-11.1.1.3.0-Conf 🙆 Sign In - M                                                                                                    | ozilla Firefox                                                                                                    | 🍙 💌 d) 🚔 😢                                                                                                    | Thu Feb 2, 7:07                                                                                                    | 7 PM 🖾 |
| Computer [Vostro1720]                                                                                                    | 6-PostinstallTest_pic                                                                                                    | 👔 Portal-11.1.1.3.0-Conf 🛛 🥹 Sign In - M                                                                                                    | ozilla Firefox                                                                                                    | â 🔽 (d) 🏛 义                                                                                                    | Thu Feb 2, 7:07                                                                                                    | 7 PM 🔛 |
| Computer [Vostro1720]                                                                                                    | 6-PostinstallTest_pic)                                                                                                    | 🗿 Portal-11.1.1.3.0-Conf ) 🕲 Sign In - M                                                                                                    | ozilla Firefox                                                                                                    | ۵ 🗐 🕼 🌘                                                                                                    | Thu Feb 2, 7:07                                                                                                    | 7 PM 🔛 |
| Computer Vostro1720                                                                                                    | ortals Page will be                                                                                                    | Portal-11.1.1.3.0-Conf ) 🕲 Sign In - M                                                                                                    | ozilla Firefox                                                                                                    | ۵ 🗐 🗐 ն 🗐                                                                                                    | Thu Feb 2, 7:07                                                                                                    | 7 PM 🕎 |
| Computer Costro1720]                                                                                                    | e re-PostinistaliTest_pic :                                                                                                    | Portal-11.1.1.3.0-Conf ) 🕲 Sign In - M<br>appeared.<br>Portal Burlder - Mozilla Fit                                                                                                    | ozilia Firefox                                                                                                    | ê 🖳 d) á 📦                                                                                                    | Thu Feb 2, 7:07                                                                                                    | 7 PM 💭 |
| Computer Costro1720]                                                                                                    | Cortals Page will be                                                                                                    | Potal-11.1.1.3.0-Conf ) Sign In - M<br>appeared.<br>Portal Builder- Mozilla Fit                                                                                                    | ozilla Firefox<br>efox                                                                                                    | ê 🦉 d) 🖆 🕑                                                                                                    | Thu Feb 2, 7:07                                                                                                    | 7 PM 🔛 |
| Computer Vostro1720]                                                                                                    | Image: Bold of the second second s                                                                                                    | Potal-11.1.1.3.0-Conf ) Sign In - M<br>appeared.<br>Portal Builder - Mozilla Fit                                                                                                    | ozilia Firefox<br>efox                                                                                                    |                                                                                                    | Thu Feb 2, 7:07                                                                                                    | 7 PM 📜 |
| Computer Computer Co | Image: Book of the second second s                                                                                                    | Potal-11.1.1.3.0-Conf ) Sign In - M<br>appeared.<br>Portal Builder - Mozilla Fit                                                                                                    | ozilia Firefox<br>efox                                                                                                    | े 🔊 🛃 🖓 🖆 🕑                                                                                                    | Thu Feb 2, 7:07                                                                                                    | 7 PM 🔛 |
| Computer Computer Co | (6-PostinstaliTest_pic)                                                                                                    | Portal-11.1.1.3.0-Conf ) Sign In - M appeared. Portal Builder- Mozilla Fit                                                                                                    | ozilla Firefox<br>etox                                                                                                    | े 🗙 🌉 🏟 🚔 💓                                                                                                    | Thu Feb 2, 7:07                                                                                                    | 7 PM   |
| Computer  Computer  Compu | Contails Page will be the point of the province of the point of the point of the p                                                                                                    | Portal-11.1.1.3.0-Conf ) Sign In - M<br>c appeared.<br>Portal Builder - Mozilla Fit<br>Portal Builder                                                                                                    | ozilla Firefox<br>efox                                                                                                    | <ul> <li>2 ■ </li> <li>4 ● </li> <li>1 ● </li> <li>1 ● </li> <l< td=""><td>Thu Feb 2, 7:07</td><td></td></l<></ul>                                                                                                    | Thu Feb 2, 7:07                                                                                                    |        |
| Computer  Computer  Compu | Cortals Page will be<br>ots Help<br>Portal Builder X (1000)                                                                                                    | Portal-11.1.1.3.0-Conf ) Sign In - M<br>e appeared.<br>Portal Builder- Mozilla Ett                                                                                                    | ozilla Firefox<br>efox                                                                                                    | े प्रहे ि र Google                                                                                                    | Thu Feb 2, 7:07<br>Thu Feb 2, 7:07<br>Home Builder Navigator<br>Edt Personalize Account Info 1                                                                                                    |        |
| Computer  Computer  Constant of the second second  | (6-PostinstallTest_pic)       (1)         Ortals Page will be       (1)         ols Help       (1)         Portal Builder       (1)         zorta/Design_Time_PG/Welcome       (1)                                                                                                    | Portal-11.1.1.3.0-Conf ) Sign In - M appeared. Portal Builder- Mostilla Fit                                                                                                    | ozilla Firefox<br>efox                                                                                                    | الله الله الله الله الله الله الله الل                                                                                                    | Thu Feb 2, 7:07<br>Thu Feb 2, 7:07<br>Home Builder Navigator<br>Edt Personalize Account Info J<br>Icome Build Adminis                                                                                                    |        |
| Computer  Computer  Compu | Contails Page will be<br>or Help<br>Portal Builder                                                                                                    | Portal-11.1.1.3.0-Conf ) Sign In - M Configuration of the second second sec   | ozilla Firefox<br>efox<br>cle Portal                                                                                                    | () ▼ (2)<br>() ▼ (2)<br>() ▼ (2)<br>() ▼ (2)<br>() ▼ (2)<br>() ▼ (2)<br>() ♥<br>() ♥<br>()<br>() ♥<br>()<br>() ♥<br>()<br>() ♥<br>()<br>() ♥<br>() ♥                                                                                                    | Thu Feb 2, 7:07<br>Thu Feb 2, 7:07<br>Home Builder Navigator<br>Edit Personalize Account Info<br>Scome Build Adminis<br>Portal and the Industry                                                                                                    |        |
| Computer  Computer  Compu | Cortals Page will be                                                                                                    | Portal-11.1.1.3.0-Conf Sign In - M Sign In - M Sig   | ozilla Firefox<br>efox<br>:le Portal<br>gn<br>your Portal                                                                                                    |                                                                                                    | Thu Feb 2, 7:07 Thu Feb 2, 7:07 Kome Builder Navigator Edit Personalize Account Info J Icome Build Adminis Portal and the Industry Www.oracle.com/portal                                                                                                    |        |
| Computer  Computer  Compu | Contails Page will be                                                                                                    | Portal-11.1.1.3.0-Conf ) Sign In - M Sign In - M S   | etox<br>etox<br>cle Portal<br>gn<br>gour Portal<br>Learn How                                                                                                    | : 2                                                                                                    | Thu Feb 2, 7:07 Thu Feb 2, 7:07 Home Builder Navigator Edit Personalize Account Infe I Icome Build Adminis Portal and the Industry Www.oracle.com/portal Great Information about, Oracle Portal.Events.                                                                                                    |        |
| Computer  Computer  Computer  Construction  Computer  Construction  Computer  Construction  Construction  Constru | (6-PostinstallTest_pic)                                                                                                    | Portal-11.1.1.3.0-Conf Sign In - M Sign In - M Sig   | etox<br>etox<br>cte Portal<br>gn<br>rour Portal<br>Learn How                                                                                                    | () ~ (2)<br>() ~ (2)<br>() ~ | Thu Feb 2, 7:07 Thu Feb 2, 7:07 Thu Feb 2, 7:0 | 7 PM   |
| Computer  Computer  Compu | (6-PostinstallTest_pic)                                                                                                    | Portal-11.1.1.3.0-Conf Sign In - M Sign In - M Sig   | cozilla Firefox<br>cotox<br>cle Portal<br>gn<br>your Portal<br>Content<br>your Portal                                                                                                    | () ← (2)<br>() ← (2)<br>() ← | Thu Feb 2, 7:07 Thu Feb 2, 7:07 Home Builder Navigator Edit Personaize Account Into I Informe Build Adminis Portal and the Industry Www.oracle.com/portal Creat information about Creat information about Creat information about Creat information about Creat Portal: Events, Customer stories, analyst reviews and much more                                                                                                    | 7 PM   |
| Computer  Computer  Compu | (F-PostinstallTest_pic) (F<br>Cortals Page will be<br>ols Help<br>Portal Builder X (F<br>Sortal/Design_Time_PG/Welcome                                                                                                    | Portal-11.1.1.3.0-Conf Sign In - M Portal Builder Portal Builder Portal Builder Welcome ORCLADMIN to Ora New to Portal? Getting Started with OracleAS Portal Conformation Conformation    | cozilia Firefox<br>cfox<br>c | () ~ (2)<br>() ~ (2)<br>() ~ (2)<br>() ~ (3)<br>() ~ (3)<br>() ~ | Thu Feb 2, 7:07 Thu Feb 2, 7:07 Thu Feb 2, 7:0 | 7 PM   |
| Computer  Computer  Compu | (6-PostinstallTest_pic) (<br>Dortals Page will be<br>ols Help<br>Portal Builder X (<br>portal/Design_Time_PG/Welcome                                                                                                    | Portal Builder- Modilla Et  and States and States and | ozilla Firefox<br>efox<br>cle Portal<br>gn<br>rour Portal<br>cour Portal<br>Leam How                                                                                                    | े प छि<br>े प छि<br>े प छि<br>एप<br>।<br>!<br>!<br>!<br>!<br>!<br>!<br>!<br>!<br>!<br>!<br>!<br>!<br>!<br>!<br>!<br>!<br>!<br>!                                                                                                    | Thu Feb 2, 7:07 Thu Feb 2, 7:07 Home Builder Navigator Edf Personalize Account Info I Icome Build Adminis Portal and the Industry Www.voraciloc.com/portal Grad the Industry Www.voraciloc.com/portal Grad the Industry Www.voraciloc.com/portal Cracle Portal Events, customer stories, analyst reviews and much more                                                                                                    | 7 PM   |
| Computer  Computer  Compu | Cortals Page will be                                                                                                    | Portal-11.1.1.3.0-Conf Sign In - M Sign In - M Sig   | etox etox etox etox etox etox etox etox                                                                                                    |                                                                                                    | Thu Feb 2, 7:07 Thu Feb 2, 7:07 Home Builder Navigator Edit Personalize Account Info 1 Sicome Build Administ Portal and the Industry Www.oracle.comportal Great Information about reviews and much more                                                                                                    | 7 PM   |
| Computer  Computer  Compu | Cortals Page will be                                                                                                    | Portal-11.1.1.3.0-Conf Sign In - M Sign In - M Sig   | cozilla Firefox<br>ctox<br>cte Portal<br>gn<br>grour Portal<br>cour Portal<br>cour                                                                                                    | i (2) I (2) (2) (2) (2) (2) (2) (2) (2) (2) (2)                                                                                                    | Thu Feb 2, 7:07 Thu Feb 2, 7:07 Home Builder Navigator Edit Personalize Account Info Icome Build Adminis Portal and the Industry Www.oracle.com/portal Great Information about, Oracle Portal Event Crace Portal: Event Crace Portal: Event Crace Portal Crace Portal Crace Porta Crace Porta Crace Portal Crace Portal Crace Port | 7 PM   |
| Computer  Computer  Compu | (6-PostinstallTest_pic)                                                                                                    | Portal-11.1.1.3.0-Conf Sign In - M Portal Builder, Mozilla ET Portal Builder, Mozilla ET Portal Builder Welcome ORCLADMIN to Ora New to Portal? Getting Started with OracleAS Portal Center OracleAS Portal Center Add to.                                                                                                    | cozilla Firefox<br>cle Portal<br>gn<br>rour Portal<br>content<br>rour Portal<br>Learn How<br>inister<br>rour Portal<br>Learn How                                                                                                    |                                                                                                    | Thu Feb 2, 7:07 Thu Feb 2, 7:07 Home Builder Navigator Edit Personalize Account Into 1 Cornel Build Adminis Portal and the Industry Great Information about, Oracle Cornbortal Great Information about, Customer stories, analyst reviews and much more                                                                                                    | 7 PM   |
| Computer  Computer  Compu | (6-PostinstaliTest_pic)                                                                                                    | Portal-11.1.1.3.0-Conf Sign In - M Control Builder - Mozilla Fit  Portal Builder - Mozilla Fit  Portal Builder  Welcome ORCLADMIN to Ora  New to Portal? Getting Started with OracleAS Portal Center  Add to Add to Add                                                                                                    | cozilla Firefox                                                                                                    |                                                                                                    | Thu Feb 2, 7:07 Thu Feb 2, 7:07 Thu Feb 2, 7:0 | 7 PM   |
| Computer  Computer  Compu | Cortals Page will be tots Help Portal Builder  Sortal/Design_Time_PG/Welcome  Page Groups                                                                                                    | Portal-11.1.1.3.0-Conf  Sign In - M  appeared.  Portal Builder - Mozilla EI  Portal Builder  Vetcome ORCLADMIN to Ora  New to Portal?  Getting Started with OracleAS Portal  Correl Portal Center  Add to Add                                                                                                    | cozilia Firefox<br>cfox<br>cfox<br>cle Portal<br>gn<br>your Portal<br>Content<br>your Portal<br>Learn How<br>inister<br>your Portal<br>Learn How                                                                                                    |                                                                                                    | Thu Feb 2, 7:07 Thu Feb 2, 7:07 Home Builder Navigator Edit Personalize Account Into I Fortal and the Industry Creat Information about Creat Information about Creat Information about Creat Information about Creat Portal: Events, Customer stories, analyst reviews and much more                                                                                                    | 7 PM   |
| Computer Computer Co | (6-PostinstaliTest_pic)     (     (     (     (     )     (     )     (     )     (     )     (     )     (     )     (     )     (     )     (     )     (     )     (     )     (     )     (     )     (     )     (     )     (     )     (     )     (     )     (     )     (     )     (     )     (     )     (     )     (     )     (     )     (     )     (     )     (     )     (     )     (     )     (     )     (     )     (     )     (     )     (     )     (     )     (     )     (     )     (     )     (     )     (     )     (     )     (     )     (     )     (     )     (     )     (     )     (     )     (     )     (     )     (     )     (     )     (     )     (     )     (     )     (     )     (     )     (     )     (     )     (     )     (     )     (     )     (     )     (     )     (     )     (     )     (     )     (     )     (     )     (     )     (     )     (     )     (     )     (     )     (     )     (     )     (     )     (     )     (     )     (     )     (     )     (     )     (     )     (     )     (     )     (     )     (     )     (     )     (     )     (     )     (     )     (     )     (     )     (     )     (     )     (     )     (     )     (     )     (     )     (     )     (     )     (     )     (     )     (     )     (     )     (     )     (     )     (     )     (     )     (     )     (     )     (     )     (     )     (     )     (     )     (     )     (     )     (     )     (     )     (     )     (     )     (     )     (     )     (     )     (     )     (     )     (     )     (     )     (     )     (     )     (     )     (     )     (     )     (     )     (     )     (     )     (     )     (     )     (     )     (     )     (     )     (     )     (     )     (     )     (     )     (     )     (     )     (     )     (     )     (     )     (     )     (     )     (     )     (     )     (     )     (     )     (     )     (     )     (     )     (     )     (     )     (     )     (     )     (     )     (     )     (     )                                                                                                    | Portal 11.1.1.3.0-Conf  Sign In - M  appeared.  Portal Builder  Portal Builder  Welcome ORCLADMIN to Ora  New to Portal?  Getting Started with OracleAS Portal  Conformat Center  Add to Add                                                                                                    | cozilia Firefox cfox cfox cle Portal gn your Portal Learn How inister your Portal Learn How                                                                                                    |                                                                                                    | Thu Feb 2, 7.07                                                                                                    | 7 PM   |
| Computer  Computer  Compu | Cortals Page will be<br>of Help<br>Portal Builder X<br>norta/Design_Time_PG/Welcome<br>PG/Welcome<br>Interperson<br>Interperson<br>Inter | Portal-11.1.1.3.0-Conf Sign In - M Portal Builder Mozella EII Portal Builder Mozella EII Portal Builder Mozella EII Portal Builder Welcome ORCLADMIN to Orac New to Portal? Getting Started with OracleAS Portal Center OracleAS Portal Center OracleAS Portal Center Add to Anatomy of a Page                                                                                                    | ectox<br>ectox<br>cite Portal<br>gn<br>rour Portal<br>vour Portal<br>vour Portal<br>inister<br>rour Portal<br>Learn How<br>inister<br>rour Portal<br>Learn How                                                                                                    | © ♥ ② ♥ Google<br>VVC<br>I<br>I<br>Die Objects                                                                                                    | Thu Feb 2, 7:07 Thu Feb 2, 7:07 Home Builder Navigator Edit Personaize Account Info 1 Stoome Build Administ Portal and the Industry Www.oracle.comportal Great Information about Oracle profail Evels, s ccevere prail Evels, s ccevere and much more                                                                                                    | 7 PM 🔛 |
| Computer  Computer  Compu | Cortals Page will be ors Help Portal Builder  ors Help Portal Builder  ors Help Portal Builder  ors Help Portal Builder  ors Help Portal Builder  ors Help Portal Builder  ors Help Portal Builder  Herarchy of Pages                                                                                                    | Portal-11.1.1.3.0-Conf Sign In - M Sign In - M Sig   | ete Portal<br>gn<br>gour Portal<br>(Leam How)<br>Content<br>gour Portal<br>(Leam How)<br>inister<br>gour Portal<br>(Leam How)<br>Reusal                                                                                                    | i i i i i i i i i i i i i i i i i i i                                                                                                    | Thu Feb 2, 7:07 Thu Feb 2, 7:07 Home Builder Navigator Edit Personaize Accountints Icome Build Adminis Portal and the Industry Www.oracle.com/portal Great information about Oracle Portal Events, analyst reviews and much more                                                                                                    | 7 PM   |
| Computer  Computer  Compu | (6-PostinstaliTest_pic)                                                                                                    | Portal-11.1.1.3.0-Conf Sign In - M Portal-Builder, Mozilla EI Portal Builder, Mozilla EI Portal Builder Welcome ORCLADMIN to Oral Welcome ORCLADMIN to Oral Cetting Started with OracleAS Portal Center OracleAS Portal Center Add to 2 Anatomy of a Page Portals                                                                                                    | cozilla Firefox<br>clo x<br>cle Portal<br>gn<br>rour Portal<br>content<br>rour Portal<br>com How<br>inister<br>rour Portal<br>cam How<br>Reusat<br>Layout and Appearance                                                                                                    | Content Attribution                                                                                                    | Thu Feb 2, 7:07 Thu Feb 2, 7:07 Home Builder Navigator Home Builder Navigator Edit Personalize Account Info 1 Icome Build Adminis Portal and the Industry Www.oracle.com/portal Great Information about, Oracle Portal: Event Coracle Portal: Event Coracle Portal: Even | 7 PM   |
| Computer  Computer  Computer  Constraints  Constraints   | Cortals Page will be<br>ors Help<br>Portal Builder *<br>ortal/Design_Time_PG/Welcome<br>Portal Builder *<br>Interaction of Pages<br>Security of Pages                                                                                                    | Portal-11.1.1.3.0-Conf Sign In - M Control Builder - Mozilla Err  Portal Builder - Mozilla Err  Portal Builder  Vetcome ORCLADMIN to Ora  New to Portal? Getting Started with OracleAS Portal Center  Add to Add to Adm  Anatomy of a Page  Control                                                                                                    | ezilla Firefox efox efox efox efox efox efox efox                                                                                                    | Image: Content Attribution                                                                                                    | Thu Feb 2, 7:07 Thu Feb 2, 7:07 to the feature of the feature of t | 7 PM   |
| Computer  Computer  Compu | Cortals Page will be<br>or tals Page will be<br>or tals Page will be<br>or tal Builder *<br>or tal/Design_Time_PG/Welcome<br>e Groups<br>ilding Blocks of the Page Group<br>Hierarchy of Pages                                                                                                    | Portal-11.1.1.3.0-Conf Sign In - M Control Builder - Mozilla Fil  Portal Builder - Mozilla Fil  Portal Builder  Velcome ORCLADMIN to Ora  New to Portal? Getting Started with OracleAS Portal Center  Add to: Add to: Add Anatomy of a Page Contest                                                                                                    | collia Firefox  Cfox  Cf                                                                                                    | Image: Content Attribution                                                                                                    | Thu Feb 2, 7:07 Thu Feb 2, 7:07 tome Builder Navigator Edit Personalize Account Into I Income Build Adminis Portal and the Industry Oracle Portal: Events, customer stories, analyst reviews and much more                                                                                                    | 7 PM   |
| Computer  Computer  Compu | Contails Page will be<br>of Help<br>Portal Builder X<br>contail Design_Time_PG/Welcome<br>PG/Welcome<br>Idding Blocks of the Page Group<br>Hierarchy of Pages                                                                                                    | Portal-11.1.1.3.0-Conf  Sign In - M  appeared.  Portal Builder- Mozilla Fit  Portal Builder  Velcome ORCLADMIN to Ora  New to Portal?  Getting Started with OracleAS Portal on Portal Center  Add to Add to Add    | ezilla Firefox efox efox efox efox efox efox efox                                                                                                    | Constant Attribution     Content Attribution     Content Attribution     Content Attribution     Content Attribution     Content Attribution     Content Attribution     Content Attribution     Content Attribution                                                                                                    | Thu Feb 2, 7.07                                                                                                    | 7 PM   |
| Computer  Computer  Compu | Contails Page will be<br>of Help<br>Portal Builder X<br>portal Builder X<br>portal Design_Time_PG/Welcome<br>elding Blocks of the Page Group<br>Hierarchy of Pages                                                                                                    | Portal-11.1.1.3.0-Conf Sign In - M a appeared. Portal Builder- Mozella FI  Portal Builder- New to Portal? Getting Started with OracleAS Portal CoracleAS Portal OracleAS Portal CoracleAS Portal CoracleAS Por   | ezilla Firefox efox efox efox efox efox efox efox                                                                                                    |                                                                                                    | Thu Feb 2, 7.07                                                                                                    | 7 PM   |
| Computer Computer Co | portals Page will be<br>of Help<br>Portal Builder X<br>portal Builder X<br>portal Duilder X<br>portal Duilder X                                                                                      | Portal-11.1.1.3.0-Conf Sign In - M a appeared. Portal Builder- Mozella Fit  Portal Builder- New to Portal? Getting Started with CacleAS Portal Center  Add to Add to Add to Add to CacleAS Portal Contest Contest    | etox etox etox etox etox etox etox etox                                                                                                    | Content Attribution     Content Attribution     Content Attribution     Content Attribution     Content Attribution     Content Attribution     Content Attribution     Content Attribution     Content Attribution     Content Attribution     Content Attribution     Content Attribution     Content Attribution     Content Attribution     Content Cattribution     Content Cattribution     Content Cattribution     Content Cattribution     Content Cattribution     Content Cattribution     Content Cattribution     Content Cattribution     Content Cattribution     Content Cattribution     Content Cattribution     Content Cattribution     Content Cattribution     Content Cattribution                                                                                                    | Thu Feb 2, 7:07 Thu Feb 2, 7:07 Home Builder Navigator Edit Personalize Account Into 1 Storme Build Adminis Portal and the Industry Www.oracle.com/portal Great information about Oracle Portal Semis, analyst reviews and much more                                                                                                    | 7 PM   |
| Computer  Constraints  Constraints  Constra | Cortals Page will be originately and the second second se                                                                                                    | Portal-11.1.1.3.0-Conf Sign In - M Portal Builder- Portal Builder- Portal Builder  Velcome ORCLADMIN to Ora New to Portal? Getting Started with OracleAS Portal Center  Add To Add To Add Add Add Add Add Add Add Add Add Ad                                                                                                    | cle Portal<br>gn<br>gour Portal<br>cour Portal<br>cour                                                                                                    | Le Objects Content Attribution Content Attribution Content Attribu                                                                                                    | Thu Feb 2, 7:07                                                                                                    | 7 PM   |
| Computer  Constant Constant C | e Groups<br>ilding Blocks of the Page Group<br>Hierarchy of Pages                                                                                                    | Portal-11.1.1.3.0-Conf Sign In - M  a appeared. Portal Builder, Mozilla EI  Portal Builder  New to Portal? Getting Started with OracleAS Portal Center  Add to Adm Anatomy of a Page  Content                                                                                                    | cozilla Firefox  clo x  cle Portal  gn grour Portal  clam How  content  rour Portal  clam How  rour Portal  clam How  Reusat  Layout and Appearance  Naviaation  Styles  Styles                                                                                                    |                                                                                                    | Thu Feb 2, 7:07                                                                                                    | 7 PM   |
| Computer  Computer Computer  Computer  Computer  Computer  Computer  Computer  Computer  Computer  Computer  Computer  Computer  Computer  Computer  Computer  Comput | e Groups<br>ilding Blocks of the Page Group<br>Hierarchy of Pages                                                                                                    | Portal-11.1.1.3.0-Cont Sign In - M Portal Builder - Mozilla ET Portal Builder - Mozilla ET Portal Builder  Vetcome ORCLADMIN to Ora New to Portal? Getting Started with OracleAS Portal Center Core Portal Center Add to Add Add Anatomy of a Page                                                                                                    | collia Firefox  Cfox  Cfox  Content  Content  Content  Content  Learn How  Reusat  Layout and Appearance  Divisation  Styles  Styles  Lannietes  Lannietes Lannietes  Lannietes  Lannietes Lannietes  Lannietes Lannietes Lannietes Lannietes Lannietes Lannietes Lannietes Lanniet                                                                                                    |                                                                                                    | Thu Feb 2, 7:07                                                                                                    |        |
| Computer  Computer  Compu | Contails Page will be<br>obs Help<br>Portal Builder X<br>portal Builder X<br>portal Design_Time_PG/Welcome<br>Herarchy of Pages<br>Flerarchy of Pages                                                                                                    | Portal-11.1.1.3.0-Conf Sign In - M  a appeared. Portal Builder - Mozilla Fit  Portal Builder  Velcome ORCLADMIN to Orac  New to Portal? Getting Started with OracleAS Portal  OracleAS Portal  Add  Add  Add  Add  Add  Add  Add  A                                                                                                    | ezilla Firefox  efox  ef                                                                                                    |                                                                                                    | Thu Feb 2, 7.07                                                                                                    | 7 PM   |
| Computer  Computer  Compu | Contails Page will be<br>of Help<br>Portal Builder X<br>portal Builder X<br>portal Duilder X<br>Interpediate PG/Welcome                                                                                                    | Portal-11.1.1.3.0-Conf Sign In - M  a appeared.  Portal Builder- Mozella ET  Portal Builder  New to Portal?  Getting Started with OracleAS Portal  Add to Add to Add t   | ezilla Firefox efox efox efox efox efox efox efox                                                                                                    | Content Attribution                                                                                                    | Thu Feb 2, 7.07                                                                                                    | 7 PM   |

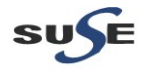

Next, click **Build** on the right-side top and create a Test Pages

| <b>V</b>                                                                                             | Portal Bui                                                                                                    | der - Mozilia Firetox                                                        |                                                                                                    |                         |                         |                   |
|----------------------------------------------------------------------------------------------------|----------------------------------------------------------------------------------------------------|------------------------------------------------------------------------------|----------------------------------------------------------------------------------------------------|-------------------------|-------------------------|-------------------|
| <u>F</u> ile <u>E</u> dit <u>V</u> iew Hi <u>s</u> tory <u>B</u> ookmarks <u>T</u> ools <u>H</u> elp |                                                                                                    |                                                                              |                                                                                                    |                         |                         |                   |
| Farm_ClassicDomain1 (Oracle 🗶 🗍 Portal Builder                                                       | × +                                                                                                    |                                                                              |                                                                                                    |                         |                         | ~                 |
| vostro1720.site:8090/portal/page/portal/Design_Ti                                                    | me_PG/Build                                                                                                    |                                                                              | ☆ ✔ 😂 🚼 ✔ Google                                                                                     |                         |                         | ۵ 🏠               |
| Oracle Application Server                                                                            | Po                                                                                                    | rtal Builder                                                                 |                                                                                                    | Home Bu                 | <u>ilder Naviga</u>     | <u>stor Help</u>  |
|                                                                                                    |                                                                                                    |                                                                              |                                                                                                    | Edit Personalize        | Account Info            | Logout            |
|                                                                                                    |                                                                                                    |                                                                              | W                                                                                                    | /elcome 🌔 Buil          | d 💙 Admi                | nister            |
| Recent Objects Personalize 🕫 🛪 🗴                                                                     | Page Groups                                                                                                    |                                                                              |                                                                                                    | R P                     | ersonalize <u>Hel</u> i | 0 T ×             |
| (None Available)                                                                                     | Work In Portal Design-Time Pages                                                                                                    |                                                                              |                                                                                                    | View · Configure · Cre  | ate Page Group          | 2 · <u>Browse</u> |
|                                                                                                    | Layout & Appearance                                                                                                    |                                                                              |                                                                                                    |                         |                         |                   |
|                                                                                                    | Pages                                                                                                    | Create Browse                                                                | Portal Templates                                                                                     |                         | Create                  | Browse            |
|                                                                                                    | Advanced Search Page - Basic Search Page - Basic Sear<br>Portal Builder - Portal Navigator - Portlet Repository Search<br>Search Results Page | ch Results Page · Oracle Reports Security ·<br>Results · Sample Error Page · | There are no portal templates in this page group.                                                    |                         |                         |                   |
|                                                                                                    | Styles                                                                                                    | Create · Browse                                                              | Navigation Pages                                                                                     |                         | Create                  | Browse            |
|                                                                                                    | Navigator style · Portal Design-Time Pages style                                                                                              |                                                                              | Portal Builder banner · Portal Design-Time Pages banner ·<br>Reports Security Banner · Search Banner | Portal Navigator banner |                         |                   |
|                                                                                                    |                                                                                                    |                                                                              | HTML Templates                                                                                       |                         | Create                  | Browse            |
|                                                                                                    |                                                                                                    |                                                                              | There are no HTML templates in this page group.                                                      |                         |                         |                   |
|                                                                                                    | Content Attribution                                                                                                    |                                                                              |                                                                                                    |                         |                         |                   |
|                                                                                                    | Categories                                                                                                    | Create · Browse                                                              | Item Types                                                                                           |                         | Create                  | Browse            |
|                                                                                                    | There are no categories in this page group.                                                                                                   |                                                                              | There are no item types in this page group.                                                          |                         |                         |                   |
|                                                                                                    | Perspectives                                                                                                    | Create · Browse                                                              | Page Types                                                                                           |                         | Create                  | Browse            |
|                                                                                                    | There are no perspectives in this page group.                                                                                                 |                                                                              | There are no page types in this page group.                                                          |                         |                         |                   |
|                                                                                                    |                                                                                                    |                                                                              | Attributes                                                                                           |                         | Create                  | Browse            |
|                                                                                                    |                                                                                                    |                                                                              | There are no attributes in this page group.                                                          |                         |                         |                   |
|                                                                                                    |                                                                                                    |                                                                              |                                                                                                    |                         |                         |                   |
|                                                                                                    |                                                                                                    |                                                                              |                                                                                                    |                         |                         |                   |
|                                                                                                    |                                                                                                    |                                                                              |                                                                                                    |                         |                         |                   |
|                                                                                                    |                                                                                                    |                                                                              |                                                                                                    |                         |                         |                   |
|                                                                                                    |                                                                                                    |                                                                              |                                                                                                    |                         |                         |                   |

| 📃 Computer                            | [Vostro1720]                            | 6-PostInstallTest_pic               | Portal-11.1.1.3.0-Conf | 🥹 Portal Builder - Mozill | ) 🛛 🔋 🖳 | 💻 🕼 🚔 🕑                 | Thu Feb 2, 7:0 | )9 PM 🔛  |
|---------------------------------------|-----------------------------------------|-------------------------------------|------------------------|---------------------------|---------|-------------------------|----------------|----------|
|                                       |                                         |                                     |                        |                           |         |                         |                |          |
| Input the                             | e page details                          | s, click Create                     |                        |                           |         |                         |                |          |
| 2                                     |                                         |                                     | Create Pa              | ge - Mozilla Firefo×      |         |                         |                | _ = ×    |
| <u>Eile</u> <u>E</u> dit <u>V</u> iew | History Bookmarks Tools                 | Help                                |                        |                           |         |                         |                |          |
| Earm_Classic                          | Domain1 (Oracle 💥 📋 Crea                | ate Page 🛛 🖇                        | [] 中                   |                           |         |                         |                | ~        |
| 🔶 🔲 vostro                            | 1720. site:8090/portal/pls/portal/D     | EV_PORTAL.wwsbr_createnew_          | oortlet.handle_action  |                           | ☆ ✔ 😂 🛛 | <mark>}</mark> ₩ Google |                | <u>a</u> |
|                                       | 自动感                                     |                                     |                        |                           |         | Home Builder            | Navigator Help |          |
| C                                     | reate Page                              |                                     |                        |                           |         |                         |                |          |
|                                       | 74                                      |                                     |                        |                           |         | Crea                    | ate Cancel     |          |
|                                       | Path                                    | PAGE/Design Time PG/                |                        |                           |         |                         |                |          |
|                                       |                                         | in the rooting in the provide state |                        |                           |         |                         |                |          |
|                                       | Page Properties                         |                                     |                        |                           |         |                         |                |          |
|                                       | Choose the type of page you v           | want to create, and enter a display | / name.                |                           |         |                         |                |          |
|                                       | * Baga Tuma                             | Standard Configure                  |                        |                           |         |                         |                |          |
|                                       | * Fage Type                             | Orania Dantal Diagona with Cl       |                        |                           |         |                         |                |          |
|                                       | <ul> <li>Display Name [</li> </ul>      | Oracle PortalDiscoverer with SL     | ES IT SP2              |                           |         |                         |                |          |
|                                       | Template                                |                                     |                        |                           |         |                         |                |          |
|                                       | Choose a template on which to           | o base this page.                   |                        |                           |         |                         |                |          |
|                                       |                                         |                                     |                        |                           |         |                         |                |          |
|                                       | Do not use a te                         | emplate                             |                        |                           |         |                         |                |          |
|                                       | 🔘 Use HTML Pag                          | ge Skin There are no HTML Page Skin | s in this page group   |                           |         |                         |                |          |
|                                       | 🔿 Use Portal Terr                       | plate Template for Personal Pag     | es ¢                   |                           |         |                         |                |          |
|                                       |                                         |                                     |                        |                           | \$      |                         |                |          |
|                                       | Navigation Page                         |                                     |                        |                           |         |                         |                |          |
|                                       | Choose a navigation page to u           | ise as a banner at the top of the p | age.                   |                           |         |                         |                |          |
|                                       | Navigation Page Fe                      | or Banner Portal Builder banner     | 0                      |                           |         |                         |                |          |
|                                       |                                         |                                     |                        |                           |         |                         |                |          |
|                                       |                                         |                                     |                        |                           |         | Crea                    | ate Cancel     |          |
|                                       |                                         |                                     |                        |                           |         |                         |                |          |
| Copyri                                | ight©1999.2010. Oracle and/or its affil | liates. All rights reserved.        |                        |                           |         |                         |                |          |
|                                       |                                         | 2                                   |                        |                           |         |                         |                |          |
|                                       |                                         |                                     |                        |                           |         |                         |                |          |
|                                       |                                         |                                     |                        |                           |         |                         |                |          |
|                                       |                                         |                                     |                        |                           |         |                         |                |          |
| _                                     |                                         |                                     | ) ( m.                 |                           |         |                         |                |          |
| Computer                              | [Vostro1720]                            | 6-PostinstallTest_pic               | Portal-11.1.1.3.0-Con  | 🥮 Create Page - Mozilla   |         | 💻 🕼 🚔 🕑                 | Thu Feb 2, 7:1 | 10 PM 🖾  |

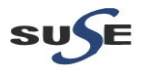

# The Test Page will be displayed as shown below.

| Oracle PortalDiscoverer with SLES 11 SP2 - Mozilla Firefox                                                    |                | _ 0                                | ×           |
|----------------------------------------------------------------------------------------------------|----------------|------------------------------------|-------------|
| Eile Edit ∑iew History Bookmarks Tools Help                                                                   |                |                                    |             |
| 🗍 Farm_ClassicDomain1 (Oracle 🕱 🗍 Oracle PortalDiscoverer with S 🗶 🔶                                          |                |                                    | ~           |
| 🔹 🔲 vostro1720. site:8090/portal/page/portal/Design_Time_PG/Oracle PortalDiscoverer with SLES 11 SP2?_mode=16 | ☆▾ 😂 🚼▼ Google | ū,                                 |             |
| Edit Page Portal Builder > Oracle Portal_Discoverer with SLES 11 SP2                                          |                | Go to Page Home Builder Navigator  | <u>Help</u> |
| Editing Views: Graphical   Layout   List   Mobile: Preview                                                    |                | View Page                          |             |
| Page Group: <u>Properties</u> Page: <u>Properties</u> <u>Style Access</u> Create: <u>Sub-Pages</u>            |                |                                    | J           |
|                                                                                                    |                |                                    |             |
|                                                                                                    |                |                                    |             |
| Oracle PortalDiscoverer with SLES 11 SP2                                                                      |                | <u>Home Builder Navigator H</u>    | <u>telp</u> |
|                                                                                                    |                | Edit Personalize Account Info Logo | <u>sut</u>  |
|                                                                                                    |                |                                    |             |
| Add content to this region by clicking the Add Item or Add Portlet icon above.                                |                |                                    |             |

|          |              |                                        |                                 | \$       |                      |
|----------|--------------|----------------------------------------|---------------------------------|----------|----------------------|
|          |              |                                        |                                 |          |                      |
| Computer | [Vostro1720] | 6-PostinstaliTest_pic 🝞 (Portal-11.1.1 | 1.3.0-Con 😻 Oracle PortalDiscov | 💌 d) 🚔 🕑 | Thu Feb 2, 7:11 PM 🔛 |

Next, add Tab and Image on the page for test.

# Screenshot: Tab Properties page as shown below, type Display Name, click OK.

| <b>e</b> |              |                      |                                                          |                                                  |                                                                | Edit lab • I                        | mozilla Fire                  | erox                                 |                                      |                        |                    |           |              |                |    |   |
|----------|--------------|----------------------|----------------------------------------------------------|--------------------------------------------------|----------------------------------------------------------------|-------------------------------------|-------------------------------|--------------------------------------|--------------------------------------|------------------------|--------------------|-----------|--------------|----------------|----|---|
| le       | <u>E</u> dit | ⊻iew Hi <u>s</u> tor | y <u>B</u> ookmarks <u>T</u> ools <u>H</u>               | elp                                              |                                                                |                                     |                               |                                      |                                      |                        |                    |           |              |                |    |   |
| ) Fa     | arm_CI       | assicDomain1         | (Oracle 💥 🗍 Edit T                                       | ab                                               | × +                                                            |                                     |                               |                                      |                                      |                        |                    |           |              |                |    | ~ |
|          |              | vostro1720. site     | e:8090/portal/pls/portal/DE                              | V_PORTAL.wwpob_tab                               | _edit.tabEdit?p_pageid=870                                     | &p_siteid=6&p                       | _mode=16&                     | kp_containerpag                      | geid=867&p_back                      | _url=http%3/ 😭 🗸 🛃     | 🛛 😽 Google         |           |              |                | R, |   |
|          |              |                      | 10.57                                                    |                                                  |                                                                |                                     |                               |                                      |                                      |                        |                    | Home      | Builder      | Navigator Help |    |   |
|          |              | 154                  |                                                          |                                                  |                                                                |                                     |                               |                                      |                                      |                        |                    |           | Mai          |                |    |   |
|          |              | Edit Tab             | : New Tab                                                |                                                  |                                                                |                                     |                               |                                      |                                      |                        |                    |           | IVIAII       | Access         |    |   |
|          |              |                      | 74                                                       |                                                  |                                                                |                                     |                               |                                      |                                      |                        |                    | App       | лу Ок        | Cancel         |    |   |
|          |              |                      |                                                          |                                                  |                                                                |                                     |                               |                                      |                                      |                        |                    |           | ~            |                |    |   |
|          |              |                      |                                                          |                                                  |                                                                |                                     |                               |                                      |                                      |                        |                    |           |              |                |    |   |
|          |              | Tab                  | Properties                                               |                                                  |                                                                | h in disular and A                  |                               |                                      | hidada jaran an dha                  | diauta canana in anti- | and To anti-ote A  |           |              |                |    |   |
|          |              | switch               | a name, which is used for<br>hing between active and ina | path-based ORLS, as v<br>ictive images as the cu | ven as a display hame, which<br>irsor moves over the tabs), cl | h is displayed t<br>heck the approj | o other user<br>priate box in | rs. Ir you supply<br>n Tabbed Regior | iy tab images, the<br>in Properties. | display name is not u  | ied. To activate t | ne rollov | er ellect (t | nat is,        |    |   |
|          |              |                      |                                                          |                                                  |                                                                | _                                   |                               |                                      |                                      |                        |                    |           |              |                |    |   |
|          |              |                      | * Name                                                   | Tab                                              |                                                                | ļ                                   |                               |                                      |                                      |                        |                    |           |              |                |    |   |
|          |              |                      | Display Name                                             | New Tab1 for Test                                |                                                                | J                                   |                               |                                      |                                      |                        |                    |           |              |                |    |   |
|          |              |                      |                                                          |                                                  |                                                                | Deserved                            | h                             |                                      |                                      |                        |                    |           |              |                |    |   |
|          |              |                      | Active lab image                                         |                                                  |                                                                | Browse                              |                               |                                      |                                      |                        |                    |           |              |                |    |   |
|          |              |                      | inactive lab image                                       |                                                  |                                                                | Browse                              |                               |                                      |                                      |                        |                    |           |              |                |    |   |
|          |              |                      |                                                          |                                                  |                                                                |                                     |                               |                                      |                                      |                        |                    | App       |              | Cancel         |    |   |
|          |              |                      |                                                          |                                                  |                                                                |                                     |                               |                                      |                                      |                        |                    |           | .,           |                |    |   |
|          |              | Comminded 100        | 0 2010. Orașile and/er de affiint                        | All sights second                                |                                                                |                                     |                               |                                      |                                      |                        |                    |           |              |                |    |   |
|          |              | copyrighte 199:      | 9, 2010, Oracle and/or its attillar                      | es. All rights reserved.                         |                                                                |                                     |                               |                                      |                                      |                        |                    |           |              |                |    |   |
|          |              |                      |                                                          |                                                  |                                                                |                                     |                               |                                      |                                      |                        |                    |           |              |                |    |   |
|          |              |                      |                                                          |                                                  |                                                                |                                     |                               |                                      |                                      |                        |                    |           |              |                |    |   |
|          |              |                      |                                                          |                                                  |                                                                |                                     |                               |                                      |                                      |                        |                    |           |              |                |    |   |
|          |              |                      |                                                          |                                                  |                                                                |                                     |                               |                                      |                                      |                        |                    |           |              |                |    |   |
|          |              |                      |                                                          |                                                  |                                                                |                                     |                               |                                      |                                      |                        |                    |           |              |                |    |   |
|          |              |                      |                                                          |                                                  |                                                                |                                     |                               |                                      |                                      |                        |                    |           |              |                |    |   |
|          |              |                      |                                                          |                                                  |                                                                |                                     |                               |                                      |                                      |                        |                    |           |              |                |    |   |

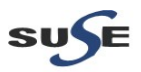

# Oracle Fusion Middleware 11gR1 Certification with SLES 11 SP2

# The new tab will be displayed on Test page.

| 8                                                                                                    | Oracle PortalDiscoverer with SLES 11 SP2 - Mozilla Firefox |                |                                  |               |
|----------------------------------------------------------------------------------------------------|------------------------------------------------------------|----------------|----------------------------------|---------------|
| <u>F</u> ile <u>E</u> dit <u>V</u> iew Hi <u>s</u> tory <u>B</u> ookmarks <u>T</u> ools <u>H</u> elp |                                                            |                |                                  |               |
| Farm_ClassicDomain1 (Oracle 💥 🗍 Oracle PortalDiscoverer with S                                       | × +                                                        |                |                                  | ~             |
| vostro1720.site:8090/portal/page/portal/Design_Time_PG/Oracle Portal                                 | Discoverer with SLES 11 SP2/Tab?_mode=16                   | ☆✔ 😂 🚼✔ Google | E.                               |               |
| Edit Page Portal Builder > Oracle PortalDiscoverer with SLES 11 SP2                                  |                                                            |                | Go to Page Home Builder Navigato | <u>r Help</u> |
| Editing Views: Graphical   Layout   List Mobile: Preview                                             |                                                            |                | View Pag                         | e             |
| Page Group: Properties Page: Properties Style Access Create: Sub                                     | Pages                                                      |                |                                  |               |
|                                                                                                    |                                                            |                |                                  |               |
| <i>P P</i>                                                                                           |                                                            |                |                                  |               |
| Oracle Application Server                                                                            | Oracle PortalDiscoverer with SLES 11 SP2                   |                | Home Builder Navigator           | <u>Help</u>   |
| 1 CHARTER STORE                                                                                      |                                                            |                | Edit Personalize Account Info Lo | laout         |
| 🖉 🖉 New Tab1 for Test 🗣 🛱 🖉 🏛 🎛 🖽 🗰 🗙                                                                |                                                            |                |                                  |               |
|                                                                                                    |                                                            |                |                                  |               |
| Add content to this region by clicking the Add tem or Add Partiet icon above                         |                                                            |                |                                  |               |

| Edit Month History H   |                                        |                                | Add Item - I                    | lozilla Firefox                      |                               |              |                | -  |
|------------------------|----------------------------------------|--------------------------------|---------------------------------|--------------------------------------|-------------------------------|--------------|----------------|----|
| rm_ClassicDomain1 (Ora | acle 💥 🗍 Add Item                      | × ÷                            | 1                               |                                      |                               |              |                |    |
| vostro1720. site:809   | 90/portal/pls/portal/DEV_PORTAI        | L.wwv_additem.selectitemty     | /pe?p_cornerid=870&p_siteid=    | =6&p_regionid=283&p_looplink=http%3A | %2F%2Fvostrc 😭 🛩 🞯 🚼 🛩 Google |              |                | C, |
|                        | bis7                                   |                                |                                 |                                      |                               | Home Builder | Navigator Help |    |
| Add Item               |                                        |                                |                                 |                                      |                               |              |                |    |
| le le                  | 1                                      |                                |                                 |                                      |                               | Next         | > Cancel       |    |
|                        | Path: PAGE / Desig                     | n_Time_PG / Oracle PortalD     | iscoverer with SLES 11 SP2 / Ta | b /                                  |                               |              |                |    |
| Item Tv                | /pe Selection                          |                                |                                 |                                      |                               |              |                |    |
| Select the             | type of item you want to add to        | this page from the two grou    | ps below and click Next.        |                                      |                               |              |                |    |
|                        | <ul> <li>Content Item Types</li> </ul> | Image 🗘                        |                                 |                                      |                               |              |                |    |
| -                      | O Built-In Navigation Item Typ         | es Portal Smart Link 🗘         |                                 |                                      |                               |              |                |    |
|                        |                                        |                                | a itam hunan                    | 2                                    |                               |              |                |    |
| As the pag             | ge group administrator, you may        | configure the list of availabl | e item types.                   |                                      |                               |              |                |    |
| As the pag             | ge group administrator, you may        | configure the list of availabl | <u>e item types</u> .           |                                      |                               | Next         | Cancel         |    |

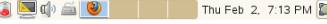

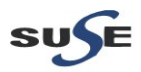

Browse for the image on your file system, click **Finish**.

| Add Image - Mozilla Firetox                                                                                                    | - • ^                                                                                                    |
|----------------------------------------------------------------------------------------------------|----------------------------------------------------------------------------------------------------|
| Elle Edit View Higtory Bookmarks Tools Help                                                                                                    |                                                                                                    |
| Farm_ClassicDomain1 (Oracle X Add Image X +                                                                                                    | ~                                                                                                    |
| 🌸 🔲 vostro1720.site 8030/portal/pls/portal/DEV_PORTAL.www_additem.selectitemtype                                                                                                    | A 100 A 100 A 1 |
| Home Builder Navigator Help                                                                                                    | ~                                                                                                    |
| Rem Wizard Path: PAGE / Design_Time_PG / Oracle Portal_Discoverer with SLES 11 SP2 / Tab /                                                                                                    |                                                                                                    |
| Item Attributes Use the first field to enter or browse for the image on your file system. Alternatively, use the second field to enter the URL of an image, or reuse an image that has already been uploaded to the portal by entering its internal name (not file name) without a path, for example 1645.GIF. Enter values for any additional item attributes that may appear below. |                                                                                                    |
| Image R                                                                                                    | =                                                                                                    |
| Image Map                                                                                                    |                                                                                                    |
| Dienlay Name                                                                                                    |                                                                                                    |
| Cotegory Reine                                                                                                    |                                                                                                    |
| Description                                                                                                    |                                                                                                    |
| Publish Date 02-FEB-2012 07:10 PM (DD-MON-YYYY HH12:MI PM)                                                                                                    |                                                                                                    |
| Never Expires Expiration Period     Expires In     Days                                                                                                    |                                                                                                    |
| 📃 Computer 🛛 📓 [Vostro1720] 📄 [6-PostinstallTest_pic 📝 [Portal-11.1.1.3.0-Con ] 🕲 Add Image - Mozilla F                                                                                                    | , 7:16 PM 🔛                                                                                                    |

# Now, the tab and image displayed on the Test Page as shown below.

| Eile Edit View History Bookmarks Tools Help                                                                      |                            |                                              |
|----------------------------------------------------------------------------------------------------|----------------------------|----------------------------------------------|
| 🗍 Farm_ClassicDomain1 (Oracle 🗶 🗋 Oracle PortalDiscoverer with S 🗶 🖕                                             |                            | ~                                            |
| vostro1720 site 8090/portal/page/portal/Design_Time_PG/Oracle PortalDiscoverer with SLES 11 SP2/Tab?_mode=16     | ☆✔ 🕄 😽 Google              | ۵ 🏠                                          |
| Edit Page Portal Builder > Oracle PortalDiscoverer with SLES 11 SP2                                              | Go to Page Hon             | ne Builder Navigator Help                    |
| Editing Views: Graphical   Layout   List Mobile: Preview                                                         |                            | View Page                                    |
| Page Group: <u>Properties</u> Page: <u>Properties</u> Style <u>Access</u> Create: <u>Sub-Pages</u>               |                            |                                              |
| B: P = / Tith *         Drace Application Server         Portal         Oracle PortalDiscoverer with SLES 11 SP2 | Home B<br>Edit Personalize | uilder Navigator Help<br>Account Info Logout |
| 🔨 🖉 New Tab1 for Test 🖓 🚝 🧨 🖽 🏛 🗰                                                                                |                            |                                              |
|                                                                                                    |                            |                                              |
|                                                                                                    | 6                          |                                              |

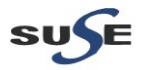

# Page group and Page Properties can be edit by click Page Group Properties and Page Properties.

| Y                                                                                                    | Oracle PortalDiscoverer with SLES 11 SP2 - Mozilla Firefox                                                                                                    |                                                  | _ • ×                             |
|----------------------------------------------------------------------------------------------------|----------------------------------------------------------------------------------------------------|--------------------------------------------------|-----------------------------------|
| <u>Eile Edit View History Bookmarks Tools H</u> elp                                                                                                    |                                                                                                    |                                                  |                                   |
| Farm_ClassicDomain1 (Oracle 💥 🗍 Oracle PortalDiscov                                                                                                    | erer with S 🗶 🗛                                                                                                    |                                                  | ~                                 |
| vostro1720. site:8090/portal/page/portal/Design_Time_PG                                                                                                    | /Oracle PortalDiscoverer with SLES 11 SP2/Tab?_mode=16                                                                                                    | ☆ ✔ 😂 🔀 ✔ Google                                 | 📃 🗋                               |
| Edit Page Portal Builder > Oracle PortalDiscoverer with SLES                                                                                                    | 11 SP2                                                                                                    | Go to Page Home Buil                             | Ider <u>Navigator</u> <u>Help</u> |
| Editing Views: Graphical Layout List Mobile: Preview                                                                                                    | N                                                                                                    |                                                  | View Page                         |
| Page Group: Properties Page: Properties Style Access                                                                                                    | Create: <u>Sub-Pages</u>                                                                                                    |                                                  |                                   |
|                                                                                                    |                                                                                                    |                                                  |                                   |
|                                                                                                    |                                                                                                    |                                                  |                                   |
| Oracle Application Server                                                                                                    | Oracle Portal. Discoverer with SLES 11 SP2                                                                                                    | Home Builder                                     | Navigator Help                    |
| Portar                                                                                                    |                                                                                                    | Edit Personalize Acco                            | ount Info Logout                  |
|                                                                                                    |                                                                                                    |                                                  |                                   |
|                                                                                                    |                                                                                                    |                                                  |                                   |
| SUSP<br>2                                                                                                    |                                                                                                    | 4                                                |                                   |
| Page group properties edit pa<br>Elle Edit View Higtory Bookmarks Tools Help<br>Farm_ClassicDomain1 (Oracle X Cldt Page Group: Port                                                                                                    | age displayed as below.<br>Edit Page Group: Portal Design-Time Pages - Mozilia Firefox                                                                                                    |                                                  | _ • ×                             |
| vostro1720.site:8090/portal/pis/portal/DEV_PORTAL.www                                                                                                    | _sitetab.sitetabset?p_siteid=6&p_looplink=http%3A%2F%2Fvostro1720.site%3A8090%2Fportal%                                                                                                    | 52Fpage९ ☆ ✔ 📚 🚼 ✔ Google                        | 🗟 🏠                               |
|                                                                                                    |                                                                                                    | Home Builder Navigator                           | Help                              |
|                                                                                                    |                                                                                                    |                                                  |                                   |
| Edit Page Group: Portal Design-Time Page:                                                                                                    | s                                                                                                    | Wall Conigure Fitems Fitansiations FAcces        | 21                                |
| Page Group Properties                                                                                                    |                                                                                                    | Apply OK Cancel                                  |                                   |
| Edit the name, which is used for path-based URL                                                                                                    |                                                                                                    |                                                  |                                   |
|                                                                                                    | .s, as well as the display name, which is displayed to other users. Edit the contact e-mail address                                                                                                    | s of the person responsible for this page group. |                                   |
| * Name Design Time PG                                                                                                    | .s, as well as the display name, which is displayed to other users. Edit the contact e-mail address                                                                                                    | s of the person responsible for this page group. |                                   |
| Name     Design_Time_PG     Display Name     Portal Design-Time                                                                                                    | Ls, as well as the display name, which is displayed to other users. Edit the contact e-mail address                                                                                                    | s of the person responsible for this page group. |                                   |
| Name     Design_Time_PG     Display Name     Portal Design-Time     Contact E-mail                                                                                                    | Ls, as well as the display name, which is displayed to other users. Edit the contact e-mail address                                                                                                    | s of the person responsible for this page group. |                                   |
| Name     Design_Time_PG     Display Name     Portal Design-Tim     Contact E-mail                                                                                                    | Ls, as well as the display name, which is displayed to other users. Edit the contact e-mail address<br>e Pages                                                                                                    | : of the person responsible for this page group. |                                   |
| Name     Design_Time_PG     Display Name     Portal Design-Time     Contact E-mail     Page Group Quota     Decide ubdate to limit to balance of uncontent                                                                                                    | Ls, as well as the display name, which is displayed to other users. Edit the contact e-mail address<br>e Pages                                                                                                    | s of the person responsible for this page group. |                                   |
| Name Design_Time_PG     Display Name Portal Design-Time<br>Contact E-mail Page Group Quota Decide whether to limit the total size of all upload                                                                                                    | Ls, as well as the display name, which is displayed to other users. Edit the contact e-mail address<br>e Pages                                                                                                    | : of the person responsible for this page group. |                                   |
| Name Design_Time_PG     Display Name Portal Design-Time<br>Contact E-mail     Design_Time_PG     Contact E-mail     Decide whether to limit the total size of all upload     Total document storage quota (current                                                                                                    | Ls, as well as the display name, which is displayed to other users. Edit the contact e-mail address<br>e Pages<br>Jed documents in the page group.<br>usage: Calculate Press to calculate the space used. This may take a while.)                                                  | s of the person responsible for this page group. |                                   |
| Name Design_Time_PG     Display Name Portal Design-Time<br>Contact E-mail     Design_Time_PG     Decide whether to limit the total size of all upload     Total document storage quota (current     No Limit                                                                                                    | Ls, as well as the display name, which is displayed to other users. Edit the contact e-mail address<br>e Pages<br>ded documents in the page group.<br>usage: Calculate Press to calculate the space used. This may take a while.)                                                  | s of the person responsible for this page group. |                                   |
| Name Design_Time_PG     Display Name Portal Design-Time<br>Contact E-mail      Decide whether to limit the total size of all upload      Total document storage quota (current                                                                                                    | Ls, as well as the display name, which is displayed to other users. Edit the contact e-mail address<br>e Pages<br>ded documents in the page group.<br>usage: Calculate Press to calculate the space used. This may take a while.)                                                  | s of the person responsible for this page group. |                                   |
| Name Design_Time_PG     Display Name Portal Design-Time_Contact E-mail      Page Group Quota      Decide whether to limit the total size of all upload      Total document storage quota (current                                                                                                    | Ls, as well as the display name, which is displayed to other users. Edit the contact e-mail address<br>e Pages<br>ded documents in the page group.<br>usage: Calculate Press to calculate the space used. This may take a while.)                                                  | s of the person responsible for this page group. |                                   |
| Name Design_Time_PG     Display Name Portal Design_Time_Contact E-mail      Dage Group Quota      Decide whether to limit the total size of all upload      Total document storage quota (current                                                                                                    | Ls, as well as the display name, which is displayed to other users. Edit the contact e-mail address<br>e Pages<br>ded documents in the page group.<br>usage: Calculate Press to calculate the space used. This may take a while.)                                                  | s of the person responsible for this page group. |                                   |
| Name     Design_Time_PG     Display Name     Pottal Design_Time_CG     Contact E-mail     Decide whether to limit the total size of all upload     Total document storage quota (current                                                                                                    | Ls, as well as the display name, which is displayed to other users. Edit the contact e-mail address<br>Pages<br>ded documents in the page group.<br>: usage: Calculate Press to calculate the space used. This may take a while.)                                                  | s of the person responsible for this page group. |                                   |
| Name     Design_Time_PG     Display Name     Pottal Design_Time     Contact E-mail     Decide whether to limit the total size of all upload     Total document storage quota (current                                                                                                    | Ls, as well as the display name, which is displayed to other users. Edit the contact e-mail address  Pages  ded documents in the page group.  usage: Calculate Press to calculate the space used. This may take a while.)  Page Style                                              | s of the person responsible for this page group. |                                   |
| Name     Design_Time_PG     Display Name     Pottal Design_Time     Contact E-mail     Decide whether to limit the total size of all upload     Total document storage quota (current                                                                                                    | Ls, as well as the display name, which is displayed to other users. Edit the contact e-mail address  Pages  ded documents in the page group.  usage: Calculate Press to calculate the space used. This may take a while.)  Page Style Ize Page Style Ize Page Style Ize Page Style | s of the person responsible for this page group. |                                   |
| <ul> <li>Name</li> <li>Design_Time_PG</li> <li>Display Name</li> <li>Pottal Design_Time_Contact E-mail</li> <li>Contact E-mail</li> <li>Decide whether to limit the total size of all upload</li> <li>Total document storage quota (current</li> <li>No Limit</li> <li>Limit to </li> <li>MB</li> <li>Page Properties</li> <li>Choose settings for the following page properties</li> <li>Allow Privileged Users To Persona</li> <li>Allow Tab Persistence for Pages</li> </ul> | Ls, as well as the display name, which is displayed to other users. Edit the contact e-mail address<br>e Pages<br>ded documents in the page group.<br>: usage: Calculate Press to calculate the space used. This may take a while.)<br>Page Style<br>Ize Page Style                | s of the person responsible for this page group. |                                   |
| <ul> <li>Name</li> <li>Design_Time_PG</li> <li>Display Name</li> <li>Pottal Design_Time_Contact E-mail</li> <li>Contact E-mail</li> <li>Decide whether to limit the total size of all upload</li> <li>Total document storage quota (current</li> <li>No Limit</li> <li>Limit to MB</li> <li>Page Properties</li> <li>Allow Privileged Users To Manage</li> <li>Allow Privileged Users To Persona</li> <li>Allow Trivile Persistence for Pages</li> <li>Page DOCTYPE</li> </ul>  | Ls, as well as the display name, which is displayed to other users. Edit the contact e-mail address<br>e Pages<br>ded documents in the page group.<br>: usage: Calculate Press to calculate the space used. This may take a while.)<br>Page Style<br>lize Page Style               | s of the person responsible for this page group. |                                   |

Specify the DOCTVPE to use in the header of Portal pages in this page group. You may have to invalidate cached pages in order to see the changes. Note that browsers may render your content differently when strict doctypes are used, and that some Portal functionality may be lost. Click Help for more information.

|            | O Inherit DOCTYPE  | from the Global Settings Configure                |                      |
|------------|--------------------|---------------------------------------------------|----------------------|
|            | Chasses a specific | DOCT/DE for this page group                       | 6                    |
| 📃 Computer | 🔽 [Vostro1720]     | 😰 [Portal-11.1.1.3.0-Con] 🥹 Edit Page Group: Port | Thu Feb 2, 7:18 PM 🎇 |

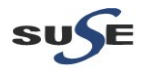

| Page properties edit page as shown below,                                                                                                    |                            |          |   |
|----------------------------------------------------------------------------------------------------|----------------------------|----------|---|
| Edit Page: Oracle PortalDuscoverer with SLES 11 SP2 - Mozilia Firefox                                                                                                    |                            | _ 0      | × |
| Elle Edit View Higtory Bookmarks Tools Help                                                                                                    |                            |          |   |
| Earn_ClassicDomain1 (Oracle X Et Page Oracle PortalDisco X 🖗                                                                                                    |                            |          | ~ |
| 🔹 🛄 vostro1720 site 8090/portal/bls/portal/DEV_PORTAL wwpob_page_edit pageEdit?p_pageid=867&p_siteld=6&p_back_url=http%3A%2F%2Fvostro1720 site%3A809( 👉 😂 🔐 😪 Google                                                                      |                            | <u>C</u> |   |
|                                                                                                    | ome Builder Navigator Help |          | ~ |
| Main / Template / Style / Access / Items / Optional /                                                                                                    | Parameters Events          |          |   |
| Edit Page: Oracle PortalDiscoverer with SLES 11 SP2                                                                                                    |                            |          |   |
|                                                                                                    | Apply OK Cancel            |          |   |
|                                                                                                    |                            |          |   |
| Page Properties                                                                                                    |                            |          |   |
| Enter a name, which is used for path-based URLs, as well as a display name, which is displayed to other users. If you wish, enter a description for the page. The description is visible it                                               | if the user has chosen     |          |   |
| to display it in the sub-page links region for the parent page.                                                                                                    |                            |          |   |
| Page Type Standard                                                                                                    |                            |          |   |
| Name Oracle PortalDiscoverer with SLES 11 SP2                                                                                                    |                            |          |   |
| Display Name     Oracle PortalDiscoverer with SLES 11 SP2                                                                                                    |                            |          |   |
| Description                                                                                                    |                            |          | = |
|                                                                                                    |                            |          |   |
|                                                                                                    |                            |          |   |
|                                                                                                    |                            |          |   |
|                                                                                                    |                            |          |   |
| Page Caching                                                                                                    |                            |          |   |
| Decide whether to cache the structure (definition) of the page, the structure and content, or to not cache the page at all and regenerate it each time it is displayed. Caching data at the single count of it in the cache for all users | system level places a      |          |   |
|                                                                                                    |                            |          |   |
| Cache Page Definition Only at User Level                                                                                                    |                            |          |   |
| Cache Page Definition and Content at User Level for Minutes                                                                                                    |                            |          |   |
| Cache Page Definition Only at System Level                                                                                                    |                            |          |   |
| C Cache Page Definition and Content at System Level for Minutes                                                                                                    |                            |          |   |
| ○ Don't Cache                                                                                                    |                            |          |   |
| You may manually clear the cache entries associated with the page by clicking <u>Clear Cache</u> .                                                                                                    |                            |          |   |
|                                                                                                    |                            |          |   |
|                                                                                                    |                            |          | - |
| 📕 Computer 🛛 🔤 [Vostro1720] 🔢 [Porta+11.1.13.0-Con] 🖤 Edit Page. Oracle Por                                                                                                    | Thu Feb 2, 7               | /:19 PM  |   |

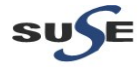

b. Change the cache levels and add regions to see invalidations happening

To verify "Change the cache levels and add regions to see invalidations happening" follow the below steps,

1). Create a page in any Page Group and set the Page Caching as "Cache Page Definition Only at User Level" in the Page Properties

| Elle Edit View History Bookmarks Tools Help                                                                                                    |            |          |
|----------------------------------------------------------------------------------------------------|------------|----------|
| Farm_ClassicDomain1 (Oracle 🗙 🗍 Edit Page: Oracle PortalDisco 🗶 🌘                                                                                                    |            | ~        |
| 🌲 [ 🛄 vostro1720. site 8090/portal/pls/portal/DEV_PORTAL.wwpob_page_edit.pageEdit?p_pageid=867&p_siteid=6&p_back_url=http%3A%2F%2Fvostro1720. site%3A809( 🖄 🛩 🎒 🚮 🛩 Google                                                                                                    | G,         |          |
| Home Builder Navigator He                                                                                                    | Ð          | <u>^</u> |
| Main / Template / Style / Access / Items / Optional / Parameters / Events                                                                                                    | )          |          |
| Edit Page: Oracle PortalDiscoverer with SLES 11 SP2                                                                                                    |            |          |
| Appy OK Cancel                                                                                                    |            |          |
|                                                                                                    |            |          |
| Page Properties                                                                                                    |            |          |
| Enter a name, which is used for path-based URLs, as well as a display name, which is displayed to other users. If you wish, enter a description for the page. The description is visible if the user has chosen by displayed to be the construction of the page to be accord because the accord because th |            |          |
| to display k in the sub-page links region for the parent page.                                                                                                    |            |          |
| Page Type Standard                                                                                                    |            |          |
| Name Oracle PortalDiscoverer with SLES 11 SP2                                                                                                    |            |          |
| Display Name Oracle PottalDiscoverer with SLES 11 SP2                                                                                                    |            |          |
| Description                                                                                                    |            | =        |
|                                                                                                    |            |          |
|                                                                                                    |            |          |
|                                                                                                    |            |          |
|                                                                                                    |            |          |
| Page Cacining<br>Decide whether to cache the structure (definition) of the name, the structure and content, or to not cache the name at all and researcher it each time it is displayed. Cachino data at the system level places a                                                                                                    |            |          |
| single copy of thin the cache for all users.                                                                                                    |            |          |
|                                                                                                    |            |          |
| Cache Page Deminion only at User Level                                                                                                    |            |          |
| Cache Page Definition Only 45 System Level                                                                                                    |            |          |
| Cache Page Definition and Content at System Level for Minutes                                                                                                    |            |          |
| O Don't Cache                                                                                                    |            |          |
|                                                                                                    |            |          |
| You may manually clear the cache entries associated with the page by clicking <u>Clear Cache</u> .                                                                                                    |            |          |
|                                                                                                    |            |          |
| 🗏 Computer 🔄 [Vostro1720] 🔗 [Potal-11.1.1.3.0-Con] 🛞 Edit Page. Oracle Por                                                                                                    | 2, 7:19 Ph | м 📮      |
|                                                                                                    |            |          |

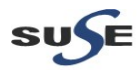

#### 2). Add any Portlets to the Region, once it got added, click View Page.

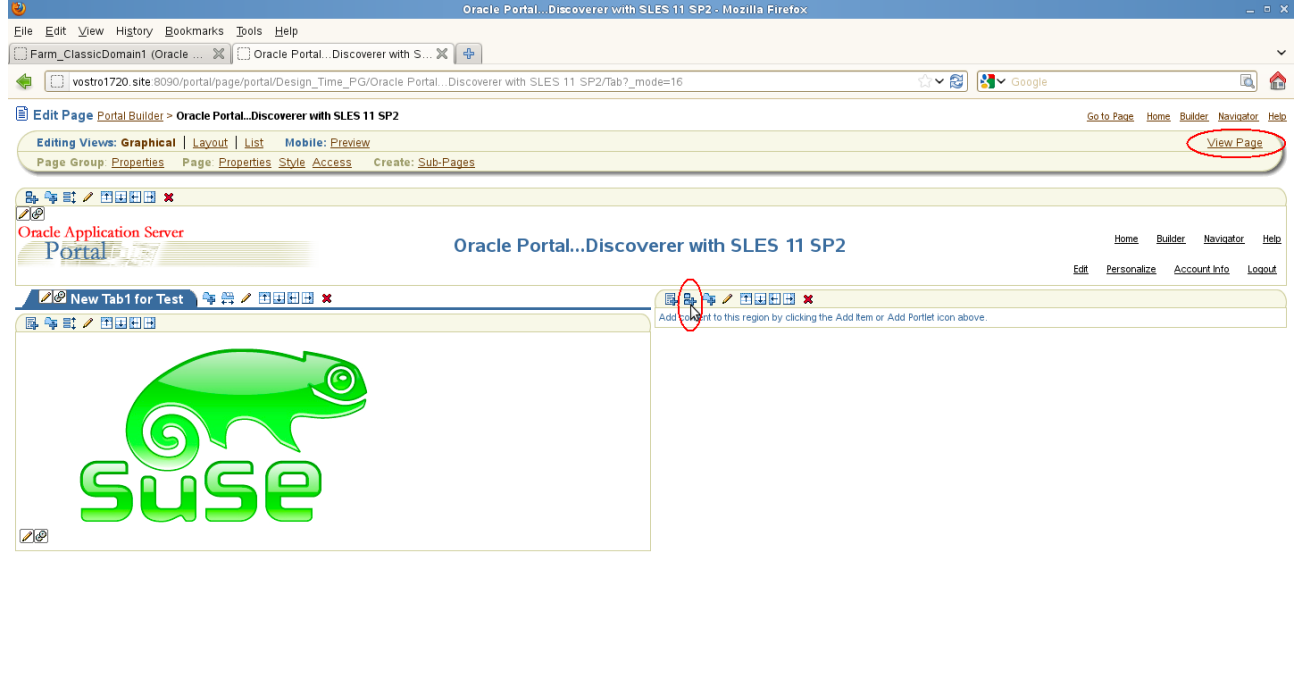

| dd a R                | eqion on the Test Page.                                                                                     | cle PortalDiscov) 📄 [6-PostinstaliTest_pic)                              |                                 | â 🔄 🕼 á 🕑                      | Thu Feb 2, 7:21 PM 📓   |
|-----------------------|----------------------------------------------------------------------------------------------------|--------------------------------------------------------------------------|---------------------------------|--------------------------------|------------------------|
|                       |                                                                                                    | Add Portiets - Mozilla Firefo×                                           |                                 |                                | _ = ×                  |
| ile <u>E</u> dit ⊻iew | Hi <u>s</u> tory <u>B</u> ookmarks <u>T</u> ools <u>H</u> elp                                               |                                                                          |                                 |                                |                        |
| ] Farm_ClassicE       | omain1 (Oracle 💥 🗋 Add Portlets 🛛 🗶 🔂                                                                       |                                                                          |                                 |                                | ~                      |
| 🕼 🔲 vostroʻ           | 720.site:8090/portal/pls/portal/DEV_PORTAL.wwpob_add_portlet.addPortlet                                     | tDlg?p_pageid=867&p_siteid=6&p_regionid=285&p_in_edi                     | it_mode=1&p_back_url= 🏠         | 🗸 😂 🚼 Google                   | 📃 🔂                    |
|                       |                                                                                                    |                                                                          |                                 | Home                           | Builder Navigator Help |
| A                     | dd Portlets                                                                                                 |                                                                          |                                 |                                |                        |
|                       |                                                                                                    |                                                                          |                                 |                                | OK Cancel              |
|                       | Path: PAGE / Design_Time_PG / Oracle PortalDisco                                                            | werer with SLES 11 SP2 /                                                 |                                 |                                |                        |
|                       |                                                                                                    |                                                                          |                                 |                                |                        |
|                       | Add Portlets To Region<br>Drill down to the appropriate provider, then click the portlet name to add th     | e portlet to this region. If you are not sure of the location o          | of the portlet in the Portlet R | epository, use the Search fiel | d. The Selected        |
|                       | portiets are marked with an asterisk, if they currently exist in the region.                                |                                                                          |                                 |                                |                        |
|                       | Available Destlete                                                                                          | Search                                                                   | 60                              | alested Deutlete               |                        |
|                       | Available Portiets                                                                                          | Staten                                                                   |                                 | OmniPortlet                    |                        |
|                       | Portial                                                                                                    |                                                                          | \                               | on mine of dec                 |                        |
|                       | Portier Repository root page : Portier Builders                                                             |                                                                          |                                 |                                |                        |
|                       | Build interactive surveys, polls and tests. Additional portlet builder tools.                               |                                                                          |                                 |                                | \$                     |
|                       | Report Portlet                                                                                              |                                                                          |                                 |                                | Ň                      |
|                       | Create a report on data within an Oracle database.                                                          |                                                                          |                                 |                                | ×                      |
|                       | Form Portlet                                                                                                |                                                                          |                                 |                                | ۲                      |
|                       | Create a transactional form against data in an Oracle database.                                             |                                                                          |                                 |                                |                        |
|                       | Create or edit content by entering HTML.                                                                    |                                                                          |                                 |                                |                        |
|                       | OmniPortlet Q                                                                                               | Ν                                                                        |                                 |                                | <b>V</b>               |
|                       | Display data from multiple sources, such as CSV, XML, Databases and Web Services;                           | ; use a variety of layouts, such as charts, forms, tables, and the like; | raise events; accept and        |                                |                        |
|                       | use page parameters.                                                                                        |                                                                          |                                 |                                |                        |
|                       | Simple Parameter Form                                                                                       |                                                                          |                                 |                                |                        |
|                       |                                                                                                    |                                                                          |                                 |                                |                        |
|                       | Web Clipping Portlet                                                                                        |                                                                          |                                 |                                |                        |
|                       | Web Clipping Portlet<br>Clip and reuse dynamic Web content from a variety of sources to build your own dyna | amic pages.                                                              |                                 |                                |                        |
|                       | Web Clipping Portlet<br>Clip and reuse dynamic Web content from a variety of sources to build your own dyna | mic pages.                                                               |                                 |                                |                        |
|                       | Web Clopping Portlet<br>Clip and reuse dynamic Web content from a variety of sources to build your own dyna | mic pages.                                                               |                                 |                                | OK Cancel              |

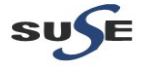

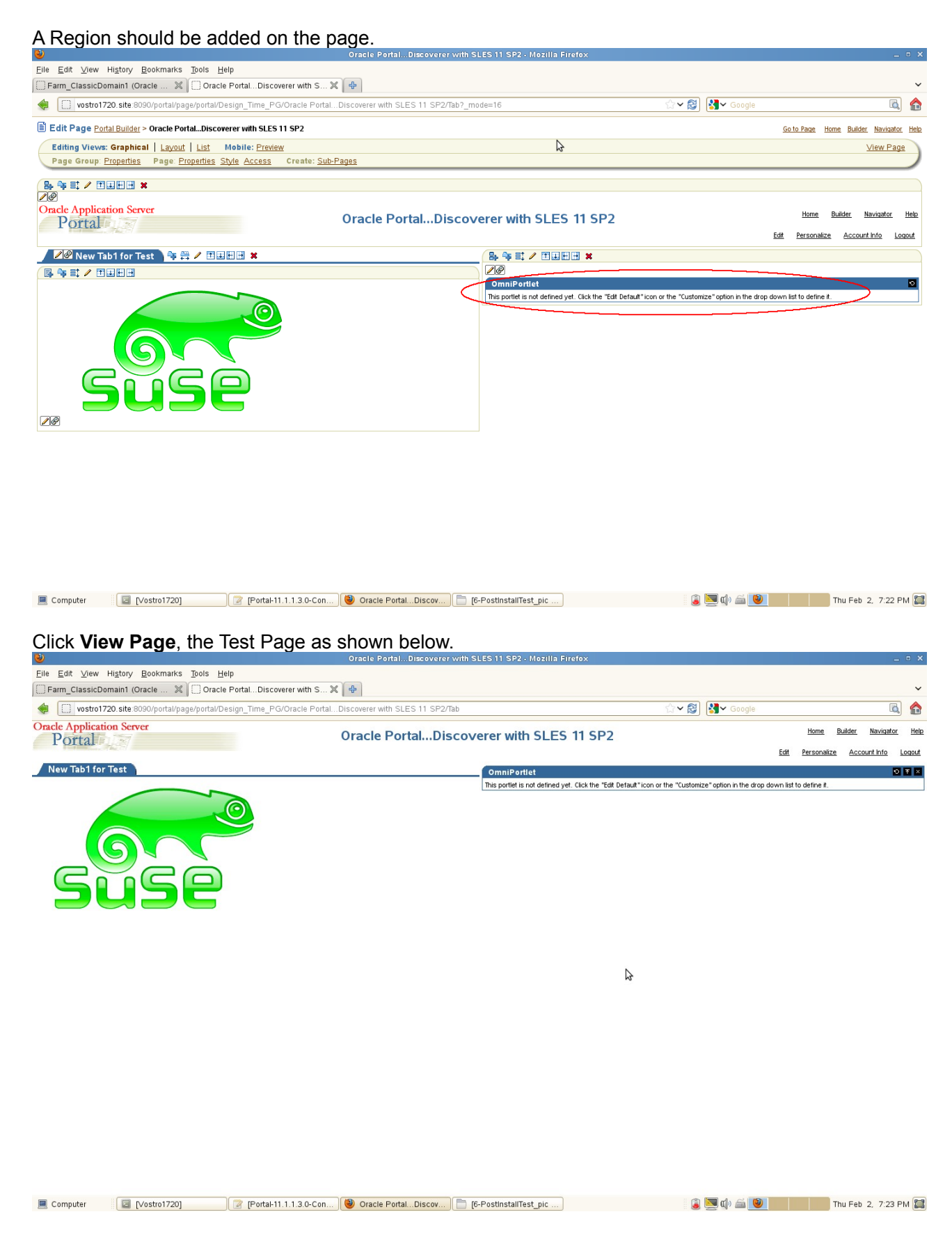

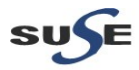

3). Now copy the URL, and open the URL in a new browser. Append **?\_debug=1** at the end of the URL.Web Cache should be displayed as "MISS,NEW[M], File System Cache:- null"

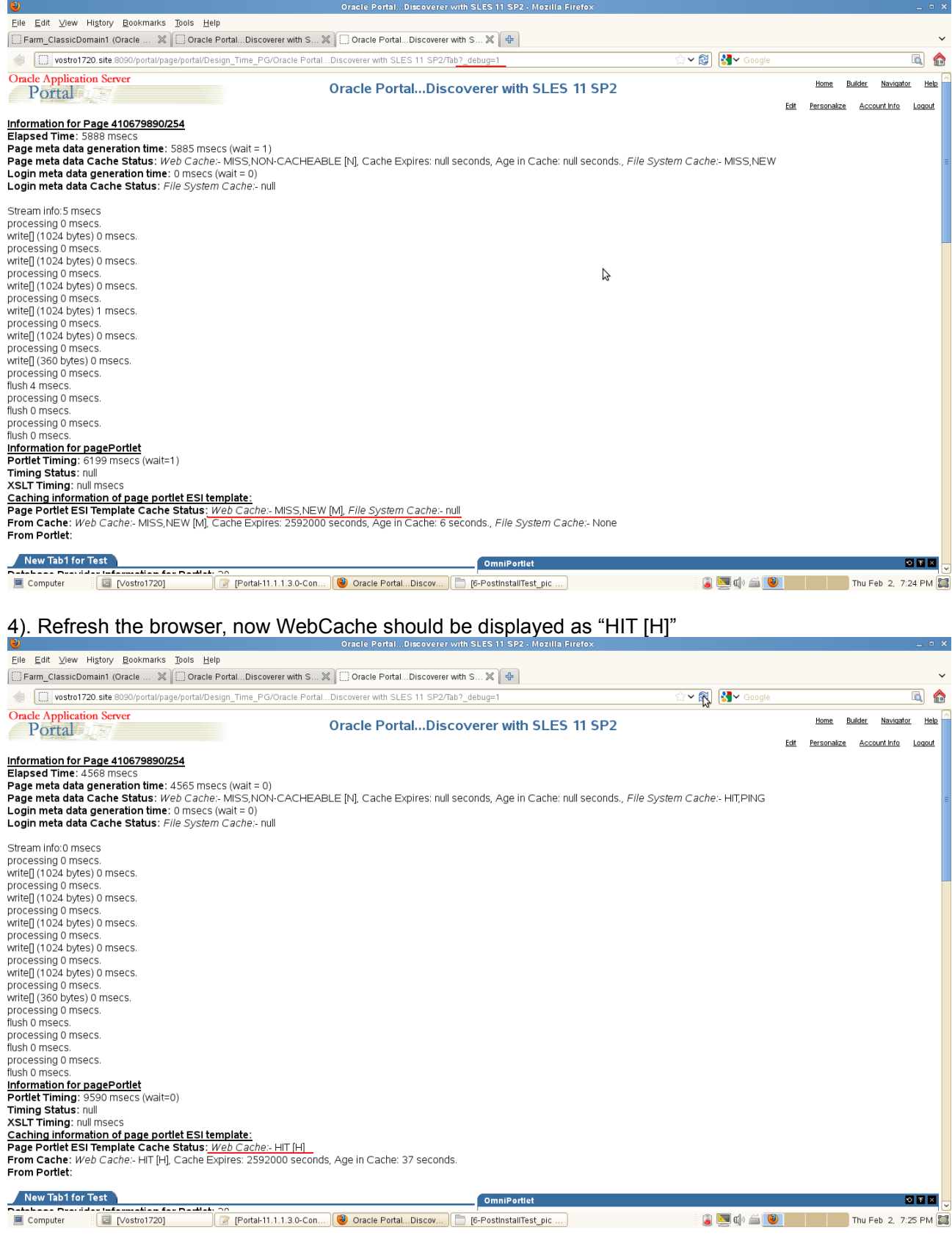

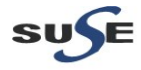

4. Tests for Forms

a. Access the Forms URL <u>http://hostname:<webcache\_port>/forms/frmservlet</u>, a page similar to the one below will be displayed.

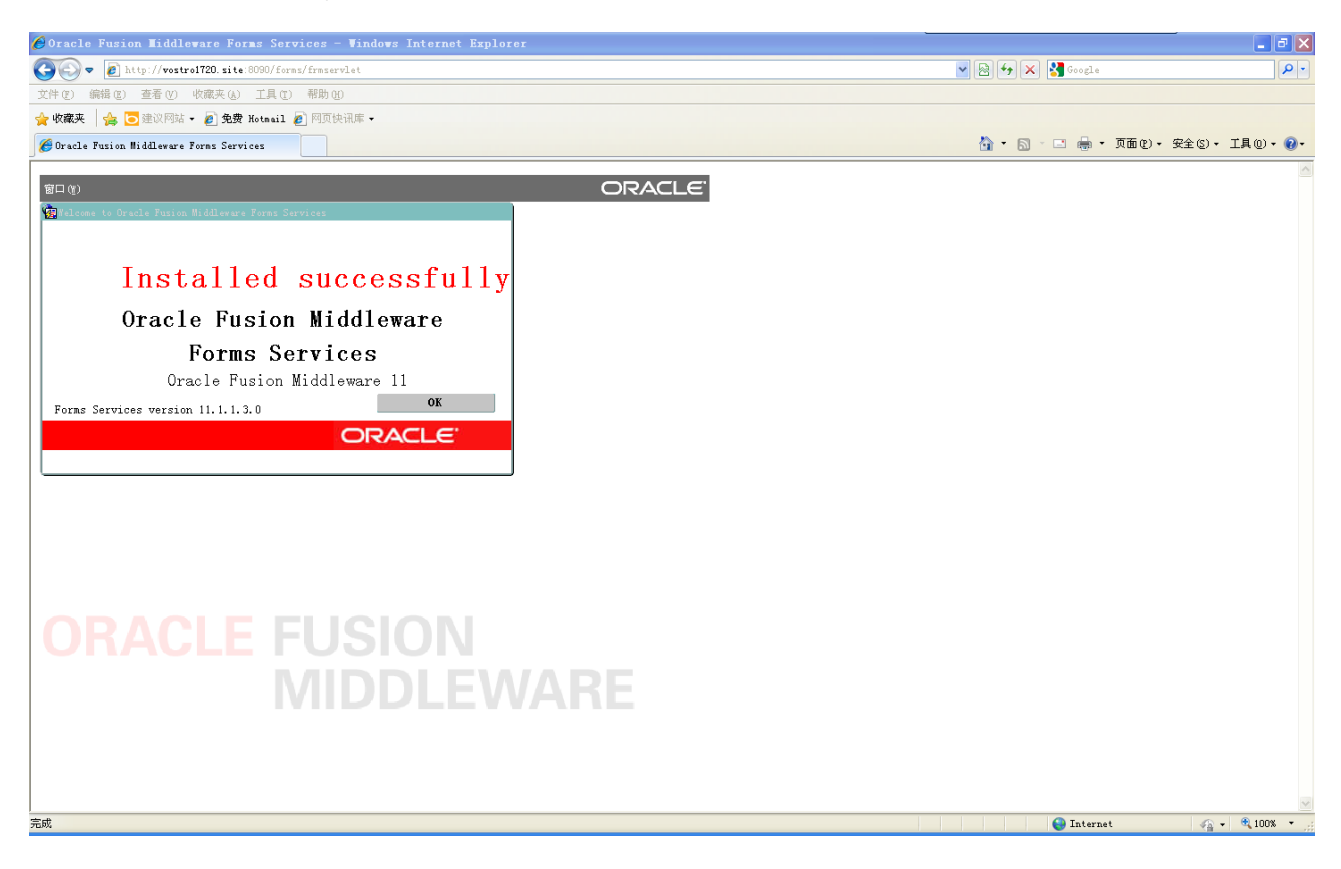

(**Note:** The firefox browser cannot display Forms servlet page, although added java plugin. IE looks good.)

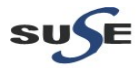

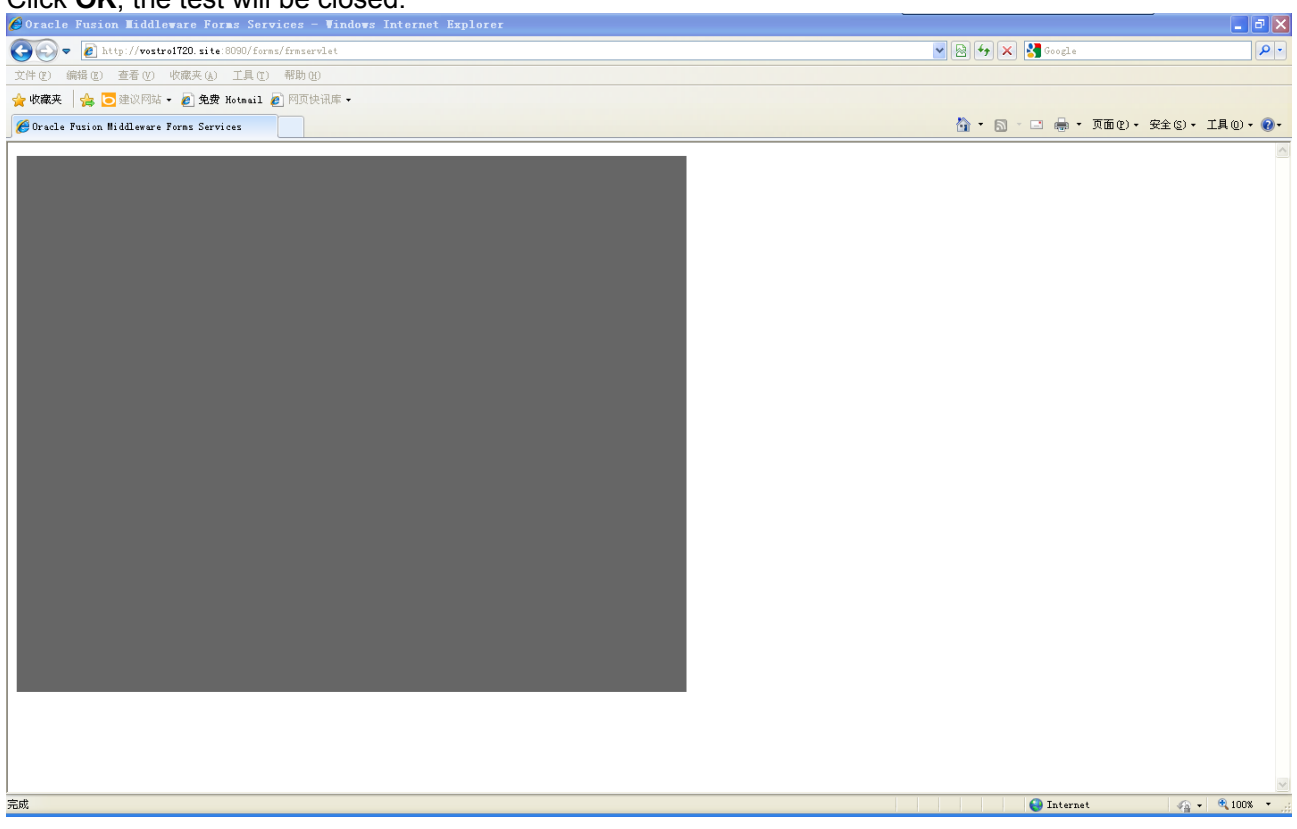

# Click OK, the test will be closed.

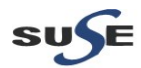

b. Forms Demo:

(**Note:** Before proceeding with the following tests for Forms Demo, please set ORACLE\_HOME and ORACLE\_INSTANCE environment variable as provided during installation.)

To find out the Oracle Fusion Middleware webcache port with command, "\$ grep 'WEBCACHE\_LISTEN\_PORT' \$ORACLE\_HOME/install/portlist.ini", the output should be the one displayed as below.

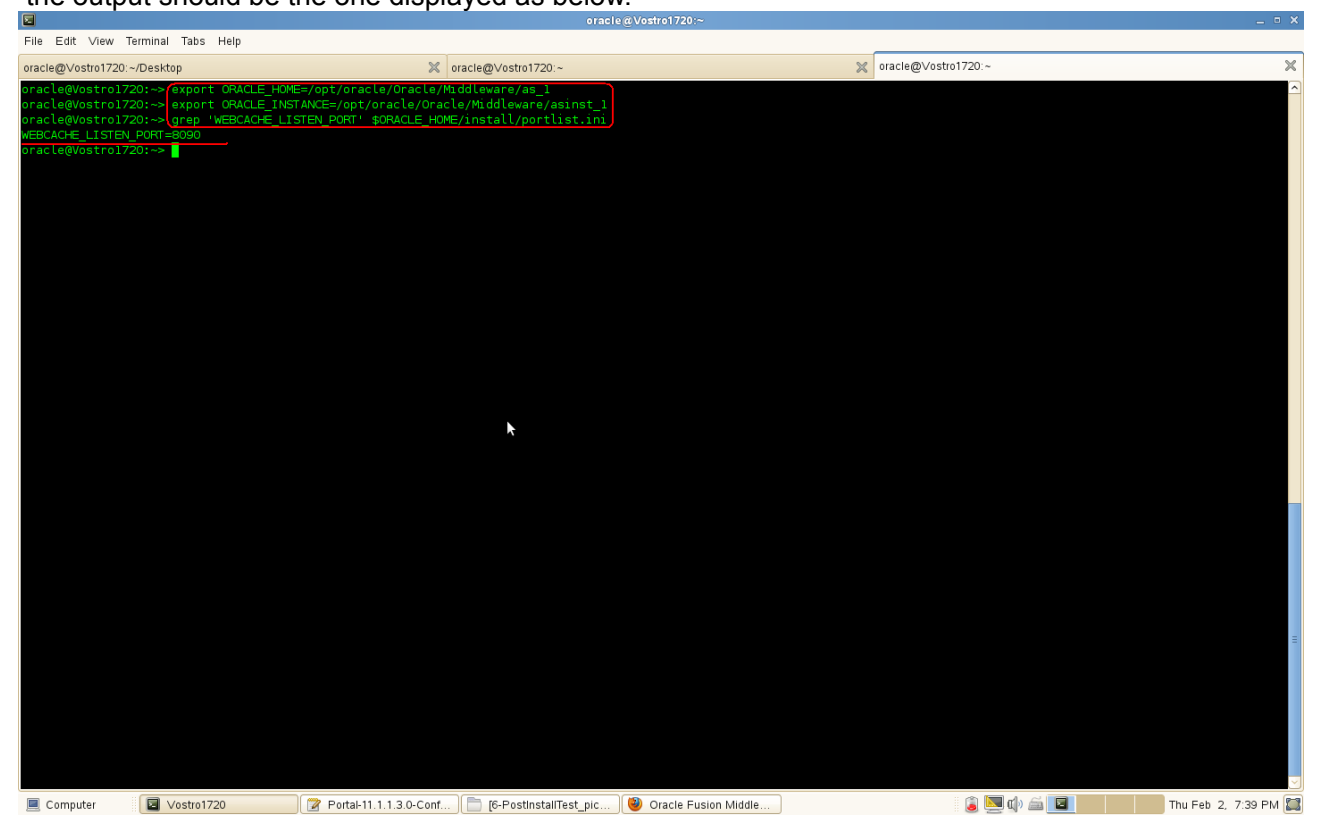

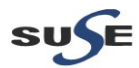

#### c. Forms Runtime - Listener Servelet:

Invoke Forms Listener Servet from the following URLs: <u>http://machine.domain:webcache\_port</u>/forms/frmservlet

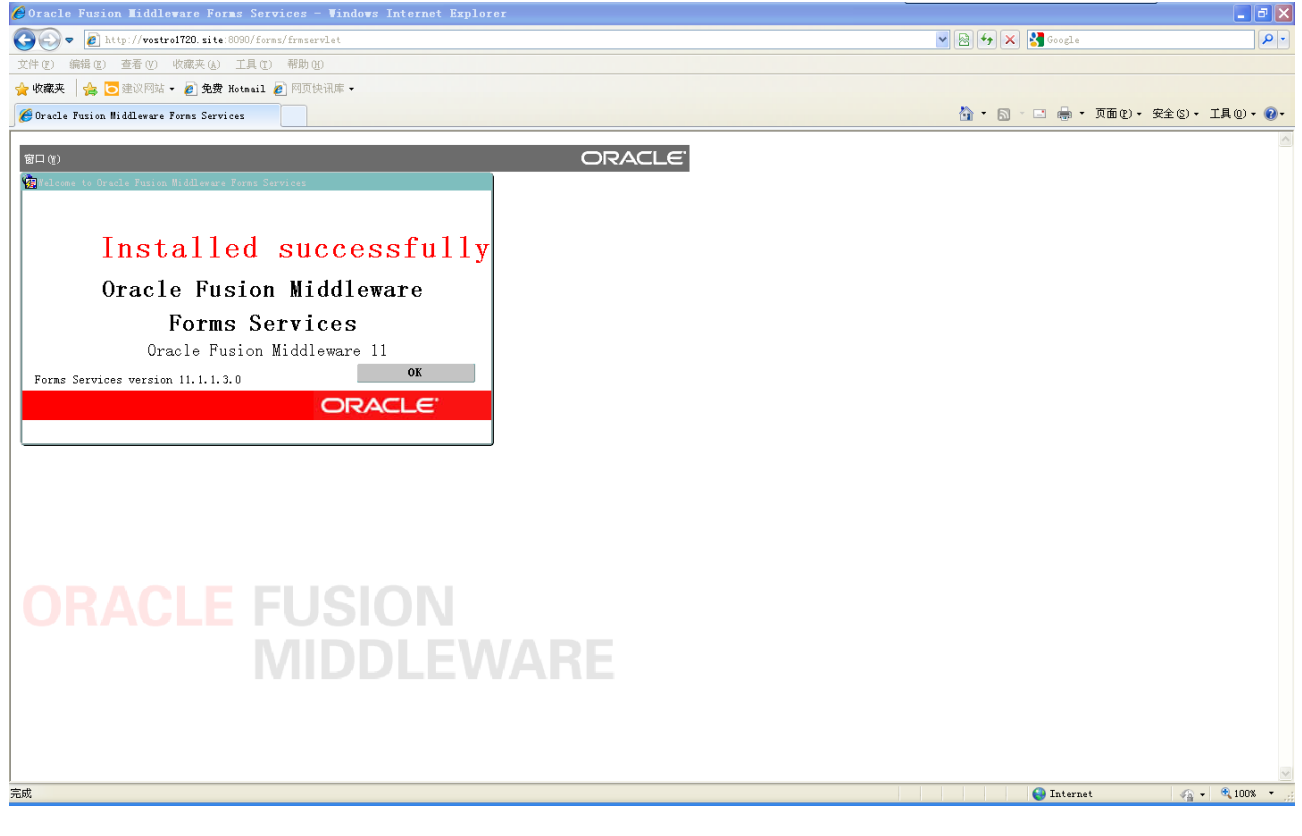

# Invoke Forms Listener Servlet Admin URL at:

http://machine.domain:webcache\_port/forms/frmservlet/admin

| <u>F</u> ile | <u>E</u> dit <u>V</u> iew Hi <u>s</u> tory <u>B</u> ookmarks <u>T</u> ools <u>H</u> elp |              |            |  |
|--------------|-----------------------------------------------------------------------------------------|--------------|------------|--|
| C            | racle Fusion Middleware 11g For                                                         |              | ~          |  |
|              | vostro1720. site: 8090/forms/firmservlet/admir                                          | ☆ <b>~</b> 🕅 | Google 🗟 🍙 |  |
|              |                                                                                         |              |            |  |

#### **Oracle Fusion Middleware 11g Forms Services**

Test servlet engine session support

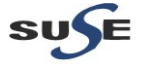

Click Test servlet engine session support. Then the session details will be displayed as shown below.

Oracle Fusion Middleware 11g Forms Services - Mozilla Firefox × Oracle Fusion Middleware 11g For... ~ 🔹 🔲 vostro1720. site 8090/forms/fmser/let/testSession.jsessionid=952JPq2cZTv1CH0P53JqWVIYkhBHpLL1mRkt2lD2LnGJx7H6G5Rh675811797?ifsess=url 슈 🗙 😫 Google ۵ 🏠

### **Oracle Fusion Middleware 11g Forms Services**

A servlet session is now active. It is being tracked using en\_US. Test session data is the integer value:-1533255740. It should remain the same when you click your Browser's Reload or Refresh button. Cookie header = null

Forms Servlet Home Page

3

🗏 Computer 🛛 🔄 [Vostro1720] 💦 [Portal-11.1.1.3.0-Con...] 🛅 6-PostinstallTest\_pic ... ) 🥹 Oracle Fusion Middle...

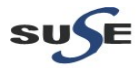

### d. Forms Generator Test

The file test.fmb should present in "\$ORACLE\_HOME/forms". You can copy it to "ORACLE\_INSTANCE/bin", then run the command line connection string as shown below.

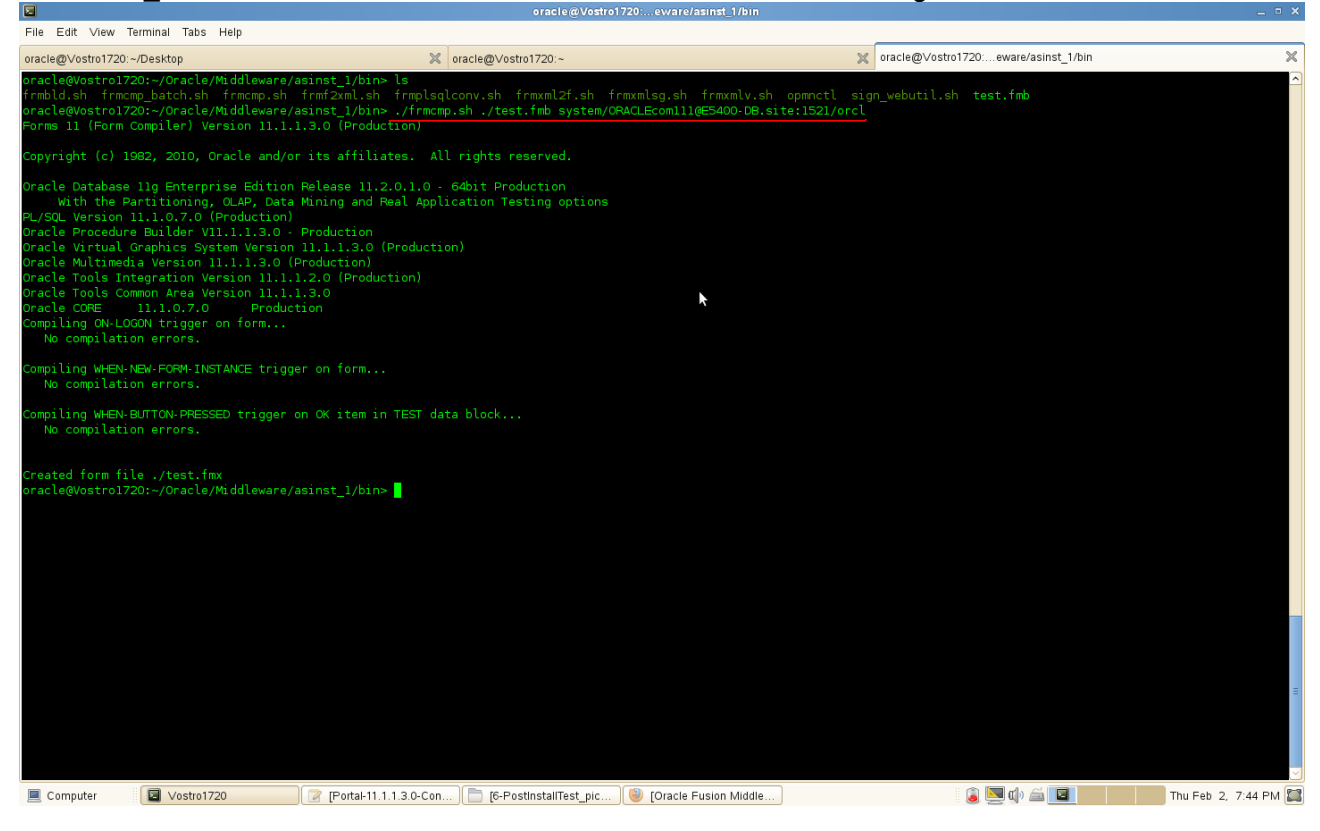

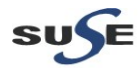
#### e. Forms Migration Tool Test

The file test.fmb should present in "\$ORACLE\_HOME/forms". You can copy it to "ORACLE\_INSTANCE/bin" then run the command line connection string as below:

"ORACLE\_INSTANCE/bin/frmplsqlconv.sh module=test.fmb userid=your-oracle-db -username/your-oracle-db-user-password@your-oracle-db-hostname:port/service-name"

Screenshot: By run ./frmplsqlconv.sh , the output as shown below.

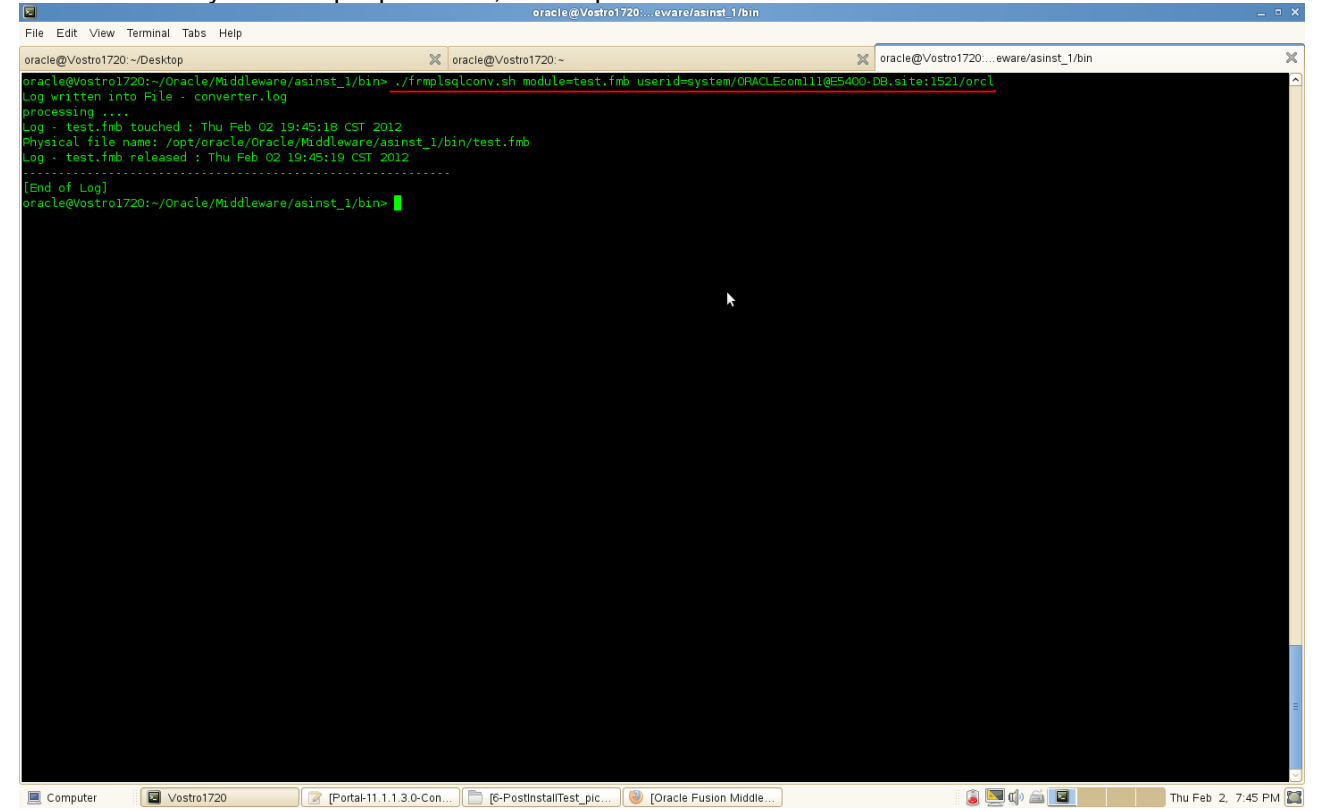

SUSE

## 5. Tests for Reports

a. Check Reports standalone Server:

Type ./opmnctl status -I from the bin folder of ORACLE\_INSTANCE. Then Start-restart server.

## Screenshot: opmnctl tests

| File Edit View Terminal Tabs Help                                                                                                    |                                                                      |             |                     |                 | _               |              |        |                                                            |  |
|----------------------------------------------------------------------------------------------------|----------------------------------------------------------------------|-------------|---------------------|-----------------|-----------------|--------------|--------|------------------------------------------------------------|--|
| oracle@Vostro1720:~/Desktop                                                                                                    |                                                                      | 🗶 oracle    | @Vostro1720         | ):~             |                 |              | ×      | oracle@Vostro1720:eware/asinst_1/bin 🛛 🕷                   |  |
| oracle@Vostro1720:~/Oracle/Middlev                                                                                                    | ware/asinst_1/bin> ./@                                               | opmnctl sta | itus -l             |                 |                 |              |        |                                                            |  |
| Processes in Instance: asinst_1                                                                                                    |                                                                      |             |                     |                 |                 |              |        |                                                            |  |
| ias-component                                                                                                    | process-type                                                         | pid         |                     | uid             | memused         | uptime       | ports  |                                                            |  |
| emagent asinst l                                                                                                    | EMAGENT                                                              | 1256        | Alive               | 1373897140      | 12748           | 2:30:33      | N/A    |                                                            |  |
| ReportsServer Vostro1720 asins                                                                                                    | ReportsServerComp~                                                   | 1087        |                     | 1373897139      | 12748           | 2:31:49      | N/A    |                                                            |  |
| Discoverer asinst l                                                                                                    | PreferenceServer                                                     | 805         | Alive               | 1373897138      | 89068           | 2:39:04      | N/A    |                                                            |  |
| Discoverer_asinst_1                                                                                                    | ServicesStatus                                                       | 804         | Alive               | 1373897137      | 11460           | 2:39:04      | N/A    |                                                            |  |
| webcachel                                                                                                    | WebCache-admin                                                       | 639         |                     | 1373897136      | 148800          |              | http_a | dmin:8091                                                  |  |
| webcachel                                                                                                    | WebCache                                                             | 640         |                     | 1373897135      | 178412          |              | http s | tat:8092,http invalidation:8093,https listen:8094,http lis |  |
| ten:8090                                                                                                    |                                                                      |             |                     |                 |                 |              |        |                                                            |  |
| ohsl                                                                                                    | OHS                                                                  |             |                     |                 |                 |              |        | 8889,https:8890,http:8888                                  |  |
| oracle@Vostro1720:-/Oracle/Middle<br>opmnctl stopproc: stopping opmn m<br>oracle@Vostro1720:-/Oracle/Middlev<br>Processes in Instance: asinst_1                                                                                                    | ware/asinst_1/bin> ./@<br>anaged processes<br>ware/asinst_1/bin> _/@ | opmnetl ste | pproc ias<br>tus -l | -component=Repo | ortsServer_V    | ostro1720_as |        |                                                            |  |
| ias-component                                                                                                    | process-type                                                         | pid         |                     | uid             | memused         | uptime       | ports  |                                                            |  |
| emagent asinst 1                                                                                                    | EMAGENT                                                              | 1256        | Alive               | 1373897140      | 12748           | 2:33:32      | N/A    |                                                            |  |
| ReportsServer Vostro1720 asins                                                                                                    | ReportsServerComp~                                                   | N/A         | Down                | N/A             | N/A             | N/A          | N/A    |                                                            |  |
| Discoverer asinst 1                                                                                                    | PreferenceServer                                                     | 805         | Alive               | 1373897138      | 89068           | 2:42:04      | N/A    |                                                            |  |
| Discoverer asinst 1                                                                                                    | ServicesStatus                                                       | 804         | Alive               | 1373897137      | 11460           | 2:42:04      | N/A    |                                                            |  |
| webcachel                                                                                                    | WebCache-admin                                                       | 639         | Alive               | 1373897136      | 148800          | 2:42:28      | http a | dmin: 8091                                                 |  |
| webcache1                                                                                                    | WebCache                                                             | 640         | Alive               | 1373897135      | 178412          | 2:42:28      | http s | tat:8092.http invalidation:8093.https listen:8094.http lis |  |
| ten:8090                                                                                                    |                                                                      |             |                     |                 |                 |              |        |                                                            |  |
| ohsl                                                                                                    | OHS                                                                  |             |                     | 1373897134      |                 |              | https: | 8889,https:8890,http:8888                                  |  |
| oracle@Vostro1720:-/Oracle/Middleware/asinst_1/bin> ./opmnctl startproc ias-component∺ReportsServer_Vostro1720_asins<br>opmnctl startproc: starting opmn managed processes<br>oracle@Vostro1720:-/Oracle/Middleware/asinst_1/bin> ./opmnctl status -l |                                                                      |             |                     |                 |                 |              |        |                                                            |  |
| Processes in Instance: asinst_l                                                                                                    |                                                                      |             |                     |                 |                 |              |        |                                                            |  |
| ias-component                                                                                                    | process-type                                                         | pid         |                     | uid             | memused         |              | ports  |                                                            |  |
| emagent asinst 1                                                                                                    | EMAGENT                                                              | 1256        | Alive               | 1373897140      | 12748           | 2:34:07      | N/A    | *                                                          |  |
| ReportsServer Vostro1720 asins                                                                                                    | ReportsServerComp~                                                   | 6565        | Alive               | 1373897142      | 12748           | 0:00:20      | N/A    |                                                            |  |
| Discoverer asinst l                                                                                                    | PreferenceServer                                                     | 805         | Alive               | 1373897138      | 89068           | 2:42:39      | N/A    |                                                            |  |
| Discoverer asinst l                                                                                                    | ServicesStatus                                                       | 804         | Alive               | 1373897137      | 11460           | 2:42:39      | N/A    |                                                            |  |
| webcachel                                                                                                    | WebCache-admin                                                       | 639         | Alive               | 1373897136      | 148800          | 2:43:03      | http a | dmin: 8091                                                 |  |
| webcachel                                                                                                    | WebCache                                                             | 640         |                     | 1373897135      | 178412          |              | http_s | tat:8092,http_invalidation:8093,https_listen:8094,http_lis |  |
| Computer Vostro1720                                                                                                    | [Portal-11.1.1.3.                                                    | 0-Con       | [6-Postinsta        | IITest_pic 🥘 [0 | Oracle Fusion M | 1iddle       |        | 🍙 🛄 🕼 🚔 🔽 🛛 Thu Feb 2, 7:49 FM 🎑                           |  |

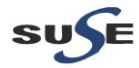

## b. Access the Reports URL <u>http://Hostname:8090/reports/reservlet</u> , a page as shown below.

| Charle Reports Services - Services - Service              |                                  |
|----------------------------------------------------------------------------------------------------|----------------------------------|
| Elle Edit View Higtory Bookmarks Tools Help                                                                                                    |                                  |
| 🖸 Oracle Reports Services - Service ү 🔶                                                                                                    | ~                                |
| 🛊 🔲 vostro1720.site 8090/reports/rwservlet 🗠 🗘 🗸                                                                                                    | 😸 🛃 Google 💽 🏠                   |
| ORACLE<br>Reports<br>Oracle Reports Services - Servlet Command Help                                                                                                    | ?<br>Help                        |
| URL for invoking rwservlet command request : http://jourwebserver/yourservletpath/wservleti/command]?[args]<br>Where args are arguments for constructing a Reports Server run request, and optional command is a keyword, modifying request in some way (see list below)                                                                                                    |                                  |
| For more information about how to setup and use Reports Servlet rwservlet, refer to the product documentation.                                                                                                    |                                  |
| Valid Reports Servlet Commands<br>In following commands, the name of the Reports Server (server=name) can be omitted rwservlet will try to use the default Reports Server specified in the servlet configuration file.                                                                                                    |                                  |
| <ul> <li>balp</li> <li>showeny</li> <li>showingbs</li> <li>showingbs</li> <li>showingbs</li> <li>showingbid</li> <li>kilijobid</li> <li>kilijobid</li> <li>gatspaliny</li> <li>gatapbid</li> <li>gatspalin</li> <li>kilijobid</li> <li>kilijobid&lt;</li></ul> |                                  |
| Copyright (c) 2000-2010, Oracle. All rights reserved.                                                                                                    |                                  |
| 📃 Computer 🛛 🔽 Vostro1720 🖉 Portal-11.1.1.3.0-Conf ) 🛅 (6-PostInstallTest_pic ) 🕑 Oracle Reports Servic                                                                                                    | 🍃 🛄 🕼 🚔 😢 👘 Thu Feb 2, 7:50 PM 🔛 |

## c. Servlet URL (URL's should show appropriate outputs)

## 1) Check <u>http://<hostname>:<port>/reports/rwservlet/showenv</u> as shown below.

| <b>V</b>                                                                                                    | Gracie Reports Services - Services - Service |                                                                    |               |   |
|----------------------------------------------------------------------------------------------------|----------------------------------------------------------------------------------------------------|--------------------------------------------------------------------|---------------|---|
| <u>File E</u> dit <u>V</u> iew Hi <u>s</u> tory <u>B</u> ookmarks <u>T</u> ools                                                                                                    | Help                                                                                                    |                                                                    |               |   |
| 🗍 Oracle Reports Services - Serviet 🛛 🕂                                                                                                    |                                                                                                    |                                                                    |               | ~ |
| vostro1720. site: 8090/reports/nwservie                                                                                                    | t/showenv                                                                                                    | ☆ ✔ 😫 🔛 ✔ Google 🛛                                                 | ā) 👔          |   |
| ORACLE     Reports     Oracle Reports Services - Serviet Environme                                                                                                    | nt Variables @ Oracle Reports Services - Server and Engine Environment Variables                                                                                                    |                                                                    | ?<br>Help     | ~ |
| Reports Servlet Environment                                                                                                    | Variables 11.1.1.3.0                                                                                                    |                                                                    |               |   |
| Security Mode Secure                                                                                                    |                                                                                                    |                                                                    |               |   |
| HTTP Environment Variables 11.1                                                                                                    | 1.1.3.0                                                                                                    |                                                                    |               |   |
| SERVER_PORT 8090<br>SCRIPT_NAME /wxserviet<br>SERVER_PORTOCOL HTTP1.1<br>SERVER_SOFTWARE undefined<br>GATEWAY_INTERPACE undefined<br>SERVER_PORT_SECURE undefined<br>ACCEPT text/html.app1                                                                                                    | ° ▷                                                                                                    |                                                                    |               |   |
| REQUEST_METHOD 6ET<br>REMOTE_HOR 192.168.113<br>REMOTE_JORN 192.168.113<br>REMOTE_USR 0RCLADMIN<br>AUTH_TYPE<br>PATH_INFO<br>QUERY_STRING undefined<br>PATH_TRANSLATED<br>UNDEFINIT_LICONE<br>CONTENT_LICONE<br>ONS-VOSTO77.<br>HTTP_CONE<br>ONS-VOSTO77.<br>HTTP_CONE<br>ONS-VOSTO77.<br>HTTP_CONE<br>ONS-VOSTO77.<br>HTTP_CONE<br>ONS-VOSTO77.<br>REMOTE_JOENT undefined<br>REFERER http://optiplex<br>Oracle Reports Services - Servie | e<br>20.site-<br>10551 C D 01 1 F 94 C A F A 26 1 E 3 B B A 92 2 A A B A 32 F 65 6 A 440 41 33 69 F A 56 C 2 E 0 63 5 6 E 7 3 B D 5 B E A 49 A 5 4 30 3 2 B<br>11 ; Linux x 8 6 _ 64; rv: 10.0 ) G e c ko/20 10 01 1 Firefox/10.0<br>360-oid.site: 77 77 / sso/pages/login.jsp<br>t E nvironment Variables                                                                                                    | A0C74D87AE1D4C17CBE905CD621A546F80AE739A13EE3A4142494749CAA1A956E3 | 256FBI        | F |
| KeyMapFile /opt/o<br>DBAUTH /opt/o<br>SYSAUTH /opt/o<br>SYSAUTH /opt/o                                                                                                    | racle/oracle/Middleware/user_projects/domains/ClassicDomain1/config/fmwconfig/servers/WL<br>racle/oracle/Middleware/as_1/reports/templates//wdbauth.htm<br>racle/oracle/Middleware/as_1/reports/templates//wdbauth.htm                                                                                                    | S_REPORTS/applications/reports_11.1.1.2.0/configuration/cgicmd.dat | <u>a 10</u> 2 |   |
| server rep_w                                                                                                    | /is_reports_vostro1720_asinst_1                                                                                                    |                                                                    |               |   |
| DIAGNOSTIC yes                                                                                                    |                                                                                                    |                                                                    | >             | ľ |
| Computer Vostro1720                                                                                                    | 😰 Portal-11.1.1.3.0-Conf ) 📄 (6-PostinstallTest_pic ) 🥹 Oracle Reports Servic                                                                                                    | 🥫 💹 🕼 🚔 🧕 Thu Feb 2, 7:52                                          | 2 PM          | 3 |

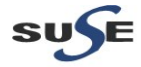

Append "showenv?server=<server name>" to the URL. The test page will be displayed as below.

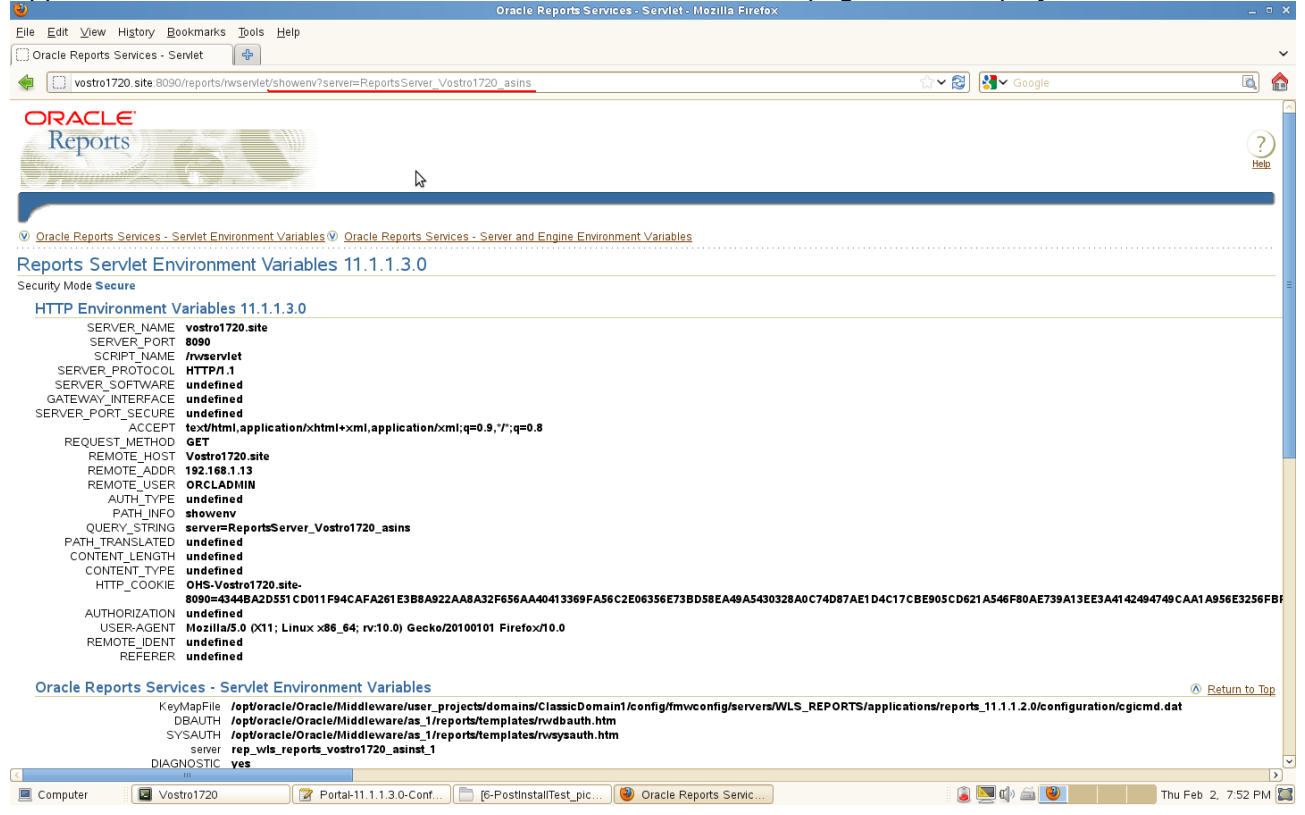

(**Note:** Get Reports standalone Server name: By run ./opmnctl status -I from the bin folder of ORACLE\_INSTANCE.

)

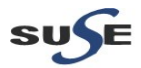

# 2). Check <u>http://<Hostname>:<port>/reports/rwservlet/showjobs</u> as shown below.

|                                                                                                    | 22 - · P                                                                                                    |                                                                                         |                                                                                                    |                                                                                                  |                          |                                                      |                                                                                                    |                  |                        |
|----------------------------------------------------------------------------------------------------|----------------------------------------------------------------------------------------------------|-----------------------------------------------------------------------------------------|----------------------------------------------------------------------------------------------------|--------------------------------------------------------------------------------------------------|--------------------------|------------------------------------------------------|----------------------------------------------------------------------------------------------------|------------------|------------------------|
| 🗌 Oracle Reports Services - Serviet 🛛 🕂 🕂                                                                                                    |                                                                                                    |                                                                                         |                                                                                                    |                                                                                                  |                          |                                                      |                                                                                                    |                  | ~                      |
| vostro1720. site: 8090/reports/rwservie                                                                                                    | t/showjobs                                                                                                    |                                                                                         |                                                                                                    |                                                                                                  |                          | ☆~ 6                                                 | 3 Google                                                                                                    |                  | <u> </u>               |
| Reports                                                                                                    |                                                                                                    |                                                                                         |                                                                                                    |                                                                                                  |                          |                                                      |                                                                                                    |                  | ?<br>Help              |
|                                                                                                    |                                                                                                    |                                                                                         |                                                                                                    |                                                                                                  |                          |                                                      |                                                                                                    |                  |                        |
| Penorts Server Oueue Status                                                                                                    |                                                                                                    |                                                                                         |                                                                                                    |                                                                                                  |                          |                                                      |                                                                                                    |                  |                        |
| Security Mode Secure Queue on server rep_                                                                                                    | wis_reports_vostro1720                                                                                                    | _asinst_1, on Thu F                                                                     | Feb 02 19:53:59 CST                                                                                                    | 2012                                                                                             |                          |                                                      |                                                                                                    |                  |                        |
| To kill a current (enqueued or scheduled) job, cli<br>available)                                                                                                    | ck on the status icon for '                                                                                                    | the specific job. Thei                                                                  | n click on Cancel Job                                                                                                    | button in next page."                                                                            | lo get a cached output   | of a successfully finishe                            | d past job, click on th                                                                                                    | e Job Name hype  | rlink of that job (if  |
| View                                                                                                    | Past Jobs 0                                                                                                    | in )                                                                                    |                                                                                                    |                                                                                                  |                          |                                                      |                                                                                                    |                  |                        |
| Desult                                                                                                    |                                                                                                    |                                                                                         |                                                                                                    |                                                                                                  |                          |                                                      |                                                                                                    |                  |                        |
| Result                                                                                                    |                                                                                                    |                                                                                         |                                                                                                    |                                                                                                  |                          |                                                      |                                                                                                    |                  | @Previous              |
| Job ID Master JobID Job Ty                                                                                                    | je Job Name                                                                                                    | Job Status                                                                              | Job Owner                                                                                                    | Output Type                                                                                      | Output Name              | Server Name                                          | Queued At                                                                                                    | Started At       | Finished At            |
| None                                                                                                    |                                                                                                    |                                                                                         |                                                                                                    |                                                                                                  |                          |                                                      |                                                                                                    |                  |                        |
| Converient (c) 2000-2010, Oracle, All rights recorved                                                                                                    |                                                                                                    |                                                                                         |                                                                                                    | Help                                                                                             |                          |                                                      |                                                                                                    |                  |                        |
| .opyngni (c) 2000-2010, onacie: Anngris reserved.                                                                                                    |                                                                                                    |                                                                                         |                                                                                                    |                                                                                                  |                          |                                                      |                                                                                                    |                  |                        |
|                                                                                                    |                                                                                                    |                                                                                         |                                                                                                    |                                                                                                  |                          |                                                      |                                                                                                    |                  |                        |
|                                                                                                    |                                                                                                    |                                                                                         |                                                                                                    |                                                                                                  |                          |                                                      |                                                                                                    |                  |                        |
|                                                                                                    |                                                                                                    |                                                                                         |                                                                                                    |                                                                                                  |                          |                                                      |                                                                                                    |                  |                        |
|                                                                                                    |                                                                                                    |                                                                                         |                                                                                                    |                                                                                                  |                          |                                                      |                                                                                                    |                  |                        |
|                                                                                                    |                                                                                                    |                                                                                         |                                                                                                    |                                                                                                  |                          |                                                      |                                                                                                    |                  |                        |
|                                                                                                    |                                                                                                    |                                                                                         |                                                                                                    |                                                                                                  |                          |                                                      |                                                                                                    |                  |                        |
|                                                                                                    |                                                                                                    |                                                                                         |                                                                                                    |                                                                                                  |                          |                                                      |                                                                                                    |                  |                        |
| Computer                                                                                                    | (Portal-11.1.1                                                                                                    | 3.0-Con 56-6                                                                            | PostInstallTest nic                                                                                                    | Oracle Report                                                                                    | Servic                   |                                                      | 🏩 💌 📣 🚄 🔯                                                                                                    |                  | Thu Feb 2 7:54 PM      |
|                                                                                                    | p ortan minin                                                                                                    |                                                                                         | r ostnatanrest_pre                                                                                                    | Under Report                                                                                     | 5 Servic                 |                                                      | 9 (_ 4) - <b>-</b>                                                                                                    |                  | 1101002, 7.04110       |
| Annend "showiohs?                                                                                                    | erver= <se< th=""><th>rver nan</th><th>ne&gt;" to th</th><th></th><th>The test n</th><th>ane will he</th><th>displaye</th><th>h as he</th><th>Nole</th></se<>                                                                                                    | rver nan                                                                                | ne>" to th                                                                                                    |                                                                                                  | The test n               | ane will he                                          | displaye                                                                                                    | h as he          | Nole                   |
|                                                                                                    |                                                                                                    |                                                                                         |                                                                                                    | IC OILL                                                                                          | ne test p                | age will be                                          | , uispiaye                                                                                                    | <i>a us b</i>    |                        |
| <b>y</b>                                                                                                    |                                                                                                    |                                                                                         | Oracle Reports Ser                                                                                                    | vices - Servlet - Moz                                                                            | illa Firefox             |                                                      |                                                                                                    |                  | _ = ×                  |
| Eile Edit View History Bookmarks Tools                                                                                                    | Help                                                                                                    |                                                                                         | Oracle Reports Ser                                                                                                    | vices - Servlet - Moz                                                                            | illa Firefox             |                                                      |                                                                                                    |                  | ×                      |
| jile Edit View Higtory Bookmarks Tools<br>] Oracle Reports Services - Serviet ♣                                                                                                    | Help                                                                                                    | itsServer Vostro172                                                                     | Oracle Reports Ser                                                                                                    | vices - Servlet - Moz                                                                            | illa Firefox             | ↔ < 6                                                |                                                                                                    |                  | - • ×<br>•<br>•        |
| ile Edit View Higtory Bookmarks Tools<br>] Oracle Reports Services - Serviet 🛛 🖗                                                                                                    | Help<br>t/showjobs?server=Repo                                                                                                    | rtsServer_Vostro1720                                                                    | Oracle Reports Ser                                                                                                    | vices - Servlet - Moz                                                                            | illa Firefox             | <b>☆</b> ✔ #                                         | 🗿 🛃 🗸 Google                                                                                                    |                  | _ • ×<br>~<br>[]       |
| IIIE Edit View History Bookmarks Tools<br>Oracle Reports Services - Servicet<br>vostro1720.site 8090/reports/rwservice<br>Reports                                                                                                    | Help<br>t/showjobs?server=Repo                                                                                                    | rtsServer_Vostro172                                                                     | Oracie Reports Ser<br>0_asins                                                                                                    | vices - Serviet - Moz                                                                            | illa Firefox             | 습 <b>~ K</b>                                         | 🕄 🛃 🗸 Google                                                                                                    |                  | _ • • •<br>•<br>•<br>• |
| IIIE Edit View History Bookmarks Tools<br>Oracle Reports Services - Serviet<br>wostro1720.site 8090/reports/invservie<br>PRACLE<br>Reports                                                                                                    | Help<br>t/showjobs?server=Repo                                                                                                    | rtsServer_Vostro172                                                                     | Oracle Reports Ser                                                                                                    | vices - Servlet - Mo:                                                                            | Illa Firefox             | े <b>२</b> ह                                         | 🗿 🚺 Google                                                                                                    |                  |                        |
| ile Edit View Higtory Bookmarks Tools         Oracle Reports Services - Servicet         Image: Services - Servicet         Image: Services - Servicet         Image: Services - Servicet         Image: Services - Servicet         Image: Services - Servicet         Image: Service - Servicet         Image: Service - Servicet         Image: Service - Servicet         Image: Service - Servicet         Image: Service - Servicet         Image: Service - Servicet - Servicet         Image: Service - Servicet - Servicet - Serv                                                                                                    | Help<br>Vshowjobs?server=Repo                                                                                                    | rtsServer_Vostro172                                                                     | Oracle Reports Ser                                                                                                    | vices - Servlet - Moz                                                                            | illa Firefox             | © <b>×</b> ∉                                         | 3 🚱 Google                                                                                                    |                  | _ • ×                  |
| ile Edit View History Bookmarks Dools<br>Oracle Reports Services - Servlet                                                                                                    | Help<br>Vshowjobs?server=Repo                                                                                                    | rtsServer_Vostro172                                                                     | Oracle Reports Ser                                                                                                    | vices - Serviet - Mos                                                                            | Illa Firefox             | <b>☆</b> ✓ #                                         | 3) 🛃 🗸 Google                                                                                                    |                  | _ • ×                  |
| ile Edit View History Bookmarks Tools<br>Oracle Reports Services - Serviet                                                                                                    | Help<br><u>t/showjobs?server=Repo</u>                                                                                                    | rtsServer_Vostro172                                                                     | Oracle Reports Ser                                                                                                    | s                                                                                                | Illa Firefox             | <b>☆ ∨ f</b>                                         | S Google                                                                                                    |                  | - • × • •              |
| ile Edit View Higtory Bookmarks Dools Oracle Reports Services - Sendet  CRACLE Reports Reports Reports Server Queue Status Security Mode Secure Queue on server Repo fo kill a current (enqueued or scheduled) job, cli weitablab                                                                                                    | Help                                                                                                    | rtsServer_Vostro172<br>stins, on Thu Feb<br>the specific job. The                       | 0_asins_<br>0_asins_<br>02_19:54:42_CST_201<br>n_click on Cancel Jot                                                                                                    | vices - Serviet - Mos<br>2<br>9 button in next page:                                             | Illa Firefox             | ি 🛩 🛱<br>of a successfully finishe                   | By Google By Google If y and y and y                  | e Job Name hype  | Ilink of that job (if  |
| ile Edit View History Bookmarks Tools Oracle Reports Services - Serviet  vostro1720 site 8090/reports/ivwservie  CRACLE  Reports Reports Server Queue Status security Mode Secure Queue on server Repo to kill a current (enqueued or scheduled) job, cli vailable) View                                                                                                    | Help                                                                                                    | rtsServer_Vostro172<br>stins, on Thu Feb<br>the specific job. Ther                      | Oracle Reports Ser<br>0_asins<br>0_asins<br>0 | vices - Serviet - Nor<br>2<br>button in next page                                                | illa Firefox             | ි ~ දි<br>of a successfully finishe                  | B Google B Google d past job, click on th                                                                                                    | e Job Name hype  | rlink of that job (if  |
| ile Edit View Higtory Bookmarks Tools<br>Oracle Reports Services - Serviet  Source Reports Service 8030/reports/ivwservice<br>CRACLE<br>Reports<br>Reports Server Queue Status<br>Security Mode Secure Queue on sorver Repo<br>o kill a current (enqueued or scheduled) job, cli<br>valiable)<br>View                                                                                                    | Help                                                                                                    | rtsServer_Vostro172<br>asins, on Thu Feb (<br>the specific job. Ther                    | Oracle Reports Ser<br>0_asins<br>0_asins<br>0 | vices - Serviet - Mor<br>2<br>button in next page                                                | illa Firefox             | ি ৺ রি<br>of a successfully finishe                  | ) Google                                                                                                    | e Job Name hype  | Ilink of that job (if  |
| ile Edit View Higtory Bookmarks Toolo<br>Oracle Reports Services - Serviet  CRACLE<br>Reports Server Queue Status<br>Security Mode Secure Queue on server Reports<br>o kill a current (enqueued or scheduled) job, cil<br>valiable)<br>View<br>View                                                                                                    | Help  Ushowjobs?server=Repo  Ushowjobs?server=Repo  Ushowjobs?server=Repo  K  Past Jobs  C  C                                                                                                    | rtsServer_Vostro172<br>asins, on Thu Feb (<br>the specific job. Ther                    | Oracle Reports Ser<br>0_asins<br>0_asins<br>0 | vices - Serviet - Mor<br>2<br>button in next page.                                               | illa Firefox             | ি ৺ রি<br>of a successfully finishe                  | Ø Google Ø Google d past job, click on the set of the set of the set o                  | e Job Name hype  | Ilink of that job (if  |
| ile Edit View Higtory Bookmarks Dools Oracle Reports Services - Serviet  vostro1720 site 8030/reports/rwservie  CRACLE  Reports Reports Server Queue Status iscutty Mode Secure Queue on server Repo to kill a current (enqueued on scheduled) job, cil valiable) View View Result                                                                                                    | Help                                                                                                    | rtsServer_Vostro1720<br>asins, on Thu Feb (<br>the specific job. Ther                   | 0_asins_<br>0_asins_<br>0<br>asins_<br>0<br>asins_<br>0<br>asins<br>0<br>asins_<br>0<br>asins<br>0<br>asins_<br>0<br>asins_<br>0<br>asins_<br>0<br>asins_<br>0<br>0<br>0<br>0<br>0<br>0<br>0<br>0<br>0<br>0<br>0<br>0<br>0<br>0<br>0<br>0<br>0<br>0<br>0          | vices - Servlet- Mos<br>2<br>button in next page.                                                | illa Firefox             | ি 🗸 🛱<br>of a successfully finishe                   | I google                                                                                                    | e Job Name hype  | IIInk of that job (if  |
|                                                                                                    | Help  Ushowjobs?server=Repo  Ushowjobs?server=Repo  Report  Report Report  Report  Report  Report  Report  Report  Report  Report  Report Report  Report  Report Report  Report  Report Report Rep                                                                                                    | rtsServer_Vostro172<br>asins, on Thu Feb (<br>the specific job. Ther<br>a<br>job Status | Oracle Reports Ser<br>0_asins<br>0_asins<br>02 19:54:42 CST 201<br>02 19:54:42 CST 201<br>01 click on Cancel Job                                                                                                    | 2<br>button in next page<br>Output Type                                                          | illa Firefox             | ি <b>&gt; রি</b><br>of a successfully finishe        | Coogle Coogle C | e Job Name hype  | rlink of that job (if  |
| Ile Edit View Higtory Bookmarks Tools Oracle Reports Services - Serviet  View  Reports Server Queue Status  security Mode Secure Queue on server Repo sell a current (enqueued or scheduled) job, cli vailable)  View  View  Result  Job ID  Master JobID  Job Ty                                                                                                    | Help<br>Ushowjobs?server=Repo<br>Ushowjobs?server=Repo<br>Logonal Server=Repo<br>Logonal Server=Repo                                                                                                    | rtsServer_Vostro172<br>nsins, on Thu Feb (<br>the specific job. Ther<br>job Status      | Oracle Reports Ser<br>0_asins<br>0_asins<br>0_19:54:42_CST 201<br>02 19:54:42_CST 201<br>01 click on Cancel Job<br>Job Owner                                                                                                    | 2<br>button in next page:                                                                        | illa Firefox             | of a successfully finisher                           | Coogle Coogle C | e Job Name hype  | rlink of that job (if  |
| ile Edit View History Bookmarks Tools Oracle Reports Services - Serviet  CRACLE Reports Reports Reports Security Mode Secure Queue On Server Repo View View View View Result Job ID Master JobID Job Ty None                                                                                                    | Help                                                                                                    | rtsServer_Vostro172<br>asins, on Thu Feb<br>the specific job. Thei<br>Job Status        | Oracle Reports Ser<br>0_asins<br>0_asins<br>02_19:54:42_CST 201<br>n click on Cancel Job<br>Job Owner                                                                                                    | 2<br>Output Type<br>Help                                                                         | To get a cached output   | of a successfully finisher                           | Coogle Coogle C | e Job Name hype  | rlink of that job (if  |
| ile Edit View History Bookmarks Tools<br>Oracle Reports Services - Serviet<br>vostro1720. site 8090/reports/rwservie<br>CRECIE<br>Reports Server Queue Status<br>Security Mode Secure Queue on server Repo<br>b kill a current (enqueued or scheduled) job, cliv<br>valiable)<br>View<br>View<br>Result<br>Job ID Master JobID Job Tyt<br>None                                                                                                    | Help <u>Vshowjobs?server=Repo</u> <u>Vshowjobs?server=Repo</u> <u>tyshowjobs?server=Repo</u> <u>tyshowjobs?server=Repo}  <u>tyshowjobs?server=Repo}  <u>tyshowjobs?server=Repo}  <u>tyshowjobs?server=Repo}  <u>tyshowjobs?server=Repo}  </u> <u>tyshowjobs?server=Repo}  <u>tyshowjobs?server=Repo</u> <u>tyshowjobs?server=Repo}  </u> <u>tyshowjobs?server=Repo}  <u>tyshowjobs?server=Repo</u> <u>tyshowjobs?server=Repo}  </u> <u>tyshowjobs?server=Repo}  </u> <u>tyshowjobs?server=Repo}  <u>tyshowjobs?server=Repo</u> <u>tyshowjobs?server=Repo}  </u> <u>tys</u></u></u></u></u></u></u></u> | rtsServer_Vostro172<br>asins, on Thu Feb<br>the specific job. Ther<br>job Status        | 0_asins<br>0_asins<br>02_19:54:42_CST 201<br>n click on Cancel Jot                                                                                                    | 2<br>Dutput Type<br>Help                                                                         | To get a cached output   | of a successfully finishe                            | Coogle Coogle C | e Job Name hype  | rlink of that job (if  |
| ile Edit View Higtory Bookmarks Tools Oracle Reports Services - Service  vostro1720 site 8030/reports/ivvserved  CRACLE  Reports Reports Security Mode Secure Queue Status Security Mode Secure Queue on server Repo to kill a current (enqueued or scheduled) job, cli valiable) View View Result Job ID Master JobID Job Tyt None                                                                                                    | Help  Vshowjobs?server=Repo  Vshowjobs?server=Repo  Vshowjobs?server                                                                                                    | rtsServer_Vostro1724                                                                    | Oracle Reports Ser<br>0_asins<br>0_asins<br>02 19:54:42 CST 201<br>n click on Cancel Jot<br>Job Owner                                                                                                    | 2<br>Output Type<br>Help                                                                         | fo get a cached output o | of a successfully finisher                           | Coogle Coogle C | e Job Name hype  | Inink of that job (if  |
| ile Edit View History Bookmarks Dolo<br>Oracle Reports Services - Servlet  Concerner Services - Servlet Concerner Server Reports Server Queue Status Security Mode Secure Queue on server Reports Security Mode Secure Queue on server Reports Security Mode Secure Queue on server Reports Security Mode Secure Queue on server Reports Security Mode Secure Queue on server Reports Security Mode Secure Queue on server Reports Security Mode Secure Queue on server Reports Security Mode Secure Queue on server Reports Security Mode Secure Queue on Server Queue View View View Copyright (c) 2000-2010, Oracle, All rights reserved.                                                                                                    | Help <u>Vshowjobs?servet=Repo</u> <u>Vshowjobs?servet=Repo</u> <u>vshowjobs?servet=Repo</u> <u>vshowjobs?serv</u>        | ItsServer_Vostro172                                                                     | Oracle Reports Ser<br>0_asins<br>0_asins<br>02 19:54:42 CST 201<br>02 19:54:42 CST 201<br>02 19:54:42 CST 201<br>02 19:54:42 CST 201<br>04 19:54:42 CST 201<br>05 0 Winer                                                                                                    | 2<br>Output Type<br>Help                                                                         | Illa Firefox             | of a successfully finisher                           | Coogle Coogle C | e Job Name hype  | Inink of that job (if  |
| ile Edit View Higtory Bookmarks Dolo<br>Oracle Reports Services - Servlet<br>vostro1720 site 8030/reports/i/wservle<br>CRACLE<br>Reports Server Queue Status<br>Security Mode Secure Queue on server Repo<br>6 kill a current (enqueued or scheduled) job, cli<br>valiable)<br>View<br>View<br>Result<br>Job ID Master JobID Job Tyr<br>None                                                                                                    | Help                                                                                                    | ItsServer_Vostro172                                                                     | Oracle Reports Ser<br>0_asins<br>0_asins<br>02 19:54:42 CST 201<br>02 19:54:42 CST 201<br>02 19:54:42 CST 201<br>02 19:54:42 CST 201<br>03 10 10 10 10 10 10 10 10 10 10 10 10 10                                                                                                    | 2<br>2<br>9<br>9<br>9<br>9<br>9<br>9<br>9<br>9<br>9<br>9<br>9<br>9<br>9<br>9<br>9<br>9<br>9<br>9 | illa Firefox             | ি ৺ র্ব<br>of a successfully finisher<br>Server Name | Coogle Coogle C | e Job Name hype  | Ink of that job (if    |
| Ile Edit View Higtory Bookmarks Tools Oracle Reports Services - Serviet  Vorschafter Services - Serviet  CRECLE Reports Reports Server Queue Status Reports Server Queue on server Repo View View View Result  Job ID Master JobID Job Ty None                                                                                                    | Help                                                                                                    | ItsServer_Vostro172                                                                     | Oracle Reports Ser<br>0_asins<br>0_asins<br>02 19:54:42 CST 201<br>02 Cancel Job<br>02 Concerning Service Service Servic                                                                                                    | 2<br>button in next page<br>button in next page<br>Help                                          | illa Firefox             | ি ৺ র্র<br>of a successfully finishe<br>Server Name  | Coogle Coogle C | e Job Name hype  | Ink of that job (if    |
| ile Edit View Higtory Bookmarks Dolo Oracle Reports Services - Servlet  vostro1720.site 8030/reports/invisende  CRACLE  Reports Reports CRACLE  Reports CRACLE  Reports CRACLE  Reports CRACLE  Reports CRACLE  Reports CRACLE  Reports CRACLE  Reports CRACLE  Reports CRACLE  Reports CRACLE  Reports CRACLE  CRACLE  Reports CRACLE  CRACLE CRACLE  CRACLE  CRACLE CRACLE C | Help  Ushowjobs?server=Repo  Vshowjobs?server=Repo  rtsServer_Vostro1720_  rtsServer_Vostro1720_ rtsServer_Vostro1720_ rtsServer_Vostro1720_ rtsServer_Vostro172                                                                                                    | ItsServer_Vostro172                                                                     | Oracle Reports Ser<br>0_asins<br>0_asins<br>02 19:54:42 CST 201<br>02 Cancel Job<br>Unclusted on Cancel Job                                                                                                    | 2<br>button in next page.<br>Help                                                                | 0 get a cached output r  | of a successfully finishe                            | Coogle Coogle C | ie Job Name hype | Ink of that job (f     |
| Ile Edit View Higtory Bookmarks Dolo Oracle Reports Services - Serviet  Vostro1720 site 8090/reports/invisente  CRACLE Reports Reports Reports Career Queue on server Report Reports Server Queue on server Report Ide a current (enqueued or scheduled) job. cli valiable) View View Result Job ID Master JobID Job Ty None                                                                                                    | Help  Ushowjobs?server=Repo  Vshowjobs?server=Repo  Comparison  Past Jobs  C  Dob Name                                                                                                    | ntsServer_Vostro1722                                                                    | Oracle Reports Ser<br>0_asins<br>0_asins<br>02 19:54:42 CST 201<br>n click on Cancel Job<br>Job Owner                                                                                                    | 2<br>button in next page.<br>Dutput Type                                                         | illa Firefox             | of a successfully finishe                            | Coogle Coogle C | e Job Name hype  | rlink of that job (if  |
| ile Edit View Higtory Bookmarks Dolo<br>Oracle Reports Services - Servlet  CRACLE:<br>Reports<br>Reports<br>Reports<br>Reports Server Queue Status<br>iscurity Mode Secure Queue on server Repo<br>b kill a current (enqueued or scheduled) job, cli<br>valiable)<br>View<br>View<br>Result<br>Job ID Master JobID Job Ty<br>None<br>apyright (c) 2000-2010, Oracle All rights reserved.                                                                                                    | Help  Ushowjobs?server=Repo  Ushowjobs?server=Repo  IntesServer_Vostro1720_  Report  Past Jobs  C  Dob Name                                                                                                    | ItSServer_Vostro1722                                                                    | Oracle Reports Ser<br>0_asins<br>0_asins<br>02 19:54:42 CST 201<br>n click on Cancel Job<br>Job Owner                                                                                                    | 2<br>button in next page.<br>Help                                                                | illa Firefox             | of a successfully finishe                            | Coogle Coogle C | e Job Name hype  | rlink of that job (if  |
| Elle Edit View Higtory Bookmarks Tools Oracle Reports Services - Service vostro1720 site 8090/reports/invservice Reports Reports Reports Service Queue Status Security Mode Secure Queue on server Reports View View View View Copyright (c) 2000-2010, Oracle. All rights reserved.                                                                                                    | Help  Ushowjobs?server=Repo  Ushowjobs?server=Repo  InterServer_Vostro1720_  Past Jobs   C  Dob Name                                                                                                    | rtsServer_Vostro172                                                                     | Oracle Reports Ser<br>0_asins<br>0_asins<br>02 19:54:42 CST 201<br>n click on Cancel Job<br>Job Owner                                                                                                    | 2<br>button in next page.<br>Help                                                                | illa Firefox             | of a successfully finisher                           | Coogle                                                                                                    | e Job Name hype  | rlink of that job (if  |

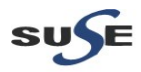

#### 3). Check <u>http://<hostname>:<port>/reports/rwservlet/getserverinfo</u> as shown below.

| 2                              |                                                                                                    |                                                                                                    |                                                        |                          | s Services - Servle |                |                              |                                               |                                 |                              |
|--------------------------------|----------------------------------------------------------------------------------------------------|----------------------------------------------------------------------------------------------------|--------------------------------------------------------|--------------------------|---------------------|----------------|------------------------------|-----------------------------------------------|---------------------------------|------------------------------|
| <u>F</u> ile <u>E</u> dit ⊻iew | Hi <u>s</u> tory <u>B</u> ookmarks                                                                                                   | <u>T</u> ools <u>H</u> elp                                                                                                    |                                                        |                          |                     |                |                              |                                               |                                 |                              |
| Oracle Reports                 | Services - Servlet                                                                                                    |                                                                                                    |                                                        |                          |                     |                |                              |                                               |                                 | ~                            |
| < 🗌 vostro1                    | 720. site:8090/reports/n                                                                                                    | wservlet/getserverinfo                                                                                                    |                                                        |                          |                     |                | ŕ                            | לא צו אין אין אין אין אין אין אין אין אין אין |                                 | ۵                            |
| ORACL<br>Repor                 | ts                                                                                                    |                                                                                                    | \$                                                     |                          |                     |                |                              |                                               |                                 | ?<br>Help                    |
| Performance                    | Engine                                                                                                    |                                                                                                    |                                                        |                          |                     |                |                              |                                               |                                 |                              |
| Deperte Se                     | , <u>cingine</u>                                                                                                    |                                                                                                    | 1720 animat                                            | 1 Information            |                     |                |                              |                                               |                                 |                              |
| Reports Se                     | rver rep_wis_r                                                                                                    | epons_vosire                                                                                                    |                                                        | Timormation              |                     |                |                              |                                               |                                 |                              |
| Other Re<br>Performance        | Sec<br>Run<br>Jootts Servers in the Sar<br>Ce<br>Succo<br>Cr<br>Cr<br>Cr<br>Cr<br>Cr<br>Cr<br>Cr<br>Cr<br>Cr<br>Cr<br>Cr<br>Cr<br>Cr | Name rep_wis<br>Version 11.1.1.30<br>urtly Mode Secure<br>Ining Mode In-proces<br>Host Vostrol77<br>Process Id undefine<br>Start Time Feb 2, 200<br>me Cluster<br>essful Jobs 0<br>urent Jobs 0<br>urent Jobs 0 | reports_vostro1720_a;<br>5<br>20<br>d<br>12 7:51:00 PM | sinst_1                  |                     |                |                              |                                               |                                 | Return to Top                |
|                                | Trans                                                                                                    | ferred Jobs O<br>Failed Jobs O                                                                                                    |                                                        |                          |                     |                |                              |                                               |                                 |                              |
|                                | Response Time(mi                                                                                                    | lliseconds) 0.0                                                                                                    |                                                        |                          |                     |                |                              |                                               |                                 |                              |
| Engine                         |                                                                                                    |                                                                                                    |                                                        |                          |                     |                |                              |                                               |                                 | Return to Top                |
| Name                           | Process Id                                                                                                    | Status                                                                                                    | Running Job ID                                         | Job Running<br>Time (ms) | (seconds)           | Jobs Run       | Life Remaining<br>(jobs) NLS |                                               | Total Running<br>Time (seconds) | Total Idle Time<br>(minutes) |
| rwEng-0                        | 6763                                                                                                    | Ready                                                                                                    | n/a                                                    | n/a                      | 231                 | 0              | 50 AMERICAI                  | AMERICA WE8IS08859P1                          | 0                               | 3                            |
|                                |                                                                                                    |                                                                                                    |                                                        |                          | 11-1-               |                |                              |                                               |                                 |                              |
| Copyright (c) 2000-20          | 10, Oracle. All rights reserv                                                                                                    | red.                                                                                                    | 1111120.com                                            | To Destinate/Test        |                     | Poparto Sania  | 1                            | 1 <b>1 1 1</b>                                | The F                           |                              |
| Computer                       | [Vostro1/20]                                                                                                    | Port [Port                                                                                                    | arii.i.a.o-Con                                         | to-PostInstallTest_      | pic 🥑 Oracle        | Reports Servic | J                            | s 🚍 🗤 🚍 💌                                     | Thu F                           | ed 2, 7:55 PM 🌉              |

Also append "getserverinfo?server=<server name>" to the URL. The test page will be displayed as below.

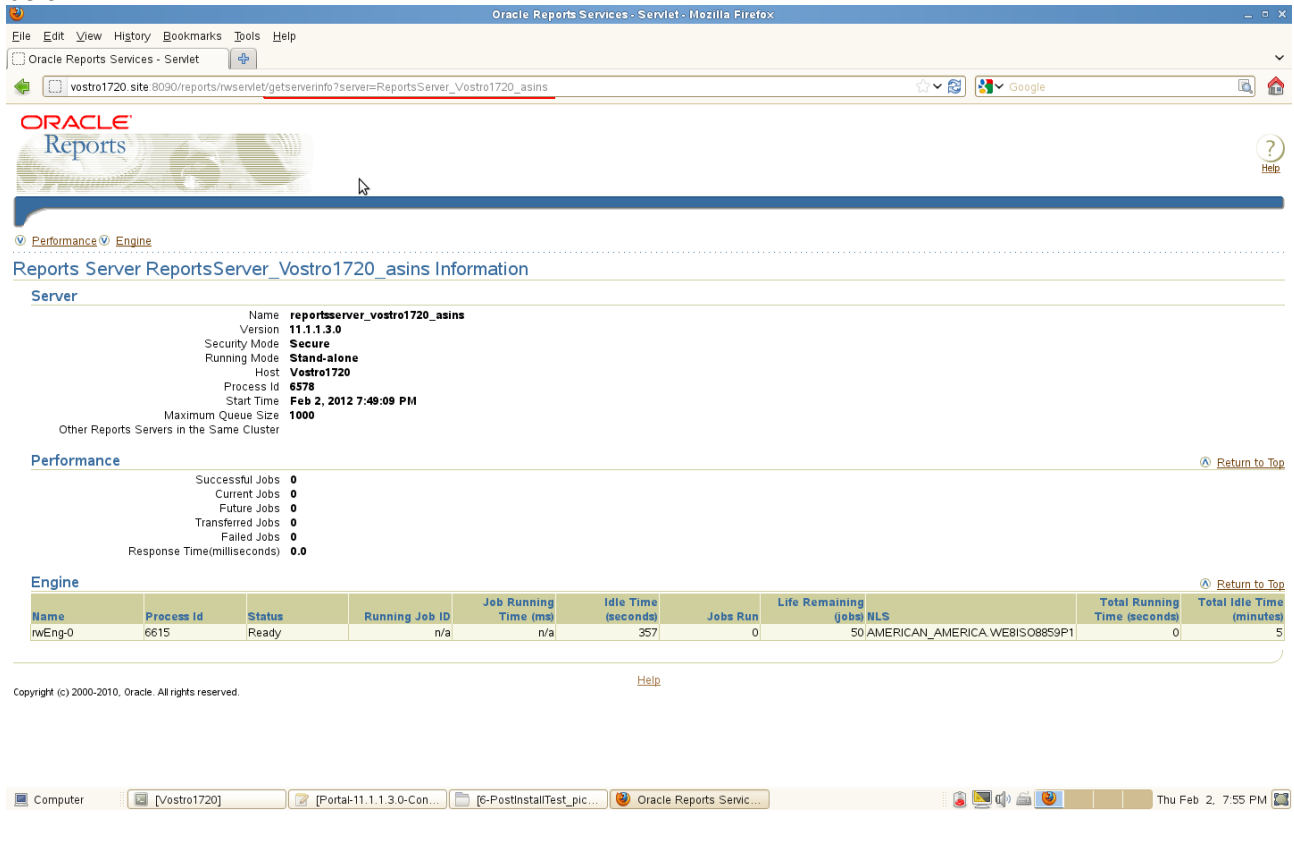

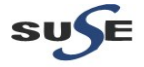

d. Queue (Jobs should be displayed in the window) Test

### Screenshot: Queue command

| File Edit Vie                                                     | ew Term                                         | inal Tabs                                               | Help                                                                      |                                                                                                    |                                                                                |                                                               |                                                                   |                                                      |                    |
|-------------------------------------------------------------------|-------------------------------------------------|---------------------------------------------------------|---------------------------------------------------------------------------|----------------------------------------------------------------------------------------------------|--------------------------------------------------------------------------------|---------------------------------------------------------------|-------------------------------------------------------------------|------------------------------------------------------|--------------------|
| oracle@Vostro1                                                    | 1720:~/De                                       | sktop                                                   |                                                                           | ∝ oracle@∨ostro1720:~                                                                                                    |                                                                                | ∝ oracle@∨ostro1720:                                          | eware/asinst_1/bin                                                | oracle@Vostro1720:config/repor                       | ts/bin 🛛 🗶         |
| oracle@Vost<br>namingservio<br>oracle@Vost<br>NAME<br>oracle@Vost | ro1720:<br>ce.sh<br>ro1720:<br>OWNER<br>ro1720: | ~/Oracle,<br>reports.s<br>~/Oracle,<br>DES<br>~/Oracle, | /Middleware/a<br>sh rwbridge<br>/Middleware/a<br>ST DESI<br>/Middleware/a | asinst_l/config/reports/<br>.sh rwbuilder.sh rwcli<br>asinst_l/config/reports/<br>AAME STATUS<br>asinst_l/config/reports/ | /bin> ls<br>.ent.sh rwconverter.sh<br>/bin>/rwrqv.sh server<br>SERVER<br>/bin> | rwdiag.sh rwengine.<br>=ReportsServer_Vostrol<br>QUEUED AT ST | sh rwgenkey.sh rwlpr.sh<br>720_asins allusers=yes aut<br>ARTED AT | rwproxy.sh rwrqv.sh rwrur<br>hid=orcladmin/oracleas1 | n.sh rwserver.sh   |
|                                                                   |                                                 |                                                         |                                                                           |                                                                                                    |                                                                                | *                                                             |                                                                   |                                                      |                    |
|                                                                   |                                                 |                                                         |                                                                           |                                                                                                    |                                                                                |                                                               |                                                                   |                                                      |                    |
|                                                                   |                                                 |                                                         |                                                                           |                                                                                                    |                                                                                |                                                               |                                                                   |                                                      |                    |
|                                                                   |                                                 |                                                         |                                                                           |                                                                                                    |                                                                                |                                                               |                                                                   |                                                      |                    |
|                                                                   |                                                 |                                                         |                                                                           |                                                                                                    |                                                                                |                                                               |                                                                   |                                                      |                    |
|                                                                   |                                                 |                                                         |                                                                           |                                                                                                    |                                                                                |                                                               |                                                                   |                                                      | =                  |
|                                                                   |                                                 |                                                         |                                                                           |                                                                                                    |                                                                                |                                                               |                                                                   |                                                      |                    |
|                                                                   |                                                 |                                                         |                                                                           |                                                                                                    |                                                                                |                                                               |                                                                   |                                                      |                    |
|                                                                   |                                                 |                                                         |                                                                           |                                                                                                    |                                                                                |                                                               |                                                                   |                                                      |                    |
|                                                                   |                                                 |                                                         |                                                                           |                                                                                                    |                                                                                |                                                               |                                                                   |                                                      |                    |
|                                                                   |                                                 |                                                         |                                                                           |                                                                                                    |                                                                                |                                                               |                                                                   |                                                      |                    |
| Computer                                                          |                                                 | Vestral                                                 | 720                                                                       | (77) (Rottal 11 1 1 2.0 Cap                                                                                               |                                                                                | Oracla Paparte Sanic                                          |                                                                   | â 🗖 du 🛋 🗖                                           | Thu Eab 2, 7:57 PM |

oracle@Vostro1720:\_config/reports/bin

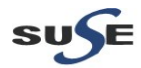

E Y

6. Tests for Discoverer.

Discoverer Plus URL: <u>http://Hostname:8090/discoverer/plus</u> Discoverer Viewer URL: <u>http://Hostname:8090/discoverer/viewer</u>

#### **Prerequisites:**

1). Export the following environment variables in the server where Portal...Discoverer installed. export ORACLE\_HOME=/opt/oracle/Oracle/Middleware/as\_1 export ORACLE\_INSTANCE=/opt/oracle/Oracle/Middleware/asinst\_1 export TNS\_ADMIN=\$ORACLE\_INSTANCE/config export NLS\_LANG="AMERICAN\_AMERICA.UTF8" export JAVA\_HOME=\$ORACLE\_HOME/jdk export PATH=\$ORACLE\_HOME/jdk/bin:\$ORACLE\_HOME/bin:\$PATH export LD\_LIBRARY\_PATH=\$ORACLE\_HOME/lib:\$ORACLE\_HOME/lib:

2). Make sure that you were able to thsping (from ORACLE\_HOME/bin directory) with the alias name mentioned in the thsnames.ora file (thsnames.ora file in the location ORACLE\_INSTANCE/config). Then run the following command to create test user:

#java -jar \$ORACLE\_HOME/discoverer/lib/eulbuilder.jar -create\_eul -connect system/ORACLEcom111@portal -user EULTEST102 -password EULTEST102 -temporary\_tablespace TEMP -default\_tablespace USERS -log test.log

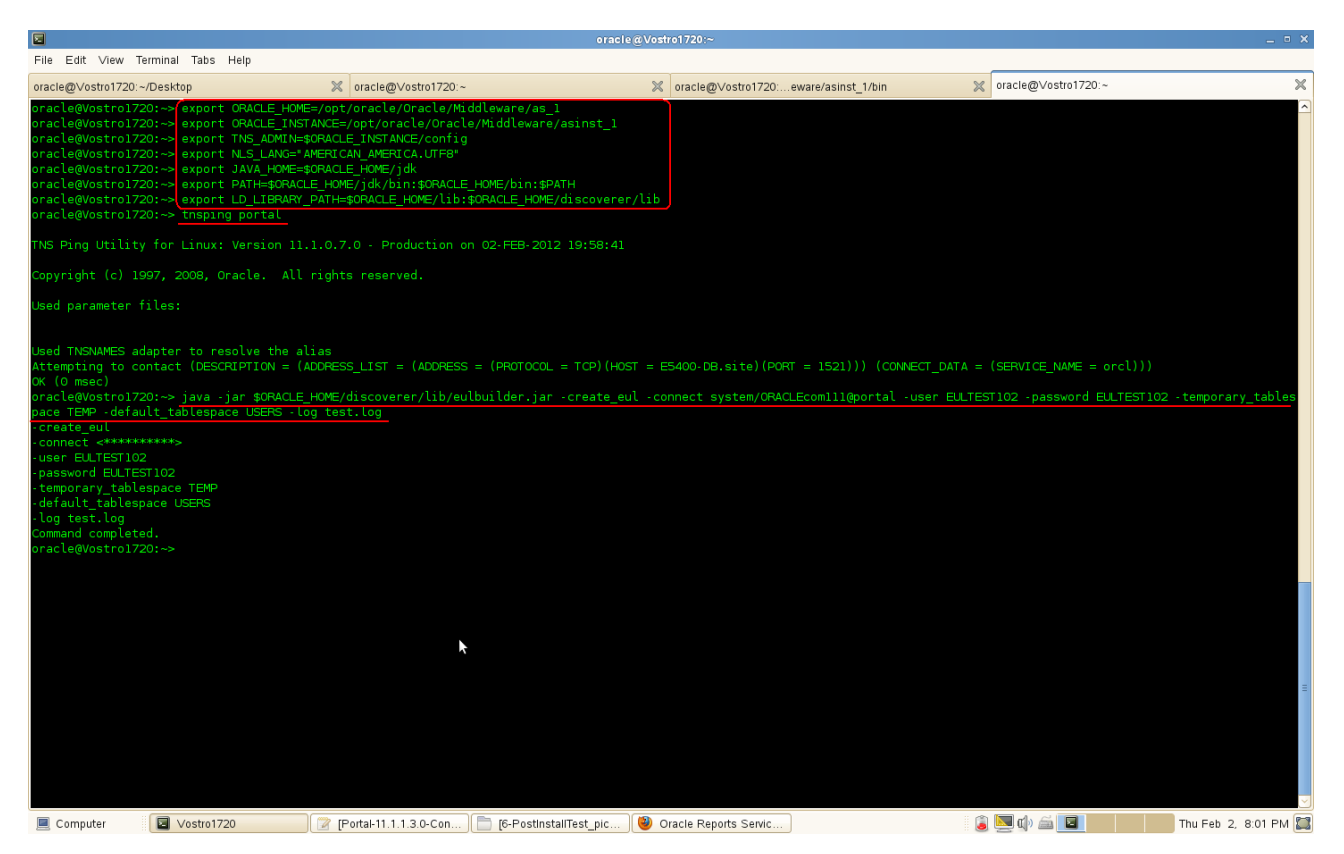

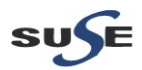

## a. Tests for Discoverer Plus

## Access to Discoverer Plus and click 'Create Connection' button to create a connection for test.

| <b>e</b>                                                                                                    |                                                                                                    |                   | ~            |
|----------------------------------------------------------------------------------------------------|----------------------------------------------------------------------------------------------------|-------------------|--------------|
| <u>Eile E</u> dit <u>V</u> iew Hi <u>s</u> tory <u>B</u> ookmarks <u>T</u> ools <u>H</u> elp                          |                                                                                                    |                   |              |
| 💼 Connect to Discoverer 🕒                                                                                             |                                                                                                    |                   | ~            |
| vostro1720. site:8090/discoverer/plus                                                                                 |                                                                                                    | ☆ ✔ 😂 🚼 ✔ Google  | ۵ 🏠          |
| ORACLE: Discoverer Plus                                                                                               |                                                                                                    |                   |              |
| Business Intelligence                                                                                                 |                                                                                                    |                   | Logout Help  |
| <u>Connect Directly</u>                                                                                               |                                                                                                    |                   |              |
| Connect to Oracle BI Discoverer                                                                                       |                                                                                                    |                   |              |
| To connect to Oracle Bl Discoverer, click on a connection name or enter                                               | vour connection details directly                                                                                                    |                   |              |
| Choose Connection                                                                                                    | ,                                                                                                    |                   |              |
|                                                                                                    |                                                                                                    | Create Connection |              |
| Details Connection                                                                                                    | Description                                                                                                    | Update Delete     |              |
|                                                                                                    |                                                                                                    |                   |              |
| Compared Direction                                                                                                    |                                                                                                    |                   |              |
| Enter your connection details below to connect directly to Oracle BI                                                  | Discoverer.                                                                                                    | N Return to lop   |              |
| * Indicates required field.                                                                                           |                                                                                                    |                   |              |
| Connect To Oracle PL Discoverer                                                                                       |                                                                                                    |                   |              |
|                                                                                                    |                                                                                                    |                   |              |
| * Oser Name                                                                                                    |                                                                                                    |                   |              |
| * Password                                                                                                    |                                                                                                    |                   |              |
| * Database                                                                                                    |                                                                                                    |                   |              |
| End User Layer                                                                                                    |                                                                                                    |                   |              |
| Locale Locale retrieved from browser 🗘                                                                                |                                                                                                    |                   |              |
| ( <u>Co</u> )                                                                                                    |                                                                                                    |                   |              |
|                                                                                                    | Logout I Help                                                                                                    |                   |              |
| Copyright (c)2000, 2010 Oracle Corporation. All rights reserved.<br>About Oracle BLDiscoverer Plus Version 11 1 1 3 0 | and and a second second s |                   |              |
| Oracle Technology Network                                                                                             |                                                                                                    |                   |              |
|                                                                                                    |                                                                                                    |                   |              |
|                                                                                                    |                                                                                                    |                   |              |
|                                                                                                    |                                                                                                    |                   |              |
|                                                                                                    |                                                                                                    |                   |              |
|                                                                                                    |                                                                                                    |                   |              |
|                                                                                                    |                                                                                                    |                   |              |
| Computer Vostro1720 Portal-11.1.1.                                                                                    | .3.0-Con   [6-PostInstallTest_pic   🥮 Connect to Discoverer                                                                                                    | 遏 🔛 🕼 📾 💆 Thu Feb | 2, 8:05 PM 🖾 |

Type the connection details and click **Apply**. (**Note:** For "Account Details", give the above username & password (mentioned in Prerequisites step 2))

| <u>E</u> ile <u>E</u> dit <u>V</u> iew Hi <u>s</u> tory <u>B</u> ookmarks <u>T</u> ools <u>H</u> elp                                                                   |                                                                                                    |      |
|----------------------------------------------------------------------------------------------------|----------------------------------------------------------------------------------------------------|------|
| Create Connection                                                                                                    |                                                                                                    | ~    |
| vostro1720.site:8090/discoverer/app/cec?event=createConnection&clientType=plus                                                                                         | ☆ ✔ 🛃 🛃 🖌 Google 🔣                                                                                  | ٨    |
| ORACLE Discoverer Plus                                                                                                    | Longi                                                                                               | Helr |
| Dusiness mengence                                                                                                    |                                                                                                    | 100  |
| Create Connection                                                                                                    |                                                                                                    |      |
| Use this page to enter the details of the connection that you wish to create. Choose a name that is easy to remember, followed by a this connection before proceeding. | n optional description and locale. Enter the account details for (Cancel (Apply)) Apply and Connect |      |
| Connection Details                                                                                                    |                                                                                                    |      |
| * Indicates required field.                                                                                                    |                                                                                                    |      |
| Connect To Oracle BI Discoverer                                                                                                    |                                                                                                    |      |
| * Name Discoverer Test on SLES 11 SP2                                                                                                    |                                                                                                    |      |
| Description                                                                                                    |                                                                                                    |      |
|                                                                                                    |                                                                                                    |      |
|                                                                                                    |                                                                                                    |      |
|                                                                                                    |                                                                                                    |      |
| Locale Locale retrieved from browser 🗘                                                                                                    |                                                                                                    |      |
|                                                                                                    |                                                                                                    |      |
| Account Details                                                                                                    |                                                                                                    |      |
| * User Name EULTEST102                                                                                                    |                                                                                                    |      |
| * Password                                                                                                    |                                                                                                    |      |
| * Database E5400-DB.site:1521/orcl                                                                                                    |                                                                                                    |      |
|                                                                                                    |                                                                                                    |      |
| <b>VIP</b> You will be prompted to select an End User Layer and/or an Applications Responsibility if more than one exists.                                             |                                                                                                    |      |
|                                                                                                    | Cancel (Apply) (Apply and Connect)                                                                  |      |
| Copyright (c)2000, 2010 Oracle Corporation, All rights reserved.                                                                                                    |                                                                                                    |      |
| About Oracle Bi Discoverer Plus Version 11.1.1.3.0<br>Oracle Technology Network                                                                                        |                                                                                                    |      |
|                                                                                                    |                                                                                                    |      |
|                                                                                                    |                                                                                                    |      |
|                                                                                                    |                                                                                                    |      |
|                                                                                                    |                                                                                                    | _    |
| 📃 Computer 🛛 🔽 Vostro1720 👘 🔐 (Portal-11.1.1.3.0-Con) 📄 (6-PostInstallTest_pic ) 🕲 Create Con                                                                          | nection 🔋 💆 🕼 🖾 💟 Thu Feb 2, 8:06 PM                                                                | 1    |
|                                                                                                    |                                                                                                    |      |
| SUSE                                                                                                    | Q                                                                                                   | 1    |
|                                                                                                    | 0                                                                                                   |      |

# Test account details as shown below, check the info and click **continue**.

| Eile Edit ⊻iew Higtory Bookmarks Tools Help<br>Ma Select an End User Layer.                                                                                                    |                                                                                                    |                          |
|----------------------------------------------------------------------------------------------------|----------------------------------------------------------------------------------------------------|--------------------------|
| Select an End User Layer.                                                                                                    |                                                                                                    |                          |
|                                                                                                    |                                                                                                    |                          |
| vostro1/20. site 8090/discoverer/app/cec?connectionAccess I                                                                                                    | pe=RELATIONAL&appSSSOConnEnabled=taise&connectionDescription=&connectionType=PRIV&co 22 V 😂 🚺 🚮 V Google                                                                                                    |                          |
| siness Intelligence                                                                                                    |                                                                                                    | Logout Help              |
| ccount Details: Select End User Layer                                                                                                    |                                                                                                    |                          |
| ore than one End User Layer exists for the account you have chosen.                                                                                                    | Please select the one you wish to use below.                                                                                                    | Cancel Continue          |
| End User Layer                                                                                                    |                                                                                                    |                          |
| Connection Name Discoverer Test on SLFS 11 SP2                                                                                                    |                                                                                                    |                          |
| Connection Hanton                                                                                                    |                                                                                                    |                          |
| Database User Name EULTESTI02                                                                                                    |                                                                                                    |                          |
| Connection Type RELATIONAL                                                                                                    |                                                                                                    |                          |
| EULTESTI02                                                                                                    |                                                                                                    |                          |
|                                                                                                    | (                                                                                                    | Cancel Continue          |
| pyright (c)2000, 2010 Oracle Corporation. All rights reserved.                                                                                                    | Logout   Help                                                                                                    |                          |
| acle Technology Network                                                                                                    | 6                                                                                                    |                          |
|                                                                                                    |                                                                                                    |                          |
|                                                                                                    |                                                                                                    |                          |
|                                                                                                    |                                                                                                    |                          |
|                                                                                                    |                                                                                                    |                          |
|                                                                                                    |                                                                                                    |                          |
|                                                                                                    |                                                                                                    |                          |
|                                                                                                    |                                                                                                    |                          |
|                                                                                                    |                                                                                                    |                          |
|                                                                                                    |                                                                                                    |                          |
|                                                                                                    |                                                                                                    |                          |
|                                                                                                    |                                                                                                    |                          |
|                                                                                                    |                                                                                                    |                          |
| Camputar 🔅 🔲 Vestra 1700 🔊 (Desta 11.1.1                                                                                                    | 20 Can                                                                                                    | Thu Fab 2, 9:07 DM       |
|                                                                                                    |                                                                                                    | 110 Feb 2, 0.07 FWI      |
|                                                                                                    | where Track are OLEO 44 ODO" to start some attent                                                                                                    |                          |
| LICK connection string <b>Disco</b>                                                                                                    | verer lest on SLES 11 SP2 to start connecting.                                                                                                    |                          |
| ∕<br>ile <u>E</u> dit <u>V</u> iew Hi <u>s</u> tory <u>B</u> ookmarks <u>T</u> ools <u>H</u> elp                                                                                                    | connect to Discoverer - mozina piretox                                                                                                    |                          |
| Connect to Discoverer                                                                                                    |                                                                                                    | ~                        |
| vostro1720. site: 8090/discoverer/app/ceceul; jsessionid=1nKFF                                                                                                    | q7GbjB23y2w1wtyXxbdpv73sV/4YdS6WpxMNKybtqFK2DLC11429042246?event=selectEUL&eulNarr 🟠 🗸 🗐 🛃 🖌 Google                                                                                                    | 🔂 🏠                      |
| RACLE Discoverer Plus                                                                                                    |                                                                                                    | Lenned, Hele             |
| isiness interrigence                                                                                                    |                                                                                                    | <u>Eoquu</u> <u>Heip</u> |
| <u>Connect Directly</u>                                                                                                    |                                                                                                    |                          |
| Connect to Oracle BI Discoverer                                                                                                    |                                                                                                    |                          |
| o connect to Oracle BI Discoverer, click on a connection name or enter                                                                                                    | your connection details directly.                                                                                                    |                          |
| Choose Connection                                                                                                    |                                                                                                    |                          |
| Choose Connection                                                                                                    | Create Connection                                                                                                    |                          |
| Choose Connection                                                                                                    | Create Connection<br>Description Update Delete                                                                                                    |                          |
| Choose Connection  Details Connection   Hide Discoverer Test on SLES 11 SP2                                                                                                    | Create Connection                                                                                                    |                          |
| Choose Connection  Details Connection  Hide Discoverer Test on SLES 11 SP2  Connect To Oracle BI Discoverer  Connection Key us_a10  Details Connection Connection Connection Connection Connection Content Connection Connection Conne  | Update     Delete       0     0                                                                                                    |                          |
| Choose Connection  Details Connection  V V Hide Discoverer Test on SLES 11 SP2  Connect To Oracle BI Discoverer User Name EULTEST102 Database E5400-DB: site:1521/orcl End User Layer EULTE                                                                                                    | Create Connection                                                                                                    |                          |
| Choose Connection<br>✓ Hide Discoverer Test on SLES 11 SP2<br>Connect To Oracle BI Discoverer<br>User Name EULTESTIO2<br>Database E5400-DB site:1521/orcl<br>Locale English (United States)                                                                                                    | Create Connection                                                                                                    |                          |
| Choose Connection                                                                                                    | Create Connection                                                                                                    |                          |
| Choose Connection ♥  ♥ Hide Discoverer Test on SLES 11 SP2 Connect To Oracle BI Discoverer Database E5400-DB site:1521/orcl Locale English (United States)  Connect Directly Enter your connection details below to connect directly to Oracle BI                                                                                                    | Create Connection<br>Pescription<br>Update Delete<br>I<br>ST102<br>Strong<br>Discoverer.                                                                                                    |                          |
| Choose Connection                                                                                                    | Create Connection Update Detet  1 ST102  Return to Top Discoverer.                                                                                                    |                          |
| Choose Connection                                                                                                    | Create Connection<br>Update Delete<br>I<br>ST102<br>Discoverer.                                                                                                    |                          |
| Choose Connection                                                                                                    | Create Connection Update Delete  1 ST102  Return to Top Discoverer.                                                                                                    |                          |
| Choose Connection                                                                                                    | Create Connection Update Delete                                                                                                    |                          |
| Choose Connection                                                                                                    | Create Connection Update Detete                                                                                                    |                          |
| Choose Connection T<br>Titlde Discoverer Test on SLES 11 SF2<br>Connect To Oracle BI Discoverer<br>Database E5400-DB site:1521/orcl<br>Locale English (United States)<br>Connect Directly<br>Enter your connection details below to connect directly to Oracle BI Discoverer<br>* Indicates required field<br>Connect To Oracle BI Discoverer<br>* User Name<br>Database<br>End User Layer                                                                                                    | Create Connection                                                                                                    |                          |
| Choose Connection **  Ptide Discoverer Test on SLES 11 SP2 Connect To Oracle BI Discoverer User Name EU/TEST102 Database E5400-DB.site:1521/orcl Locale English (United States) Connect Directly Enter your connection details below to connect directly to Oracle BI * Indicates required field Connect To Oracle BI Discoverer * User Name * Database End User Layer Locale Locale retrieved from browser ©                                                                                                    | Create Connection                                                                                                    |                          |
| Choose Connection **                                                                                                    | Create Connection                                                                                                    |                          |
| Choose Connection **  Petralis Connect on SLES 11 SP2 Connect To Oracle BI Discoverer User Name EULTESTIO2 Database E5400-DB.site:1521/orcl Locale English (United States) Connect Directly Enter your connection details below to connect directly to Oracle BI * Indicates required field Connect To Oracle BI Discoverer * User Name * Password * Database End User Layer Locale Locale retrieved from browser © Conect Directly Conect Directly Conect Directly Connect To Oracle BI Discoverer Conect Directly Conect Directly Conect Dir | Create Connection Update Defete  ST102  Return to Top  Discoverer.                                                                                                    |                          |
| Choose Connection                                                                                                    | Create Connection                                                                                                    |                          |
| Choose Connection                                                                                                    | Create Connection  Create Connection  Update Petete  STI02  Return to Top  Conserverer.  Logout   Help                                                                                                    |                          |
| Choose Connection                                                                                                    | Create Connection  Create Connection  Create Conne |                          |
| Choose Connection 7  Filde Discoverer Test on SLES 11 SP2 Connect To Oracle BI Discoverer User Name EULTEST102 Database E5400-DB.site:1521/orcl Locale English (United States) Connect Directly Enter your connection details below to connect directly to Oracle BI Di * Indicates required field. Connect To Oracle BI Discoverer * User Name * Password * Database End User Layer Locale Locale retrieved from browser © @  opyright (c)2000, 2010 Oracle Corporation. All rights reserved. bod Oracle BI Discoverer Phy Version 11.1.1.30 Track Entingory letword                                                                                                    | Create Connection         Update       Detection         I       Image: Connection         ST102       Image: Connection         Image: Connection       Image: Connection         Image: Connection       Image: Connection                                                                                                    |                          |
| Choose Connection                                                                                                    | Create Connection         Update       Description         Update       Description         I       Image: Connection of the second second                                                                                                    | Thu Feb 2, 807 PM 🎬      |

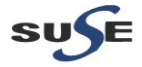

(**Note:** You will be prompted to re-enter the connection password if the browser does not save the password. In that case, type the password again, click **Go**.)

Successful connected will be displayed the following page. Click **Finish** to continue.

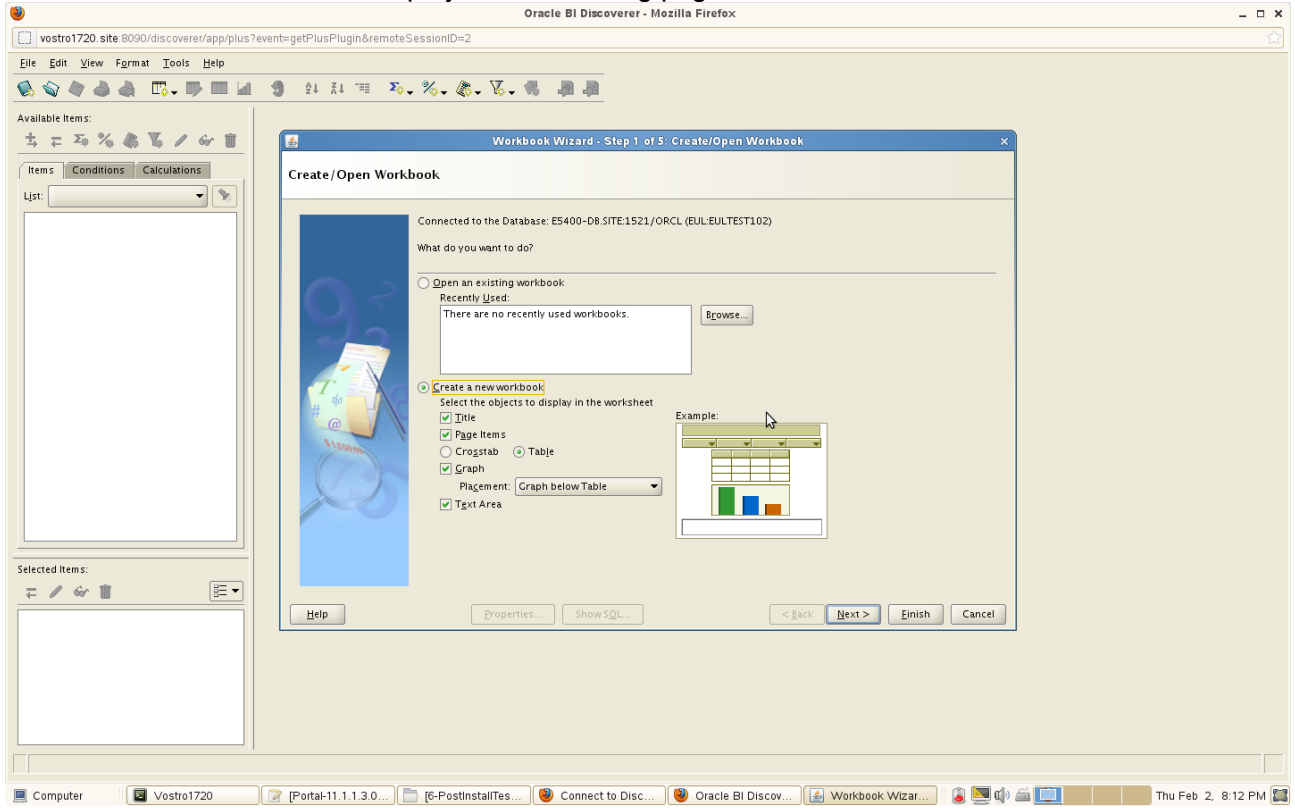

#### Creating a workbook for test.

| Oracle Bl Discoverer - Mozilla Firefox _ 0                                                                                                    |
|----------------------------------------------------------------------------------------------------|
| vostro1720.site 8090/discoverer/app/plus?event⇒getPlusPlugin&remoteSessionID=2                                                                          |
| Elle Edit View Format Tools Help                                                                                                    |
| 😒 💊 🤣 💩 📅 - 哔 İ 🔟 📓 24 A 🎟 २०- % - % - % - % - % - % - % - % - % - %                                                                                    |
| Albany AMT - 8 - B よ 山 臣 幸 君 局 記 う . 29 20 10 10 10 10 10 10 10 10 10 10 10 10 10                                                                       |
| Available Items: Oracle Discoverer Test on SLES 11 SP2                                                                                                  |
|                                                                                                    |
| Rems Conditions Calculations Welcome                                                                                                    |
| Portal, Forms, Reports and Discoverer 11.1.1.3.0                                                                                                    |
|                                                                                                    |
|                                                                                                    |
| Page Item s:                                                                                                    |
|                                                                                                    |
|                                                                                                    |
|                                                                                                    |
|                                                                                                    |
| This sheet currently contains no data.                                                                                                    |
|                                                                                                    |
| No graph is shown because the worksheet currently contains no data.                                                                                     |
|                                                                                                    |
|                                                                                                    |
|                                                                                                    |
| Selected Items:                                                                                                    |
|                                                                                                    |
|                                                                                                    |
|                                                                                                    |
|                                                                                                    |
|                                                                                                    |
|                                                                                                    |
| 📔 Connecter 🕼 Vastra 1720 🖉 (Parta L1 1 1 3 0. Con ) 🦳 (6. PastingtallTastrain) 👔 Connect to Discoverer 👔 Oracle Bl. Discoverer 👔 🕼 📹 👔 🚺 🚎 👘 👘 👘 👘 👘 👘 |

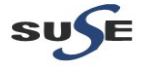

| ۷                                                                         | Oracle BI Discoverer - Mozilla Firefox                                                             | _ 🗆 ×          |
|---------------------------------------------------------------------------|----------------------------------------------------------------------------------------------------|----------------|
| vostro1720. site: 8090/discoverer/app/pl                                  | Jus?event=getPlusPlugin&remoteSessionID=2                                                          |                |
| <u>F</u> ile <u>E</u> dit ⊻iew F <u>o</u> rmat <u>T</u> ools <u>H</u> elp |                                                                                                    |                |
| ****                                                                      | ▲ 3 計 目 石,%, 条, 高, 高 副副                                                                            |                |
| Albany AMT 💌 8 💌 🖪 🖻 🖬                                                    | = = = ■ ■ ● ····························                                                           |                |
| Available Items:                                                          | Oracle Discoverer Test on SEES 11 SP2                                                              |                |
| ± ∓ Σ₀ ⅔ & ℤ ∞ 🛍                                                          | 🖬 Save Workbook to Database 🛛 🗙                                                                    |                |
| Items Conditions Calculations                                             | Welcome View: All Workbooks V 🗣 Viane contains: Clear                                              |                |
| List:                                                                     | Portal Forms.Rep Workbooks:                                                                        |                |
|                                                                           | Name A Owngr Modified                                                                              |                |
|                                                                           |                                                                                                    |                |
|                                                                           | Page Items:                                                                                        |                |
|                                                                           |                                                                                                    |                |
|                                                                           |                                                                                                    |                |
|                                                                           |                                                                                                    |                |
|                                                                           |                                                                                                    |                |
|                                                                           |                                                                                                    |                |
|                                                                           | ins sneet curren                                                                                   |                |
|                                                                           | No graph is shown herait. New name:                                                                |                |
|                                                                           | Workbook 1 Test01                                                                                  |                |
|                                                                           |                                                                                                    |                |
|                                                                           | <u>Tehn</u>                                                                                        |                |
| Selected Items:                                                           |                                                                                                    |                |
| = / ₩ T                                                                   | 7                                                                                                  |                |
|                                                                           | Workbook 1 - Sheet 1                                                                               |                |
|                                                                           | 06.18.33 PM                                                                                        |                |
|                                                                           |                                                                                                    |                |
|                                                                           |                                                                                                    |                |
|                                                                           | Sheet 1                                                                                            |                |
| Saves the open workbook                                                   |                                                                                                    |                |
| Computer Vostro1720                                                       | 🕜 (Portal-11.1.1.3.0) 📄 (6-PostinstallTes) 🕲 Connect to Disc. 🕲 Oracle Bl Discov 🖉 Save Workbook t | Feb 2. 8:19 PM |

## Save the Workbook as 'Workbook 1 - Test101'

#### b. Tests for Discoverer Viewer

Access to Discoverer Viewer URL: <u>http://hostname:8090/discoverer/viewer</u>, the page as shown below. Click connection string "Discoverer Test on SLES 11 SP2" to continue.

| Connect to Discoverer 🕺 📿 Connect to Discoverer                                  | × +                              |                       |                      |                   | ~                    |
|----------------------------------------------------------------------------------|----------------------------------|-----------------------|----------------------|-------------------|----------------------|
| vostro1720. site:8090/discoverer/viewer                                          |                                  |                       | <b>జ</b> ్           | 🔕 🛃 Google        | 🗟 🏠                  |
| Discoverer Viewer                                                                |                                  |                       |                      |                   | Exit Logout Help     |
| <u>Connect Directly</u>                                                          |                                  |                       |                      |                   |                      |
| Connect to Oracle BI Discoverer                                                  |                                  |                       |                      |                   |                      |
| To connect to Oracle BI Discoverer, click on a connection name or entery         | our connection details directly. |                       |                      |                   |                      |
| Choose Connection                                                                |                                  |                       |                      |                   |                      |
|                                                                                  |                                  |                       |                      | Create Connection |                      |
| Details Connection  Tot as CLEC 11 CP2                                           | Description                      |                       |                      | Update Delete     |                      |
| Connect To Oracle BL Discovery                                                   |                                  |                       |                      |                   |                      |
| User Name EULTEST102 Connection Type Private                                     |                                  |                       |                      |                   |                      |
| Database E5400-DB.site:1521/orcl End User Layer EULTES                           | T102                             |                       |                      |                   |                      |
| Locale English (United States)                                                   |                                  |                       |                      |                   |                      |
| Connect Directly                                                                 |                                  |                       |                      | 🔿 Return to Top   |                      |
| Enter your connection details below to connect directly to Oracle BI D           | iscoverer.                       |                       |                      |                   |                      |
| <ul> <li>Indicates required field.</li> </ul>                                    |                                  |                       |                      |                   |                      |
| Connect To Oracle BI Discoverer                                                  |                                  |                       |                      |                   |                      |
| * User Name                                                                      |                                  |                       |                      |                   |                      |
| * Password                                                                       |                                  |                       |                      |                   |                      |
| * Database                                                                       |                                  |                       |                      |                   |                      |
| End User Layer                                                                   |                                  |                       |                      |                   |                      |
| Locale Locale retrieved from browser                                             |                                  |                       |                      |                   |                      |
| Go                                                                               |                                  |                       |                      |                   |                      |
|                                                                                  |                                  |                       |                      |                   |                      |
| Copyright (c)2000, 2010 Oracle Corporation. All rights reserved.                 | Exit                             | Logout   Help         |                      |                   |                      |
| About Oracle BLDiscoverer Viewer Version 11.1.1.3.0<br>Oracle Technology Network |                                  |                       |                      |                   |                      |
|                                                                                  |                                  |                       |                      |                   |                      |
|                                                                                  |                                  |                       |                      |                   |                      |
| Waiting for vostro1720.site                                                      |                                  |                       |                      |                   |                      |
| Computer Vostro1720 Portal-11.1.1.3.                                             | 0-Conf 📄 [6-PostInstallTest_pic  | Connect to Discoverer | Oracle BI Discoverer | ا الله 🖉 🖾 🕼      | Thu Feb 2, 8:20 PM 🧱 |
|                                                                                  |                                  |                       |                      |                   |                      |
|                                                                                  |                                  |                       |                      |                   | 04                   |
| SUJE                                                                             |                                  |                       |                      |                   | 84                   |

Worksheet List page will be displayed as shown below. Click **'sheet 1'** to view the sheet which was created by Plus connection just now.

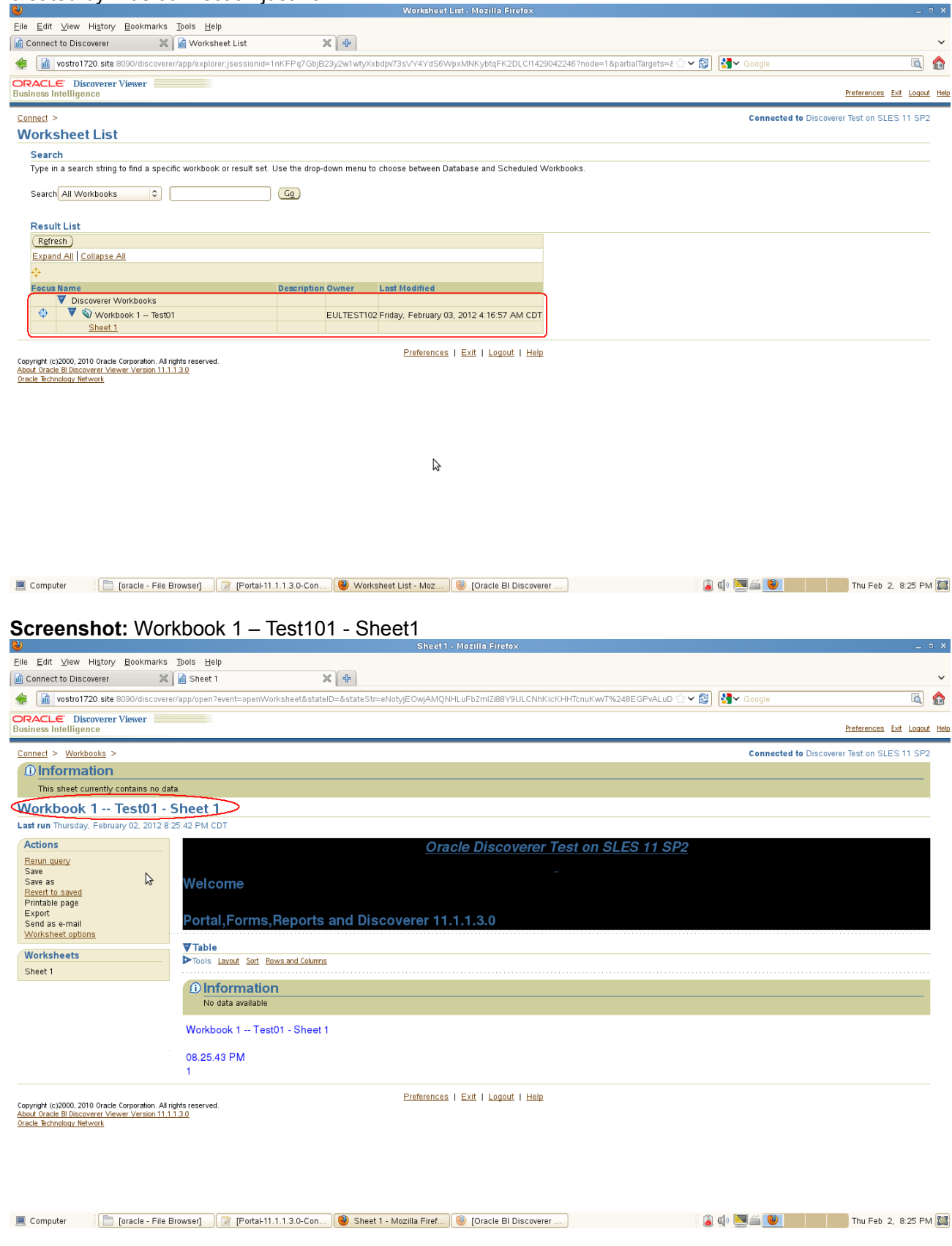

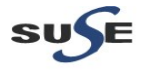

#### c. Disco Portlet Provider link should be accessible

Access the URL <u>http://hostname:<webcache port>/discoverer/portletprovider</u>, should get a message as shown below.

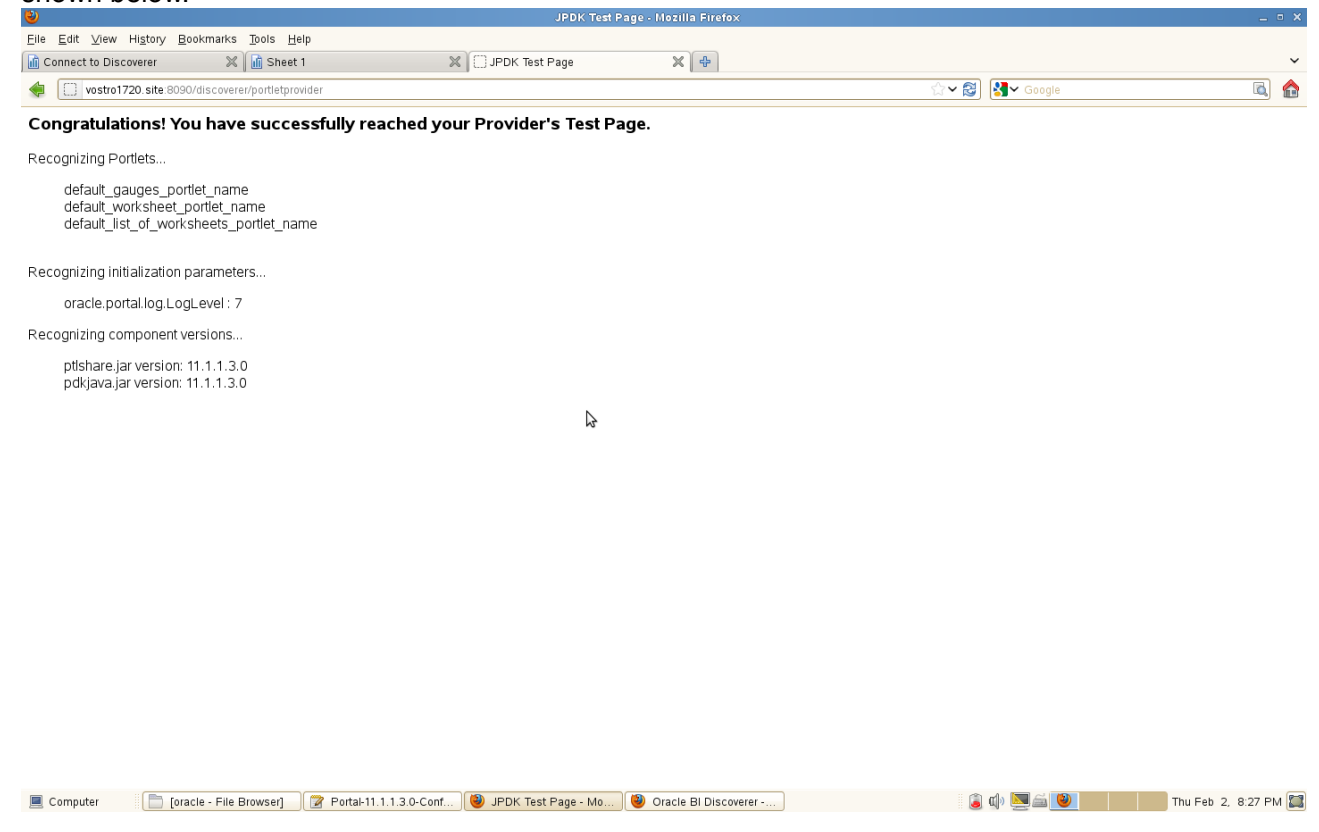

Environment : Portal, Forms, Reports, and Discoverer : 11.1.1.2.0 (x86\_64) Portal, Forms, Reports, and Discoverer : 11.1.1.3.0 (x86\_64) Database : 11.2.0.1.0 (x86\_64) OS : SLES 11 SP2 RC3 (x86\_64)

End.

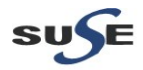